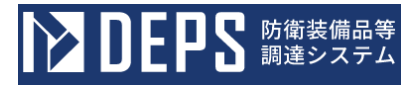

## 防衛装備庁 防衛装備品等調達システム

# 【導入説明書】

 1.1版

 令和6年10月30日

### 改版 履 歴

| 資      | 防衛装備品等       | <b>痔調達システム</b>                                                                                                    |                                                                                                    |
|--------|--------------|----------------------------------------------------------------------------------------------------|----------------------------------------------------------------------------------------------------|
| 料<br>名 | 導入説明書        |                                                                                                    |                                                                                                    |
| 版数     | 改版日付         | 変更内容                                                                                                    | 変更箇所                                                                                                    |
| 1.0    | 2024. 6. 24  | 初版                                                                                                    | _                                                                                                    |
| 1.1    | 2024. 10. 30 | 電子証明書の扱いに関する記載について、<br>曖昧な記載および内容不備の見直し。<br><追記内容><br>・代表者が使用する電子証明書について、<br>民間認証局も対応可能であることを記載<br>・電子証明書が必要なサービスを明記<br>・復代理人についても対応している旨を追<br>記                                            | $ \begin{array}{c} 1 - 4 \\                                  $                                                                                                    |
| 1. 1   | 2024. 10. 30 | 法人代表者名義の電子証明書に関する問<br>合せが多かったため、以下の内容を追記。<br><追記内容>                                                                                                    | 1-4<br>(1) ①                                                                                                    |
| 1.1    | 2024. 10. 30 | 電子入札補助アプリの設定に関する問い<br>合わせが多かったため、以下の内容を追<br>記。<br><追記内容><br>電子入札補助アプリの「許可URLリス<br>ト」に追加が必要なURLを記載                                                                                           | 1-5 (2)                                                                                                    |
| 1.1    | 2024. 10. 30 | 各画面キャプチャにおいて、【企業情報】<br>の企業情報と【ICカード利用部署】の企<br>業情報が不一致であることに伴う問い合<br>わせがあったため、以下のように画面キャ<br>プチャを変更<br><変更内容><br>企業情報の企業名称、代表者指名とICカ<br>ード利用部署情報のICカード企業名称、<br>ICカード取得者氏名がそれぞれ一致す<br>るよう画像を変更 | $\begin{array}{c} 2-3.1.\\ (1) & \textcircled{6}, \textcircled{7}\\ 2-3.1.\\ (2) & \textcircled{6}, \textcircled{7}\\ 2-3.2. & \textcircled{6}, \textcircled{7}\\ 2-3.2. & \textcircled{6}, \textcircled{7}\\ 2-4.5, \textcircled{6}\\ 2-5.6\\ 2-5.6\\ 2-5.6\\ 2-6.4, \textcircled{5}\\ 2-7.4, \textcircled{5}\\ 2-8.4, \textcircled{6}, \textcircled{7}\\ 2-9.4, \textcircled{6}, \textcircled{7}, \textcircled{8}\\ 2-10.4, \textcircled{5}\\ 2-11.4, \textcircled{5}\\ 2-12.4, \textcircled{5}\\ 2-13.4, \textcircled{5}\end{array}$ |

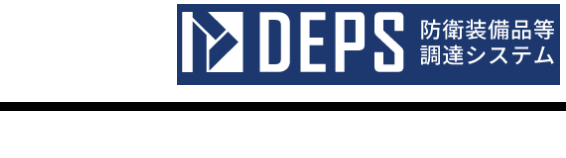

| 資      | 防衛装備品等       | <b>痔調達システム</b>                                                                                                    |                                                                                                    |
|--------|--------------|----------------------------------------------------------------------------------------------------|----------------------------------------------------------------------------------------------------|
| 料<br>名 | 導入説明書        |                                                                                                    |                                                                                                    |
| 1.1    | 2024. 10. 30 | <ul> <li>画面表示変更に伴い、画面キャプチャを変更</li> <li>&lt;変更内容&gt;</li> <li>ICカード区分に「契約者」を選択している場合、業務区分に「簡易認証利用者申請」</li> <li>「代理人管理」が表示されるよう画像を変更</li> </ul> | 2-3.1.<br>(1) (6), (7)<br>2-3.1.<br>(2) (6), (7)                                                                                                    |
| 1.1    | 2024. 10. 30 | <ul> <li>画面表示変更に伴い、画面キャプチャを変更</li> <li>&lt;変更内容&gt;</li> <li>ICカード区分に「代理人」または「復代理人」を選択している場合、業務区分に「なし」が表示されるよう画像を変更</li> </ul>                | $\begin{array}{c} 2-3.2.6,7\\ 2-3.3.7,8\\ 2-6.4,5\\ 2-7.4,5\\ 2-8.4,6,7,8\\ 2-9.4,6,7,8\\ 2-9.4,6,7,8\\ 2-10.4,5\\ 2-11.4,5\\ 2-13.4,5\\ 2-13.4,5\\ 2-13.5\end{array}$                                                                                                    |
| 1.1    | 2024. 10. 30 | 画面表示変更に伴い、画面キャプチャを変<br>更<br><変更内容><br>業務区分の欄に、必須入力を表す「(※)」<br>を表示しないよう画像を変更                                                                   | $\begin{array}{c} 2 - 3 \cdot 1 \cdot (1) \ \textcircled{6} \\ 2 - 3 \cdot 1 \cdot (2) \ \textcircled{6} \\ 2 - 3 \cdot 2 \cdot \char{6} \\ 2 - 3 \cdot 3 \cdot 7 \\ 2 - 6 \cdot \cancel{4} \\ 2 - 7 \cdot \cancel{4} \\ 2 - 7 \cdot \cancel{4} \\ 2 - 8 \cdot \cancel{4} \cdot \Huge{6} \cdot 7 \\ 2 - 9 \cdot \cancel{4} \cdot \Huge{6} \cdot 7 \\ 2 - 1 0 \cdot \cancel{4} \\ 2 - 1 1 \cdot \cancel{4} \\ 2 - 1 2 \cdot \cancel{4} \\ 2 - 1 3 \cdot \cancel{4} \end{array}$ |
| 1.1    | 2024. 10. 30 | 各画面の入力項目説明表を追加                                                                                                    | 2-3.1.(1) (6) $2-3.2.(6)$ $2-3.3.(7)$ $2-6.(4)$ $2-7.(4)$ $2-8.(4)$ $2-9.(4)$ $2-10.(4)$ $2-11.(4)$ $2-12.(4)$ $2-13.(4)$                                                                                                    |

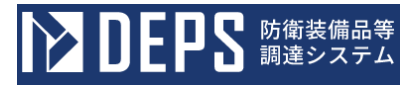

| 次 |
|---|
|   |

| はじめに                               | 3   |
|------------------------------------|-----|
| 1. 防衛装備品等調達システムを利用するに当たり準備していただくこと | . 5 |
| 1-1.ハードウェアの準備                      | 5   |
| 1-2.ソフトウェアの準備                      | 6   |
| 1-3.ネットワークの準備                      | 14  |
| 1-4. 電子証明書(ICカード)の取得               | 15  |
| 1-5. その他1                          | 17  |
| 2.防衛装備品等調達システムで入札書等を提出するために必要な操作   | 23  |
| 2-1. 操作の基本と注意事項                    | 24  |
| 2-2. ログイン認証                        | 24  |
| 2-3.利用者登録                          | 35  |
| 2-4. 利用者情報変更                       | 38  |
| 2-5. 電子証明書更新                       | 74  |
| 2-6.年間代理人登録                        | 30  |
| 2-7.年間復代理人登録                       | 36  |
| 2-8. 都度代理人登録                       | 92  |
| 2-9.都度復代理人登録1(                     | ) 2 |
| 2-10.年間代理人解約11                     | 13  |
| 2-11.年間復代理人解約11                    | 19  |
| 2-12. 都度代理人解約12                    | 2 5 |
| 2-13. 都度復代理人解約13                   | 33  |
| 2-14. 簡易認証利用者削除14                  | 41  |
| 3. 接続確認14                          | 46  |
| 3-1. 接続確認14                        | 47  |
| 3-2. 調達案件確認15                      | 50  |
| 3-3. 入札保証金納付関連書類提出15               | 53  |
| 3-4. 証明書等(提案書等)提出15                | 57  |
| 3-5.入札書(見積書)提出16                   | 31  |
| 3-6. 通知書確認16                       | 36  |
| 3-7.入札状況確認16                       | 39  |
| 3-8. 開札結果確認17                      | 71  |
|                                    |     |

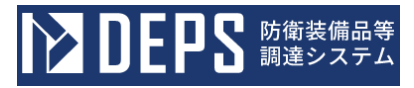

| 4. その他                      | . 1 | 7 | 6 |
|-----------------------------|-----|---|---|
| <b>4−1.電子証明書(ICカード)の取扱い</b> | . 1 | 7 | 6 |
| 4-2.利用者と代理人及び復代理人の関係        | . 1 | 7 | 7 |
| 4 – 3. 年間委任、都度委任の委任パターン     | . 1 | 7 | 9 |
|                             |     |   |   |
| 付録. 用語集                     | . 1 | 8 | 0 |

はじめに

防衛装備品等調達システムは、防衛装備庁が実施する一般競争入札等について、インターネット技術等を利用して会社に居ながら入札書の提出や開札結果がわかる仕組みを実現したシステムです。

本手順書は、電子入札等に参加される企業等の方々に防衛装備品等調達システムを利用するに当たり、準備していただく次の項目について説明したものです。

- 1. 防衛装備品等調達システムを利用するに当たり準備していただくこと
  - 1-1. ハードウェアの準備
  - 1-2. ソフトウェアの準備
  - 1-3. ネットワークの準備
  - 1-4. 電子証明書(ICカード)の取得
  - 1-5. その他
- 2. 防衛装備品等調達システムで入札書等を提出するために必要な操作
  - 2-1. 操作の基本と注意事項
  - 2-2. ログイン認証
  - 2-3. 利用者登録
  - 2-4. 利用者情報変更
  - 2-5. 電子証明書更新
  - 2-6. 年間代理人登録
  - 2-7. 年間復代理人登録
  - 2-8. 都度代理人登録
  - 2-9. 都度復代理人登録
  - 2-10. 年間代理人解約
  - 2-11. 年間復代理人解約
  - 2-12. 都度代理人解約
  - 2-13. 都度復代理人解約
  - 2-14. 簡易認証利用者削除
- 3. 接続確認
  - 3-1. 接続確認
  - 3-2. 調達案件確認
  - 3-3. 入札保証金納付関連書類提出
  - 3-4. 証明書等(提案書等)提出

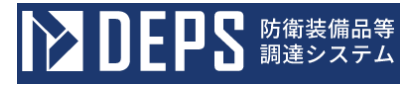

- 3-5.入札書(見積書)提出
- 3-6. 通知書確認
- 3-7.入札状況確認
- 3-8. 開札結果確認

#### 4. その他

- 4-1. 電子証明書(ICカード)の取扱い
- 4-2.利用者、代理人及び復代理人の関係
- 4-3.年間委任、都度委任の委任パターン

本説明書の内容について、ご不明な点がございましたら以下のヘルプデスクまでお問合せください。

防衛装備庁 防衛装備品等調達システムヘルプデスク
 お問合せ時間: 平日10:00~12:00、13:00~17:00
 電話番号: 03-3268-3111 内線番号:#32518
 E-mail: helpinfo@ext.atla.mod.go.jp

※Microsoft および Windows 10、Windows 11 は、米国 Microsoft Corporationの米国およびその他の国における商標または登録商標です。

※その他、本文中に記載されている会社名、商品名は、一般に各社の商標または登録商標です。

#### 1. 防衛装備品等調達システムを利用するに当たり準備していただくこと

防衛装備品等調達システムを利用するに当たり、次の手順に従って準備してください。

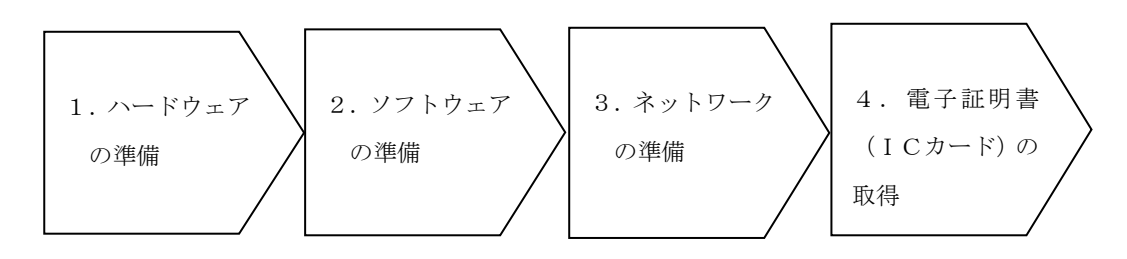

#### 1-1. ハードウェアの準備

防衛装備品等調達システムのご利用に当たり、以下に示す要件を満たすパソコン等のハード ウェアを準備してください。

| 項目   | 必要                          | 要件                           |
|------|-----------------------------|------------------------------|
| 本体   | Windows® 10 Home、Pro        | Windows® 11 Home、Pro(64bit)を |
|      | (32bit/64bit) をサポートする PC/AT | サポートする PC/AT 互換機             |
|      | 互换機                         |                              |
| CPU  | 1GHz 以上推奨(32bit 版)          | 1GHz 以上で2コア以上推奨              |
|      | 2GHz 以上推奨(64bit 版)          |                              |
| メモリ  | 1GB以上推奨(32bit版)             | 4GB以上推奨                      |
|      | 2GB 以上推奨(64bit 版)           |                              |
| ディスク | 16GB 以上の空き容量推奨(32bit 版)     | 64GB 以上の空き容量推奨               |
|      | 20GB 以上の空き容量推奨(64bit 版)     |                              |
| USBポ | I C カードを利用する場合は必須           |                              |
| ート   |                             |                              |

### 1-2. ソフトウェアの準備

防衛装備品等調達システムのご利用に当たり、以下に示す要件を満たすソフトウェアを準備してください。

| 項目               | 必要要件                                                    |
|------------------|---------------------------------------------------------|
| OS               | 次のいずれかのOSが必要です。                                         |
| (基本ソフト)          | Windows® 10 Home、Pro(32 ビット版及び 64 ビット版)または              |
|                  | Windows® 11 Home、Pro (64 ビット)                           |
| ブラウザ             | 次のブラウザが必要です。                                            |
|                  | Microsoft Edge®※1                                       |
|                  | またはGoogle Chrome®※2                                     |
|                  | 動作保証バージョン                                               |
|                  | ※1 バージョン 89 以降でマイクロソフト社のサポートが存在する                       |
|                  | ものに限る。IE モードは含まない。                                      |
|                  | ※2 バージョン 89 以降で Google 社のサポートが存在するものに限                  |
|                  | る。                                                      |
| Adobe Reader     | PDFファイルを閲覧する為のソフトウェア                                    |
|                  | 下記URLから取得できます。                                          |
|                  | (https://get.adobe.com/jp/reader/otherversions/)        |
|                  | ※動作保証バージョンは、2020です。                                     |
| 電子メール            | 電子メール送受信用ソフトウェア                                         |
| 提出可能な添付ファ        | Microsoft Word®、Microsoft Excel®、Microsoft PowerPoint®、 |
| イルのアプリケーシ        | JUSTSYSTEM® 一太郎、Adobe® Reader、テキストファイル、ZIP形             |
| ョン               | 式圧縮ファイル                                                 |
| ウィルス対策ソフト        | 添付ファイルの提出に当たって、必ずウィルスに感染していないこ                          |
|                  | とを確認していただくための市販のウィルス対策ソフト                               |
|                  | (市販のウィルス対策ソフト例)                                         |
|                  | ・トレンドマイクロ社・ウィルスバスター                                     |
|                  | (https://www.trendmicro.com/ja_jp/business.html)        |
|                  | ・シマンテック社・ノートン・アンチウィルス                                   |
|                  | (https://jp.norton.com/products)等                       |
| 署名コマンド           | 真正性を担保する必要がある契約関連の文書(契約書、変更契約書、                         |
| (LE:Client:Sign) | 納期猶予、契約解除等の合意書)の電子署名用ソフトウェア                             |
| ソフトウェア           | <様式ダウンロード・電子文書提出>画面から取得できます。                            |

<注意事項>

- 1. 画面のサイズは、1920×1080ピクセルになっていることを確認してください。 (Windows コントロールパネルの画面から、画面領域で確認、及び設定が可能です。)
- 2. セキュリティの設定について 防衛装備品等調達システムを利用するためには、信頼済みサイトへの登録が必要となり ます。

また、一部のセキュリティのレベルが高いと、動作しない可能性があります。

なお、「信頼済みサイトへの登録」及び、「セキュリティレベルの設定」は、「コント ロールパネル→インターネットオプション」をクリックすると表示される、<インターネ ットオプション>画面で行えます。

※使用するOSのバージョンによって画面の名称が異なる場合があります。

防衛装備品等調達システムにおいて設定すべき項目を記述します。

上部タブの「セキュリティ」を選択します。信頼済みサイトをクリックすると「サイト」 ボタンが有効になりますので、ボタンをクリックします。

<信頼済みサイト>画面が表示されますので、この画面から信頼済みサイトへの登録を してください。

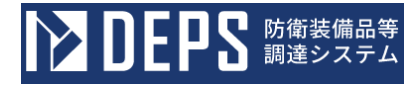

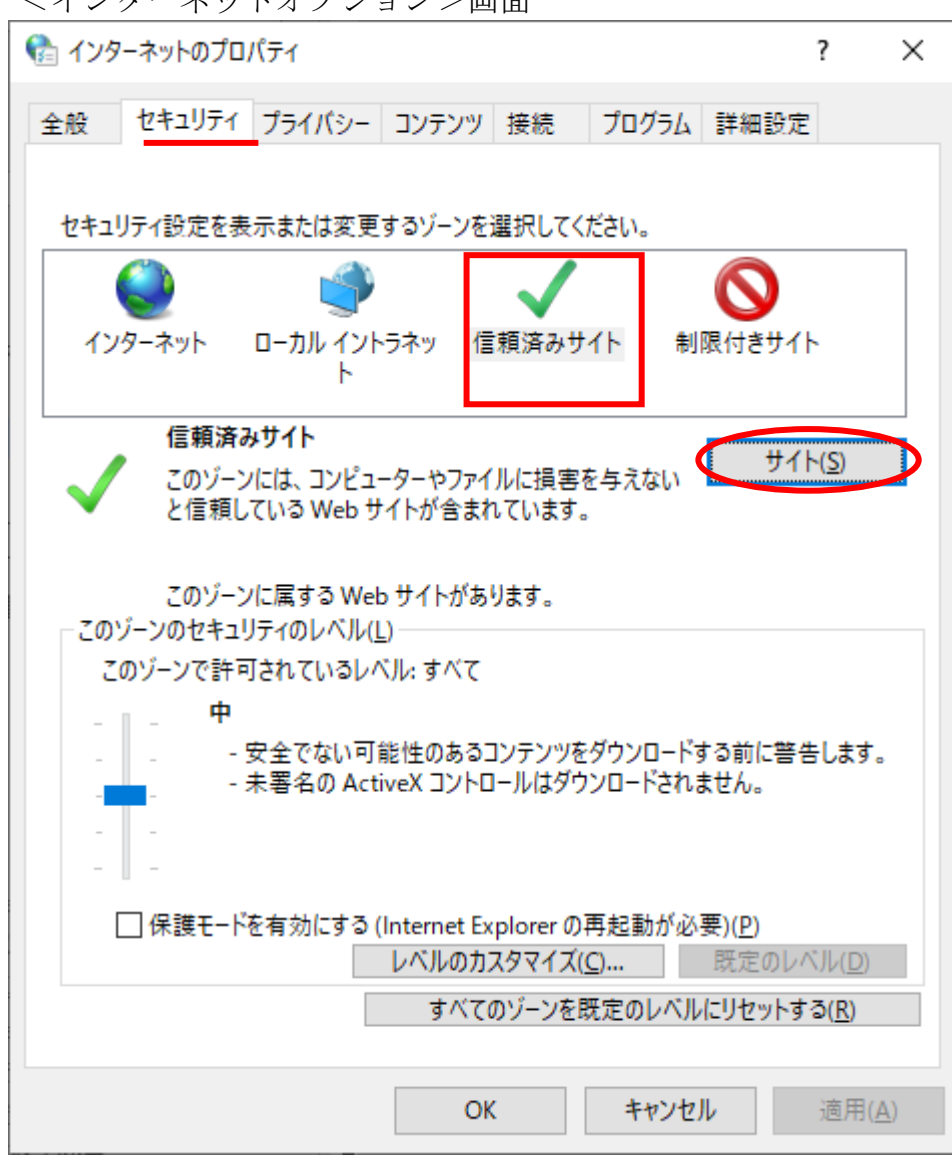

<インターネットオプション>画面

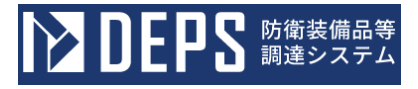

| 信頼済みサイト                                            | ×                           |
|----------------------------------------------------|-----------------------------|
| このゾーンに Web サイトを追加/削除できます<br>イトに、このゾーンのセキュリティの設定が適用 | す。このゾーンのすべての Web サ<br>されます。 |
| この Web サイトをゾーン(ご追加する(D):                           | $\frown$                    |
| https://wbcsr.deps.atla.mod.go.jp                  | ( 追加(A) )                   |
| Web サイト(W):                                        | $\sim$                      |
|                                                    | 育(15余(P)                    |
|                                                    |                             |
|                                                    |                             |
| ・<br>「このゾーンのサイトにはすべてサーバーの確認 (https:                | :)を必要とする(S)                 |
|                                                    |                             |
|                                                    | 閉じる(C)                      |
|                                                    |                             |

「このWebサイトをゾーンに追加する」に以下のURLを入力し、「追加」ボタンを クリックします。

○ https://wbcsr.deps.atla.mod.go.jp

Webサイトの欄に追加されているのを確認し、閉じるボタンをクリックします。

#### 3. JavaScriptの設定について

防衛装備品等調達システムにて真正性を担保する必要がある契約関連の文書(契約書、 変更契約書、納期猶予、契約解除等の合意書)への電子署名を操作するためには、ブラウザ の設定が必要となります。

使用するブラウザを以下のいずれから選択し、ブラウザの設定をします。

【Google Chrome を使用する場合】

- ① Google Chrome を起動します。
- ② Google Chrome のメニューで[設定]をクリックします。

| <ul> <li>防衛狭備庁:電子入礼・開札92、× +</li> </ul>                                                                                                    |                                                         |                                                                  | - 0 ×                  |
|----------------------------------------------------------------------------------------------------|---------------------------------------------------------|------------------------------------------------------------------|------------------------|
| ← → C ts mod.go.jp/atla/souhon/dennyusentaku1.html                                                                                                    |                                                         |                                                                  | * 🛯 🗳 🗄                |
| 防衛装備庁 🛛 🕥 📭                                                                                                    | サイト内検索                                                  | <u>-</u> ユーザー 1                                                  | <u>⊐-ザ-1</u> ►         |
| Arquisition, Technology & Control Arguing Arguing Argu      | 文字                                                      | ☞ パスワードと自動入力 ⑦ 履歴                                                | Þ                      |
| ホーム 防衛装備庁について お知らせ                                                                                                    | 政策                                                      | と ダウンロード ☆ ブックマークとリスト                                            | Ctrl+J                 |
| <u>ホーム</u> > <u>お知らせ</u> > <u>調達・公募情報</u> > <u>中央調達トップページ</u> > 電子入札・開札システム                                                                                                    | ┃ 防衛装備庁につい                                              | <ul> <li>         ・ 拡張機能         ・         ・         ・</li></ul> | ►<br>Ctrl+Shift+Delete |
|                                                                                                    | <ul> <li>&gt; 防衛装備庁の概要</li> <li>&gt; 防衛装備庁長官</li> </ul> | Q X-L                                                            | - 100% + :             |
| <ul> <li>A set of the set of the set of</li></ul> | > 組織<br>】 お知らせ                                          | □ 印刷 □ Google でごのページを#                                           | Ctrl+P                 |
| and the second second se                                                                                                    | <ul> <li>秋道資料</li> <li>)研究開発</li> </ul>                 |                                                                  |                        |
|                                                                                                    | <ul> <li>&gt; パブリックコメン</li> <li>&gt; 調達・公募情報</li> </ul> | 四 (Q, X C 編集)<br>C1 保存して共有                                       | ۲<br>۱                 |
| A CONTRACT OF A CONTRACT                                                                                                    | <ul> <li>○中央調達トップへ</li> <li>○入札及び契約心</li> </ul>         | ■ その他のツール                                                        | 4                      |
| and the second second sec                                                                                                    | <ul> <li>契約条項</li> <li>〇入札情報</li> </ul>                 | 家 設定                                                             |                        |
|                                                                                                    | <ul> <li>〇電子入札・開札</li> <li>・はじめて電子入</li> </ul>          | <ul> <li></li></ul>                                              |                        |

③ [プライバシーとセキュリティ]をクリックし、[サイトの設定]をクリックします。

| ②     設定                                                                                | Q、設定項目を検索                                                                                                    |  |
|-----------------------------------------------------------------------------------------|----------------------------------------------------------------------------------------------------|--|
| <ul> <li>Google の設定</li> <li>合われたいパフロード</li> </ul>                                      | 安全チェック                                                                                                    |  |
| <ul> <li>         ・         ・         ・</li></ul>                                       | Chrome でデータ侵害や不正な拡張機能などの角威から保護されているか確認します<br>今ずぐ確認                                                                                                    |  |
| <ul> <li>① パフォーマンス</li> <li>● デザイン</li> </ul>                                           | ブライバシーとセキュリティ                                                                                                    |  |
| Q、 検索エンジン                                                                               | ■ 諸貝尾語データの削除<br>諸貝履語、Cookie、キャッシュなどを削除します                                                                                                    |  |
| <ul> <li>回 既定のブラウザ     <li>① 起動時     </li> </li></ul>                                   | プライバシー ガイド<br>プライバシーとセキュリティに関する重要な設定を確認する                                                                                                    |  |
|                                                                                         | サードパーティ Cookie     サードパーティ Cookie がブロックされています     ・     ・     ・     ・     ・     ・     ・     ・     ・     ・     ・     ・     ・     ・     ・     ・     ・     ・     ・     ・     ・     ・     ・     ・     ・     ・     ・     ・     ・     ・     ・     ・     ・     ・     ・     ・     ・     ・     ・     ・     ・     ・     ・     ・     ・     ・     ・     ・     ・     ・     ・     ・     ・     ・     ・     ・     ・     ・     ・     ・     ・     ・     ・     ・     ・     ・     ・     ・     ・     ・     ・     ・     ・     ・     ・     ・     ・     ・     ・     ・     ・     ・     ・     ・     ・     ・     ・     ・     ・     ・     ・     ・     ・     ・     ・     ・     ・     ・     ・     ・     ・     ・     ・     ・     ・     ・     ・     ・     ・     ・     ・     ・     ・     ・     ・     ・     ・     ・     ・     ・     ・     ・     ・     ・     ・     ・     ・     ・     ・     ・     ・     ・     ・     ・     ・     ・     ・     ・     ・     ・     ・     ・     ・     ・     ・     ・     ・     ・     ・     ・     ・     ・     ・     ・     ・     ・     ・     ・     ・     ・     ・     ・     ・     ・     ・     ・     ・     ・     ・     ・     ・     ・     ・     ・     ・     ・     ・     ・     ・     ・     ・     ・     ・     ・     ・     ・     ・     ・     ・     ・     ・     ・     ・     ・     ・     ・     ・     ・     ・     ・     ・     ・     ・     ・     ・     ・     ・     ・     ・     ・     ・     ・     ・     ・     ・     ・     ・     ・     ・     ・     ・     ・     ・     ・     ・     ・     ・     ・     ・     ・     ・     ・     ・     ・     ・     ・     ・     ・     ・     ・     ・     ・     ・     ・     ・     ・     ・     ・     ・     ・     ・     ・     ・     ・     ・     ・     ・     ・     ・     ・     ・     ・     ・     ・     ・     ・     ・     ・     ・     ・     ・     ・     ・     ・     ・     ・     ・     ・     ・     ・     ・     ・     ・     ・     ・     ・     ・     ・     ・     ・     ・     ・     ・     ・     ・     ・     ・     ・     ・     ・     ・     ・     ・     ・     ・     ・     ・     ・     ・     ・     ・     ・     ・     ・     ・     ・     ・     ・     ・     ・     ・     ・     ・     ・     ・     ・     ・     ・     ・     ・     ・    ・ |  |
| <ul> <li>              ダウンロード          </li> <li> <b>1</b> ユーザー補助機能         </li> </ul> |                                                                                                    |  |
| 🔧 システム                                                                                  | セキュリティ     セキュリティ     セーフブラウジング(危険なサイトからの保護機能)などのセキュリティ設定     ・                                                                                                    |  |
| ④ 設定のリセット                                                                               | ジイトの設定 ジー サイトの設定 サイトが使用、表示できる情報(位置情報、カメラ、ポップアップなど)を制御します ・・・・・・・・・・・・・・・・・・・・・・・・・・・・・・・・・・・・                                                                                                    |  |

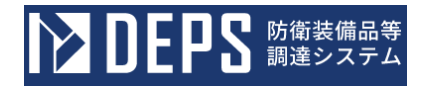

④ 「コンテンツ」の[JavaScript]をクリックします。

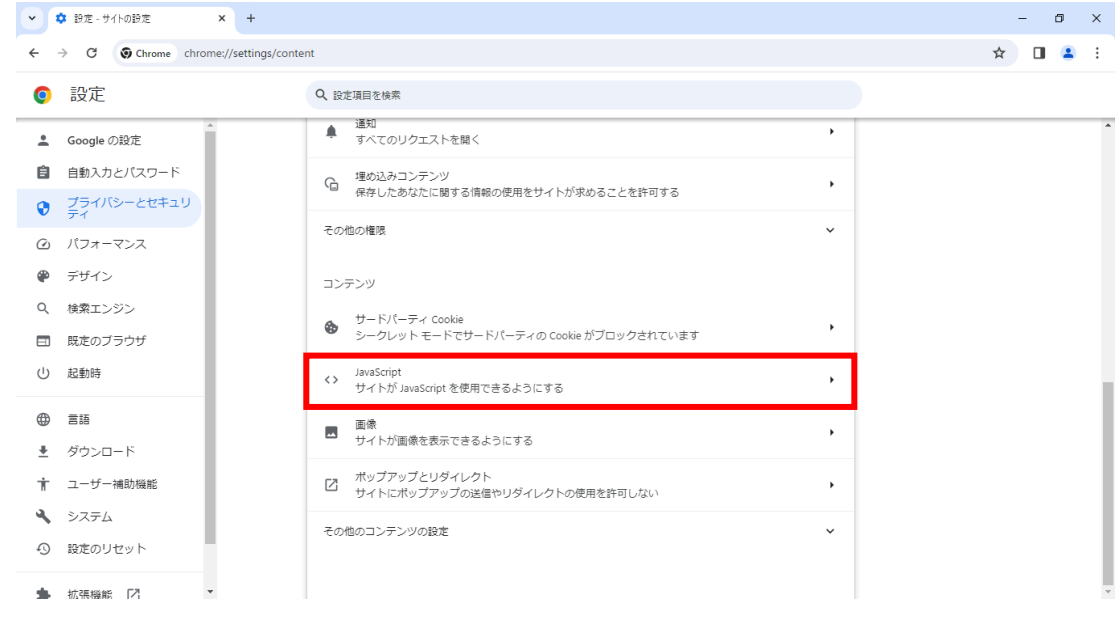

⑤ 「デフォルトの動作」で[サイトが JavaScript を使用できるようにする]をクリック

| します。                                                       |                                                                 |         |
|------------------------------------------------------------|-----------------------------------------------------------------|---------|
| ▼ ♥定 - JavaScript × +                                      |                                                                 | - 0 ×   |
| ← → C () Chrome chrome://settings/con                      | tent/javascript                                                 | ☆ 🛛 😩 🗄 |
| ◎ 設定                                                       | Q、設定項目を検索                                                       |         |
| â Google の設定                                               | ← JavaScript Q                                                  |         |
| <ul> <li>自動入力とパスワード</li> <li>プライパシーとセキュリ<br/>ティ</li> </ul> | 多くのサイトは、インタラクティブなビデオゲームやウェブフォームなどを表示するために JavaScript を使用<br>します |         |
| ④ パフォーマンス                                                  | デフォルトの動作                                                        |         |
| 🍘 デザイン                                                     | サイトにアクセスしたときにこの設定の動作を自動的に行います                                   |         |
| Q、 検索エンジン                                                  | ● 〈> サイトが JavaScript を使用できるようにする                                |         |
| 既定のブラウザ                                                    | ○ 💘 サイトに JavaScript の使用を許可しない                                   |         |
| ① 起動時                                                      | 動作のカスタマイズ                                                       |         |
| ● 言語                                                       | 次のサイトでは、デフォルトではなくカスタムの設定が使用されます                                 |         |
| ± ダウンロード                                                   | JavaScript の使用を許可しないサイト 追加                                      |         |
| 🛉 ユーザー補助機能                                                 | サイトが追加されていません                                                   |         |
| ▲ システム                                                     |                                                                 |         |
| ③ 設定のリセット                                                  | JavaScriptの使用を許可するサイト 追加                                        |         |
| ★ 拡張機能 123 -                                               | サイトが追加されていません                                                   | -       |

⑥ 以上で Google Chrome の設定は完了です。

【Microsoft Edge を使用する場合】

- ① Microsoft Edge を起動します。
- ② Microsoft Edge のメニューで[設定]をクリックします。

| 命 防衛装備庁:電子入礼・開札システ × +                                                                                                    |                                           |                        | -            | 0 > |
|----------------------------------------------------------------------------------------------------|-------------------------------------------|------------------------|--------------|-----|
| - C 🙃 🗄 https://www.mod.go.jp/atla/souhon/dennyusentaku1.html                                                                                                    |                                           | n 🗠 🗛                  | <2 @ %       | 🤇   |
|                                                                                                    | サイト内検索                                    | 🔄 新しいタブ                | Ctrl+T       |     |
| 🛖 防衛装備庁 🛛 👦 👝                                                                                                    | 2 TTTSOAK                                 | □ 新しいウィンドウ             | Ctrl+N       |     |
| Acquisition,Technology & Acquisition,Technology & Acquisition,Technology & ATLA                                                                                                    |                                           | 💈 新しい InPrivate ウインドウ  | Ctrl+Shift+N |     |
|                                                                                                    |                                           | X-4 -                  | - 100% + 🖉   |     |
| ホーム防衛装備庁についてお知らせ                                                                                                    | 政策                                        | ☆= お気に入り               | Ctrl+Shift+O |     |
|                                                                                                    |                                           | <ol> <li>履歴</li> </ol> | Ctrl+H       |     |
| <u>ホーム</u> > <u>お知らせ</u> > 調達・公募情報 > <u>中央調達トップページ</u> > 電子入札・開札システム                                                                                                    | <ul> <li>防衛装備庁に</li> </ul>                | ⊘ ショッピング               |              |     |
|                                                                                                    | <ul> <li>防衛装備庁の</li> </ul>                | 业 ダウンロード               | Ctrl+J       |     |
|                                                                                                    | > 防衛装備庁長                                  |                        | •            |     |
| the second second second second second second second second second second second second second second second se                                                                                                    | > 組織                                      | 80 7-L                 |              |     |
|                                                                                                    | ┃お知らせ                                     | ○ 拡張機能                 |              |     |
|                                                                                                    | > 報道資料                                    | ☞ ブラウザーのエッセンシャル        |              |     |
| and the second second second second second second second second second second second second second second second                                                                                                    | > 研究開発                                    | 〇 印刷                   | Ctrl+P       |     |
|                                                                                                    | > パブリックコ                                  | 🚱 Web キャプチャ            | Ctrl+Shift+S |     |
| and the second second sec | > 調達・公募情                                  | 🖏 ページ内の検索              | Ctrl+F       |     |
| The second design of the second second second second second second second second second second second second se                                                                                                    | ◎中央調達トッ                                   | その他のツール                | Þ            |     |
| The second second second second second second second second second second second second second second second se                                                                                                    | <ul> <li>○人札及び契</li> <li>○契約条項</li> </ul> | (\$3) 設定               |              | 1   |
|                                                                                                    | 〇入札情報                                     | ·<br>⑦ ヘルプとフィードバック     | •            | •   |
| A second second second second second second second                                                                                                    | 〇電子入札・                                    | Microsoft Edge を閉じる    |              |     |
| - 2.12 (2.14)                                                                                                    | ・はじめて                                     | A 10441/2018           |              |     |
|                                                                                                    | Windows                                   | □ 旭橋が管理                |              |     |

③ [Cookie とサイトのアクセス許可]をクリックし、[JavaScript]をクリックします。 ▲ ◎ ● ◎ <sup>◎</sup> <sup>◎</sup> <sup>×</sup> <sup>×</sup> <sup>+</sup>

| $\leftarrow$ C          | Co Edge   edge://settings/content       |                |                                                     | ☆ | C D | €≣ | Ē | ~~ | <br><b>Q</b> |
|-------------------------|-----------------------------------------|----------------|-----------------------------------------------------|---|-----|----|---|----|--------------|
|                         |                                         |                | 合 組織によるブラウザーは管理されています                               |   |     |    |   |    |              |
| 設定                      |                                         | <b>इ</b> र्स्ट | <b>てのアクセス許可</b><br>10サイトに適用されるアクセス許可                |   |     |    |   |    |              |
| Q                       | 設定の検索                                   | 0              | 場所                                                  |   |     | >  |   |    |              |
| 8 ;<br>0 ;              | プロファイル<br>プライバシー、検索、サービス                | Ó              | ■L確認する<br>カメラ<br>●Lで中する                             |   |     | >  |   |    | 1            |
|                         | 外蔵<br>サイドバー<br>スタート]、[ホーム]、および [新規] タ   | Ŷ              | ストモニッジ<br>マイク<br>気に確認する                             |   |     | >  |   |    |              |
| (c)<br>  <b>G</b>       | ノ<br>共有、コビーして貼り付け<br>Cookie とサイトのアクセス許可 | ((•))          | モーション センサーまたは光センサー<br>サイトでのモーション センサーと光センサーの使用を許可する |   |     | >  |   |    | I            |
|                         | 既定のブラウザー<br>ダウンロード                      | Q              | <b>通知</b><br>気に確認する                                 |   |     | >  |   |    |              |
| : %<br>A <sup>1</sup> 1 | ファミリー セーフティ<br>言語<br>ゴリンター              | Б              | JavaScript<br>許可済み                                  |   |     | >  |   |    |              |
| ے<br>ا                  | シッシッテー<br>システムとパフォーマンス<br>設定のリセット       |                | <b>イメージ</b><br>すべて表示                                |   |     | >  |   |    |              |
| . ;                     | スマートフォンとその他のデバイス                        | Ø              | ボップアップとリダイレクト                                       |   |     | >  |   |    |              |

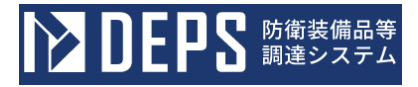

#### ④ [許可(推奨)]を有効にします。

| 💄 🍘 🗖 🕸 BE                                            | × +                       |   |     |    |   | -        | 0 | ×        |
|-------------------------------------------------------|---------------------------|---|-----|----|---|----------|---|----------|
| ← C ⋒                                                 | content/javascript        | ☆ | C D | £≡ | Ē | <b>%</b> |   | <b>Q</b> |
|                                                       | △ 組織によるブラウザーは管理されています     |   |     |    |   |          |   |          |
|                                                       | ← サイトのアクセス許可 / JavaScript |   |     |    |   |          |   |          |
| <ul> <li>ปี ที่อาวหาใน</li> </ul>                     | 許可(推奨)                    |   |     |    |   |          |   |          |
| ① ブライバシー、検索、サービス ③ 外観                                 | 7099                      |   |     | 追加 |   |          |   |          |
| ロ サイドバー<br>画 [スタート]、[ホーム]、および [新規] タ<br>オ             | 通知されたサイトはありません            |   |     |    |   |          |   |          |
| ン<br>啓 共有、コビーして貼り付け                                   | 許可                        |   |     | 追加 |   |          |   |          |
| G Ecookie とサイトのアクセス許可<br>G 既定のブラウザー                   | 通加されたサイトはありません            |   |     |    |   |          |   |          |
|                                                       |                           |   |     |    |   |          |   |          |
| A <sup>1</sup> 言語                                     |                           |   |     |    |   |          |   |          |
| <ul> <li>ブリンター</li> <li>システムとパフォーマンス</li> </ul>       |                           |   |     |    |   |          |   |          |
| <ul> <li>設定のリセット</li> <li>スマートフォンとその他のデバイス</li> </ul> |                           |   |     |    |   |          |   |          |

⑤ 以上で Microsoft Edge の設定は完了です。

#### 1-3. ネットワークの準備

防衛装備品等調達システムの利用に当たり、以下に示すネットワーク要件を満たしてインタ ーネットに接続できることを確認してください。

(1) ネットワーク要件

次に掲げるプロトコルが通過できることを確認してください。

①HTTP:外部のホームページが閲覧可能であること。

②SSL(HTTPS):セキュリティのかかったホームページが閲覧可能であること。

- ③SMTP:外部とのメールのやり取りが可能であること。
- ④LDAP:ディレクトリサービスにアクセスできること。
- <制限事項>

電子証明書の有効性検証の際に、ネットワークプロトコルとして、LDAPを使 用しています。利用者のネットワーク環境によっては、LDAPを制限している場 合がありますので、利用者のネットワーク管理者または、契約しているインターネ ットプロバイダに、プロトコルとしてLDAPが使用可能かを問合せしてください。

※別途、次に掲げるポートが利用可能であることを確認してください。

・50000番

(2) インターネットへの接続環境の準備

インターネットへの接続環境がない場合は、インターネットの接続環境及び安定的な接 続ができるようにしてください。

(3) ネットワークの確認

社内LAN等でファイアウォールを設けている場合、PROXYサーバを使用されてい ると、正しく機能しない場合があります。PROXYサーバで防衛装備品等調達システム のキャッシュを行わないようにしてください。設定については社内のネットワーク管理者 と相談してください。

#### 1-4. 電子証明書(ICカード)の取得

防衛装備品等調達システムの電子入札及び電子契約等のサービスの利用に当たり、以下に示 す要件を満たす電子証明書を取得してください。電子証明書は、インターネット上での「改ざ ん」、「なりすまし」を防止するために必要なものです。

この電子証明書を取得しない場合、防衛装備品等調達システムはご利用できませんので、必ず取得してください。

なお、防衛装備品等調達システムでは、真正性の担保やセキュリティの観点から I Cカード 形式の電子証明書のみでのご利用となります。

※ファイル形式での電子証明書ではご利用できませんのでご注意ください。

(1) 電子証明書の要件

政府認証基盤(GPKI)を構成するブリッジ認証局との間で相互認証する認証局から 発行された電子証明書が必要です。令和6年9月現在、防衛装備品等調達システムで利 用できる電子証明書は次のとおりです。

- 法人代表者名義の法務省商業登記認証局が発行する商業登記証明書または下表に 示す防衛装備品等調達システムで対応している民間認証局発行の電子証明書
- ② 代理人または復代理人は、下表に示す防衛装備品等調達システムで対応している 代理人または復代理人名義の民間認証局発行の電子証明書
   ※ ただし、防衛装備品等調達システムで入札書等の提出を代理で行う場合は、防 衛装備品等調達システムにて代理人登録(権限付与)が必要です。
- ③ 個人事業主(法人の代表者または法人代表者の代理人以外)は、下表に示す防衛 装備品等調達システムで対応している民間認証局発行の電子証明書

!注意事項!

入札等参加にあたっては、本電子証明書取得の他、各省庁における物品の製造・販売等 に係る競争契約の参加資格(全省庁統一資格)を得ることが必要です。また、法人代表 者の変更・所在地の変更等が発生した場合は、全省庁統一資格の更新が必要となります。

<防衛装備品等調達システムで対応している民間認証局一覧> NTTビジネスソリューションズ株式会社 https://www.e-probatio.com/ 三菱電機インフォメーションネットワーク株式会社 http://www.diacert.jp/plus/ 株式会社帝国データバンク https://www.tdb.co.jp/typeA/ 株式会社トインクス https://www.toinx.net/ebs/info.html 日本電子認証株式会社 http://www.ninsho.co.jp/

(令和6年9月現在)

(2) 法人代表者の電子証明書の取得

現在、法務省商業登記認証局が発行する商業登記証明書(ファイル形式)を取得してい る民間事業者におかれましては、商業登記証明書(ICカード形式)に切り替えていた だく必要がありますので、下記に示すいずれかの法人認証カードサービス(商業登記に 基づく電子証明書の取得及びICカードへの格納を実施するサービス)に対応している 民間認証局にて手続きをお願いします。細部手続きについては、各民間認証局のホーム ページをご確認ください。

<法人認証カードサービスに対応している民間認証局一覧> 日本電子認証株式会社 http://www.ninsho.co.jp/ 株式会社リーガル https://www.legal.co.jp/products/houjinninshou/houjinninshou\_1.html (令和6年9月現在)

(3)法人代表者の代理人または復代理人となる方の電子証明書の取得 防衛装備品等調達システムに対応する電子証明書を発行している民間認証局に対する電 子証明書の申請手続きに関しては、防衛装備品等調達システムで対応している民間認証 局一覧の各民間認証局のホームページをご確認ください。

<その他>

- 電子証明書は、申込みから取得まで期間を要することもありますので、余裕を持ってお申し込みください。
- ② 電子証明書の費用は各民間認証局のホームページなどでご確認ください。

#### 1-5. その他

- (1) 電子証明書及び秘密鍵について
  - A. 電子証明書及び秘密鍵とは
    - (A) 電子証明書とは、印鑑証明書や署名などのように本人であることの証となる電子 的なデータのことです。また、電子証明書には、通常以下の情報が含まれています。
      - ・電子証明書発行者の名前と電子署名
      - ・電子証明書のシリアル番号と有効期限
      - ・電子証明書の所有者情報(氏名等)
      - ・電子証明書の所有者の公開鍵
    - (B)秘密鍵とは、データの暗号化技術のひとつである公開鍵暗号方式において使用する鍵ペア(公開鍵と秘密鍵)の片方の鍵のことです。秘密鍵は対になっている公開鍵で暗号化されたメッセージやファイルを復号化するのに使用します。また、電子署名を作成するのにも使用します。

【参考】電子署名とは 電子的な文書等の正当性を保証するために付けられる署名情報で、公開鍵暗 号方式によって、文書の作成者を証明し、かつその文書が改ざんされていない ことを保証する署名方式のことです。

B. 電子証明書に対応する秘密鍵の管理について

政府認証基盤のブリッジ認証局に接続できる認証局は、電子署名法の特定認証業務の認定を取得しています。よって、そこから発行される電子証明書に対応する秘密鍵の 管理は極めて厳重に取り扱うことが必要です。それは、秘密鍵を使って生成できる電子 署名が、登記した印鑑による押印や自筆の署名と同等の法的効果を持つからです。

利用者本人以外のものが不正使用、複製できないように管理することが必要となり ます。万が一、他人が不正使用、複製した可能性がある場合は、直ちに認証局へ失効手 続きを取ってください。

(2) クライアントアプリのインストールについて

ICカード形式の電子証明書を防衛装備品等調達システムでご利用いただくためには、 ICカードリーダライタ及びICカードリーダライタをご利用いただくためのソフトウ ェア(補助アプリ)が必要となります。ICカードリーダライタ及び補助アプリのお申 し込み手続きや、導入手順については、防衛装備品等調達システムで対応している民間 認証局一覧の各民間認証局のホームページよりお問い合わせください。

!注意事項!

以下のURLを補助アプリの許可URLリストに登録してください。 https://wbcsr.deps.atla.mod.go.jp

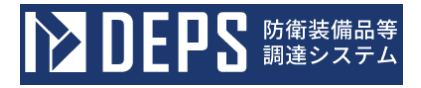

<補助アプリの許可URLリスト設定方法>

① インジケーターより補助アプリを選択し、右クリック→「許可URLリスト登録」を選択 します。

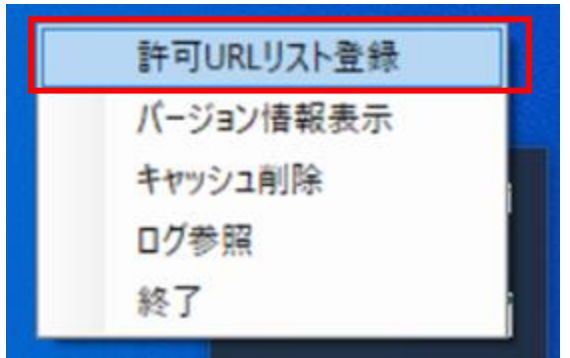

② 「許可URLリスト登録」画面が表示されたら、以下のURLを入力し、「追加」ボタン を押下します。

https://wbcsr.deps.atla.mod.go.jp

| 許可URLリスト登録                                                                                                    | $\times$ |
|----------------------------------------------------------------------------------------------------|----------|
| 許可されたサイトのURL<br>https:<br>https:<br>h |          |
| Nttps://wbcsr.deps.atla.mod.go.jp <br>                                                                                                    | ~        |

③ 「許可URLリスト登録」一覧に②で追加したURLが表示されていることを確認し、右 上の「×」ボタンを押下し、画面を閉じます。 (3) 署名コマンド(LE:Client:Sign) ソフトウェアのインストールについて

真正性を担保する必要がある契約関連の文書(契約書、変更契約書、納期猶予、契約解除等の合意書)に対し、ICカード形式の電子証明書による電子署名を防衛装備品等調達システムでご利用いただくためには、契約するユーザごとに電子署名をご利用いただくためのソフトウェア(補助アプリ)が必要となります。署名コマンド(LE:Client:Sign) ソフトウェアの導入手順については、下記より実施してください。

〈署名コマンド (LE:Client:Sign) ソフトウェアの導入について〉

- 「1-2.ソフトウェアの準備」よりダウンロードした「LeCSignCmdSetup.zip」を 解凍します。
- ② 「LeCSignCmdSetup.msi」を実行します。
- ③ [実行]をクリックします。

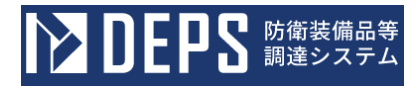

| 4 | [次へ]をクリックします。<br><b>撮 LeCSignCmd</b> - □ ×                                                         |
|---|----------------------------------------------------------------------------------------------------|
|   | LeCSignCmd セットアップ ウィザードへようこそ                                                                       |
|   | インストーラーは LeCSignOmd をインストールするために必要な手順を示します。                                                        |
|   | この製品は、著作権に関する法律および国際条約により保護されています。この製品の全部<br>または一部を無断で複製したり、無断で複製物を頒布すると、著作権の侵害となりますのでご<br>注意ください。 |
|   |                                                                                                    |
| 5 | [次へ]をクリックします。<br><b>録 LeCSignCmd</b> - □ ×                                                         |
|   | インストール フォルダーの選択                                                                                    |
|   | インストーラーは次のフォルダーへ LeCSignOmd をインストールします。<br>このフォルダーにインストールするには[次へ]をクリックしてください。別のフォルダーにインス           |
|   | トールするには、アドレスを入力するか[参照]をクリックしてください。                                                                 |
|   | フォルダー(E):<br>C:¥Program Files (x86)¥LangEdge¥LeCSignCmd¥ 参照(R)<br>ディスク領域(D)                        |
|   | LeCSignCmd を現在のユーザー用か、またはすべてのユーザー用にインストールします:                                                      |

○すべてのユーザー(<u>E</u>) ●このユーザーのみ(<u>M</u>)

| キャンセル | 〈戻る(B) (次 | <u> </u> |
|-------|-----------|----------|

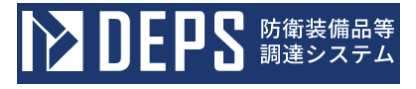

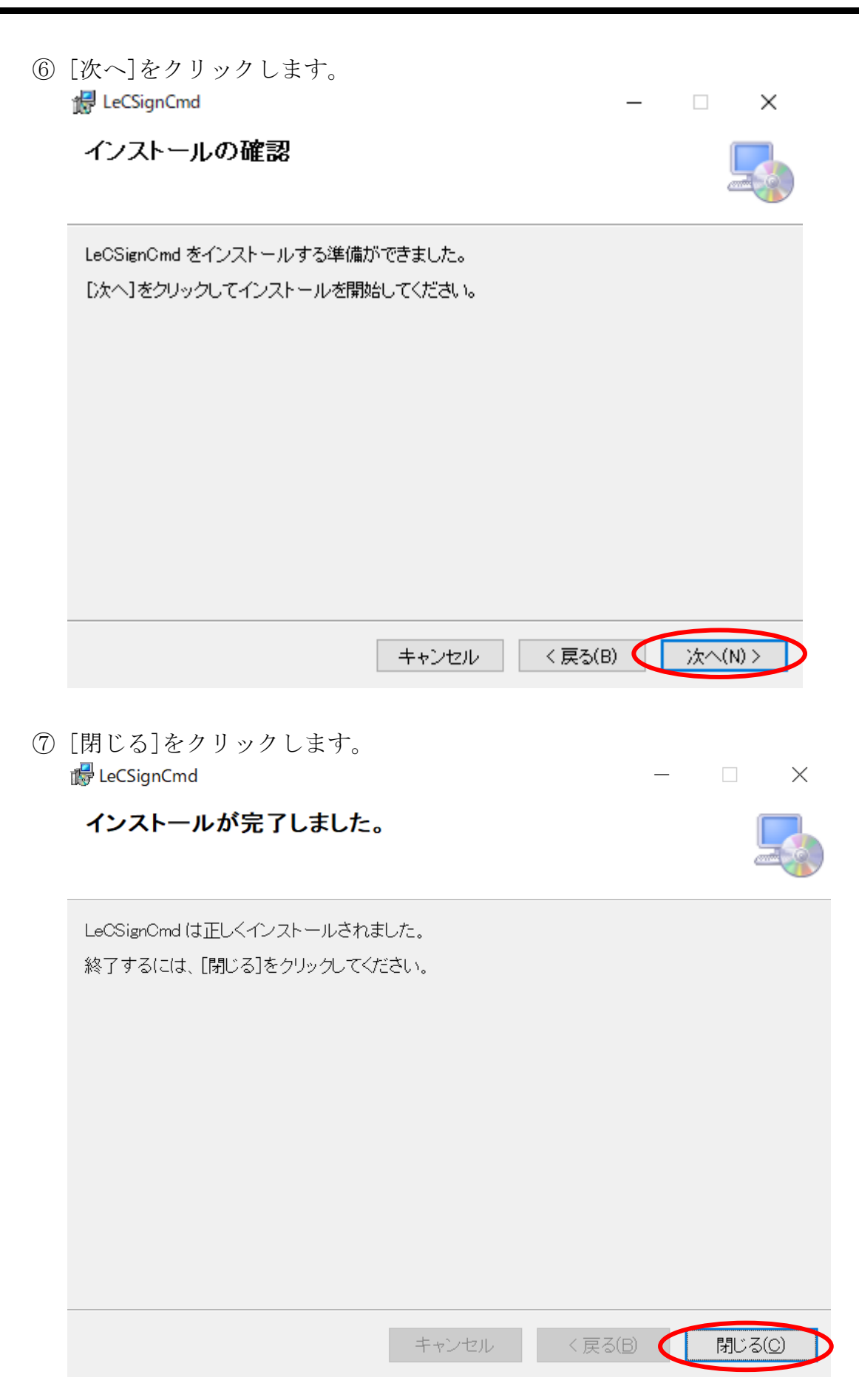

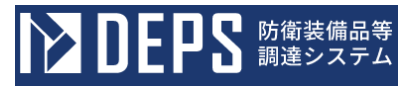

⑧ 以上での署名コマンド(LE:Client:Sign)ソフトウェアの導入は完了です。

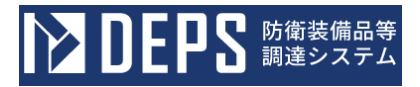

#### 2. 防衛装備品等調達システムで入札書等を提出するために必要な操作

防衛装備品等調達システムで入札書等を提出するためには、あらかじめ利用者管理システム において、利用者登録をする必要があります。また、利用者登録した者以外が入札書等を提出 するためには、代理人の登録をする必要があります。さらに、代理人以外の者が入札書等を提 出するためには、復代理人の登録をする必要があります。

- (1)防衛装備品等調達システムにおける定義
  - A. 調達機関

調達機関とは、防衛装備品等調達システムにおいて、調達案件を公告して利用者、 代理人または復代理人から電子入札書を受領し、開札日時に開札を実施して開札結果 を利用者、代理人または復代理人へ通知する機関。

B. 利用者

利用者とは、利用者管理システムにおいて、利用者申請を行い、防衛装備品等調達シ ステムから入札書等を提出する権限を有することを承認された者。通常は、全省庁統一 資格審査の有資格者である法人の代表者(または個人)となります。

C. 代理人

代理人とは、利用者管理システムにおいて、年間委任申請(代理人)または都度委 任申請(代理人)を行い、利用者から入札書等を提出する権限を有することを承認さ れた者。

D. 復代理人

復代理人とは、利用者管理システムにおいて、年間委任申請(復代理人)または都 度委任申請(復代理人)を行い、代理人から入札書等を提出する権限を有することを 承認された者。

E. 年間委任

年間委任とは、ある一定期間(最長で、申請日から一年間とする。申請日から被委 任者の電子証明書の有効期限までが一年を超えない場合は、最長でその電子証明書の 有効期限までとする。)、利用者が有する入札書等を提出する権限を代理人に委任す ること。または、代理人が有する入札書等を提出する権限を復代理人に委任すること。

F. 都度委任

都度委任とは、調達案件ごとに利用者が有する入札書等を提出する権限を代理人に 委任すること。または、代理人が有する入札書等を提出する権限を復代理人に委任す ること。なお、入札書等の提出権限を委任した場合、委任した者は、該当の調達案件 の入札書等の提出ができなくなります。

#### 2-1. 操作の基本と注意事項

本アプリケーションを使用していただく上で、以下に注意事項を記述します。

- ・ 名称等として登録可能な文字は Shift\_JIS で定義される文字に限られます。
- ログイン後、操作をしない状態で45分経過しますと、タイムアウトとなり、
   操作が継続できなくなります。その際は再度、ログインから操作してください。
- ・ 添付ファイルの形式は以下に示すものに対応しています。
  - 日本語 Microsoft Word® (\*. doc、\*. docx)
  - 日本語 Microsoft Excel® (\*.xls、\*.xlsx)
  - 日本語 Microsoft PowerPoint® (\*.ppt、\*.pptx)
  - JUSTSYSTEM® 一太郎 (\*.jtd)
  - Adobe® Reader (\*.pdf)
  - ・ テキストファイル (\*. txt)
  - ZIP 形式の圧縮ファイル (\*. zip)

防衛装備品等調達システムの各画面の右上に、時刻が表示されています。この時間をもとに 防衛装備品等調達システムは稼動していますので、ご使用のPCと時間のずれがある場合はご 注意ください。

#### 2-2. ログイン認証

防衛装備品等調達システムでは、電子証明書により、次の項目を確認して入札書等を提出する権限を与えています。

- ・電子証明書が政府認証基盤(GPKI)のブリッジ認証局と相互認証している認証局
  - から発行されているものであること。
- ・電子証明書の有効期限が有効であること。

なお、ログイン認証の操作の流れは次のとおりです。

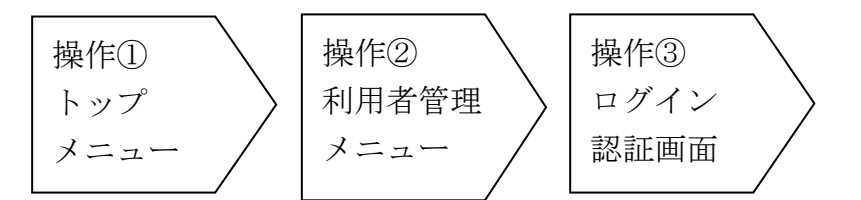

#### 2-2.1. ログイン関連業務

認証方法は2パターンあり、いずれもトップ画面から認証方法を切り替え可能です。

・ I Cカード認証:認証局から発行された I Cカードで本人確認を行う方式。全ての業務機 能が利用可能となる。

**DEPS** 防衛装備品等 調達システム

・ I Dパスワード認証: 簡易認証利用者申請を行うと発行される I D/パスワードで本人確認を行う方式。一部の機能のみ利用可能となる。

また、本章では ID パスワード認証に関連する業務として、パスワードリセットに関して記述 します。

| <トップメニュー>画面                           |                                                   |
|---------------------------------------|---------------------------------------------------|
| ▶ DEPS 防衛装備品等<br>調達システム               | <ol> <li>         ・         ・         ・</li></ol> |
| 利用者登録・入札から<br>すべての手続きをオ               | 青求までの窓口を一本化<br>マンラインで利用可能                         |
| _ 入札                                  | 電子契約・申請・請求等                                       |
| 電子入札 🗆                                | ICカード認証 🗤 ID入力 🗤                                  |
| 入札書の提出・開札結果を確認できます<br>公告はこちら <i>口</i> | 契約締結・申請・請求等の手続きができます。                             |
| システム接続確認 ロ                            |                                                   |
|                                       | 用者登録 🗅                                            |
| 本システムを利用するために、防                       | 葡装備庁への利用者登録が必要です                                  |
| ත්ති                                  | 16t                                               |
|                                       | Î                                                 |
|                                       |                                                   |
| Defense Equipment                     | Procurement System                                |

| ボタン名称    | 機能概要      | 操作方法          | 認証方法     |
|----------|-----------|---------------|----------|
| 電子入札     | 入札書等の提出や開 | 本機能の操作方法は、「民  | IC カード認証 |
|          | 札結果の確認を行う | 間利用者(電子入札)編」  |          |
|          | ためのメイン機能で | を参照ください。      |          |
|          | す。        |               |          |
| システム接続確認 | システムを初めて操 | 本機能の操作方法は、本説  | 認証不要     |
|          | 作される方を対象と | 明書「3. 接続確認」を参 |          |
|          | して、入札書の提出 | 照ください。        |          |
|          | 等の操作訓練が行え |               |          |
|          | る演習機能です。  |               |          |

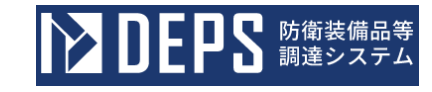

| ボタン名称     | 機能概要       | 操作方法         | 認証方法     |
|-----------|------------|--------------|----------|
| 電子契約·申請·請 | 電子契約·各種申請· | 本機能の操作方法は、「民 | IC カード認証 |
| 求等        | 代金請求等を行うた  | 間利用者(電子契約・各種 |          |
| (ICカード認)  | めの機能です。IC  | 申請・代金請求等)編」を |          |
| 証)        | カードでログインす  | 参照ください。      |          |
|           | る場合にクリックし  |              |          |
|           | てください。     |              |          |
| 電子契約·申請·請 | 電子契約·各種申請· | 同上。          | IDパスワード  |
| 求等        | 代金請求等を行うた  |              | 認証       |
| (ID入力)    | めの機能です。ID  |              |          |
|           | とパスワードでログ  |              |          |
|           | インする場合にクリ  |              |          |
|           | ックしてください。  |              |          |
| 利用者登録     | システムで入札書等  | 本機能の操作方法は、本説 | IC カード認証 |
|           | を提出するための権  | 明書「2.防衛装備品等調 |          |
|           | 限を利用者、その代  | 達システムで入札書等を提 |          |
|           | 理人、復代理人に設  | 出するために必要な操作」 |          |
|           | 定する機能です。   | を参照ください。     |          |

(1) ログイン業務(ICカード)

ログイン業務(ICカード)の流れは次の通りです。本章では「利用者登録」での認証の運用 例を示します。

操作① 防衛装備品等調達システムトップメニューを表示します。

| <トップメニュー>画面 |  |
|-------------|--|
|-------------|--|

| ● DEPS 防衛装備品等<br>調達システム ・                          | <u>操作マニュアルロ 🥝 FAQ・お問い合わせ口 🕞 ログアウト</u>    |
|----------------------------------------------------|------------------------------------------|
| 利用者登録・入札から<br>すべての手続きをオ                            | 青求までの窓口を一本化<br>ンラインで利用可能                 |
| _≪ 入札                                              |                                          |
| 電子入札 ロ   入札書の提出・開札結果を確認できます   公告はこちらロ   >ステム按続確認 ロ | ICカード認証 ロ ID入力 ロ<br>契約締結・申請・請求等の手続きができます |
| <u>_</u> + #                                       | 用者登録 🛛                                   |
| 本システムを利用するために、防約                                   | 間装備庁への利用者登録が必要です<br><b>らせ</b>            |
|                                                    |                                          |
| Defense Equipment                                  | Procurement System                       |

操作② 「利用者登録」ボタンをクリックすると、<利用者管理トップメニュー>画面 が表示されます。

<トップメニュー>画面

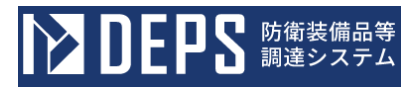

| ▶ DEPS 防衛装備品等<br>調達システム       | 慢性マニュアルロ ? FAQ・お問い合わせ ロ 🕒 ログアウト |
|-------------------------------|---------------------------------|
| 利用者登録・入札から<br>すべての手続きをス       | 請求までの窓口を一本化<br>オンラインで利用可能       |
| 🖄 入札                          | 電子契約・申請・請求等                     |
| 電子入札 🗗                        | ICカード認証                         |
| 入札書の提出・開札結果を確認できます<br>公告はこちらロ | 契約締結・申請・請求等の手続きができます            |
| システム接続確認 ロ                    |                                 |
| °+;                           | 利用者登録 🛛                         |
| 本システムを利用するために、財               | 衛装備庁への利用者登録が必要です                |
| ້ ສຳ                          | 16t                             |
|                               |                                 |
|                               |                                 |
| Defense Equipmer              | t Procurement System            |

操作③ 「利用者管理処理」ボタンをクリックすると、<利用者管理メニュー>画面が 表示されます。

<利用者管理トップメニュー>画面

| <b>ひを見る</b> 防衛装備品等<br>調達システム         | i 入札情報サービス 🗖                                  | 2024年04月01日 18時54分 |
|--------------------------------------|-----------------------------------------------|--------------------|
| 利用者管理処理                              | 必要なファイルを読み込んでいますので<br>時刻表示がされるまで、操作をしないでください。 | *                  |
|                                      | 受注者クライアント                                     |                    |
| Defense Equipment Procurement System |                                               |                    |

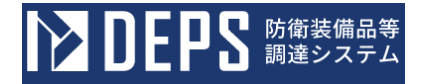

操作④ 「利用者申請」ボタン、「利用者情報変更」ボタン、「簡易認証利用者申請」 ボタン、「代理人変更」ボタンをクリックすると、<PINコード認証>画面が表 示されます。

<利用者管理メニュー>画面

| ▶ DEPS 防衛装備品等<br>調達システム              | (1) 入札情報サービス 🗖                   | 2024年01月23日 14時09分 |
|--------------------------------------|----------------------------------|--------------------|
| 利用者管理处理                              | 利用者管理メニュー                        |                    |
|                                      | 利用者申請 利用者情報変更<br>簡易認証利用者申請 代理人変更 | I Cカード更新           |
| Defense Equipment Procurement System |                                  |                    |

#### 操作⑤ PINコードを入力して「OK」ボタンをクリックします。

< P I Nコード認証>画面

| <b>DEPS</b> 防衛装備品等<br>調達システム         | i 入札情報サービス 🗗                                                                                                    | 2024年01月23日 14時09分 |
|--------------------------------------|----------------------------------------------------------------------------------------------------|--------------------|
| 利用者管理処理                              | Pin番号入力ダイアログ       -       -       ×       -       ユー         PIN番号:       ・       ・       ・       ・       ・       ・       ・       ・       ・       ・       ・       ・       ・       ・       ・       ・       ・       ・       ・       ・       ・       ・       ・       ・       ・       ・       ・       ・       ・       ・       ・       ・       ・       ・       ・       ・       ・       ・       ・       ・       ・       ・       ・       ・       ・       ・       ・       ・       ・       ・       ・       ・       ・       ・       ・       ・       ・       ・       ・       ・       ・       ・       ・       ・       ・       ・       ・       ・       ・       ・       ・       ・       ・       ・       ・       ・       ・       ・       ・       ・       ・       ・       ・       ・       ・       ・       ・       ・       ・       ・       ・       ・       ・       ・       ・       ・       ・       ・       ・       ・       ・       ・       ・       ・       ・       ・       ・       ・       ・       ・ <th>▲<br/>I Cカード更新</th> | ▲<br>I Cカード更新      |
| Defense Equipment Procurement System |                                                                                                    | -                  |

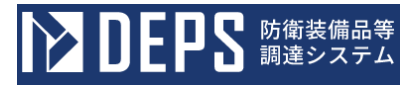

|     |       | 入力項目説明          |    |
|-----|-------|-----------------|----|
| No. | 項目名   | 説明              | 備考 |
| 1   | PIN番号 | ICカードに紐づくPINコード |    |
| 2   | 担当者   | 操作者の氏名(任意項目)    |    |

(2) ログイン業務(簡易認証利用者)

ログイン業務(簡易認証利用者)の流れは次の通りです。本章は、MFA(多要素認証)としての一 例として、メールアドレスを設定していた場合のフローです。操作②の手順は、ログインユー ザーごとの MFA(多要素認証)の設定によって手順が異なります。

操作① 「電子契約・申請・請求等(ID入力)」ボタンをクリックすると<ログイン</li>>画面(DEPS(部外))が表示されます。

ユーザー名(簡易認証利用者のユーザー I D)、パスワードを入力して「サイン・イン」ボタンをクリックすると、<電子メール確認>画面(DEPS(部外))が表示されます。

<ログイン>画面(DEPS(部外))

|              | ORACLE Cloud               |
|--------------|----------------------------|
|              | vdevtenancy                |
|              | Oracle Cloudアカウントのサインイン    |
|              | アイデンティティ・ドメイン ①<br>Default |
|              | ユーザー名                      |
| $\leftarrow$ | コーザー名または電子メール              |
|              | パスワード                      |
| <            | パスワード                      |
|              | パスワードをお忘れですか。              |
| <            | サイン・イン                     |
|              | サインインにお困りですか。              |
|              |                            |

操作② ユーザー名(簡易認証利用者のユーザーID)のユーザーに紐づくメールアドレ ス宛てに届く電子メール内に記載の「パスコード」を入力して「検証」ボタンをクリ ックします。

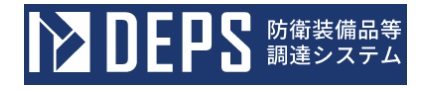

| <電子メール確認>画面(D | EPS ( | (部外)) | ) |
|---------------|-------|-------|---|
|---------------|-------|-------|---|

| ORACLE Cloud                |
|-----------------------------|
| vdevtenancy                 |
| アイデンティティ・ドメイン①<br>Default   |
|                             |
| 電子メールの確認                    |
| バスコードを含む電子メールが<br>に送信されました。 |
| パスコード                       |
| パスコードの入力                    |
| パスコードの再送信                   |
| 検証                          |
| かわりのログイン方法を表示               |
|                             |

(3) パスワードリセット業務(簡易認証利用者)

パスワードリセット業務(簡易認証利用者)の流れは次の通りです。

操作① 「電子契約・申請・請求等(ID入力)」ボタンをクリックすると、<ログイ ン>画面(DEPS(部外))が表示されます。

「パスワードをお忘れですか。」リンクをクリックすると、<パスワードリセットユーザー名入力>画面(DEPS(部外))が表示されます。

| <ログイン>画面 | (DEPS | (部外) | ) |
|----------|-------|------|---|
|----------|-------|------|---|

| vdevtenancy          |          |      |  |
|----------------------|----------|------|--|
| Oracle Cloudアカ       | コウントのサ   | インイン |  |
| アイデンティティ・<br>Default | ドメイン心    |      |  |
| ユーザー名                |          |      |  |
| ユーザー名または電            | 子メール     |      |  |
| パスワード                |          |      |  |
| パスワード                |          |      |  |
| パスワードをお忘れて           | ですか。     |      |  |
| サイン・イ                | <b>シ</b> |      |  |
|                      |          |      |  |

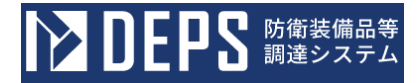

操作② ユーザー名(簡易認証利用者のユーザーID)を入力して「次」ボタンをクリ ックすると<パスワードリセット通知送信>画面(DEPS(部外))が表示されま す。

<パスワードリセットユーザー名入力>画面(DEPS(部外))

| ORACLE Cloud                                     |
|--------------------------------------------------|
| アイデンティティ・ドメイン ①<br>Default                       |
| パスワードを忘れた場合はこちら<br>パスワードに問題がありますか。ここでリセットしてください。 |
| ユーザー名は何ですか。                                      |
| ユー <del>サ</del> ー名の入力<br>次<br>取消                 |

操作③ ユーザー名(簡易認証利用者のユーザーID)のユーザーに紐づくメールアドレ ス宛てに届くメール内の「パスワードリセット」リンクを押下すると、<パスワード リセット>画面(DEPS(部外))が表示されます。

<パスワードリセット通知送信>画面(DEPS(部外))

| ORACLE Cloud                                                                                                    |
|----------------------------------------------------------------------------------------------------|
| アイデンティティ・ドメイン ①<br>Default                                                                                                    |
| $\bowtie$                                                                                                    |
| パスワード・リセット通知送信済<br>ユーザー名 に関連付けられ<br>たりカバリ電子メール・アドレスにパスワード・リセット通知が送<br>信されます。パスワード・リセットの電子メールを受信していない<br>場合は、スパム・フォルダを確認するか、システム管理者に連絡し<br>てください。10分後に再試行することも可能です。 |
| サインインに戻る                                                                                                    |

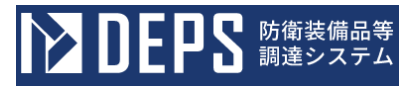

- 操作④ 新規パスワード、新規パスワードの確認を入力して「パスワードのリセット」 ボタンをクリックします。
  - <パスワードリセット通知送信>画面(DEPS(部外))

| OF     | RACLE Cloud          |
|--------|----------------------|
| vdevte | nancy                |
|        |                      |
|        |                      |
| アイデ    | ンティティ・ドメイン①          |
| Defau  | it.                  |
| 187    | ワードをリセットします          |
|        | ノートをリビットしょう          |
| ユーザ    | ー・アカウントのパスワードを設定します。 |
| 新規パ    | スワード                 |
|        |                      |
|        |                      |
| 新規パ    | スワードの確認              |
|        |                      |
|        |                      |
|        |                      |
|        | スワードのワセット            |
|        |                      |
|        |                      |
#### 2-2.2. ログアウト

ログアウトの流れは次の通りです。

操作① 「ログアウト」をクリックします。 DEPS (部外) ヘッダー

| ▶ DEPS 防衛装備品等<br>調達システム |  |
|-------------------------|--|
|                         |  |

操作② DEPS(部外)からのログアウトに成功すると、ログアウトメッセージが表示されますので、ブラウザの×ボタンでブラウザを閉じてください。

<ログアウト>画面(DEPS(部外))

| DEPS 防衛装備品等<br>調道システム                                                          | ① 提作マニュアルロ ? FAQ・お問い合わせ口 F ログアウト                     |
|--------------------------------------------------------------------------------|------------------------------------------------------|
| 利用者登録・<br>すべての3                                                                | <b>グアウトしました</b><br>入札から請求までの窓口を一本化<br>E続きをオンラインで利用可能 |
| 入札         電子入札 ロ         入札書の提出・開札結果を確認できま         公告はこちら口         システム接続確認 ロ | 愛 電子契約・申請・請求等     ICカード認証 □     ID入力 □               |
|                                                                                |                                                      |
| 本システムを利用す                                                                      | するために、防衛装備庁への利用者登録が必要です<br>かねって                      |
|                                                                                | ອນຫຼວຍ<br>ອາຍຸດ<br>ອາຍຸດ<br>ອາຍຸດ<br>ອາຍຸດ           |
| De                                                                             | Ifense Equipment Procurement System                  |

## 2-3.利用者登録

#### 2-3.1.利用者登録業務

防衛装備品等調達システムで利用者の申請を行う業務を体験できます。

防衛装備品等調達システムを利用するには、あらかじめ利用者登録をする必要があります。 利用者登録をするには、利用者の申請を行い、承認されることで利用者登録が行われます。 申請が差戻された場合、本機能から再申請を行うことができます。

申請の流れは以下のようになります。

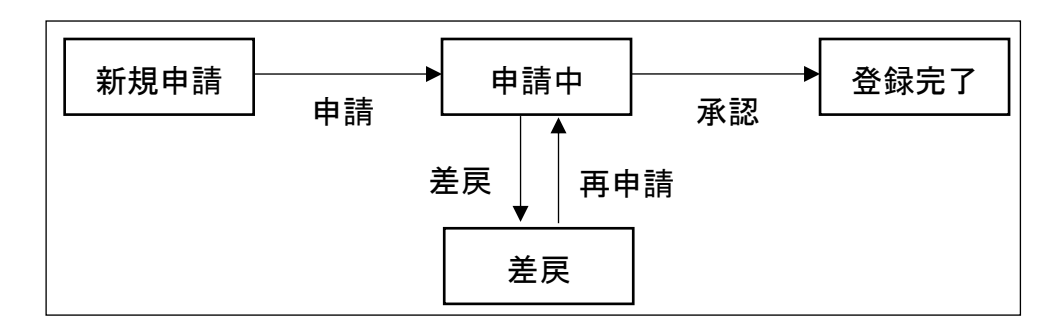

(1)利用者申請

利用者申請の流れは次の通りです。

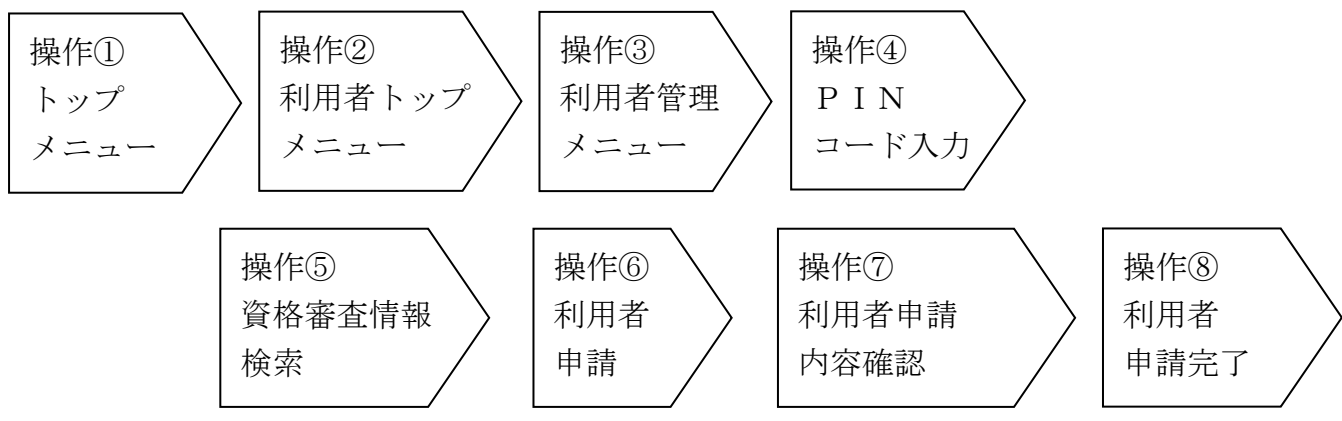

- 操作① 2-2. ログイン認証 (1) ログイン業務(IC カード) 操作①同様
- 操作② 2-2. ログイン認証 (1) ログイン業務(IC カード) 操作②同様
- 操作③ 2-2. ログイン認証 (1) ログイン業務(IC カード) 操作③同様
- 操作④ 「利用者申請」ボタンをクリックすると、<PIN番号入力ダイアログ>が表示されます。

PIN番号欄にICカードに紐づくPINコードを入力し、「OK」ボタンを クリックすると<資格審査情報検索>画面に進みます。

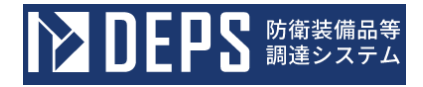

<利用者管理メニュー>画面

| ▶ DEPS 防衛装備品等<br>調達システム              | 🕕 入札情報サービス 🗔   | 2023年12月22日 09時45分 |
|--------------------------------------|----------------|--------------------|
| 利用者管理処理                              | 利用者管理メニュー      | ▲<br>I C カード更新     |
| Defense Equipment Procurement System | 簡易認証利用者申請代理人変更 |                    |

< P I N番号入力ダイアログ>

|                                      | (i)入札情報サービス □                                                      | 2024年01月18日 17時52分 |
|--------------------------------------|--------------------------------------------------------------------|--------------------|
| 利用者管理処理                              | Pin番号入力ダイアログ - ロ ×<br>PN番号を入力してください。<br>PIN番号:<br>担当者:<br>のK キャンセル | ♪<br>ICカード更新       |
|                                      | 簡易認証利用者申請代理人变更                                                     |                    |
| Defense Equipment Procurement System |                                                                    |                    |

- ・すでに別画面でログインしている場合は<PIN番号入力ダイアログ>は表示さ れずに<資格審査情報検索>画面に進みます。
- 操作⑤ <資格審査情報検索>画面で検索条件を入力し、「検索」ボタンをクリックす ると、検索条件に一致する資格審査情報がある場合<利用者申請>画面が表示さ れます。

「戻る」ボタンをクリックすると<利用者管理メニュー>画面に戻ります。

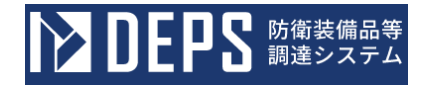

<資格審查情報検索>画面

| <b>ひとりとりま</b> 防衛装備品等<br>調達システム       | <u>(</u> )入札情報サービス <u>ロ</u>                              | 2024年01月19日 14時03分 |
|--------------------------------------|----------------------------------------------------------|--------------------|
| 利用者管理処理                              | 資格審査情報検索                                                 |                    |
|                                      | 資格審査情報の検索を行います。登録番号と、確認のため<br>カして下さい。<br>(※)の項目は、必須入力です。 | に商号又は名称を入          |
|                                      | 登録番号 :                                                   | (※) (半角数字10文字)     |
|                                      | 商号又は名称 :                                                 | (※) (60文字以内)       |
| Defense Equipment Procurement System | 検索                                                       |                    |

|     | 入力項目説明 |                    |    |  |
|-----|--------|--------------------|----|--|
| No. | 項目名    | 説明                 | 備考 |  |
| 1   | 登録番号   | 全省庁統一資格に記載の「業者コード」 |    |  |
| 2   | 商号又は名称 | 全省庁統一資格に記載の会社名     |    |  |

操作⑥ <利用者申請>画面で申請内容を入力し、「入力内容確認」ボタンをクリック すると、<利用者申請内容確認>画面が表示されます。

「戻る」ボタンをクリックすると<資格審査情報検索>画面に戻ります。

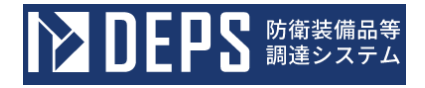

<利用者申請>画面(入力前)

| <b>ひとしてい</b> 防衛装備品等<br>調達システム |                                          | ① 入札情報サービス □ 2024*                                                                                                    | 年01月16日 09時56分 |
|-------------------------------|------------------------------------------|----------------------------------------------------------------------------------------------------|----------------|
| 利用者管理処理                       |                                          | 利用者申請                                                                                                    | ĺ              |
|                               |                                          | この画面では <mark>新たな企業</mark> として、業者情報とICカードの登録を行います。<br>(※)の項目は、必須入力です。                                                                                                    |                |
|                               | 企業情報                                     |                                                                                                    |                |
|                               | 企業名称<br>企業郵便番号<br>企業住所<br>代表者氏名<br>代表者氏名 | <ul> <li>GHI商会</li> <li>123-4567</li> <li>東京都港区</li> <li>防衛 三郎</li> <li>代書用460</li> </ul>                                                                                                    |                |
| (                             | 代表電話番号                                   | (※)(半角 例:03-000<br>(000)は内線番号                                                                                                    | )-0000(000))   |
|                               | 代表FAX番号                                  | (※) (半角 例:03-0000                                                                                                    | 0-0000)        |
|                               | 地域区分                                     | ■北海道 ■東北 ■関東・甲信越 ■東海・北陸<br>■近畿 ■中国 ■四国 ■九州・沖縄                                                                                                    |                |
|                               | 資格の種類                                    | 物品の販売 🗳 A 🖉 B 🖉 C 🖉 D □無し<br>後務等の提供 🖉 A 🖉 B 🖉 C 🖉 D □ 無し<br>物品の購入 🖉 A 🖉 B 🖉 C 🖉 D □ 無し                                                                                                    |                |
|                               | 支店名等                                     | (※) (30文字以内)                                                                                                    |                |
|                               | 資格の有効期間                                  | : 開始日 · 終了日 · 修了日 · 修订日 · 修订日 · 修订日 · / / / / / / / / / / / / / / / / / / | (*)            |
|                               |                                          |                                                                                                    |                |
|                               | 代表窓口情報                                   |                                                                                                    | _              |
| (                             | 連絡先名称(部<br>署名等)                          | (※) (60文字以内)                                                                                                    |                |
|                               | 連絡先郵便番号                                  | : (※) (半角 例:123-456                                                                                                    | 57)            |
|                               | 連絡先住所                                    | (※) (60文字以内)                                                                                                    |                |
|                               | 連絡先氏名                                    | (※) (20文字以内)                                                                                                    |                |
|                               | 連絡先電話番号                                  | (※)(半角 例:03-000(<br>(000)は内線番号                                                                                                    | )-0000(000))   |
|                               | 連絡先FAX番<br>号                             | (※) (半角 例:03-0000                                                                                                    | 0-0000)        |
|                               | ,<br>連絡先メールア<br>ドレス                      | (※) (半角100文字以内)                                                                                                    | ノ              |
|                               | ICカード利用部署                                | 清報                                                                                                    |                |
|                               | ICカード企業                                  |                                                                                                    |                |
|                               | 名称<br>ICカード取得                            | 94-02                                                                                                    |                |
|                               | 者氏名<br>ICカード取得                           | P71941                                                                                                    |                |
|                               | 者住所<br>ICカード区分                           | · * * * *<br>· ●契約者 ○代理人 ○復代理人 (※)                                                                                                    |                |
|                               | 業務区分                                     | ■簡易認証利用者申請 ■代理人管理                                                                                                    |                |
| (                             | 署名等)                                     | (※) (60文字以内)                                                                                                    |                |
|                               | 連絡先郵便番号                                  | (※)(半角 例:123-456                                                                                                    | 57)            |
|                               | 連絡先住所                                    | (※) (60文字以内)                                                                                                    |                |
|                               | 連絡先氏名                                    | (※) (20文字以内)                                                                                                    |                |
|                               | 連絡先電話番号                                  | (※)(半角 例:03-000(<br>(000)は内線番号                                                                                                    | )-0000(000))   |
|                               | 連絡先FAX番<br>号                             | (※) (半角 例:03-000                                                                                                    | 0-0000)        |
|                               | 連絡先メールア<br>ドレス                           | (※) (半角100文字以内)                                                                                                    | ノ              |
|                               |                                          | 入力內容確認 戻る                                                                                                    |                |

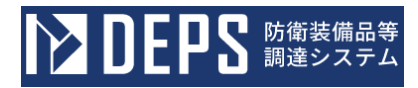

|     | 入力項目説明           |                                 |                                                                                 |  |  |
|-----|------------------|---------------------------------|---------------------------------------------------------------------------------|--|--|
| No. | 項目名              | 説明                              | 備考                                                                              |  |  |
| 1   | 企業情報             | 全省庁統一資格に登録されている企業情報を自動<br>表示    |                                                                                 |  |  |
| 2   | 企業郵便番号           |                                 |                                                                                 |  |  |
| 3   | 企業住所             |                                 |                                                                                 |  |  |
| 4   | 代表者氏名            |                                 |                                                                                 |  |  |
| 5   | 代表者役職            |                                 |                                                                                 |  |  |
| 6   | 代表電話番号           | 法人代表情報を手入力                      |                                                                                 |  |  |
| 7   | 代表 FAX 番号        |                                 |                                                                                 |  |  |
| 8   | 地域区分             | 全省庁統一資格の情報を自動表示                 |                                                                                 |  |  |
| 9   | 資格の種類            |                                 |                                                                                 |  |  |
| 10  | 支店名等             | 支店名等を手入力                        | 支店が無い場合は、「本<br>店」等を入力してくださ<br>い。                                                |  |  |
| 11  | 資格の有効期限          | 全省庁統一資格の有効期限を手入力                |                                                                                 |  |  |
| 12  | 代表者窓口情報          |                                 |                                                                                 |  |  |
| 13  | 連絡先名称(部<br>署名称等) | 法人代表情報を手入力                      | <ul> <li>・「連絡先メールアドレ</li> <li>ス」にご登録いただいた</li> </ul>                            |  |  |
| 14  | 連絡先郵便番号          |                                 | 宛先に指定通知書、見積<br>依頼通知書が送信されま                                                      |  |  |
| 15  | 連絡先住所            |                                 | す。<br>・登録内容を変更する場                                                               |  |  |
| 16  | 連絡先電話番号          |                                 | 合は、「2-4.利用者<br>情報変更」を参照してく                                                      |  |  |
| 17  | 連絡先 FAX 番号       |                                 | ださい。                                                                            |  |  |
| 18  | 連絡先メールア<br>ドレス   |                                 |                                                                                 |  |  |
| 19  | ICカード利用部署情<br>報  | —                               |                                                                                 |  |  |
| 20  | IC カード企業情<br>報   | IC カードの電子証明書情報を自動表示             |                                                                                 |  |  |
| 21  | IC カード取得者<br>氏名  |                                 |                                                                                 |  |  |
| 22  | IC カード取得者<br>住所  |                                 |                                                                                 |  |  |
| 23  | IC カード区分         | 1 枚目に登録する IC カードは「契約者」を自動設<br>定 | <ol> <li>1枚目は、法人代表者名<br/>義の IC カードを登録す<br/>るため、「契約者」が自<br/>動で設定されます。</li> </ol> |  |  |

#### 防衛装備品等調達システム導入説明書

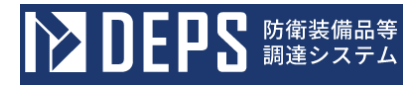

|     | 入力項目説明           |                      |                                                                                                |  |  |
|-----|------------------|----------------------|------------------------------------------------------------------------------------------------|--|--|
| No. | 項目名              | 説明                   | 備考                                                                                             |  |  |
| 24  | 業務区分             | 簡易認証利用者申請と代理人管理を自動設定 | IC カード区分が「契約<br>者」の場合、簡易認証利<br>用者申請と代理人管理を<br>必須となるため、自動で<br>チェックが設定され、変<br>更できません。            |  |  |
| 25  | 連絡先名称(部<br>署名称等) | 入札等の実務者の情報を手入力       | ・連絡事項がある場合、<br>「IC カード利用部署情                                                                    |  |  |
| 26  | 連絡先郵便番号          |                      | 報」に登録いただいた電<br>話番号に連絡させていた                                                                     |  |  |
| 27  | 連絡先住所            |                      | だきます。<br>・「IC カード利用部署                                                                          |  |  |
| 28  | 連絡先氏名            |                      | 情報」に登録いただいた<br>メールアドレスがシステ                                                                     |  |  |
| 29  | 連絡先電話番号          |                      | ムからの連絡メールの送<br>信先となります。                                                                        |  |  |
| 30  | 連絡先 FAX 番号       |                      | ただし、指定通知書、見<br>積依頼通知書は、「代表                                                                     |  |  |
| 31  | 連絡先メールア<br>ドレス   |                      | 者窓口情報」にご登録い<br>ただいた連絡先メールア<br>ドレスに送信されます。<br>・登録内容を変更する場<br>合は、「2-4.利用者<br>情報変更」を参照してく<br>ださい。 |  |  |

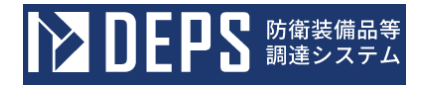

<利用者申請>画面(入力後)

| DEPS 防衛装備品等<br>調達システム                |                                               | ()入札情報サービス ロ                                                                                                    | 2024年01月16日 10時01分                                                |
|--------------------------------------|-----------------------------------------------|----------------------------------------------------------------------------------------------------|-------------------------------------------------------------------|
| 利用者管理処理                              | 利用者申請                                         |                                                                                                    |                                                                   |
|                                      |                                               | この画面では <mark>新たな企業</mark> として、業者情報とICカ<br>(※)の項目は、必須入力です。                                                                                                    | コードの登録を行います。                                                      |
|                                      | 企業情報                                          |                                                                                                    |                                                                   |
|                                      | 企業名称<br>企業郵便番号<br>企業住所<br>代表者氏名<br>代表者役職      | : GHI商会<br>: 123-4567<br>: 東京都港区<br>: 防衛 三郎<br>: 代表取締役                                                                                                    |                                                                   |
|                                      | 代表電話番号                                        | : 000-0000-0000                                                                                                    | (※)(半角例:03-0000-0000(000))<br>(000)は内線番号                          |
|                                      | 代表FAX番号                                       | : 000-0000-0000                                                                                                    | (※) (半角 例:03-0000-0000)                                           |
|                                      | 地域区分                                          | <ul> <li>○北海道 回東北 回関東・甲信岐 回東海・北陸</li> <li>: 回近畿 回中国 回四国 回九州・沖縄</li> <li>物品の製造 四本 四名 四日 回し</li> </ul>                                                                                                    |                                                                   |
|                                      | 資格の種類                                         | 初記の販売         EA         EB         EC         ED         皿し           2000         2000         2000         2000         2000         2000         2000         2000         2000         2000         2000         2000         2000         2000         2000         2000         2000         2000         2000         2000         2000         2000         2000         2000         2000         2000         2000         2000         2000         2000         2000         2000         2000         2000         2000         2000         2000         2000         2000         2000         2000         2000         2000         2000         2000         2000         2000         2000         2000         2000         2000         2000         2000         2000         2000         2000         2000         2000         2000         2000         2000         2000         2000         2000         2000         2000         2000         2000         2000         2000         2000         2000         2000         2000         2000         2000         2000         2000         2000         2000         2000         2000         2000         2000         2000         2000 |                                                                   |
|                                      | 支店名等                                          | 主東京本社                                                                                                    | (※)(30文字以内)                                                       |
|                                      | 資格の有効期間                                       | : 開始日 令和04年01月01日 (土) ~ 終了日                                                                                                    | ∃ ◆1006年01月01日 (月) (※)                                            |
|                                      | 代表窓口情報                                        |                                                                                                    |                                                                   |
|                                      | 連絡先名称(部<br>署名等)                               | :                                                                                                    | (※)(60文字以内)                                                       |
|                                      | 連絡先郵便番号                                       | : 123-4567                                                                                                    | (※) (半角 例:123-4567)                                               |
|                                      | 連絡先住所                                         | : 東京都港区                                                                                                    | (※)(60文字以内)                                                       |
|                                      | 連絡先氏名                                         | : ( 営業 太郎                                                                                                    | (※) (20文字以内)                                                      |
|                                      | 連絡先電話番号                                       | : 00-0000-0000                                                                                                    | <ul><li>(※) (半角 例:03-0000-0000(000))</li><li>(000)は内線番号</li></ul> |
|                                      | 連絡先FAX番<br>号                                  | : 00-0000-0000                                                                                                    | (※) (半角 例:03-0000-0000)                                           |
|                                      | 連絡先メールア<br>ドレス                                | eigyo@eigyo.com                                                                                                    | (※) (半角100文字以内)                                                   |
|                                      | ICカード利用部署                                     | 1四年                                                                                                    |                                                                   |
|                                      | I Cカード企業<br>名称<br>I Cカード取得<br>者氏名<br>I Cカード取得 | : GHI商会<br>: 防衛 三郎<br>: * * * *                                                                                                    |                                                                   |
|                                      | 者住所<br>ICカード区分                                | : ●契約者 ○代理人 ○復代理人                                                                                                    | (*)                                                               |
|                                      | 業務区分<br>連絡先名称(部                               | : ■簡易認証利用者申請 ■代理人管理                                                                                                    | (※) (60文字以内)                                                      |
|                                      | 署名等)<br>油総牛郵便業日                               | · (192.4587                                                                                                    | (※) (半個 刷:123-4567)                                               |
|                                      | 連絡牛住所                                         | · 重亞新選攻                                                                                                    | (※) (60文字以内)                                                      |
|                                      | 建和九江川                                         |                                                                                                    | (x) (00x+xP)(d)                                                   |
|                                      | 連絡无氏名                                         |                                                                                                    | (※) (20文子以内)<br>(※) (半角 例:03-0000-0000(000))                      |
|                                      | 連結先電話番号<br>連絡先FAX番                            | : 00-0000-0000                                                                                                    | (000)は内線番号                                                        |
|                                      | 号                                             | : 00-0000-0000                                                                                                    | (※)(半角 例:03-0000-0000)                                            |
|                                      | ドレス                                           | : eigyo@eigyo.com                                                                                                    | (※) (半角100文字以内)                                                   |
|                                      |                                               | 入力内容構造 戻る                                                                                                    |                                                                   |
| Defense Equipment Procurement System |                                               |                                                                                                    |                                                                   |

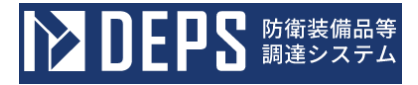

操作⑦ <利用者申請内容確認>画面で申請内容を確認後、「申請」ボタンをクリック すると、<利用者申請完了>画面が表示されます。

「戻る」ボタンをクリックすると<利用者申請>画面に戻ります。 <利用者申請内容確認>画面

|         |                                                                                                    | i)入札情報リービス 🗗                                                                                                    | 2024年01月16日 10時02分<br> |
|---------|----------------------------------------------------------------------------------------------------|----------------------------------------------------------------------------------------------------|------------------------|
| 利用者管理処理 | 企業情報                                                                                                    | 利用者申請内容確認                                                                                                    | A                      |
|         | <ul> <li>企業名称</li> <li>企業郵便番号</li> <li>企業住所</li> <li>代表者氏名</li> <li>代表者氏名</li> <li>代表者公職</li> <li>代表FAX番号</li> <li>地域区分</li> <li>資格の種類</li> <li>支店名等</li> <li>資格の有効期間</li> </ul> | <ul> <li>: GHI商会</li> <li>: 123-4567</li> <li>: 東京都港区</li> <li>: 防衛 三郎</li> <li>: 代表取締役</li> <li>: 000-0000-0000</li> <li>: 1北海道 ●東北 ●関東・甲信越 ●東海・北陸</li> <li>●近畿 ●中国 ●四国 ●九州・沖縄</li> <li>物品の製造 ●中国 ●四国 ●九州・沖縄</li> <li>物品の販売 ● A ● B ● C ● D ●無し</li> <li>: 後務等の提供 ● A ● B ● C ● D ● 無し</li> <li>: 後務等の提供 ● A ● B ● C ● D ● 無し</li> <li>: 東京本社</li> <li>: 開始日 令和04年01月01日 ~ 終了日 令和06年01月01日</li> </ul> |                        |
|         | 代表窓口情報<br>連絡先名称(部署名<br>等)<br>連絡先野使番号<br>連絡先任所<br>連絡先氏名<br>連絡先に名<br>連絡先にる<br>連絡先に入っしアドレス                                                                                          | : 営業第一部<br>: 123-4567<br>: 東京都港区<br>: 営業 太郎<br>: 00-0000-0000<br>: 00-0000-0000<br>: eigyo@eigyo.com                                                                                                    |                        |
|         | ICカード企業名称<br>ICカード取得者氏名<br>ICカード取得者任所<br>ICカード区分<br>業務区分<br>連絡先4所(部署名<br>等)<br>連絡先郵便番号<br>連絡先任所<br>連絡先氏名<br>連絡先氏名<br>連絡先年AX番号<br>連絡先メールアドレス                                      | <ul> <li>: GHI商会</li> <li>: 防衛 三郎</li> <li>: * * *</li> <li>: ●契約者 ○代理人 ○復代理人</li> <li>: ■簡易認証利用者中請 ■代理人管理</li> <li>: 営業第一部第一課</li> <li>: 123-4567</li> <li>: 東京都港区</li> <li>: 営業 一郎</li> <li>: 00-000-0000</li> <li>: 00-000-0000</li> <li>: 00-000-0000</li> <li>: eigyo@eigyo.com</li> </ul>                                                                                                    |                        |
|         | ICカード情報                                                                                                    |                                                                                                    |                        |
|         | 証明書シリアル番号<br>証明書発行者<br>証明書有効期限                                                                                                    | : 3616724959297483831 (10進) / 3231303031373437 (16進)<br>: OU=TestAOSign G2 Certification Authority,O=Nippon Denshi<br>: 2024/07/01                                                                                                    | Ninsho Co.Ltd.,C=JP    |
|         |                                                                                                    | 企業情報及び、ICカード利用部署情報の企業名称が<br>御社の企業名称であることを確認してください。                                                                                                    | 8                      |
|         |                                                                                                    | 上記の内容を、 <b>新たな企業</b> として申請します。                                                                                                    |                        |
|         |                                                                                                    |                                                                                                    | ·.                     |

<利用者申請内容確認ダイアログ>

| ▶ DEPS 防衛装備品等<br>調達システム | 「新たた<br>ます。よ                   | の内容<br>企業」として登録し<br>・ろしいですか?                                                                                     | 2024年01月16日 10時04分                          |
|-------------------------|--------------------------------|----------------------------------------------------------------------------------------------------|---------------------------------------------|
|                         | ICカード情報                        |                                                                                                    | Î                                           |
| 利用者管理処理                 | 証明書シリアル番号<br>証明書発行者<br>証明書有効期限 | : 3616724959297483831 (10進) / 3231303031373<br>: OU=TestAOSign G2 Certification Authority,O=Nipp<br>: 2024/07/01 | 437 (16進)<br>pon Denshi Ninsho Co.Ltd.,C=JP |
|                         |                                | 企業情報及び、ICカード利用部署情報<br>御社の企業名称であることを確認してく                                                                         | の企業名称が<br>ださい。                              |
|                         |                                | 上記の内容を、 新たな企業 として申請(                                                                                             | します。                                        |
|                         |                                | この内容でよろしければ申請ボタンを押                                                                                               | してください。                                     |
|                         |                                | 申请 戻る                                                                                                    | ×                                           |

・「申請」ボタンをクリックすると、ブラウザ上部に再度確認を促すダイア ログが表示されます。再度申請内容を確認の上、問題がなければ「OK」 ボタンをクリックしてください。

操作⑧ <利用者申請完了>画面が表示されましたら利用者申請は完了です。ブラウザの×ボタンでブラウザを閉じてください。

|                                      | 🚺 入札情報サービス 🗖           | 2024年01月16日 10時04分 |
|--------------------------------------|------------------------|--------------------|
| 利用者管理処理                              | 利用者申請が完了いたしました。        |                    |
|                                      | ブラウザを右上のXボタンで一度終了させて下る | ±t،                |
|                                      |                        |                    |
|                                      |                        |                    |
| Defense Equipment Procurement System |                        |                    |
| ・利用者の審査が完了                           | 「し、承認されると利用者登録は完了      | です。承認または差戻さ        |

<利用者申請完了>画面

さい。

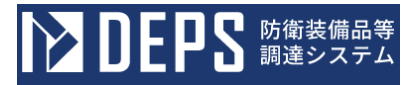

(2) 再申請

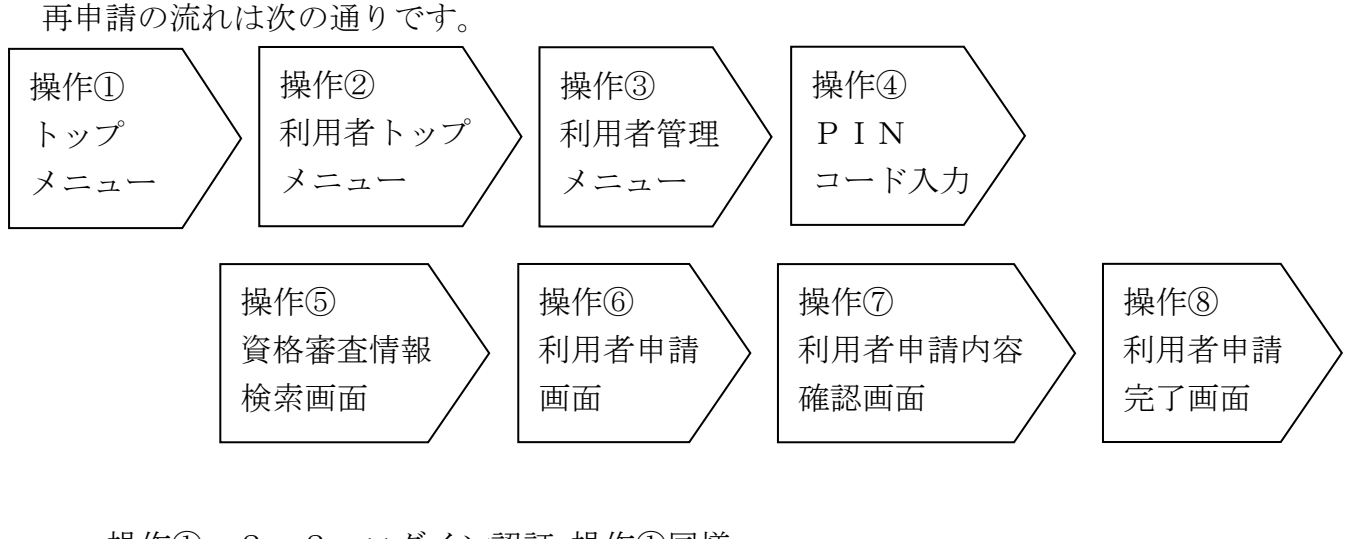

- 操作① 2-2. ログイン認証 操作①同様
- 操作② 2-2. ログイン認証 操作②同様
- 操作③ 2-2. ログイン認証 操作③同様
- 操作④ 「利用者申請」ボタンをクリックすると、<PIN番号入力ダイアログ>が表示されます。

PIN番号欄にICカードに紐づくPINコードを入力し、「OK」ボタンを クリックします。

< P I N番号入力ダイアログ>

| ▶ DEPS 防衛装備品等<br>調達システム              | 〕 入札情報サービス □                                                 | 2024年01月18日 17時52分 |
|--------------------------------------|--------------------------------------------------------------|--------------------|
| 利用者管理処理                              | Pin番号入力ダイアログ     ー     □     ×     エユー       PN番号を入力してください。  |                    |
|                                      | 担当者:                                                         | I Cカード更新           |
|                                      | 簡易認証利用者申請代理人変更                                               | •                  |
| Defense Equipment Procurement System |                                                              |                    |
| 🧾・すでに別画面で                            | ログインしている場合は <pin番号入< td=""><td>カダイアログ&gt;は表示さ</td></pin番号入<> | カダイアログ>は表示さ        |
| れずに<資格審                              | 査情報検索>画面に進みます。                                               |                    |

**ページ**4 4

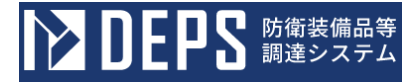

操作5 <資格審査情報検索>画面で検索条件を入力し、「検索」ボタンをクリックす ると、検索条件に一致する資格審査情報がある場合<利用者申請>画面が表示さ れます。

「戻る」ボタンをクリックすると<利用者管理メニュー>画面に戻ります。

<資格審查情報検索>画面

| <b>レン DEPS</b> 防衛装備品等<br>調達システム      | <u>(</u> )入札情報サービス <u>ロ</u>                             | 2024年01月19日 14時03分 |
|--------------------------------------|---------------------------------------------------------|--------------------|
| 利用者管理処理                              | 資格審査情報検索                                                | 17.65              |
|                                      | 資格審査情報の検索を行います。登録番号と、確認のた<br>カして下さい。<br>(※)の項目は、必須入力です。 | めに商号又は名称を入         |
|                                      | 登録番号 :                                                  | (※) (半角数字10文字)     |
|                                      | 商号又は名称 :                                                | (※) (60文字以内)       |
|                                      | 検索 戻る                                                   |                    |
| Defense Equipment Procurement System |                                                         |                    |

|     |        | 入力項目説明             |    |
|-----|--------|--------------------|----|
| No. | 項目名    | 説明                 | 備考 |
| 1   | 登録番号   | 全省庁統一資格に記載の「業者コード」 |    |
| 2   | 商号又は名称 | 全省庁統一資格に記載の会社名     |    |

- 操作⑥ <利用者申請>画面で備考欄を確認し、指摘されている項目を修正してくださ い。修正完了後、「入力内容確認」ボタンをクリックすると<利用者申請内容確 認>画面が表示されます。
  - 「戻る」ボタンをクリックすると<資格審査情報検索>画面に戻ります。

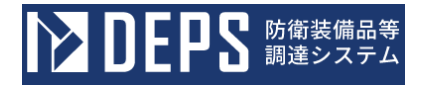

# <利用者申請>画面

|         |                                                        | (i) 人札情報サービス □                                                                                                    | 2024年01月17日 13時422                        |
|---------|--------------------------------------------------------|----------------------------------------------------------------------------------------------------|-------------------------------------------|
| 利用者管理処理 |                                                        | 利用者甲                                                                                                    | 請                                         |
|         |                                                        | この画面では、業者情報とICカードの登録の<br>(※)の項目は、必須入力です。                                                                                                    | 再申請を行います。                                 |
|         | 企業情報                                                   |                                                                                                    |                                           |
|         | 企業名称<br>企業郵便番号                                         | GHI商会<br>123-4567                                                                                                    |                                           |
|         | <ol> <li>企業任所</li> <li>代表者氏名</li> <li>代表者氏名</li> </ol> | 東京都港区<br>防衛 三郎<br>代素取締役                                                                                                    |                                           |
|         | 代表電話番号                                                 | 000-0000-0000                                                                                                    | (※)(半角例:03-0000-0000(000))<br>(000)は内線番号  |
|         | 代表FAX番号                                                | 000-0000-0000                                                                                                    | (※)(半角 例:03-0000-0000)                    |
|         | 地域区分                                                   | <ul> <li>□北海道</li> <li>□東北</li> <li>■関東・甲信越</li> <li>■東海・北</li> <li>■近畿</li> <li>■中国</li> <li>■四国</li> <li>□九州・沖縄</li> <li>物品の酸造</li> <li>□A</li> <li>□B</li> <li>□C</li> <li>□D</li> <li>□無し</li> <li>物品の販売</li> <li>□A</li> <li>□B</li> <li>□C</li> <li>□D</li> <li>□無し</li> </ul> | <u>*</u>                                  |
|         | 資格の種類                                                  | 初間の振気     ■ A     ■ B     ■ C     ■ D     ■ 皿 D       役務等の提供     ■ A     ■ B     ■ C     ■ D     ■ 皿 D       物品の購入     ■ A     ■ B     ■ C     ■ D     ■ 皿 D                                                                                                    |                                           |
|         | 支店名等                                                   | 東京本社                                                                                                    | (※)(30文字以内)                               |
|         | 資格の有効期間                                                | 開始日 令和04年01月01日(土)                                                                                                    | 终了日 令和06年01月01日(月)                        |
|         | 代表窓口情報                                                 |                                                                                                    |                                           |
|         | 連絡先名称(部<br>署名等)                                        | 當業第一部                                                                                                    | (※)(60文字以内)                               |
|         | 連絡先郵便番号                                                | 123-4567                                                                                                    | (※)(半角 例:123-4567)                        |
|         | 連絡先住所                                                  | 東京都港区                                                                                                    | (※)(60文字以内)                               |
|         | 連絡先氏名                                                  | 一 営業 太郎                                                                                                    | (※)(20文字以内)                               |
|         | 連絡先電話番号                                                | 00-0000-0000                                                                                                    | (※)(半角 例:03-0000-0000(000))<br>(000)は内線番号 |
|         | 理給元「AX留<br>号<br>連絡先メールア                                | 00-0000-0000                                                                                                    | (※) (半角 例:03-0000-0000)                   |
|         | ドレス                                                    | eigya@eigyo.com                                                                                                    | (※)(半角100文字以内)                            |
|         | ICカード利用部署                                              | 青報                                                                                                    |                                           |
|         | ICカード企業<br>名称                                          | GHI商会                                                                                                    |                                           |
|         | ICカード取得<br>者氏名                                         | 防衛 三郎                                                                                                    |                                           |
|         | ICカード取得<br>者住所                                         | ***                                                                                                    |                                           |
|         | 業務区分                                                   | ●契約者 ○代理入 ○復代理入<br>■簡易認証利用者申請 ■代理人管理                                                                                                    | (*)                                       |
|         | 理給尤名称(部)<br>署名等)                                       | 営業第一部第一課                                                                                                    | (※)(60文字以内)                               |
|         | 連絡先郵便番号                                                | 123-4567                                                                                                    | (※)(半角 例:123-4567)                        |
|         | 連絡先住所                                                  | 東京都港区                                                                                                    | (※)(60文字以内)                               |
|         | 連絡先氏名                                                  |                                                                                                    | (※) (20文字以内) (※) (半角 例:03-0000-0000(000)) |
|         | 連絡先電話番号 連絡先FAX番                                        | 00-0000-0000                                                                                                    | (000)は内線番号                                |
|         | 号<br>連絡先メールア                                           | 00-0000                                                                                                    | (※) (半角 例:03-0000-0000)                   |
|         | ドレス                                                    | aigyo@aigyo.com                                                                                                    | (%) (+A100X+QP3)                          |
|         |                                                        | 「資格の有効期間に誘りがあります。開始日を修<br>備考                                                                                                    | 進してください。                                  |
|         |                                                        |                                                                                                    | ~                                         |
|         |                                                        |                                                                                                    |                                           |
|         |                                                        |                                                                                                    |                                           |
|         |                                                        |                                                                                                    |                                           |

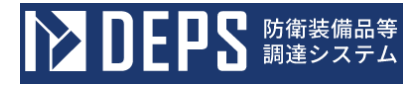

操作⑦ <利用者申請内容確認>画面で申請内容を確認後、「申請」ボタンをクリック すると、<利用者申請完了>画面が表示されます。

「戻る」ボタンをクリックすると<利用者申請>画面に戻ります。 <利用者申請内容確認>画面

| ▶ DEPS 防衛装備品等<br>調達システム              |                                                                                                    | i) 入札情報サービス 🗔                                                                                                    | 2024年01月17日 13時43分  |
|--------------------------------------|----------------------------------------------------------------------------------------------------|----------------------------------------------------------------------------------------------------|---------------------|
| 利用者管理処理                              | 企業情報                                                                                                    | 利用者申請内容確認                                                                                                    | Â                   |
|                                      | <ul> <li>企業名称</li> <li>企業部使番号</li> <li>企業住所</li> <li>代表者(氏名</li> <li>代表者役職</li> <li>代表電話番号</li> <li>代表FAX番号</li> <li>地域区分</li> <li>資格の種類</li> <li>支店名等</li> <li>資格の有効期間</li> </ul> | <ul> <li>GHI商会</li> <li>123-4567</li> <li>東京都港区</li> <li>防衛 三郎</li> <li>代表取締役</li> <li>000-0000-0000</li> <li>1/海道 東北 問東・甲信越 東海・北陸</li> <li>新品の販売 ▲ B B C D 無し</li> <li>物品の販売 ▲ B B C D 無し</li> <li>物品の販売 ▲ B B C D 無し</li> <li>物品の販入 ▲ B B C D 無し</li> <li>物品の販入 ▲ B C D 無し</li> <li>物品の販入 ▲ B C D 無し</li> <li>物品の販入 ▲ B C D 無し</li> <li>第二、教育の提供 A B C D 無し</li> <li>物品の販入 ▲ B C D 無し</li> <li>第二、教育の提供 A B B C D 無し</li> <li>第二、教育の提供 A B B C D A D A D A D A D A D A D A D A D A D</li></ul>                                                                                                    |                     |
|                                      | 代表窓口情報                                                                                                    |                                                                                                    |                     |
|                                      | 連絡先名称(部署名<br>等)<br>連絡先鮮使番号<br>連絡先住所<br>連絡先氏名<br>連絡先氏名<br>連絡先氏名<br>連絡先下AX番号<br>連絡先メールアドレス                                                                                           | : 営業第一部<br>: 123-4567<br>: 卑点都港区<br>: 営業 太郎<br>: 00-000-0000<br>: 00-0000-0000<br>: eigyo@eigyo.com                                                                                                    |                     |
|                                      | ICカード利用部署情報                                                                                                    |                                                                                                    |                     |
|                                      | ICカード企業名称<br>ICカード取得者氏名<br>ICカード取得者任所<br>ICカード区分<br>業務区分<br>連絡先名称(部署名<br>等)<br>連絡先年所<br>連絡先氏名<br>連絡先氏名<br>連絡先氏名<br>連絡先氏名<br>連絡先下AX番号<br>連絡先メールアドレス                                 | <ul> <li>GHI商会</li> <li>防衛 三郎</li> <li>***</li> <li>****</li> <li>****</li> <li>****</li> <li>****</li> <li< th=""><th></th></li<></ul> |                     |
|                                      | ICカード情報                                                                                                    |                                                                                                    |                     |
|                                      | 証明書シリアル番号<br>証明書発行者<br>証明書有効期限                                                                                                    | : 3616724959297483831 (10進) / 3231303031373437 (16進)<br>: OU=TestAOSign G2 Certification Authority,O=Nippon Denshi<br>: 2024/07/01                                                                                                    | Ninsho Co.Ltd.,C=JP |
|                                      | 4                                                                                                    | 資格の有効期間に続けがあります。開始日を修正してください。<br>帯考                                                                                                    |                     |
|                                      |                                                                                                    | 企業情報及び、ICカード利用部署情報の企業名称/<br>御社の企業名称であることを確認してください。                                                                                                    | ş                   |
| Defense Equipment Procurement System |                                                                                                    | この内容でよろしければ申請ボタンを押してください                                                                                                    | Х <sub>а</sub>      |

<利用者申請内容確認ダイアログ>

| ▶ DEPS 防衛装備品等<br>調達システム              | の内容<br>「新たな企業」として登録し<br>ます。よろしいですか?          | 2024年01月17日 13時44分                             |
|--------------------------------------|----------------------------------------------|------------------------------------------------|
| 利用者管理処理                              | 資格の有効期間に誤りがあります。開始日を約<br>備考                  | 修正してください。                                      |
|                                      | 企業情報及び、ICカート<br>御社の企業名称であること<br>この内容でよろしければ目 | <利用部署情報の企業名称が<br>とを確認してください。<br>申請ボタンを押してください。 |
| Defense Equipment Procurement System | 中语                                           | 戻る                                             |

- ・「申請」ボタンをクリックすると、ブラウザ上部に再度確認を促すダイア ログが表示されます。再度申請内容を確認の上、問題がなければ「OK」 ボタンをクリックしてください。
- 操作⑧ <利用者申請完了>画面が表示されましたら利用者申請は完了です。ブラウザの×ボタンでブラウザを閉じてください。

| ▶ DEPS 崩進システム                        | 🧃 入札情報サービス 🗔             | 2024年01月17日 13時44分 |
|--------------------------------------|--------------------------|--------------------|
| 利用者管理処理                              | 利用者申請が完了いたしました。          |                    |
|                                      | ブラウザを右上のXボタンで一度終了させて下さい。 |                    |
|                                      |                          |                    |
|                                      |                          |                    |
| Defense Equipment Procurement System |                          |                    |
| ・利用者の審査が完                            | 了し、承認されると利用者登録は完了        | です。承認または差対         |
| れると登録したメー                            | ールアドレス宛にメールが届きますの        | で、それまでお待ち          |

<利用者申請完了>画面

さい。

2-3.2. ICカード利用者追加業務

防衛装備品等調達システムで既に登録されている利用者に追加で I Cカードを登録する業務を体験できます。

ICカード利用者追加の操作の流れは次の通りです。

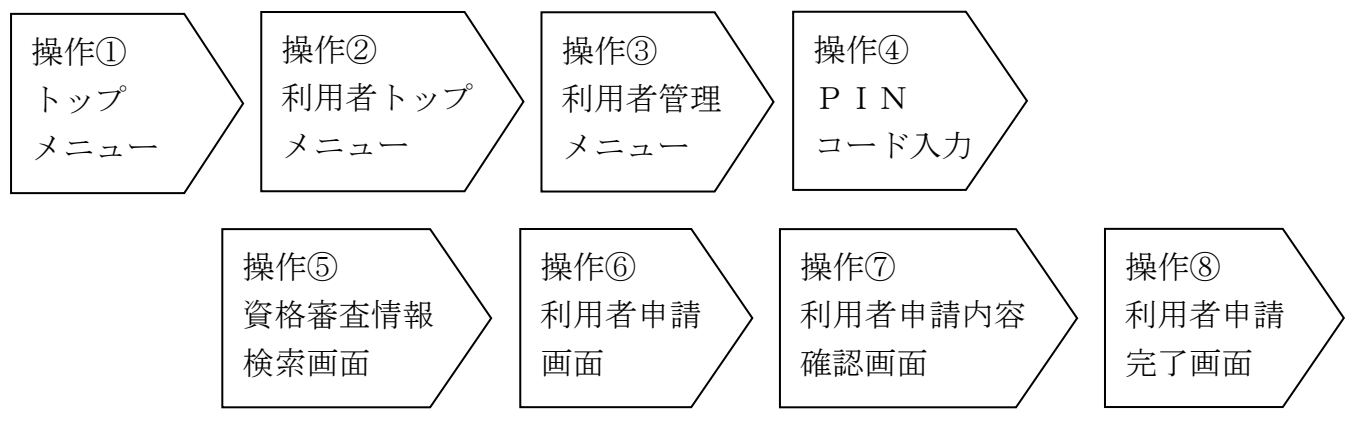

操作① 2-2. ログイン認証 操作①同様

操作② 2-2. ログイン認証 操作②同様

操作③ 2-2. ログイン認証 操作③同様

操作④ 「利用者申請」ボタンをクリックすると、<PIN番号入力ダイアログ>が表示されます。

PIN番号欄にICカードに紐づくPINコードを入力し、「OK」ボタンをクリッ クします。

< P I N番号入力ダイアログ>

|                                      | 🚺 入札情報サービス 🗗                                                                                                    | 2024年01月18日 17時52分 |
|--------------------------------------|----------------------------------------------------------------------------------------------------|--------------------|
| 利用者管理処理                              | Pin番号入力ダイアログ       -       ×       -       -       ×       -       -       -       -       -       -       -       -       -       -       -       -       -       -       -       -       -       -       -       -       -       -       -       -       -       -       -       -       -       -       -       -       -       -       -       -       -       -       -       -       -       -       -       -       -       -       -       -       -       -       -       -       -       -       -       -       -       -       -       -       -       -       -       -       -       -       -       -       -       -       -       -       -       -       -       -       -       -       -       -       -       -       -       -       -       -       -       -       -       -       -       -       -       -       -       -       -       -       -       -       -       -       -       -       -       -       -       -       -       -       -       - | ▲<br>I Cカード更新      |
| Defense Equipment Procurement System | 簡易認証利用者申請 代理人変更                                                                                                    |                    |

・すでに別画面でログインしている場合は<PIN番号入力ダイアログ>は表示されずに<資格審査情報検索>画面に進みます。

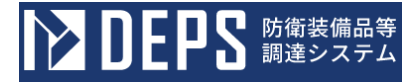

操作⑤ <資格審査情報検索>画面で検索条件を入力し、「検索」ボタンをクリックす ると、検索条件に一致する資格審査情報がある場合<利用者申請>画面が表示さ れます。

「戻る」ボタンをクリックすると<利用者管理メニュー>画面に戻ります。

<資格審查情報検索>画面

| <b>レン DEPS</b> 防衛装備品等<br>調達システム      | 🚺 入札情報サービス 🗔                                            | 2024年01月19日 14時03分 |
|--------------------------------------|---------------------------------------------------------|--------------------|
| 利用者管理処理                              | 資格審查情報検索                                                | <b>ਨ</b>           |
|                                      | 資格審査情報の検索を行います。登録番号と、確認のた<br>力して下さい。<br>(※)の項目は、必須入力です。 | ために商号又は名称を入        |
|                                      | 登録番号 :                                                  | (※)  (半角数字10文字)    |
|                                      | 商号又は名称 :                                                | (※) (60文字以内)       |
|                                      | 検索 戻る                                                   |                    |
| Defense Equipment Procurement System |                                                         |                    |

|     |        | 入力項目説明             |    |
|-----|--------|--------------------|----|
| No. | 項目名    | 説明                 | 備考 |
| 1   | 登録番号   | 全省庁統一資格に記載の「業者コード」 |    |
| 2   | 商号又は名称 | 全省庁統一資格に記載の会社名     |    |

操作⑥ <利用者申請>画面でICカード利用者情報を入力し、「入力内容確認」ボタンをクリックすると、<利用者申請内容確認>画面が表示されます。

「戻る」ボタンをクリックすると<資格審査情報検索>画面に戻ります。

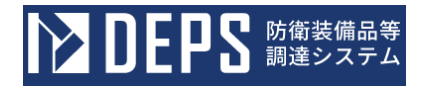

### <利用者申請>画面

| 利用者管理处理 |                                                        | 利用者申請                                                                                                    | i      |                                        |
|---------|--------------------------------------------------------|----------------------------------------------------------------------------------------------------|--------|----------------------------------------|
|         |                                                        | この画面では、ICカードを追加で登録<br>(※)の項目は、必須入力です。                                                                                           | とします。  |                                        |
|         | 企業情報                                                   |                                                                                                    |        |                                        |
|         | 企業名称<br>企業郵便番号<br>企業住所                                 | : GHI商会<br>: 123-4567<br>: 東京都港区                                                                                                |        |                                        |
|         | 代表者氏名                                                  | : 防衛 三郎                                                                                                    |        |                                        |
|         | 代表電話番号                                                 | : 15衣取種優<br>: 000-0000-0000                                                                                                    |        |                                        |
|         | 代表FAX番号                                                | : 000-0000-0000                                                                                                    |        |                                        |
|         | 地域区分                                                   | <ul> <li>         ・市海道 単東北 ■ 肉東・甲信越 ■ 東海・北陸         ・<br/>・<br/>・</li></ul>                                                     |        |                                        |
|         | 資格の種類                                                  | 初加の5000c     A     B     C     D     皿し       2税務等の提供     A     B     C     D     皿し       物品の購入     A     B     C     D     皿し |        |                                        |
|         | 文店名寺                                                   | : 果京本红                                                                                                    |        |                                        |
|         | 代表窓口情報                                                 |                                                                                                    |        |                                        |
|         | 連絡先名称(部<br>署名等)<br>連絡先郵便番号                             | : 営業第一部<br>: 123-4567                                                                                                    |        |                                        |
|         | 連絡先住所                                                  | : 東京都港区                                                                                                    |        |                                        |
|         | 連絡先氏名<br>連絡先雷話番号                                       | : 営業 太郎                                                                                                    |        |                                        |
|         | 連絡先FAX番                                                | 00-0000-0000                                                                                                    |        |                                        |
|         | 号<br>連絡先メールア<br>ドレス                                    | : eigyo@eigyo.com                                                                                                    |        |                                        |
|         | ICカード利用部署                                              | 習情報                                                                                                    |        |                                        |
|         | I C カード企業<br>名称<br>I C カード取得                           | : GHI商会                                                                                                    |        |                                        |
|         | <ul> <li>         者氏名         I Cカード取得     </li> </ul> | : 防衛 三郎                                                                                                    |        |                                        |
| 1       | ICカード区分<br>業務区分                                        | : ○契約者 ◉代理人 ○復代理人<br>: なし                                                                                                    | (**)   |                                        |
|         | 連絡先名称(部<br>署名等)                                        | :                                                                                                    | (**)   | (60文字以内)                               |
|         | 連絡先郵便番号                                                | : 123-4567                                                                                                    | ) (**) | (半角 例:123-4567)                        |
|         | 連絡先住所                                                  | : 東京都港区                                                                                                    | (**)   | (60文字以内)                               |
|         | 連絡先氏名                                                  | : [ 営業 一郎                                                                                                    | ) (*)  | (20文字以内)                               |
|         | 連絡先電話番号                                                | : 00-0000-0000                                                                                                    | ) (**) | (半角 例:03-0000-0000(000))<br>(000)は内線番号 |
|         | 連絡先FAX番<br>号                                           | : 00-0000-0000                                                                                                    | ) (**) | (半角 例:03-0000-0000)                    |
|         | 連絡先メールア<br>ドレス                                         | : eigyo@eigyo.com                                                                                                    | ) (%)  | (半角100文字以内)                            |

|     | 入力項目説明 |                                                               |    |  |  |  |
|-----|--------|---------------------------------------------------------------|----|--|--|--|
| No. | 項目名    | 説明                                                            | 備考 |  |  |  |
| 1   | 企業情報   | <ul> <li>「2-3.1 利用者登録業務」で登録した法人</li> <li>代表情報を自動表示</li> </ul> |    |  |  |  |
| 2   | 企業郵便番号 |                                                               |    |  |  |  |
| 3   | 企業住所   |                                                               |    |  |  |  |

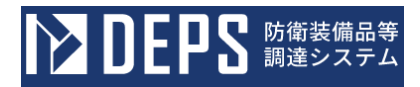

|     | 入力項目説明           |                                                                                                    |                             |  |  |  |
|-----|------------------|----------------------------------------------------------------------------------------------------|-----------------------------|--|--|--|
| No. | 項目名              | 説明                                                                                                    | 備考                          |  |  |  |
| 4   | 代表者氏名            |                                                                                                    |                             |  |  |  |
| 5   | 代表者役職            |                                                                                                    |                             |  |  |  |
| 6   | 代表電話番号           |                                                                                                    |                             |  |  |  |
| 7   | 代表 FAX 番号        |                                                                                                    |                             |  |  |  |
| 8   | 地域区分             |                                                                                                    |                             |  |  |  |
| 9   | 資格の種類            |                                                                                                    |                             |  |  |  |
| 10  | 支店名等             |                                                                                                    |                             |  |  |  |
| 11  | 資格の有効期限          |                                                                                                    |                             |  |  |  |
| 12  | 代表者窓口情報          | _                                                                                                    |                             |  |  |  |
| 13  | 連絡先名称(部<br>署名称等) | <ul> <li>「2-3.1 利用者登録業務」で登録した代表</li> <li>窓口情報を自動表示</li> </ul>                                         |                             |  |  |  |
| 14  | 連絡先郵便番号          |                                                                                                    |                             |  |  |  |
| 15  | 連絡先住所            |                                                                                                    |                             |  |  |  |
| 16  | 連絡先電話番号          |                                                                                                    |                             |  |  |  |
| 17  | 連絡先 FAX 番号       |                                                                                                    |                             |  |  |  |
| 18  | 連絡先メールア<br>ドレス   |                                                                                                    |                             |  |  |  |
| 19  | IC カード利用部署情<br>報 | _                                                                                                    |                             |  |  |  |
| 20  | IC カード企業情<br>報   | IC カードの電子証明書情報を自動表示                                                                                   |                             |  |  |  |
| 21  | IC カード取得者<br>氏名  |                                                                                                    |                             |  |  |  |
| 22  | IC カード取得者<br>住所  |                                                                                                    |                             |  |  |  |
| 23  | IC カード区分         | 契約者が利用する IC カードとして登録する場合、<br>「契約者」<br>代理人が利用する IC カードとして登録する場合、<br>「代理人」<br>代理人の代理人が利用する IC カードとして登録す |                             |  |  |  |
| 24  | 業務区分             | る場合、「復代理人」<br>ICカード区分が「契約者」の場合、業務に応じて                                                                 |                             |  |  |  |
|     |                  | 簡易認証利用者申請と代理人変更を選択<br>IC カード区分が「代理人」「復代理人」の場合、<br>業務区分は「なし」                                           |                             |  |  |  |
| 25  | 連絡先名称(部<br>署名称等) | 入札等の実務者の情報を手入力                                                                                        | ・連絡事項がある場合、<br>「IC カード利用部署情 |  |  |  |

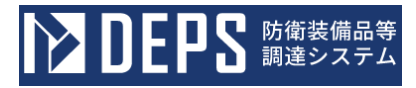

|     | 入力項目説明         |    |                                                                                                |  |  |  |
|-----|----------------|----|------------------------------------------------------------------------------------------------|--|--|--|
| No. | 項目名            | 説明 | 備考                                                                                             |  |  |  |
| 26  | 連絡先郵便番号        |    | 報」に登録いただいた電<br>話番号に連絡させていた                                                                     |  |  |  |
| 27  | 連絡先住所          |    | だきます。<br>・「IC カード利用部署                                                                          |  |  |  |
| 28  | 連絡先氏名          |    | 情報」に登録いただいた<br>メールアドレスがシステ                                                                     |  |  |  |
| 29  | 連絡先電話番号        |    | ムからの連絡メールの送<br>信先となります。                                                                        |  |  |  |
| 30  | 連絡先 FAX 番号     |    | ただし、指定通知書、見<br>積依頼通知書は、「代表                                                                     |  |  |  |
| 31  | 連絡先メールア<br>ドレス |    | 者窓口情報」にご登録い<br>ただいた連絡先メールア<br>ドレスに送信されます。<br>・登録内容を変更する場<br>合は、「2-4.利用者<br>情報変更」を参照してく<br>ださい。 |  |  |  |

操作⑦ <利用者申請内容確認>画面で入力内容を確認後、「申請」ボタンをクリック すると、<利用者申請完了>画面が表示されます。

「戻る」ボタンをクリックすると<利用者申請>画面に戻ります。

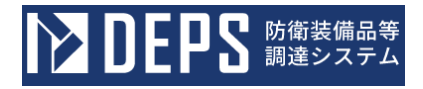

### <利用者申請内容確認>画面

| <b>ユロビドコ</b> 調達システム |                                | ● 入札情報リービス □ 2024年01月17日15月                                                                                                    |
|---------------------|--------------------------------|----------------------------------------------------------------------------------------------------|
| 利用者管理机理             |                                | 利用者申請內容確認                                                                                                    |
|                     | 企業情報                           |                                                                                                    |
|                     | 企業名称<br>企業郵便番号                 | : GHI商会<br>: 123-4567                                                                                                    |
|                     | 企業住所                           | : 東京都港区                                                                                                    |
|                     | 代表者氏名<br>代表者役職                 | : 防衛 三郎<br>· 代表取締役                                                                                                    |
|                     | 代表電話番号                         | : 000-0000-0000                                                                                                    |
|                     | 代表FAX番号                        | : 000-0000-0000                                                                                                    |
|                     | 地域区分                           |                                                                                                    |
|                     |                                |                                                                                                    |
|                     | 資格の種類                          | - 物品の販売 ■ A ■ B ■ C ■ D ■ 無し                                                                                                    |
|                     |                                | 役務寺の提供 IIA IIB IIC IID II無し<br>物品の購入 IIA IIB IIC IID II無し                                                                                                    |
|                     | 支店名等                           | : 東京本社                                                                                                    |
|                     | 代表窓口情報                         |                                                                                                    |
|                     | 連絡先名称(部署名                      | : 営業第一部                                                                                                    |
|                     | 等)<br>連絡先郵便番号                  | 123-4567                                                                                                    |
|                     | 連絡先住所                          | : 東京都港区                                                                                                    |
|                     | 連絡先氏名                          | : 営業 太郎                                                                                                    |
|                     | 連絡先電話番号                        | : 00-0000-0000                                                                                                    |
|                     | 連絡先メールアドレス                     | : eigyo@eigyo.com                                                                                                    |
|                     | てこれ ド利用如羽桂和                    |                                                                                                    |
|                     | ICカード企業名称                      | : GHI商会                                                                                                    |
|                     | ICカード取得者氏名                     | : 防衛 三郎                                                                                                    |
|                     | I C カード取得者住所<br>I C カード区分      | : * * *<br>• ① 初始者 @ 伊丽 1 ② 復伊丽 1                                                                                                    |
|                     | 業務区分                           | 、 ○矢約百 ◎10理入 ○1210理入<br>: なし                                                                                                    |
|                     | 連絡先名称(部署名                      | · 堂堂定———————————————————————————————————                                                                                                    |
|                     | 等)                             |                                                                                                    |
|                     | 運船先野便番号<br>連絡先住所               | : 123-400/<br>: 東京都港区                                                                                                    |
|                     | 連絡先氏名                          | : 営業 一郎                                                                                                    |
|                     | 連絡先電話番号                        | : 00-0000-0000                                                                                                    |
|                     | 連絡先FAX番号                       | : 00-0000-0000                                                                                                    |
|                     | 産船元メールアドレ人                     | . eigyo@eigyo.com                                                                                                    |
|                     | ICカード情報                        |                                                                                                    |
|                     |                                |                                                                                                    |
|                     | 証明書シリアル番号<br>証明書発行者            | : 3616724959297484081 (10進) / 3231303031373531 (16進)<br>: OU=TestAOSign G2 Certification Authority,O=Nippon Denshi Ninsho Co.Ltd.,C=JP                                                                                                    |
|                     | 証明書シリアル番号<br>証明書発行者<br>証明書有効期限 | : 3616724959297484081 (10進) / 3231303031373531 (16進)<br>: OU=TestAOSign G2 Certification Authority,O=Nippon Denshi Ninsho Co.Ltd.,C=JP<br>: 2024/07/01                                                                                                    |
|                     | 証明書シリアル番号<br>証明書発行者<br>証明書有効期限 | : 3616724959297484081 (10進) / 3231303031373531 (16進)<br>: OU=TestAOSign G2 Certification Authority,O=Nippon Denshi Ninsho Co.Ltd.,C=JP<br>: 2024/07/01<br>企業情報及び、ICカード利用部署情報の企業名称が<br>御社の企業名称であることを確認してください。                                                                       |
|                     | 証明書シリアル番号<br>証明書発行者<br>証明書有効期限 | <ul> <li>3616724959297484081 (10進) / 3231303031373531 (16進)</li> <li>OU=TestAOSign G2 Certification Authority,O=Nippon Denshi Ninsho Co.Ltd.,C=JP</li> <li>2024/07/01</li> <li>企業情報及び、ICカード利用部署情報の企業名称が<br/>御社の企業名称であることを確認してください。</li> <li>この内容でよろしければ申請バタンを押してください。</li> </ul>   |
|                     | 証明書シリアル番号<br>証明書発行者<br>証明書有効期限 | <ul> <li>3616724959297484081 (10進) / 3231303031373531 (16進)</li> <li>OU=TestAOSign G2 Certification Authority,O=Nippon Denshi Ninsho Co.Ltd.,C=JP</li> <li>2024/07/01</li> <li>企業情報及び、I C カード利用部署情報の企業名称が<br/>御社の企業名称であることを確認してください。</li> <li>この内容でよろしければ申請ボタンを押してください。</li> </ul> |

- ・ICカード利用者登録では利用者申請と違い「申請」ボタンをクリックした時点 で利用者の登録が完了します。
- ・「申請」ボタンをクリックすると、ブラウザ上部に再度確認を促すダイア ログが表示されます。再度申請内容を確認の上、問題がなければ「OK」 ボタンをクリックしてください。

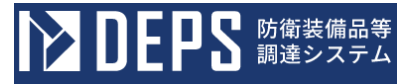

操作⑧ <利用者申請完了>画面が表示されましたら利用者申請は完了です。ブラウザの×ボタンでブラウザを閉じてください。

<利用者申請完了>画面

| ▶ DEPS 防衛装備品等<br>調達システム              | 👔 入札情報サービス 🗔             | 2024年01月17日 15時18分 |
|--------------------------------------|--------------------------|--------------------|
| 利用者管理处理                              |                          |                    |
|                                      | 利用者申請が完了いたしました。          |                    |
|                                      | フラウサを右上のXボタンで一度終了させて下さい。 |                    |
|                                      |                          |                    |
| Defense Equipment Procurement System |                          |                    |

#### 2-3.3. 簡易認証利用者申請業務

防衛装備品等調達システムで簡易認証利用者申請が必要であり、承認されてはじめて利用できます。

簡易認証利用者申請の操作の流れは次のとおりです。

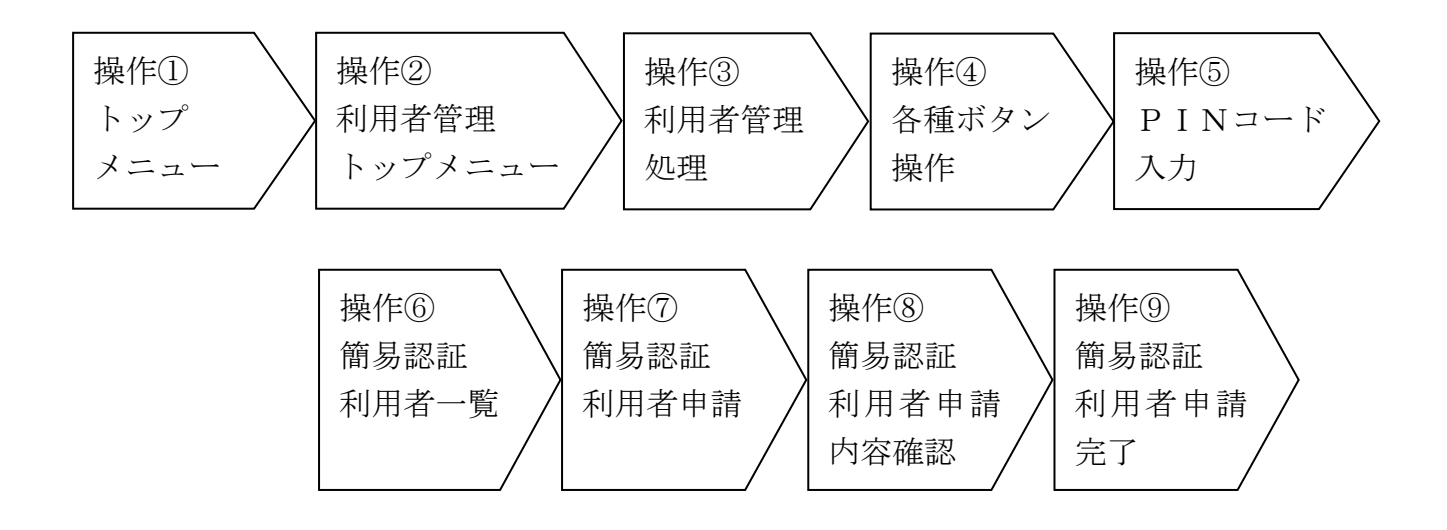

- 操作① 2-2. ログイン認証 操作①同様
- 操作② 2-2. ログイン認証 操作②同様
- 操作③ 2-2. ログイン認証 操作③同様

操作④ 「簡易認証利用者申請」ボタンをクリックすると<PINコード認証>画面が 表示されます。

<利用者管理メニュー>画面

| ▶ DEPS 防衛装備品等<br>調達システム              | 1 入札債報サービス ロ           | 2024年01月18日 13時10分 |
|--------------------------------------|------------------------|--------------------|
| 利用者管理処理                              | 利用者管理メニュー              |                    |
|                                      | 利用者申請 利用者情報変更 I Cカード更新 |                    |
| Defense Equipment Procurement System |                        |                    |

操作5 2-2. ログイン認証 操作5 同様

操作⑥ 簡易認証利用者一覧にて、

操作⑥-1「新規作成」ボタンをクリックすると、<簡易認証利用者申請>画面 が表示されます。<簡易認証利用者一覧>画面(「新規作成」ボタンをクリックす る場合)を参照してください。(※「新規作成」ボタンをクリック後は、操作⑦の 新規申請を参照してください。)

操作⑥-2 申請ステータスを「申請中・差戻」に設定し検索条件を入力後、「検 索」ボタンをクリックすると、検索条件に合致した申請情報が表示されます。申請 ステータスが「申請中」のユーザーの「表示」ボタンをクリックすると、対象の申 請の<簡易認証利用者申請>画面が表示されます。<簡易認証利用者一覧>画面(申 請ステータスが「申請中」のユーザーの「表示」ボタンをクリックする場合)を参 照してください。(※「表示」ボタンをクリック後は、操作⑦の申請中、承認済を 参照してください。)

操作⑥-3 申請ステータスを「申請中・差戻」に設定し検索条件を入力後、「検 索」ボタンをクリックすると、検索条件に合致した申請情報が表示されます。申請 ステータスが「差戻」のユーザーの「表示」ボタンをクリックすると、対象の申請 の<簡易認証利用者申請>画面が表示されます。<簡易認証利用者一覧>画面(申 請ステータスが「差戻」のユーザーの「表示」ボタンをクリックする場合)を参照 してください。(※「表示」ボタンをクリック後は、操作⑦の再申請を参照してく ださい。)

操作⑥-4 申請ステータスを「承認済」に設定し検索条件を入力後、「検索」ボ タンをクリックすると、検索条件に合致した申請情報が表示されます。申請ステー タスが「承認済」のユーザーの「表示」ボタンをクリックすると、対象の申請の< 簡易認証利用者申請>画面が表示されます。<簡易認証利用者一覧>画面(申請ス テータスが「承認済」のユーザーの「表示」ボタンをクリックする場合)を参照し てください。(※「表示」ボタンをクリック後は、操作⑦の申請中、承認済を参照 してください。)

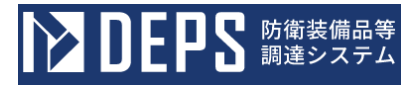

### <簡易認証利用者一覧>画面(「新規作成」ボタンをクリックする場合)

| ▶ DEPS 防衛装備品等<br>調達システム              |                         | 1 入札情                                            | 報サービスロ          | 2024年   | 01月18日 14時48分              |
|--------------------------------------|-------------------------|--------------------------------------------------|-----------------|---------|----------------------------|
| 利用者管理处理                              |                         | 簡易                                               | 認証利用者一覧         |         |                            |
|                                      | 新規中請<br>表示件数<br>申請ステータス | バ(簡易認証利用者の申請を行う場合、新<br>10 、<br>● 申請中・差戻<br>○ 承認済 | 規申請ボタンを押してください。 | 綾茶      | 表示件数 1-1<br>申請数 1<br>④ 1 多 |
|                                      | No.                     | ユーザーID                                           | 連絡先氏名           | 申請ステータス | 詳細                         |
|                                      | 1 kanininsl             | ıoriyoshashinsakanryo02                          | 営業 一郎           | 申請中     | 表示                         |
|                                      |                         |                                                  | 展る              |         | 表示件数 1-1<br>申請数 1<br>③ 1 ② |
| Defense Equipment Procurement System |                         |                                                  |                 |         |                            |

<簡易認証利用者一覧>画面(申請ステータスが「申請中」のユーザーの「表示」 ボタンをクリックする場合)

|                                      | () 入札情報サービスロ            |                                                   |                 |         | 2024年01月18日 15時22分         |  |  |
|--------------------------------------|-------------------------|---------------------------------------------------|-----------------|---------|----------------------------|--|--|
| 利用者管理処理                              |                         | 簡易                                                | 認証利用者一覧         |         | *                          |  |  |
|                                      | 新規申請<br>表示件数<br>申請ステータス | 新しく簡易認証利用者の申請を行う場合、新<br>10 ・<br>● 申請中・差戻<br>〇 承認済 | 規申請ボタンを押してください。 | 樹築      | 表示件数 1-2<br>申請数 2<br>③ 1 ● |  |  |
|                                      | No.                     | ユーザーID                                            | 連絡先氏名           | 申請ステータス | 詳細                         |  |  |
|                                      | 1 u                     | user000002                                        | 営業 次郎           | 申請中     | 表示                         |  |  |
|                                      | 2 k                     | kanininshoriyoshashinsakanryo02                   | 営業 一郎           | 申請中     | 表示                         |  |  |
|                                      |                         |                                                   | <b>ج</b> ۵      |         | 表示件数 1-2<br>申請数 2<br>③ 1 ⑨ |  |  |
| Defense Equipment Procurement System |                         |                                                   |                 |         |                            |  |  |

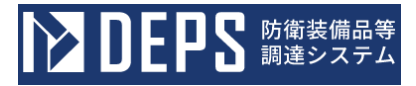

<簡易認証利用者一覧>画面(申請ステータスが「差戻」のユーザーの「表示」ボ タンをクリックする場合)

| ▶ DEPS 防衛装備品等<br>調達システム              | () 入札情報サービス 🗗           |                                                   |                 | 2024年   | 01月18日 16時05分              |
|--------------------------------------|-------------------------|---------------------------------------------------|-----------------|---------|----------------------------|
| 利用者管理处理                              |                         | 簡易                                                | 認証利用者一覧         |         |                            |
|                                      | 新規申請<br>表示件数<br>申請ステータス | 新しく簡易認証利用者の申請を行う場合、第<br>10 、<br>● 申請中・差戻<br>〇 承認済 | 規申請ボタンを押してください。 | 械索      | 表示件数 1-3<br>申請数 3<br>③ 1 ④ |
|                                      | No.                     | ユーザーID                                            | 連絡先氏名           | 申請ステータス | 計細                         |
|                                      | 1 u                     | iser000003                                        | 営業 三郎           | 差戻      | (tr                        |
|                                      | 2 u                     | ser000002                                         | 営業 次郎           | 申請中     | 表示                         |
|                                      | 3 k                     | anininshoriyoshashinsakanryo02                    | 営業 一郎           | 申請中     | 表示                         |
|                                      |                         |                                                   | Кõ              |         | 表示件数 1-3<br>申請数 3<br>③ 1 ② |
| Defense Equipment Procurement System |                         |                                                   |                 |         |                            |

<簡易認証利用者一覧>画面(申請ステータスが「承認済」のユーザーの「表示」 ボタンをクリックする場合)

| <b>ひとりち</b> 防衛装備品等<br>調達システム         |                         | ()入兆情                                             | 報サービス ロ         | 2024年01月18日 16時45分         |
|--------------------------------------|-------------------------|---------------------------------------------------|-----------------|----------------------------|
| 利用者管理处理                              |                         | 簡易                                                | 認証利用者一覧         | -                          |
|                                      | 新規申請<br>表示件数<br>申請ステータス | 新しく簡易認証利用者の申請を行う場合、新<br>10 〜<br>○ 申請中・差戻<br>⑧ 承認済 | 規申請ボタンを押してください。 | 表示件数 1-1<br>申請数 1<br>9 1 1 |
|                                      | No.                     | ユーザーID                                            | 連絡先氏名           | 申請ステータス 詳細                 |
|                                      | 1 us                    | ser000003                                         | 営業 三郎           | 承認済                        |
|                                      |                         |                                                   | 戻る              | 表示件数 1-1<br>申請数 1<br>③ 1 ② |
| Defense Equipment Procurement System |                         |                                                   |                 |                            |

操作⑦ 簡易認証利用者申請にて、

操作⑦-1 ID 登録依頼者連絡先情報を入力後、「入力内容確認」ボタンをクリ ックすると、対象の<簡易認証利用者申請内容確認>画面が表示されます。<簡易 認証利用者申請>画面(新規申請の場合)を参照してください。(※「入力内容確 認」ボタンをクリック後は、操作⑧の新規申請を参照してください。)

操作⑦-2 ID 登録依頼者連絡先情報を入力後、「入力内容確認」ボタンをクリ ックすると、対象の<簡易認証利用者申請内容確認>画面が表示されます。<簡易 認証利用者申請>画面(再申請の場合)を参照してください。(※「入力内容確認」 ボタンをクリック後は、操作⑧の再申請を参照してください。)

操作⑦-3 詳細表示されます。<簡易認証利用者申請>画面(申請中、承認済の 場合)を参照してください。

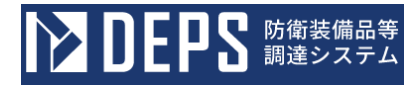

### <簡易認証利用者申請>画面(新規申請の場合)

| 者管理処理 |                                                                                                    | 簡易                                                                                                    | 認証利用者申請                                                                                                    |                                                                                                    |
|-------|----------------------------------------------------------------------------------------------------|----------------------------------------------------------------------------------------------------|----------------------------------------------------------------------------------------------------|----------------------------------------------------------------------------------------------------|
|       | 企業情報                                                                                                    |                                                                                                    |                                                                                                    |                                                                                                    |
|       | 企業名称     :       企業郵便番号     :       企業住所     :       代表者氏名     :                                                                                                    | (株)ABC商会<br>123-4567<br>東京都港区<br>営業 太郎                                                                                                    |                                                                                                    |                                                                                                    |
|       | 代表電話番号 :<br>代表 F A X 番号 :<br>支店名等 :                                                                                                    | 00-0000-0000<br>00-0000-0000<br>営業第一部                                                                                                    |                                                                                                    |                                                                                                    |
|       | 代表窓口情報                                                                                                    |                                                                                                    |                                                                                                    |                                                                                                    |
|       | <ul> <li>連絡先右称(即省右)</li> <li>等)</li> <li>連絡先郵便番号</li> <li>連絡先住所</li> <li>連絡先氏名</li> <li>連絡先電話番号</li> </ul>                                                                                                    | 営業第一部第一課<br>123-4567<br>東京都港区<br>営業 一郎<br>00-0000-0000                                                                                                    |                                                                                                    |                                                                                                    |
|       | <ul> <li>連絡先FAX番号 :</li> <li>連絡先メールアドレス :</li> <li>ID登録休頼者連絡先情報</li> </ul>                                                                                                    | 00-0000-0000<br>eigyo@eigyo.com                                                                                                    |                                                                                                    |                                                                                                    |
|       | <ul> <li>連絡先FAX番号:</li> <li>連絡先メールアドレス:</li> <li>ID登録依頼者連絡先情報</li> <li>アクター区分:</li> <li>※該区公:</li> </ul>                                                                                                    | 00-0000-0000<br>eigyo@eigyo.com<br>◎代理人 ○復代理人                                                                                                    | (%                                                                                                    | ;)                                                                                                    |
| (     | <ul> <li>連絡先FAX番号:</li> <li>連絡先メールアドレス:</li> <li>ID登録依頼者連絡先情報</li> <li>アクター区分:</li> <li>業務区分:</li> <li>連絡先名称(部署名等):</li> </ul>                                                                                                    | 00-0000-0000<br>eigyo@eigyo.com<br>◎代理人 ○復代理人<br>なし<br>営業第一部第一課                                                                                                    | (%)                                                                                                    | ;)<br>;) (60文字以内)                                                                                                    |
| (     | <ul> <li>連絡先FAX番号:</li> <li>連絡先メールアドレス:</li> <li>ID登録依頼者連絡先情報</li> <li>アクター区分:</li> <li>業務区分:</li> <li>連絡先名称(部署名等):</li> <li>連絡先郵便番号::</li> </ul>                                                                                                    | 00-0000-0000<br>eigyo@eigyo.com<br>●代理人 ○復代理人<br>なし<br>営業第一部第一課<br>123-4567                                                                                                    | <pre>%)</pre>                                                                                                    | <ul> <li>○)</li> <li>○(60文字以内)</li> <li>○)(半角 例: 123-4567)</li> </ul>                                                                                                    |
| (     | <ul> <li>連絡先 F A X 番号 :</li> <li>連絡先メールアドレス:</li> <li>ID登録依頼者連絡先情報</li> <li>アクター区分 :</li> <li>業務区分 :</li> <li>連絡先名称(邰署名等):</li> <li>連絡先郵便番号 :</li> <li>連絡先任所 :</li> </ul>                                                                                                    | 00-0000-0000<br>eigyo@eigyo.com<br>●代理人 ○復代理人<br>なし<br>営業第一部第一課<br>123-4567<br>東京都港区                                                                                                 | (%<br>                                                                                                    | <ul> <li>(60文字以内)</li> <li>(半角 例:123-4567)</li> <li>(60文字以内)</li> </ul>                                                                                                    |
|       | 連絡先FAX番号       :         連絡先メールアドレス: <b>1D登録依頼者連絡先情報</b> アクター区分       :         業務区分       :         連絡先名称(邰署名等):         連絡先郵便番号       :         連絡先生所       :         連絡先た名系(部署名等):       :                                                                                                    | 00-0000-0000<br>eigyo@eigyo.com<br>◎代理人 ○復代理人<br>なし<br>営業第一部第一課<br>123-4567<br>東京都港区<br>営業 次郎                                                                                        | <ul> <li>(%)</li> <li>(%)</li> <li>(%)</li> <li>(%)</li> <li>(%)</li> <li>(%)</li> <li>(%)</li> </ul>                                                                                                    | <ol> <li>(60文字以内)</li> <li>(半角 例:123-4567)</li> <li>(60文字以内)</li> <li>(20文字以内)</li> </ol>                                                                                                    |
|       | <ul> <li>連絡先FAX番号:</li> <li>連絡先メールアドレス:</li> <li>ID登録依頼省連絡先情報</li> <li>アクター区分:</li> <li>業務区分:</li> <li>連絡先名称(部署名等):</li> <li>連絡先生所:</li> <li>連絡先氏名:</li> <li>連絡先氏名:</li> <li>連絡先電話番号:</li> </ul>                                                                                                    | 00-0000-0000<br>eigyo@eigyo.com<br>④代理人 ○復代理人<br>なし<br>管業第一部第一課   123-4567   東京都港区   置業 次郎   00-0000-0000                                                                            | <ul> <li>×)</li> <li>×)</li> &lt;</ul> | <ul> <li>:)</li> <li>:) (60文字以内)</li> <li>:) (半角 例: 123-4567)</li> <li>:) (60文字以内)</li> <li>:) (20文字以内)</li> <li>:) (半角 例: 03-0000-0000(000))<br/>(000)は内線番号</li> </ul>                                                |
|       | 連絡先FAX番号       :         連絡先メールアドレス: <b>ID登録依頼者連絡先信報</b> アクター区分       :         業務区分       :         連絡先名称(部署名等):       :         連絡先年の所       :         連絡先氏名       :         連絡先氏名       :         連絡先氏名       :         連絡先氏名       :         連絡先氏名       :         連絡先氏名       :         連絡先氏名       : | 00-0000-0000<br>eigyo@eigyo.com<br>●代理人 ○復代理人<br>なし<br>営業第一部第一課<br>123-4567<br>東京都港区<br>営業 次郎<br>00-0000-0000<br>00-0000-0000                                                        | <ul> <li>×)</li> <li>×)</li> &lt;</ul> | <ul> <li>(60文字以内)</li> <li>(半角例:123-4567)</li> <li>(60文字以内)</li> <li>(20文字以内)</li> <li>(半角例:03-0000-0000(000))<br/>(000)は内線番号</li> <li>(半角例:03-0000-0000)</li> </ul>                                                   |
|       | <ul> <li>連絡先 F A X 番号 :</li> <li>連絡先 メールアドレス:</li> <li>ID登録依頼省連絡先情報</li> <li>アクター区分 :</li> <li>業務区分 :</li> <li>連絡先名称(部署名等):</li> <li>連絡先郵便番号 :</li> <li>連絡先年所 :</li> <li>連絡先氏名 :</li> <li>連絡先電話番号 :</li> <li>連絡先来 番号 :</li> <li>連絡先本 ールアドレス :</li> </ul>                                                   | 00-0000-0000<br>eigyo@eigyo.com<br>◎代理人 ○復代理人<br>なし          営業第一部第一課         123-4567         東京都港区         営業 次郎         00-0000-0000         00-0000-0000         eigyo@eigyo.com | <ul> <li>k)</li> <li>k)</li> </ul>                                                                                                    | <ul> <li>(60文字以内)</li> <li>(半角 例:123-4567)</li> <li>(60文字以内)</li> <li>(20文字以内)</li> <li>(20文字以内)</li> <li>(半角 例:03-0000-0000(000))<br/>(000)は内線番号</li> <li>(半角 例:03-0000-0000)</li> <li>(半角 例:03-0000-0000)</li> </ul> |

|     | 入力項目説明            |                                               |    |  |  |  |
|-----|-------------------|-----------------------------------------------|----|--|--|--|
| No. | 項目名               | 説明                                            | 備考 |  |  |  |
| 1   | ID 登録依頼者連絡先<br>情報 | —                                             |    |  |  |  |
| 2   | アクター区分            | 契約者の代理人となる場合は、「代理人」<br>「代理人」の代理人となる場合は、「復代理人」 |    |  |  |  |
| 3   | 業務区分              | <ul><li>(設定なし)</li></ul>                      |    |  |  |  |
| 4   | 連絡先名称(部<br>署名称等)  | 簡易認証利用者の情報を手入力                                |    |  |  |  |

#### 防衛装備品等調達システム導入説明書

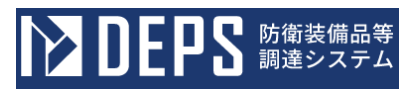

| 入力項目説明 |            |          |                            |
|--------|------------|----------|----------------------------|
| No.    | 項目名        | 説明       | 備考                         |
| 5      | 連絡先郵便番号    |          |                            |
| 6      | 連絡先住所      |          |                            |
| 7      | 連絡先電話番号    |          |                            |
| 8      | 連絡先氏名      |          |                            |
| 9      | 連絡先 FAX 番号 |          |                            |
| 10     | 連絡先メールア    |          | システムからの連絡メー                |
|        | ドレス        |          | ル、ID 認証パスワードの<br>送信先となります。 |
| 11     | ユーザ ID     | 登録者が任意設定 |                            |

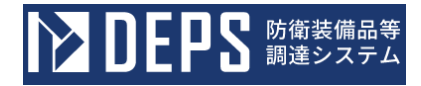

### <簡易認証利用者申請>画面(再申請の場合)

|         |                                                                                                    | () 入札情報サービス □                                                                           | 2024年01月18日 16時1                           |
|---------|----------------------------------------------------------------------------------------------------|-----------------------------------------------------------------------------------------|--------------------------------------------|
| 利用者管理処理 |                                                                                                    | 簡易認証利用者申請                                                                               | ŧ<br>P                                     |
|         | 企業情報                                                                                                    |                                                                                         |                                            |
|         | 企業名称       : (*         企業郵便番号       : 1         企業住所       : 男         代表者氏名       : 営         代表者役職       : 音         代表電話番号       : 0         戊志 F A X 番号       : 0         支店名等       : 2 | 株)ABC商会<br>23-4567<br>東京都港区<br>営業 太郎<br>邓長<br>00-0000-0000<br>00-0000-0000<br>営業第一部     |                                            |
|         | 代表窓口情報                                                                                                    |                                                                                         |                                            |
|         | 連絡先名称(部署名<br>等)<br>連絡先郵便番号 : 1<br>連絡先住所 : 見<br>連絡先氏名 : 営<br>連絡先電話番号 : 0<br>連絡先FAX番号 : 0<br>連絡先メールアドレス : e                                                                                     | 営業第一部第一課<br>23-4567<br>東京都港区<br>営業 一郎<br>00-0000-0000<br>00-0000-0000<br>igyo@eigyo.com |                                            |
|         | ID登録依頼者連絡先情報                                                                                                    |                                                                                         |                                            |
|         | アクター区分 : @<br>業務区分 : な                                                                                                    | ◎代理人 ○復代理人<br>よし                                                                        | (*)                                        |
| (       | 連絡先名称(部署名等) :                                                                                                    | 営業第一部第一課                                                                                | (※)(60文字以内)                                |
|         | 連絡先郵便番号 :                                                                                                    | 123-4567                                                                                | (※)(半角 例:123-4567)                         |
|         | 連絡先住所 :                                                                                                    | 東京都港区                                                                                   | (※)(60文字以内)                                |
|         | 連絡先氏名 :                                                                                                    | <b>営業</b> 三郎                                                                            | (※)(20文字以内)                                |
|         | 連絡先電話番号 :                                                                                                    | 00-0000-0000                                                                            | (※) (半角 例:03-0000-0000(000))<br>(000)は内線番号 |
|         | 連絡先FAX番号 :                                                                                                    | 00-0000-0000                                                                            | (※)(半角 例:03-0000-0000)                     |
|         | 連絡先メールアドレス:                                                                                                    | elgyo@elgyo.com                                                                         | (※)(半角100文字以内)                             |
|         | ユーザID : (                                                                                                    | user000003                                                                              | (※)(半角英数字10文字以上256文字以内)                    |
|         |                                                                                                    | ○○○に不備があります。<br>備考                                                                      |                                            |
|         |                                                                                                    | 入力内容確認 戻る                                                                               |                                            |

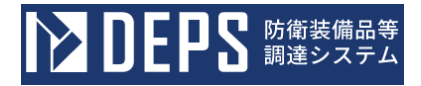

#### <簡易認証利用者申請>画面(申請中、承認済の場合)

|         | 〕 入札情報サ−ビス □                                                                                                    | 2024年01月18日 15時24分 |
|---------|----------------------------------------------------------------------------------------------------|--------------------|
| 利用者管理処理 | 簡易認証利用者申請                                                                                                    |                    |
|         | 企業名称       : (株)ABC商会         企業郵便番号       : 123-4567         企業4戶所       : 東京都港区         代表者氏名       : 営業 太郎         代表者役職       : 部長                        |                    |
|         | 代表電話番号     : 00-0000-0000       代表 F A X 番号     : 00-0000-0000       支店名等     : 営業第一部                                                                         |                    |
|         | 連絡先名称(部署名     : 営業第一部第一課       連絡先都便番号     : 123-4567       連絡先住所     : 東京都港区       連絡先氏名     : 営業 一部       連絡先電話番号     : 00.0000       連絡先電話番号     : 00.0000 |                    |
|         | 理給先FAX留号 : 00-0000-0000<br>連絡先メールアドレス: eigyo@eigyo.com<br>ID登録依頼者連絡先情報<br>アクター区分 : ◎代理人 ○復代理人                                                                 |                    |
|         | 業務区分:なし連絡先名称(部署名等):営業第一部第一課連絡先郵便番号:123-4567連絡先住所:東京都港区連絡先氏名:営業 次郎連絡先電話番号:00-0000連絡先メールアドレス::eigyo@eigyo.com                                                   |                    |
|         | ユーザID : user000002                                                                                                    |                    |
|         | 備考                                                                                                    |                    |
|         | Ęõ                                                                                                    | *                  |

操作⑧ 簡易認証利用者申請内容確認にて、

操作⑧-1「申請」ボタンをクリックすると、対象の申請が承認され、<簡易認 証利用者申請完了>画面が表示されます。<簡易認証利用者申請内容確認>画面(新 規申請の場合)を参照してください。(※「入力内容確認」ボタンをクリック後は、 操作⑨を参照してください。)

操作⑧-2 「申請」ボタンをクリックすると、対象の申請が承認され、<簡易認 証利用者申請完了>画面が表示されます。<簡易認証利用者申請内容確認>画面(再 申請の場合)を参照してください。(※「入力内容確認」ボタンをクリック後は、 操作⑨を参照してください。)

### <簡易認証利用者申請内容確認>画面(新規申請の場合)

| <b>ひとして</b><br>「「「」」<br>「」」<br>「」」<br>「」」<br>「」」<br>「」」<br>「」」 |                                                                                                    | 〕 入札情報サービス □              | 2024年01月18日 15時16分 |
|----------------------------------------------------------------|----------------------------------------------------------------------------------------------------|---------------------------|--------------------|
| 利用者管理処理                                                        |                                                                                                    | 簡易認証利用者申請内容確認             | <u>۸</u>           |
|                                                                | 企業情報                                                                                                    |                           |                    |
|                                                                | 企業名称         : (株)ABC商会           企業郵便番号         : 123-4567           企業年         東京都港区           代表者氏名         : 営業 太郎           代表者役職         : 部長           代表者器話番号         : 00-0000-0000           代表 A X番号         : 00-0000-0000           支店名等         : 営業第一部 |                           |                    |
|                                                                | 代表窓口情報                                                                                                    |                           |                    |
|                                                                | 連絡先名称(部署名<br>等)     :     営業第一部第一課       連絡先郵便番号     :     123-4567       連絡先氏石     :     東京都港区       連絡先氏石     :     営業 一部       連絡先電話番号     :     00-0000-0000       連絡先メールアドレス     :     eigyo@eigyo.com                                                            |                           |                    |
|                                                                | ID登録依頼者連絡先情報                                                                                                    |                           |                    |
|                                                                | <ul> <li>アクター区分 : ●代理人 ○復代理ノ</li> <li>業務区分 : なし</li> <li>連絡先名称(部署名等) : 営業第一部第一課</li> <li>連絡先郵便番号 : 123-4567</li> <li>連絡先任所 : 東京都港区</li> <li>連絡先氏名 : 営業 次郎</li> <li>連絡先電話番号 : 00-0000-0000</li> <li>連絡先メールアドレス : eigyo@eigyo.com</li> </ul>                             | <                         |                    |
|                                                                | ユーザID : user000002                                                                                                    |                           |                    |
|                                                                |                                                                                                    | この内容でよろしければ申請ボタンを押してください。 |                    |
| Defense Equipment Procurement System                           |                                                                                                    |                           |                    |

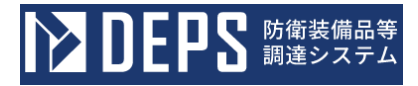

### <簡易認証利用者申請内容確認>画面(再申請の場合)

|                                      | ()入札情報サービス□                                                                                                    | 2024年01月18日 16時15分 |
|--------------------------------------|----------------------------------------------------------------------------------------------------|--------------------|
| 利用者管理处理                              | 簡易認証利用者申請内容確認                                                                                                    | ì                  |
|                                      | 企業情報                                                                                                    |                    |
|                                      | 企業郵便番号       : (株)ABC商会         企業郵便番号       : 123-4567         企業年所       : 東京都港区         代表者氏名       : 営業 太郎         代表者役職       : 部長         代表電話番号       : 00-0000-0000         代表 F A X 番号       : 00-0000-0000         支店名等       : 営業第一部                                                                       |                    |
|                                      | 代表窓口情報                                                                                                    |                    |
|                                      | 連絡先名称(部署名<br>等)     :     営業第一部第一課       連絡先郵便番号     :     123-4567       連絡先住所     :     東京都港区       連絡先氏名     :     営業 一郎       連絡先電話番号     :     00-0000-0000       連絡先メールアドレス     :     eigyo@eigyo.com                                                                                                    |                    |
|                                      | ID登録依頼者連絡先情報                                                                                                    |                    |
|                                      | アクター区分       :       ●代理人       ●復代理人         業務区分       :       なし         連絡先名称(部署名等)       :       営業第一部第一課         連絡先郵便番号       :       123-4567         連絡先年所       :       東京都港区         連絡先氏名       :       営業 三郎         連絡先電話番号       :       00-0000-0000         連絡先メールアドレス       :       eigyo@eigyo.com |                    |
|                                      | ユーザID : user000003                                                                                                    |                    |
|                                      | 備考                                                                                                    |                    |
|                                      | この内容でよろしければ申請ボタンを押してください。                                                                                                    |                    |
| Defense Equipment Procurement System | 申請                                                                                                    |                    |

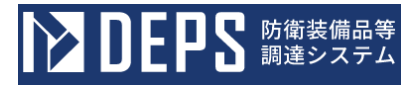

操作⑨ < 簡易認証利用者申請完了>画面が表示されます。 < 簡易認証利用者申請完了>画面

|                                      | 1)入札,信報サービスロ             | 2024年01月18日 16時16分 |
|--------------------------------------|--------------------------|--------------------|
| 利用者管理処理                              | 簡易認証利用者申請が完了しました。        |                    |
|                                      | ブラウザを右上のXボタンで一度終了させて下さい。 |                    |
|                                      |                          |                    |
|                                      |                          |                    |
|                                      |                          |                    |
| Defense Equipment Procurement System |                          |                    |

# 2-4. 利用者情報変更

防衛装備品等調達システムで利用する利用者情報を変更する操作を体験できます。利用者情報変更の操作の流れは次の通りです。

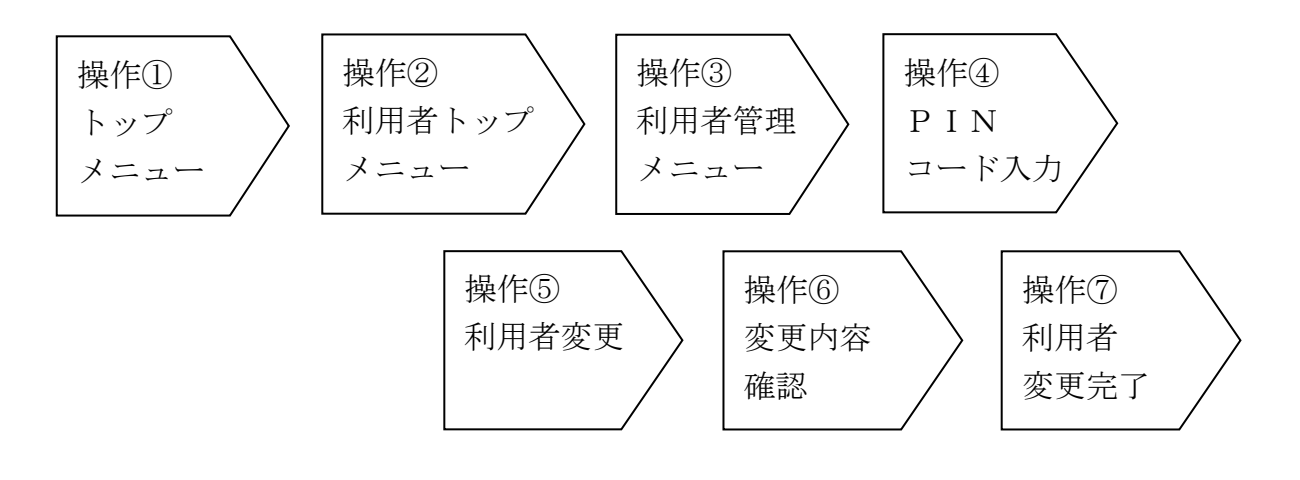

- 操作① 2-2. ログイン認証 操作①同様
- 操作② 2-2. ログイン認証 操作②同様
- 操作③ 2-2. ログイン認証 操作③同様
- 操作④ 「利用者情報変更」ボタンをクリックすると、<PIN番号入力ダイアログ> が表示されます。
   PIN番号欄にICカードに紐づくPINコードを入力し、「OK」ボタン をクリックすると<利用者変更>画面に進みます。

| ▶ DEPS 防衛装備品等<br>調達システム              | i)入札情報サービス 🗖                  | 2024年01月23日 11時46分 |
|--------------------------------------|-------------------------------|--------------------|
| 利用者管理処理                              | 利用者管理メニュー                     | •                  |
|                                      | 利用者申請 利用者情報変更 商易認証利用者申請 代理人変更 | ICカード更新            |
| Defense Equipment Procurement System |                               | Ŧ                  |

<利用者管理メニュー>画面

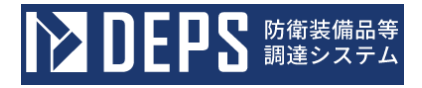

< P I N番号入力ダイアログ>

| <b>ひとしてい</b> 防衛装備品等<br>調達システム        | i 入札情報サービス 🗖                                                                                                    | 2024年01月23日 11時48分 |
|--------------------------------------|----------------------------------------------------------------------------------------------------|--------------------|
| 利用者管理処理                              | Pin番号入力ダイアログ       -       ×       -       -       -       -       -       -       -       -       -       -       -       -       -       -       -       -       -       -       -       -       -       -       -       -       -       -       -       -       -       -       -       -       -       -       -       -       -       -       -       -       -       -       -       -       -       -       -       -       -       -       -       -       -       -       -       -       -       -       -       -       -       -       -       -       -       -       -       -       -       -       -       -       -       -       -       -       -       -       -       -       -       -       -       -       -       -       -       -       -       -       -       -       -       -       -       -       -       -       -       -       -       -       -       -       -       -       -       -       -       -       -       -       -       -       - | I Сカード更新           |
| Defense Equipment Procurement System |                                                                                                    |                    |

・すでに別画面でログインしている場合は<PIN番号入力ダイアログ>は表示 されずに<利用者変更>画面に進みます。

操作⑤ <利用者変更>画面で利用者情報を変更します。

「入力内容確認」ボタンをクリックすると、<変更内容確認>画面が表示されます。

「戻る」ボタンをクリックすると<利用者管理メニュー>画面に戻ります。
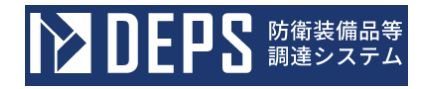

#### <利用者変更>画面

| しとやる 調達システム |                                                                                                    | ① 入札債報サービス □                                                                                                    |       | 2024年01月23日 11時49分                   |
|-------------|----------------------------------------------------------------------------------------------------|----------------------------------------------------------------------------------------------------|-------|--------------------------------------|
| 利用者管理処理     | 利用者変更                                                                                               |                                                                                                    |       |                                      |
|             |                                                                                                    | 利用者変更では、登録されている業者情報の<br>(※)の項目は、必須入力です。                                                                                                    | )変更を行 | 行います。                                |
|             | 企業情報                                                                                                |                                                                                                    |       |                                      |
|             | 企業ID       :         企業名称       :         企業郵便番号       :         企業住所       :         代表者氏名       : | 000110000000001<br>ABC商会<br>123-4567<br>東京都港区<br>防衛 一郎                                                                                                    |       |                                      |
|             | 代表者役職 :<br>代表電話番号 :                                                                                 | 代表取締役 00-0000-0000                                                                                                    | (※)   | (半角 例:03-0000-0000(000))             |
|             | 代表FAX番号 :                                                                                           | 00-0000-0000                                                                                                    | (**)  | (000)は内線番号<br>(半角 例:03-0000-0000)    |
|             | 地域区分 :                                                                                              | □北海道 □東北 □関東・甲信越 □東海・北陸<br>□近畿 □中国 □四国 □九州・沖縄<br>物品の製造 □A □B □C □D □無し                                                                                                    |       |                                      |
|             | 資格の種類 :                                                                                             | 物品の販売 □ A □ B □ C □ D □ 無し<br>役務等の提供 □ A □ B □ C □ D □ 無し<br>物品の購入 □ A □ B □ C □ D □ 無し                                                                                                    |       |                                      |
|             | 支店名等 :                                                                                              | 営業第一部                                                                                                    | (**)  | (30文字以内)                             |
|             | 代表窓口情報                                                                                              | 指名時はここにメールが送信されます。                                                                                                    |       |                                      |
|             | 連絡先名称(部<br>署名等) :                                                                                   | 営業第一部第一課                                                                                                    | (※)   | (60文字以内)                             |
|             | 連絡先郵便番号 :                                                                                           | 123-4567                                                                                                    | (**)  | (半角 例:123-4567)                      |
|             | 連絡先住所 :                                                                                             | 東京都港区                                                                                                    | (**)  | (60文字以内)                             |
|             | 連絡先氏名 :                                                                                             | 27 -00                                                                                                    | (**)  | (20文字以内)<br>(半後、例:03-0000-0000(000)) |
|             | 連絡先電話番号 :<br>連絡先FAX番                                                                                | 00-0000-0000                                                                                                    |       | (000)は内線番号                           |
|             | 号<br>連絡先メールア                                                                                        | 00-0000-0000                                                                                                    | (**)  | (半角 例:03-0000-0000)                  |
|             | ドレス・                                                                                                | ອນີ້ໂດເຮັດທີ່ກັດງານ                                                                                                    | (**)  | (+4100×+46)                          |
|             | ICカード利用部署情                                                                                          | 5 <del>1</del> 6                                                                                                    |       |                                      |
|             | I C カード企業<br>名称<br>:                                                                                | ABC商会                                                                                                    |       |                                      |
|             | I C カード取得<br>者氏名<br>:                                                                               | 防衛 一郎                                                                                                    |       |                                      |
|             | ICカード取得<br>者住所<br>:<br>:<br>:                                                                       | ***                                                                                                    |       |                                      |
|             | 連結无名称(部 :<br>署名等)                                                                                   | 営業第一部第一課                                                                                                    | (**)  | (60文字以内)                             |
|             | 連絡先郵便番号 :                                                                                           | 123-4567                                                                                                    | (**)  | (半角 例:123-4567)                      |
|             | 連絡先住所 :                                                                                             | 東京都港区                                                                                                    | (**)  | (60文字以内)                             |
|             | 連絡先氏名 :                                                                                             |                                                                                                    | (**)  | (20文字以内)<br>(半角 例:03-0000-0000(000)) |
|             | 連絡先電話番号 :<br>連絡先FAX番 .                                                                              | 00-0000                                                                                                    |       | (000)は内線番号                           |
|             | 号<br>連絡先メールア                                                                                        | eiava@eiava.com                                                                                                    | (*)   | (半角100文字以内)                          |
|             | ドレス・                                                                                                | entrolling and to construct the second second s | 1007  |                                      |
|             | 資格審查情報                                                                                              |                                                                                                    |       |                                      |
|             | 登録番号 :                                                                                              | 0000000001                                                                                                    | (**)  | (半角数字10文字)                           |
|             | 商号又は名称 :                                                                                            | ABC商会                                                                                                    | (**)  | (60文字以内)                             |
|             |                                                                                                    |                                                                                                    |       |                                      |
|             |                                                                                                    | 入力内容確認 戻る                                                                                                    | ,     |                                      |
|             |                                                                                                    | 10 h him                                                                                                    |       |                                      |

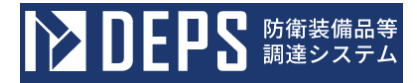

操作⑥ <変更内容確認>画面で変更内容を確認後、「変更」ボタンをクリックする と、<利用者変更完了>画面が表示されます。また、利用者に利用者情報が 変更された旨のメールが送信されます。

「戻る」ボタンをクリックすると<利用者変更>画面に戻ります。

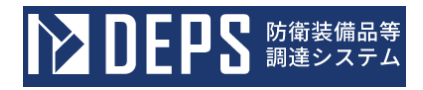

<変更内容確認>画面

| ▶ DEPS 前御装備品等<br>調達システム                                                                                                    | i)入札情報サービス 🗗                                                                                                    | 2024年01月23日 11時50分                            |
|----------------------------------------------------------------------------------------------------|----------------------------------------------------------------------------------------------------|-----------------------------------------------|
| 利用者管理処理                                                                                                    | 変更内容確認                                                                                                    |                                               |
|                                                                                                    | 最新の資格審査情報で更新します。                                                                                                    |                                               |
| 企業情報                                                                                                    |                                                                                                    |                                               |
| 企業 I D<br>企業名称<br>企業郵便番号<br>企業任所<br>代表者氏名<br>代表者氏名<br>代表者為職<br>代表 F A X 番号<br>地域区分<br>資格の種類<br>支店名等                                                                                                    | <ul> <li>: 000110000000001</li> <li>: ABC商会</li> <li>: 123-4567</li> <li>: 東京都港区</li> <li>: 防衛 一郎</li> <li>: 代表取締役</li> <li>: 00-0000-0000</li> <li>: 00-0000-0000</li> <li>: 1:海道 車東北 ■関東・甲信越 ■東海・北陸</li> <li>- 近畿 ■中国 ■四国 ■九州・沖縄</li> <li>物品の販売 ■ A ■ B ■ C ■ D ■ 無し</li> <li>物品の販売 ■ A ■ B ■ C ■ D ■ 無し</li> <li>物品の販売 ■ A ■ B ■ C ■ D ■ 無し</li> <li>物品の購入 ■ A ■ B ■ C ■ D ■ 無し</li> <li>: 営業第一部</li> </ul> |                                               |
|                                                                                                    |                                                                                                    |                                               |
| 代表窓口情報<br>連絡先名称(部<br>等)<br>連絡先所<br>連絡先任所<br>連絡先氏名<br>連絡先氏名<br>連絡先玉名<br>連絡先本<br>連絡先本(部)<br>連絡先子(部)<br>連絡先子(部)<br>連絡先子(部)<br>連絡先子(部)<br>連絡先子(部)<br>連絡先子(部)<br>一<br>二<br>二<br>二<br>二<br>二<br>二<br>二<br>二<br>二<br>二<br>二<br>二<br>二 | <ul> <li>         著名                                 : 営業第一部第一課                          : 123-4567</li></ul>                                                                                                    |                                               |
| ICカード利用館                                                                                                    | 彩行称                                                                                                    |                                               |
| I Cカード和田<br>I Cカードル業<br>I Cカード取得<br>I Cカード取得<br>連絡先名称(部<br>等)<br>連絡先郵使番号<br>連絡先任所<br>連絡先式名<br>連絡先式名<br>連絡先式名<br>連絡先式者<br>連絡先ス番<br>連絡先メ番<br>連絡先メールア                                                                             | ABC商会<br>名称 : ABC商会<br>名氏名 : 防衛 一郎<br>着住所 : ***<br>: 営業第一部第一課<br>: 123-4567<br>: 東京都港区<br>: 常業 一郎<br>: 00-0000-0000<br>弓 : 00-0000-0000<br>ドレス : eigyo@eigyo.com                                                                                                    |                                               |
| I Cカード情報                                                                                                    |                                                                                                    |                                               |
| 証明書シリアル<br>証明書発行者<br>証明書有効期限                                                                                                    | <ul> <li>部号: 3616724959297484083 (10進) / 323130303137:</li> <li>: OU=TestAOSign G2 Certification Authority,O=Nip</li> <li: 01<="" 07="" 2024="" li=""> </li:></ul>                                                                                                    | 3533 (16進)<br>Ipon Denshi Ninsho Co.Ltd.,C=JP |
| 資格審查情報                                                                                                    |                                                                                                    |                                               |
| 登録番号<br>商号又は名称                                                                                                    | : 000000001<br>: ABC商会                                                                                                    |                                               |
|                                                                                                    | この内容でよろしければ変更ボタンを押                                                                                                    | してください。                                       |
|                                                                                                    | <b>室</b> 更                                                                                                    |                                               |
| ense Equipment Procurement System                                                                                                    |                                                                                                    |                                               |

操作⑦ <利用者変更完了>画面が表示されましたら利用者情報変更は完了です。 ブラウザの×ボタンでブラウザを閉じてください。

# <利用者変更完了>画面

| <b>ひとして</b> 防衛装備品等<br>調達システム | i 入札情報サービス 🗖            | 2024年01月23日 11時51分 |
|------------------------------|-------------------------|--------------------|
| 利用者管理処理                      | 利用者情報の変更が完了いたしました。      |                    |
|                              | ブラウザを右上のXボタンで一度終了させて下さい | ٥                  |
|                              |                         |                    |
|                              |                         |                    |

# 2-5. 電子証明書更新

防衛装備品等調達システムで既に登録されている電子証明書を、新たなICカードの電子証 明書に更新する業務を体験できます。

電子証明書更新の操作の流れは次の通りです。

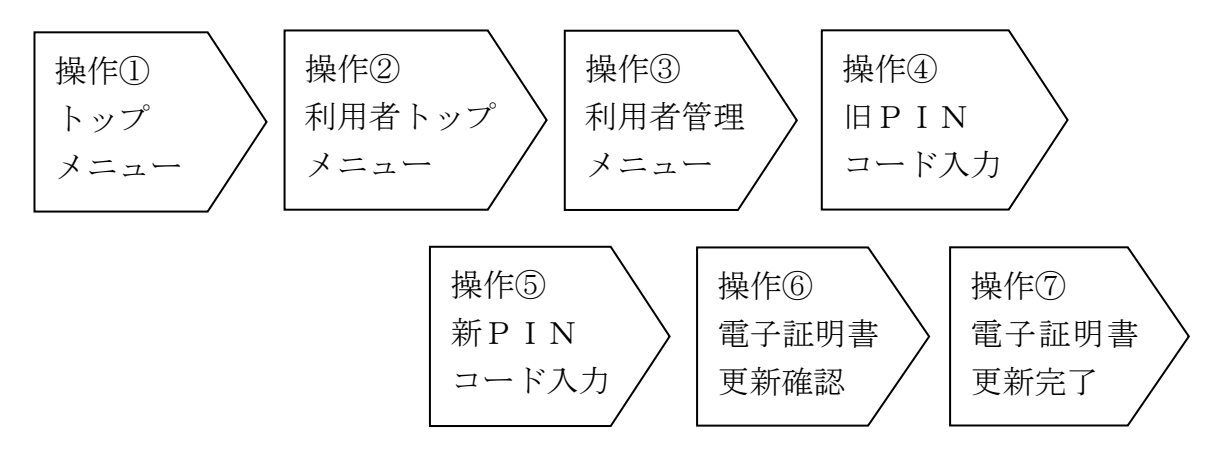

- 操作① 2-2. ログイン認証 操作①同様
- 操作② 2-2. ログイン認証 操作②同様
- 操作③ 2-2. ログイン認証 操作③同様
- 操作④ 「ICカード更新」ボタンをクリックすると、ダイアログが表示されます。 現在使用しているICカードが挿入されていることを確認した上で、「OK」 ボタンをクリックすると、<PIN番号入力ダイアログ>が表示されます。
  - PIN番号欄に現在使用しているICカードに紐づくPINコードを入力し、 「OK」ボタンをクリックするとダイアログが表示されます。

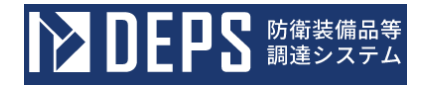

<利用者管理メニュー>画面

| <b>レン DEPS</b> 防衛装備品等<br>調達システム      | (i) 入札情報サービス □                  | 2024年01月23日 13時29分 |
|--------------------------------------|---------------------------------|--------------------|
| 利用者管理処理                              | 利用者管理メニュー                       |                    |
|                                      | 利用者申請 利用者情報変更 I 間易認証利用者申請 代理人変更 | Cカード更新             |
| Defense Equipment Procurement System |                                 |                    |

#### <利用者管理メニュー>画面(「ICカード更新」ボタンクリック後)

| <b>ひとりと</b> 防衛装備品等<br>調達システム | の内容<br>現在使用している I C カードが I C カードリーダーに正しく挿入されていることを確認<br>して「O K」ボタンをクリックしてください。 | 2024年01月23日 13時29分 |
|------------------------------|--------------------------------------------------------------------------------|--------------------|
| 利用者管理処理                      | 利用者管理メニ                                                                        | <b>-</b> -         |
|                              | 利用者申請<br>利用者情報変更<br>簡易認証利用者申請<br>代理人変更                                         | I Cカード更新           |
|                              |                                                                                | •                  |

Defense Equipment Procurement System

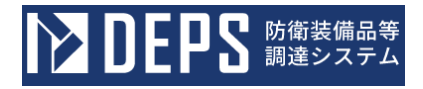

< P I N番号入力ダイアログ>

| ▶ DEPS 防衛装備品等<br>調達システム | 🕕 入札情報サービス 💭                                                                        | 2024年01月23日 13時30分 |
|-------------------------|-------------------------------------------------------------------------------------|--------------------|
| 利用者管理処理                 | Pin番号入力ダイアログ       -       C       X       エユー         PIN番号を入力してください。       PIN番号: | I Cカード更新           |
|                         | 簡易認証利用者申請                                                                           |                    |

操作⑤ ダイアログが表示されたら、新たに使用する I Cカードを挿入したことを確認した上で、「OK」ボタンをクリックすると、< P I N番号入力ダイアログ>が表示されます。

PIN番号欄に新たに使用するICカードに紐づくPINコードを入力し、「OK」ボタンをクリックすると<電子証明書更新確認>画面が表示されます。

| <b>ひを見てい</b> 防衛装備品等<br>調達システム        | の内容<br>新しい I C カードが I C カードリーダーに正しく挿入されていることを確認して「O K 」<br>ボタンをクリックしてください。 | 2024年01月23日 13時30分 |
|--------------------------------------|----------------------------------------------------------------------------|--------------------|
| 利用者管理处理                              | 利用者管理メニュ                                                                   | -                  |
|                                      | 利用者申請利用者情報変更                                                               | ICカード更新            |
|                                      | 簡易認証利用者申請                                                                  |                    |
| Defense Equipment Procurement System |                                                                            |                    |

<利用者管理メニュー>画面(操作④実行後)

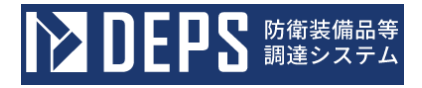

< P I N番号入力ダイアログ>

| ▶ DEPS 防衛装備品等<br>調達システム              | i 入札情報サービス 🗗                                         | 2024年01月23日 13時30分 |
|--------------------------------------|------------------------------------------------------|--------------------|
| 利用者管理処理                              | Pin番号入力ダイアログ       -       ×       ユー         Pin番号: | ▲<br>I Сカード更新      |
| Defense Equipment Procurement System |                                                      |                    |

操作⑥ <電子証明書更新確認>画面で更新内容を確認後、「更新」ボタンをクリッ クすると、<電子証明書更新完了>画面が表示されます。

「戻る」ボタンをクリックすると<利用者管理メニュー>画面に戻ります。

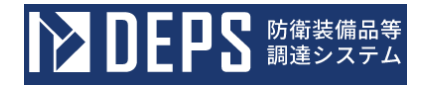

<電子証明書更新確認>画面

| ▶ DEPS 防衛装備品等<br>調達システム                | ○ 入札情報サービス □ 24                                                                                           | )24年01月23日 13時32分 |  |  |  |
|----------------------------------------|----------------------------------------------------------------------------------------------------|-------------------|--|--|--|
| 利用者管理処理                                | 電子証明書更新確認                                                                                                 | Â                 |  |  |  |
|                                        | 現在使用しているICカード                                                                                             |                   |  |  |  |
|                                        | <ul> <li>企業名称 : ABC商会</li> <li>企業住所 : 東京都港区</li> </ul>                                                    |                   |  |  |  |
|                                        | ICカード企業<br>名称 : ABC商会                                                                                     |                   |  |  |  |
|                                        | ICカード取得<br>者氏名 : 防衛 一郎<br>ICカード取得                                                                         |                   |  |  |  |
|                                        | 者住所<br>証明書シリアル<br>: 3616724959297484083 (10進) / 3231303031373533 (16進)                                    |                   |  |  |  |
|                                        | 會亏<br>証明書発行者 : OU=TestAOSign G2 Certification Authority,O=Nippon Denshi Ninsho Co<br>証明書有効期限 : 2024/07/01 | Ltd.,C=JP         |  |  |  |
|                                        | 新規に使用するICカード                                                                                              |                   |  |  |  |
|                                        | 企業名称 : ABC商会<br>企業住所 : 東京都港区                                                                              |                   |  |  |  |
|                                        | I Cカード企業<br>名称 : ABC商会                                                                                    |                   |  |  |  |
|                                        | ICカード取得<br>者氏名 : 防衛 一郎<br>ICカード取得                                                                         |                   |  |  |  |
|                                        | 者住所<br>証明書シリアル<br>: 3616724959297483833 (10進) / 3231303031373439 (16進)                                    |                   |  |  |  |
|                                        | 部与<br>証明書発行者 : OU=TestAOSign G2 Certification Authority,O=Nippon Denshi Ninsho Co<br>証明書有効期限 : 2024/07/01 | .Ltd.,C=JP        |  |  |  |
|                                        |                                                                                                    |                   |  |  |  |
|                                        | 新規に使用する1Cカードの企業名称と1Cカード企業名称が<br>御社の企業名称であることを確認してください。                                                    |                   |  |  |  |
|                                        | この内容でよろしければ更新ポタンを押してください                                                                                  |                   |  |  |  |
|                                        | 更新 戻る                                                                                                    |                   |  |  |  |
| Defense Ferriement Deserves and Conten |                                                                                                    |                   |  |  |  |

操作⑦ <電子証明書更新完了>画面が表示されましたら電子証明書更新は完了です。 ブラウザの×ボタンでブラウザを閉じてください。

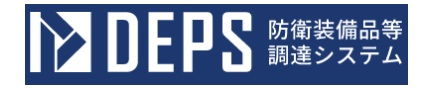

## <電子証明書更新完了>画面

| <b>レン DEPS</b> 防衛装備品等<br>調達システム      | <ol> <li>入札情報サービス□</li> </ol> | 2024年01月23日 13時33分 |
|--------------------------------------|-------------------------------|--------------------|
| 利用者管理処理                              | 電子証明書の更新が完了いたしました。            |                    |
|                                      | ブラウザを右上のXボタンで一度終了させて下さい。      |                    |
|                                      |                               |                    |
| Defense Equipment Procurement System |                               |                    |

# 2-6. 年間代理人登録

年間代理人登録とは、利用者に代わり、入札書等を提出する権限を一定期間委任する代理人を登録する操作です。また代理人は複数人を登録することができます。

年間代理人登録の操作の流れは次のとおりです。

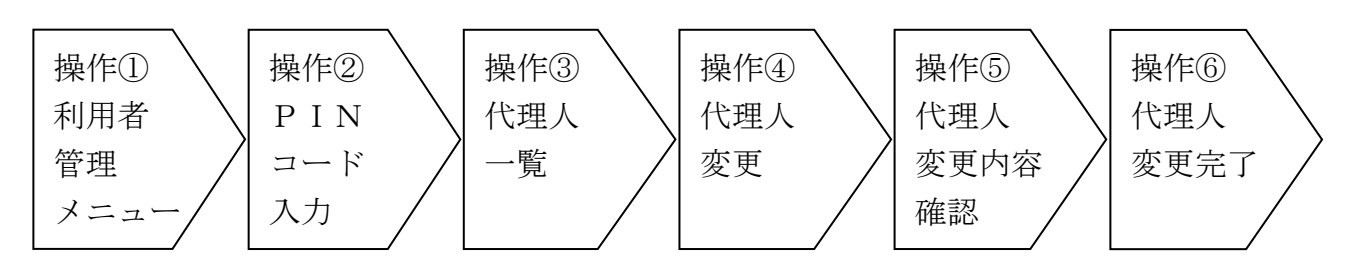

操作① 「代理人変更」ボタンをクリックすると<PINコード認証>画面が表示されます。

<利用者管理メニュー>画面

| 利用者管理処理 | 利用者管理メニュー                        |         |
|---------|----------------------------------|---------|
|         |                                  |         |
|         | 利用者申請 利用者情報委更<br>簡易認証利用者申請 代理人変更 | ICカード更新 |

操作② 2-2. ログイン認証 操作⑤同様

操作③ 操作②を実行すると、<代理人一覧>画面が表示されます。「表示」ボタンを クリックすると、<代理人変更>画面が表示されます。

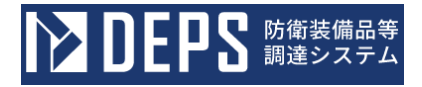

<代理人一覧>画面

| <b>レンロビアS</b> 防衛装備品等<br>調達システム       | i 入札情報サービス 🗗 |                                                        |         |    | 2024年01月25日 13時34分 |                             |
|--------------------------------------|--------------|--------------------------------------------------------|---------|----|--------------------|-----------------------------|
| 利用者管理処理                              |              |                                                        | 代理人−    | 覽  |                    |                             |
|                                      | 利用者<br>表示件数  | <ul> <li>利用者</li> <li>簡易認証利用者</li> <li>10 、</li> </ul> |         |    |                    | 表示件数 1-2<br>検察 代理人数 2       |
|                                      | No.          | 連絡先名称(部署名等)                                            | ICカード区分 |    | 担当者氏名              | 代理人変更                       |
|                                      | 1            | 営業第一部第一課                                               | 代理人     | 代理 | 太郎                 | 表示                          |
|                                      | 2            | 営業第一部第三課                                               | 代理人     | 代理 | 三郎                 | 表示                          |
|                                      |              | ,                                                      | 戻る      |    |                    | 表示件数 1-2<br>代理人数 2<br>④ 1 🕑 |
| Defense Equipment Procurement System |              |                                                        |         |    |                    |                             |

操作④ 代理人氏名、代理区分(年間委任及び期間代理を選択)、代理期間を入力して、 「入力内容確認」ボタンをクリックします。

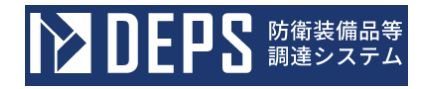

### <代理人変更>画面

|                                      |                        | ○ 入札情報サービス ロ                                                     | 2024年01月25日 13時35分            |
|--------------------------------------|------------------------|------------------------------------------------------------------|-------------------------------|
| 利用者管理处理                              |                        | 代理人変更                                                            | ·                             |
|                                      | 代現                     | E人変更では、登録されている代理人情報の変更を行います。<br>2) の通目は、必須入力です。                  |                               |
|                                      | 企業待起                   |                                                                  |                               |
|                                      | 11. 34 III 40          |                                                                  |                               |
|                                      | 企業ID                   | : 000110000000001                                                |                               |
|                                      | 企業名称                   | : ABC商会                                                          |                               |
|                                      | 企業郵便番号                 | : 123-4567                                                       |                               |
|                                      | 企業任所                   | : 東京都港区                                                          |                               |
|                                      | 代表者氏名                  | : 防衛 一郎                                                          |                               |
|                                      | 代表者役職                  | : 代表取締役                                                          |                               |
|                                      | 代表電話番号                 | : 00-0000-0000                                                   |                               |
|                                      | 代表FAX番号                | : 00-0000-0000                                                   |                               |
|                                      | 神社団ム                   | . ■北海道 ■東北 ■関東・甲信越 ■東海・北陸                                        |                               |
|                                      | 地域区分                   | ●近畿 章中国 章四国 章九州・沖縄<br>物品の製造 章A 章B ■C 章D ■無し                      |                               |
|                                      | 盲格の種類                  | 物品の販売 ◎ A ◎ B ◎ C ◎ D ◎ 無し                                       |                               |
|                                      |                        | 役務等の提供 ■ A ■ B ■ C ■ D □ 無し                                      |                               |
|                                      | 支店名等                   | - 物品の購入 ■ A ■ B ■ C ■ D ■ 無し<br>: 営業第一部                          |                               |
|                                      | 代表窓口情報                 |                                                                  |                               |
|                                      | 連续生々み / 約束々ない          | · 62 W 20 _ 00 20 _ 10                                           |                               |
|                                      | 理帕元石柳(部者石寺)<br>油設生配属委員 | · 四米56 回96 副本<br>· 172-4567                                      |                               |
|                                      | 理給先郵便衛号                | : 123-4567                                                       |                               |
|                                      | 連絡先住所                  | : 東京都港区                                                          |                               |
|                                      | 連絡先氏名                  | : 営業 一郎                                                          |                               |
|                                      | 連絡先電話番号                | : 00-0000-0000                                                   |                               |
|                                      | 連絡先FAX番号               | : 00-0000-0000                                                   |                               |
|                                      | 連絡先メールアドレス             | : eigyo@eigyo.com                                                |                               |
|                                      | ICカード利用部署情報            |                                                                  |                               |
|                                      |                        |                                                                  |                               |
|                                      | 1 C カード企業名称            | : ABC 協会                                                         |                               |
|                                      | ICカード取得者氏名             | : 防衛 一郎                                                          |                               |
|                                      | ICカード取得者住所             | : * * *                                                          |                               |
|                                      | 連絡先名称(部署名等)            | : 営業第一部第一課                                                       |                               |
|                                      | 連絡先郵便番号                | : 123-4567                                                       |                               |
|                                      | 連絡先住所                  | : 東京都港区                                                          |                               |
|                                      | 連絡先氏名                  | : 代理 太郎                                                          |                               |
|                                      | 連絡先雷沃雷号                | : 00-0000-0000                                                   |                               |
|                                      | 油設先FAV米兒               | . 00-0000-0000                                                   |                               |
|                                      | 1年48年7月8日日 1月11日1日     | . 00-0000-0000                                                   |                               |
|                                      | 理格先メールアドレス             | ; eigyo@eigyo.com                                                |                               |
|                                      | 代理人情報                  |                                                                  |                               |
|                                      | ICカード区分<br>聖務区分        | : ⑧代理人 〇復代理人<br>: なし                                             | (※)                           |
|                                      | 代理人氏名                  | : 代理人 太郎                                                         | (※) (20文字以内)                  |
|                                      | dament of              |                                                                  | Annual Contestant Antifective |
|                                      | 代理区分                   | : ●年間委任及び期間代理 〇都度委任                                              | (※)                           |
|                                      |                        | 年間要任及び期間代理を指定した場合、「代理期間」を入力してくださ<br>都度春任を指定した場合、「代理算件」を入力してください。 | U.                            |
|                                      |                        | STATES AND AND AND AND AND AND AND AND AND AND                   |                               |
|                                      |                        |                                                                  |                               |
|                                      | 代理期間                   | :開始日 令和06年01月01日(月) [] ~ 終了日                                     | 3 令和06年01月31日 (水)             |
|                                      | 1UTE #11               |                                                                  |                               |
|                                      | 1.0.22.0001            | A.)                                                              |                               |
|                                      |                        |                                                                  |                               |
|                                      | 案件選択                   |                                                                  |                               |
|                                      |                        |                                                                  |                               |
|                                      |                        |                                                                  |                               |
|                                      |                        |                                                                  |                               |
|                                      |                        |                                                                  |                               |
|                                      |                        |                                                                  |                               |
|                                      |                        | 入力内容確認 戻る                                                        |                               |
| And the data sectors                 |                        |                                                                  |                               |
| Defense Equipment Procurement System |                        |                                                                  |                               |

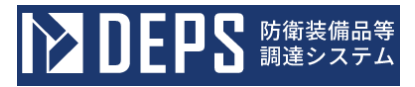

|     | 入力項目説明   |                                     |    |  |
|-----|----------|-------------------------------------|----|--|
| No. | 項目名      | 説明                                  | 備考 |  |
| 1   | 代理人情報    |                                     |    |  |
| 2   | IC カード区分 | 2-3.2.ICカード利用者追加業務 で入力<br>した情報が自動表示 |    |  |
| 3   | 業務区分     |                                     |    |  |
| 4   | 代理人名     | 代理人の名称                              |    |  |
| 5   | 代理区分     | 代理区分:『年間委任及び期間代理』を選択                |    |  |
| 6   | 代理期間     | 代理期間を入力                             |    |  |

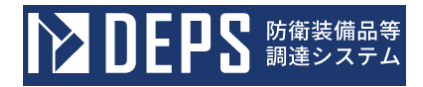

操作⑤ 入力内容を確認して、「変更」ボタンをクリックします。 <代理人変更内容確認>画面

| ▶ DEPS 防衛装備品等<br>調達システム              |                                                                                                    | i)入札情報サービス 🗖                                                                                                    | 2024年01月25日 13時37分 |
|--------------------------------------|----------------------------------------------------------------------------------------------------|----------------------------------------------------------------------------------------------------|--------------------|
| 利用者管理処理                              |                                                                                                    | 代理人変更内容確認                                                                                                    |                    |
|                                      | 企業情報                                                                                                    |                                                                                                    |                    |
|                                      | <ul> <li>企業ID</li> <li>企業名称</li> <li>企業単便番号</li> <li>企業住所</li> <li>代表者氏名</li> <li>代表者役職</li> <li>代表電話番号</li> <li>代表 FAX番号</li> <li>地域区分</li> <li>資格の種類</li> <li>支店名等</li> </ul> | <ul> <li>: 000110000000001</li> <li>: ABC商会</li> <li>: 123-4567</li> <li>: 東京都港区</li> <li>: 防衛 一部</li> <li>: 代表取締役</li> <li>: 00-0000-0000</li> <li>: 00-0000-0000</li> <li>: 00-0000-0000</li> <li>: 00-0000-0000</li> <li>: 00-0000-0000</li> <li>: 10-000-0000</li> <li>: 10-000-0000</li> <li>: 10-000-0000</li> <li>: 10-000-0000</li> <li>: 10-000-0000</li> <li>: 10-000-0000</li> <li>: 10-000-000</li> <li>: 10-000-000-000</li> <li>: 10-000-000-000</li> <li>: 10-000-000-000</li> <li>: 10-000-000-000-000-000-000-000-000-000-</li></ul> |                    |
|                                      |                                                                                                    |                                                                                                    |                    |
|                                      | 連絡先名称(部署名等)<br>連絡先単便番号<br>連絡先住所<br>連絡先氏名<br>連絡先氏名<br>連絡先下AX番号<br>連絡先FAX番号<br>連絡先メールアドレス                                                                                         | <ul> <li>: 営業第一部第一課</li> <li>: 123-4567</li> <li>: 東京都港区</li> <li>: 営業 一部</li> <li>: 00-0000-0000</li> <li>: 00-0000-0000</li> <li>: 00-0000-0000</li> <li>: eigyo@eigyo.com</li> </ul>                                                                                                    |                    |
|                                      | I Cカード47用却者前報<br>I Cカード企業名称<br>I Cカード取得者氏名<br>I Cカード取得者住所<br>連絡先名称(部署名等)<br>連絡先軍使番号<br>連絡先任所<br>連絡先氏名<br>連絡先電話番号<br>連絡先下A X 番号<br>連絡先メールアドレス                                    | : ABC商会<br>: 防衛 一郎<br>: * * *<br>: 営業第一部第一課<br>: 123-4567<br>: 東京都港区<br>: 代理 太郎<br>: 00-0000-0000<br>: 00-0000-0000<br>: eigyo@eigyo.com                                                                                                    |                    |
|                                      | 代理人情報                                                                                                    |                                                                                                    |                    |
|                                      | ICカード区分<br>業務区分<br>代理人氏名<br>代理区分                                                                                                    | : ●代理人 ○復代理人<br>: なし<br>: 代理人 太郎<br>: ●年間委任及び期間代理 ○都度委任                                                                                                    |                    |
|                                      | 代理期間<br>代理案件                                                                                                    | : 開始日 令和06年01月01日 ~ 終了日 令和06年01月31]<br>:<br>この内容でよろしければ変更ボタンを押してください。<br>変更 戻る                                                                                                    | 3                  |
| Defense Equipment Procurement System |                                                                                                    |                                                                                                    |                    |

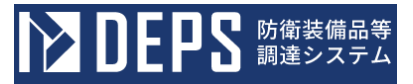

操作⑥ 年間代理人が登録され、代理人情報の変更完了画面が表示されます。画面の指示に従い操作を行ってください。

<代理人変更完了>画面

| ▶ DEPS 防衛装備品等<br>調達システム              | 1 入札情報サービス 🗔                                                 | 2024年01月25日 13時39分 |
|--------------------------------------|--------------------------------------------------------------|--------------------|
| 利用者管理処理                              | 代理人情報の変更が完了いたしました。                                           |                    |
|                                      | 引き続き業務を行う場合は、左メニューを選択してくださ<br>業務を終了する場合は、ブラウザを右上のXボタンで一度終了させ | い。<br>せて下さい。       |
| Defense Equipment Procurement System |                                                              |                    |

# 2-7. 年間復代理人登録

年間復代理人登録とは、代理人に代わり、入札書等を提出する権限を一定期間委任する復代 理人を登録する操作です。また復代理人は、複数人を登録することができます。 年間復代理人登録の操作の流れは次のとおりです。

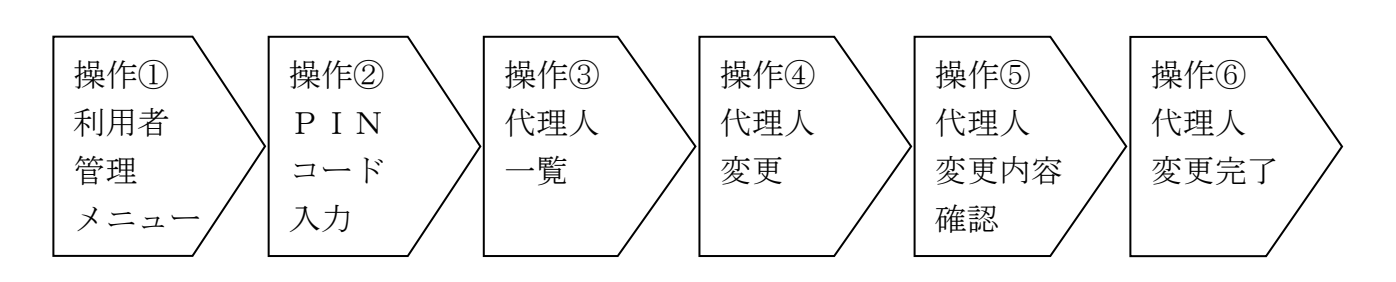

操作① 「代理人変更」ボタンをクリックすると<PINコード認証>画面が表示されます。

<利用者管理メニュー>画面

| ▶ DEPS 防御装備品等<br>調達システム              | 〕入札情報サービス□                                      | 2024年01月25日 16時09分 |
|--------------------------------------|-------------------------------------------------|--------------------|
| 利用者管理処理                              | <b>利用者管理メニュー</b><br>利用者申請<br>周易認証利用者申請<br>代理人変更 | ▲<br>I C 力— ド奥新    |
| Defense Equipment Procurement System |                                                 |                    |

操作② 2-2. ログイン認証 操作⑤同様

操作③ 操作②を実行すると、<代理人一覧>画面が表示されます。「表示」ボタンを クリックすると、<代理人変更>画面が表示されます。

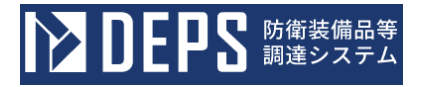

<代理人一覧>画面

| <b>レン DEPS</b> 防衛装備品等<br>調達システム      | ⅰ 入札情報サービス 💷 2024年01月25日 16時10: |                                                            |         |       |       |                             |
|--------------------------------------|---------------------------------|------------------------------------------------------------|---------|-------|-------|-----------------------------|
| 利用者管理处理                              |                                 |                                                            | 代理人−    | 覧     |       |                             |
|                                      | 利用者<br>表示件数                     | <ul> <li>● 利用者</li> <li>○ 簡易認証利用者</li> <li>10 ~</li> </ul> |         |       | 使柔    | 表示件数 1-2<br>代理人数 2          |
|                                      | No.                             | 連絡先名称(部署名等)                                                | ICカード区分 |       | 担当者氏名 | 代理人変更                       |
|                                      | 1                               | 営業第一部第一課                                                   | 復代理人    | 代理 太臣 | 30    | 表示                          |
|                                      | 2                               | 営業第一部第三課                                                   | 代理人     | 代理 三日 | ₫ß    | 表示                          |
|                                      |                                 |                                                            | 戻る      |       |       | 表示件数 1-2<br>代理人数 2<br>③ 1 ④ |
| Defense Equipment Procurement System |                                 |                                                            |         |       |       |                             |

操作④ 代理人氏名、代理区分(年間委任及び期間代理を選択)、代理期間を入力して、 「入力内容確認」ボタンをクリックします。

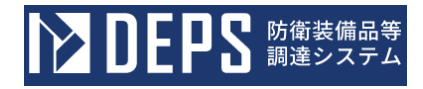

#### <代理人変更>画面

| <b>ひとりとり</b> 前衛装備品等<br>調達システム        | <ul> <li>         ・         ・         入札情報サービス</li></ul>                                                                                                    | 16時10分 |
|--------------------------------------|----------------------------------------------------------------------------------------------------|--------|
| 利用者管理处理                              | 代理人変更                                                                                                    | •      |
|                                      | 代理人変更では、登録されている代理人情報の変更を行います。                                                                                                    | - 1    |
|                                      | (水)の項目は、10項入力です。                                                                                                    |        |
|                                      | 企業 I D : 00011000000001                                                                                                    |        |
|                                      | 企業郵便番号     : ABC商会       企業郵便番号     : 123-4567       企業住所     : 東京都港区       代表者氏名     : 防衛 一郎                                                                                                    |        |
|                                      | 代表者役職     : 代表取締役       代表電話番号     : 00-0000-0000       代表 F A X 番号     : 00-0000-0000                                                                                                    |        |
|                                      | 地域区分<br>当しの規畫 単中国 部四国 第九州・沖縄<br>物品の製造 第 A 第 B で C D 開し<br>物品の販売 第 A 第 B で C D 開し                                                                                                    |        |
|                                      | ・ 役務等の提供     ■ A     ■ B     ■ C     ■ D     ■ 無し       物品の購入     ■ A     ■ B     ■ C     ■ D     ■ 無し       支店名等     :     営業第一部                                                                                                    |        |
|                                      | 代表窓口情報                                                                                                    |        |
|                                      | 連絡先名称(部署名等)     :     営業第一部第一課       連絡先郵便番号     :     123-4567       連絡先任所     :     東京都港区       連絡先氏名     :     営業 一郎       連絡先電話番号     :     00-0000       連絡先メールアドレス     :     eigyo@eigyo.com                                                                                                    |        |
|                                      | ICカード利用部署情報                                                                                                    |        |
|                                      | I Cカード企業名称       : ABC商会         I Cカード取得者氏名       : 防衛 一郎         I Cカード取得者任所       : ***         連絡先糸(部署名等)       : 営業第一部第一課         連絡先が便番号       : 123-4567         連絡先年所       : 東京都港区         連絡先転(部署名等)       : 代理 太郎         連絡先転(部長       : 代理 太郎         連絡先年AX番号       : 00-0000         連絡先メールアドレス       : eigyo@eigyo.com |        |
|                                      | 代理人情報                                                                                                    |        |
|                                      | ICカード区分 : 〇代理人 ●復代理人 (※)<br>業務区分 ・ たし                                                                                                    |        |
|                                      | 代理人氏名 : 代理人 太郎 (※) (20文字以内)                                                                                                    |        |
|                                      | 代理区分 : ●年間委任及び期間代理 ○都度委任 (※)<br>年間委任及び期間代理を推定した場合、「代理期間」を入力してください。<br>都度委任を推定した場合、「代理期件」を入力してください。                                                                                                    |        |
|                                      | 代理期間 : 開始日                                                                                                    |        |
|                                      |                                                                                                    |        |
|                                      | 条件通报                                                                                                    |        |
|                                      |                                                                                                    |        |
|                                      | 入力内容確認 戻る                                                                                                    | -      |
| Defense Equipment Procurement System |                                                                                                    |        |

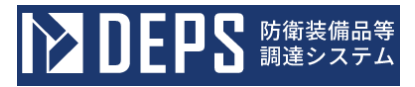

|     | 入力項目説明   |                                     |    |  |
|-----|----------|-------------------------------------|----|--|
| No. | 項目名      | 説明                                  | 備考 |  |
| 1   | 代理人情報    |                                     |    |  |
| 2   | IC カード区分 | 2-3.2.ICカード利用者追加業務 で入力<br>した情報が自動表示 |    |  |
| 3   | 業務区分     |                                     |    |  |
| 4   | 代理人名     | 代理人の名称                              |    |  |
| 5   | 代理区分     | 代理区分:『年間委任及び期間代理』を選択                |    |  |
| 6   | 代理期間     | 代理期間を入力                             |    |  |

| 操作⑤  | 入力内容を確認して、 | 「変更」 | ボタンをク | リックします。 |
|------|------------|------|-------|---------|
| <代理人 | 、変更内容確認>画面 |      |       |         |

| ▶ DEPS 防衛装備品等<br>調達システム              |                                                                                                    | i 入札情報サービス 🗗                                                                                                    | 2024年01月25日 16時11分 |
|--------------------------------------|----------------------------------------------------------------------------------------------------|----------------------------------------------------------------------------------------------------|--------------------|
| 利用者管理処理                              |                                                                                                    | 代理人変更内容確認                                                                                                    | ·                  |
|                                      | 企業情報                                                                                                    |                                                                                                    |                    |
|                                      | 企業ID<br>企業名称<br>企業郵便番号<br>企業在所<br>代表者氏名<br>代表者低為<br>代表者設播号<br>代表 FAX番号<br>地域区分<br>資格の種類                                                                    | <ul> <li>: 000110000000001</li> <li>: ABC商会</li> <li>: 123-4567</li> <li>: 東京都港区</li> <li>: 防衛 一郎</li> <li>: 代表取締役</li> <li>: 00-0000-0000</li> <li>: 00-0000-0000</li> <li>: 00-0000-0000</li> <li>: 10海道 東北 関東・甲信越 東海・北陸</li> <li>: 近畿 中国 四国 九州・沖縄</li> <li>物品の販売 A B C D 無し</li> <li>: 役務等の提供 A B C D 無し</li> </ul> |                    |
|                                      | 支店名等                                                                                                    | : 営業第一部                                                                                                    |                    |
|                                      | 代表窓口情報<br>連絡先名称(部署名等)<br>連絡先野使番号<br>連絡先任所<br>連絡先氏名<br>連絡先電話番号<br>連絡先FAX番号<br>連絡先メールアドレス                                                                    | <ul> <li>: 営業第一部第一課</li> <li>: 123-4567</li> <li>: 東京都港区</li> <li>: 営業 一郎</li> <li>: 00-0000-0000</li> <li>: 00-0000-0000</li> <li>: 00-0000-0000</li> <li>: eigyo@eigyo.com</li> </ul>                                                                                                    |                    |
|                                      | ICカード利用部署情報<br>ICカード企業名称<br>ICカード取得者氏名<br>ICカード取得者氏名<br>ICカード取得者在所<br>連絡先名称(部署名等)<br>連絡先野使番号<br>連絡先任所<br>連絡先氏名<br>連絡先氏名<br>連絡先氏名<br>連絡先下AX番号<br>連絡先メールアドレス | <ul> <li>: ABC商会</li> <li>: 防衛 一郎</li> <li>: * * *</li> <li>: 営業第一部第一課</li> <li>: 123-4567</li> <li>: 東京都港区</li> <li>: 代理 太郎</li> <li>: 00-0000-0000</li> <li>: 00-0000-0000</li> <li>: 00-0000</li> <li>: eigyo@eigyo.com</li> </ul>                                                                                  |                    |
|                                      | 代理人情報                                                                                                    |                                                                                                    |                    |
|                                      | I C カード区分<br>業務区分<br>代理人氏名<br>代理区分                                                                                                    | : ○代理人 ◎復代理人<br>: なし<br>: 代理人 太郎<br>: ◎年間委任及び期間代理 ○都度委任                                                                                                    |                    |
|                                      | 代理期間<br>代理案件                                                                                                    | : 開始日 令和06年01月01日 ~ 終了日 令和06年01月31<br>:                                                                                                    | Β                  |
|                                      |                                                                                                    | この内容でよるしければ意要ボタンを押してください。<br>変更 戻る                                                                                                    |                    |
| Defense Equipment Procurement System |                                                                                                    |                                                                                                    |                    |

\_

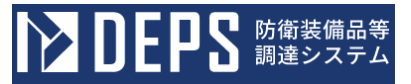

操作⑥ 年間復代理人が登録され、代理人情報の変更完了画面が表示されます。画面の 指示に従い操作を行ってください。

<代理人変更完了>画面

| ▶ DEPS 防衛装備品等<br>調達システム              | 🚺 入札情報サービス 🗔                                                  | 2024年01月25日 16時12分 |
|--------------------------------------|---------------------------------------------------------------|--------------------|
| 利用者管理処理                              | 代理人情報の変更が完了いたしました。                                            |                    |
|                                      | 引き続き業務を行う場合は、左メニューを選択してください<br>業務を終了する場合は、ブラウザを右上のXボタンで一度終了させ | )。<br>て下さい。        |
| Defense Equipment Procurement System |                                                               |                    |

# 2-8. 都度代理人登録

都度代理人登録とは、利用者に代わり、入札書等を提出する権限を特定の調達案件に限り委 任する代理人を登録する操作です。

都度代理人登録の操作の流れは次のとおりです。

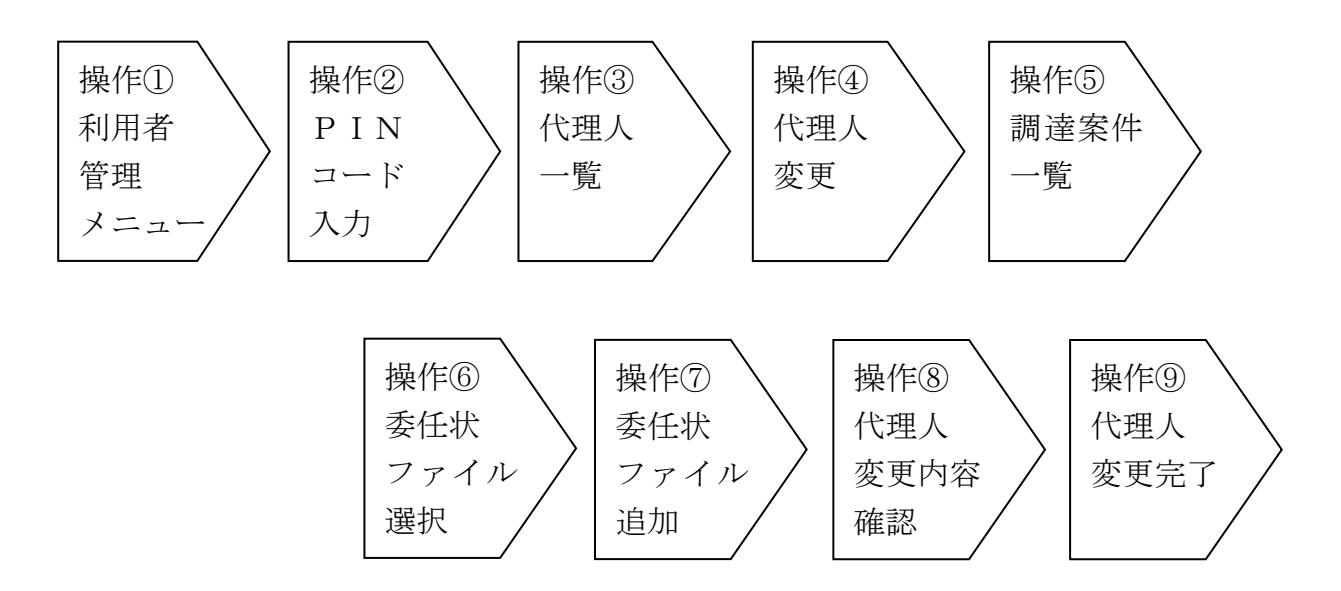

操作① 「代理人変更」ボタンをクリックすると<PINコード認証>画面が表示されます。

<利用者管理メニュー>画面

| ▶ DEPS 防衛装備品等<br>調達システム              | (i) 入札情報サービス 🗗                   | 2024年01月26日 16時41分 |
|--------------------------------------|----------------------------------|--------------------|
| 利用者管理処理                              | 利用者管理メニュー                        | •                  |
|                                      | 利用者申請 利用者情報变更<br>簡易認証利用者申請 代理人变更 | I Cカード更新           |
| Defense Equipment Procurement System |                                  |                    |

操作② 2-2. ログイン認証 操作⑤同様

操作③ 操作②を実行すると、<代理人一覧>画面が表示されます。「表示」ボタンを クリックすると、<代理人変更>画面が表示されます。

<代理人一覧>画面

| ▶ DEPS 防衛装備品等<br>調達システム              | i)入札情報サービスロ 2024年01月26日 16時42 |                                                           |         |    |       | 2024年01月26日 16時42分          |
|--------------------------------------|-------------------------------|-----------------------------------------------------------|---------|----|-------|-----------------------------|
| 利用者管理処理                              | 代理人一覧                         |                                                           |         |    |       |                             |
|                                      | 利用者<br>表示件数                   | <ul> <li>● 利用者</li> <li>○ 簡易認証利用者</li> <li>10 </li> </ul> |         |    |       | 表示件数 1-2<br>代理人数 2          |
|                                      | No.                           | 連絡先名称 (部署名等)                                              | ICカード区分 |    | 担当者氏名 | 代理人変更                       |
|                                      | 1                             | 営業第一部第一課                                                  | 代理人     | 代理 | 太郎    | 表示                          |
|                                      | 2                             | 営業第一部第三課                                                  | 代理人     | 代理 | 三郎    | 表示                          |
|                                      |                               |                                                           | 戻る      |    |       | 表示件数 1-2<br>代理人数 2<br>④ 1 🕑 |
| Defense Equipment Procurement System |                               |                                                           |         |    |       |                             |

操作④ 代理人氏名、代理区分(都度委任を選択)を入力して、「案件選択」ボタンを クリックすると、<調達案件一覧>画面が表示されます。

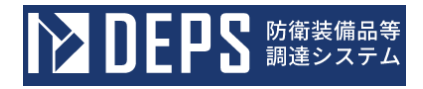

### <代理人変更>画面

| ▶ DEPS 防衛装備品等<br>調達システム              |                                                                                                    | i) 入札債報サービス 🗗                                                                                                    | 2024年01月26日 16時42分            |  |  |  |  |  |
|--------------------------------------|----------------------------------------------------------------------------------------------------|----------------------------------------------------------------------------------------------------|-------------------------------|--|--|--|--|--|
| 利用者管理処理                              |                                                                                                    | 代理人変更                                                                                                    |                               |  |  |  |  |  |
|                                      | 代理人変更では、登録されている代理人情報の変更を行います。<br>(※)の項目は、必須入力です。                                                                                                    |                                                                                                    |                               |  |  |  |  |  |
|                                      | 企業情報                                                                                                    |                                                                                                    |                               |  |  |  |  |  |
|                                      | <ul> <li>企業ID</li> <li>企業名称</li> <li>企業郵便番号</li> <li>企業任所</li> <li>代表者氏名</li> <li>代表電話番号</li> <li>代表 FAX番号</li> <li>地域区分</li> <li>資格の種類</li> <li>支店名等</li> </ul>                | <ul> <li>: 000110000000001</li> <li>: ABC商会</li> <li>: 123-4567</li> <li>: 東京都港区</li> <li>: 防衛 一部</li> <li>: 代表取締役</li> <li>: 00-0000-0000</li> <li>: 00-0000-0000</li> <li>: 00-0000-0000</li> <li>: 00-0000-0000</li> <li>: 1次道 ■ 東北 ■ 関東 ・甲信越 ■ 東海 ・北</li> <li>■ 近畿 ■ 中国 ■ 四国 ■九州 ・沖縄</li> <li>物品の製造 ■ A ■ B ■ C ■ D ■ 無し</li> <li>! 投務等の提供 ■ A ■ B ■ C ■ D ■ 無し</li> <li>! 物品の購入 ■ A ■ B ■ C ■ D ■ 無し</li> <li>: 営業第一部</li> </ul> | 陸                             |  |  |  |  |  |
|                                      |                                                                                                    |                                                                                                    |                               |  |  |  |  |  |
|                                      | <ul> <li>代表お口情報</li> <li>連絡先名称(部署名等)</li> <li>連絡先郵便番号</li> <li>連絡先生所</li> <li>連絡先先話</li> <li>連絡先電話番号</li> <li>連絡先下AX番号</li> <li>連絡先、本番号</li> <li>連絡先、メールアドレス</li> </ul>         | : 営業第一部第一課<br>: 123-4567<br>: 東京都港区<br>: 営業 一部<br>: 00-0000-0000<br>: 00-0000-0000<br>: eigyo@eigyo.com                                                                                                    |                               |  |  |  |  |  |
|                                      | て クカード利田 如留信和                                                                                                    |                                                                                                    |                               |  |  |  |  |  |
|                                      | I C カード和用部書 IT報     I C カード企業名称     I C カード取得者氏名     I C カード取得者住所     連絡先名称(部署名等)     連絡先年の     連絡先氏名     連絡先氏名     連絡先氏名     連絡先氏名     連絡先下AX番号     連絡先 F AX番号     連絡先、メールアドレス | <ul> <li>ABC商会</li> <li>防衛 一郎</li> <li>* * *</li> <li>營業第一部第一課</li> <li>123-4567</li> <li>東京都港区</li> <li>代理 太郎</li> <li>00-0000-0000</li> <li>00-0000-0000</li> <li>eigyo@eigyo.com</li> </ul>                                                                                                    |                               |  |  |  |  |  |
|                                      | 代理人情報                                                                                                    |                                                                                                    |                               |  |  |  |  |  |
|                                      | I Cカード区分<br>業務区分                                                                                                    | : ◉代理人 ○復代理人<br>: なし                                                                                                    | (**)                          |  |  |  |  |  |
|                                      | 代理人氏名<br>代理区分                                                                                                    | <ul> <li>: 代理人 太郎</li> <li>: ○ 年間委任及び期間代理 ●都度委任</li> <li>年間委任及び期間代理 ●都度委任</li> <li>年間委任及び期間代理 ●都度委任</li> <li>年間委任及び期間代理 ●都度委任</li> </ul>                                                                                                    | (※) (20文字以内)<br>(※)<br>てください。 |  |  |  |  |  |
|                                      | 代理期間<br>代理案件                                                                                                    | : 開始日 🕢 👘 ~                                                                                                    | 終了日<br>[]]]]]                 |  |  |  |  |  |
|                                      | 案件選択                                                                                                    |                                                                                                    |                               |  |  |  |  |  |
|                                      |                                                                                                    | 入力内容確認 戻る                                                                                                    | Ŧ                             |  |  |  |  |  |
| Defense Equipment Procurement System |                                                                                                    |                                                                                                    |                               |  |  |  |  |  |

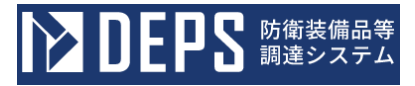

|     | 入力項目説明   |                                     |    |  |  |  |  |
|-----|----------|-------------------------------------|----|--|--|--|--|
| No. | 項目名      | 説明                                  | 備考 |  |  |  |  |
| 1   | 代理人情報    |                                     |    |  |  |  |  |
| 2   | IC カード区分 | 2-3.2.ICカード利用者追加業務 で入力<br>した情報が自動表示 |    |  |  |  |  |
| 3   | 業務区分     |                                     |    |  |  |  |  |
| 4   | 代理人名     | 代理人の名称                              |    |  |  |  |  |
| 5   | 代理区分     | 代理区分:『都度委任』を選択                      |    |  |  |  |  |
| 6   | 案件選択     | 委任する案件を選択                           |    |  |  |  |  |

操作⑤ 【調達案件選択】欄の「選択」ボタンをクリックすると、<代理人変更>画面 が表示されます。

<調達案件一覧>画面

|                                      | ж<br>Х  | () 人名弗勒サービスロ                                                 | 2024401/726[] 1                                                                                                    | 6874457 |
|--------------------------------------|---------|--------------------------------------------------------------|----------------------------------------------------------------------------------------------------|---------|
| 利用者管理処理                              |         | 調達案件一覧                                                       |                                                                                                    |         |
|                                      |         | 調選案件検索                                                       |                                                                                                    |         |
|                                      | 調達要求醫号  | · · · · · · · · · · · · · · · · · · ·                        |                                                                                                    |         |
|                                      | 契約方式    | 全て         第礼方式         全て         進捗状況         全て         • |                                                                                                    |         |
|                                      | 担当物量    | 金て         □取止め案件/不調案件を表示する場合はチェッ                            | ックしてください                                                                                                    |         |
|                                      | 入札書締切日開 | н                                                            |                                                                                                    |         |
|                                      | 新闻      | (二) 「二 乙二 乙二 乙二 乙二 乙二 二 二 二 二 二 二 二 二 二 二 二                  |                                                                                                    |         |
|                                      | 案件表示顺序  | 東合書号 (第2)<br>(10)<br>(10)                                    |                                                                                                    |         |
| _                                    |         |                                                              | (株立) (東京市 1-<br>(金葉中市)<br>(金葉中市) (金葉中市) (金葉中市) (金麗中市) (金麗市) (金麗市) (金麗中市) (金麗市) (金麗市) (金雅)) (金雅)) (金雅) (金雅)) (金雅)) (金雅) (金雅) | 1       |
|                                      |         |                                                              | 統副等 運移状況 調達室件選択                                                                                                    |         |
|                                      | - E     | 0-0-0-0-0-0 3                                                | 300A R06.05.04                                                                                                    |         |
|                                      |         | 1                                                            | 至れ合併あみ                                                                                                    |         |
|                                      |         |                                                              | 表示或件 1-<br>全聚件数 1                                                                                                    | 1       |
|                                      |         |                                                              | I 🖲 1 🕑                                                                                                    |         |
|                                      |         | ik w                                                         |                                                                                                    |         |
|                                      |         |                                                              |                                                                                                    |         |
|                                      |         |                                                              |                                                                                                    |         |
|                                      |         |                                                              |                                                                                                    |         |
|                                      |         |                                                              |                                                                                                    |         |
|                                      |         |                                                              |                                                                                                    |         |
| Defense Equipment Procurement System |         |                                                              |                                                                                                    |         |

操作⑥ 「参照」ボタンをクリックすると、<ファイル選択ダイアログ>が表示されま す。該当の委任状ファイルを選択すると【委任状ファイル】欄に表示されます。

! 注意事項!

委任状は、防衛装備庁HPに掲載されている「別記様式3-4-3号」又は「別記様式3-4-4号」を添付してください。

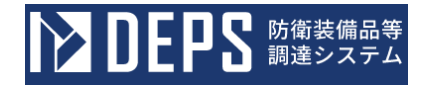

# <代理人変更>画面(案件追加後)

| <b>ひとしてい</b><br>していた。<br>「「「」」<br>「」」<br>「」」<br>「」」<br>「」」<br>「」」<br>「」」 |                                                                                                    | ()入札信報サービスロ                                                                                                    | 2024年01月26日 16時45分                                 |  |  |  |  |  |
|--------------------------------------------------------------------------|----------------------------------------------------------------------------------------------------|----------------------------------------------------------------------------------------------------|----------------------------------------------------|--|--|--|--|--|
| 利用者管理処理                                                                  |                                                                                                    | 代理人変更                                                                                                    | İ                                                  |  |  |  |  |  |
|                                                                          | 代理人変更では、登録されている代理人情報の変更を行います。<br>(※)の項目は、必須入力です。                                                                                                    |                                                                                                    |                                                    |  |  |  |  |  |
|                                                                          | 企業情報                                                                                                    |                                                                                                    |                                                    |  |  |  |  |  |
|                                                                          | <ul> <li>企業ID</li> <li>企業名称</li> <li>企業部便番号</li> <li>企業住所</li> <li>代表者に名</li> <li>代表者役職</li> <li>代表電話番号</li> <li>代表 FAX番号</li> <li>地域区分</li> <li>資格の種類</li> <li>古店名等</li> </ul> | : 000110000000001<br>: ABC商会<br>: 123-4567<br>: 東京都港区<br>: 防衛 一部<br>: 代表取締役<br>: 00-0000-0000<br>: 10-0000-0000<br>: 10-0000-0000<br>: 10-0000-0000<br>: 10-0000-0000<br>: 10-000-0000<br>: 10-000<br>: 10-000<br>: 10-000<br>: |                                                    |  |  |  |  |  |
|                                                                          | 文佔名寺                                                                                                    | : 呂美弗一部                                                                                                    |                                                    |  |  |  |  |  |
|                                                                          | 代表窓口情報<br>連絡先名称(部署名等)<br>連絡先郵便番号<br>連絡先氏名<br>連絡先氏名<br>連絡先下AX番号<br>連絡先下AX番号<br>連絡先メールアドレス                                                                                        | : 営業第一部第一課<br>: 123-4567<br>: 東京都港区<br>: 営業 一郎<br>: 00-0000-0000<br>: 00-0000-0000<br>: eigyo@eigyo.com                                                                                                    |                                                    |  |  |  |  |  |
|                                                                          | ICカード利用部署情報                                                                                                    |                                                                                                    |                                                    |  |  |  |  |  |
|                                                                          | ICカード企業名称<br>ICカード取得者氏名<br>ICカード取得者氏名<br>ICカード取得者住所<br>連絡先部便番号<br>連絡先形で<br>理絡先にK名<br>連絡先にA<br>連絡先にA<br>連絡先にA<br>連絡先にA<br>連絡先下AX番号<br>連絡先メールアドレス                                 | <ul> <li>ABC商会</li> <li>防衛 一郎</li> <li>* * *</li> <li>* 紫檗语-部语一課</li> <li>123-4567</li> <li>* 東京都港区</li> <li>* 代理 太郎</li> <li>* 00-000-0000</li> <li>* 00-0000-0000</li> <li>* eigyo@eigyo.com</li> </ul>                                                                                                    |                                                    |  |  |  |  |  |
|                                                                          | 代理人情報                                                                                                    |                                                                                                    |                                                    |  |  |  |  |  |
|                                                                          | I Cカード区分<br>業務区分<br>代理人氏名                                                                                                    | : ●代理人 ○復代理人<br>: なし<br>: 代理人 大師                                                                                                    | (※)<br>(※) (20文字以内)                                |  |  |  |  |  |
|                                                                          | 代理区分                                                                                                    | ○年間委任及び期間代理 ●都度委任<br>年期委任及び期間代理 ●都度委任<br>年期委任及び期間代理を施定した場合、「代理期間」を入力してく<br>都度委任を指定した場合、「代理案件」を入力してください。                                                                                                    | (※)<br>ださい。                                        |  |  |  |  |  |
|                                                                          | 代理期間                                                                                                    | : 開始日 🛛 👘 ~ 終                                                                                                    | ТН                                                 |  |  |  |  |  |
|                                                                          | 17.理亲1十                                                                                                    | :<br>委任状ファイ<br>委任状ファイ                                                                                                    | ルのサイズは1ファイル10MB以内としてください。<br>ルは1案件に10ファイルまで登録できます。 |  |  |  |  |  |
|                                                                          | 調達案件番号                                                                                                    | 調達案件名称 委任                                                                                                    | 伏ファイル 案件削除                                         |  |  |  |  |  |
|                                                                          | 0001350005020230907                                                                                                    | a可正糸1+U1 参照 アイ                                                                                                    | 加水選択                                               |  |  |  |  |  |
|                                                                          | 案件遊択                                                                                                    |                                                                                                    |                                                    |  |  |  |  |  |
|                                                                          |                                                                                                    |                                                                                                    |                                                    |  |  |  |  |  |
| Defense Equipment Procurement System                                     |                                                                                                    | 人力内容確認 戻る                                                                                                    |                                                    |  |  |  |  |  |

<ファイル選択ダイアログ>

| ┣ 開<          |                  |                  |             |      | ×                      |
|---------------|------------------|------------------|-------------|------|------------------------|
| ← → × ↑ 🖡 > P | C » デスクトップ » 委任状 |                  |             |      | ✓ ひ                    |
| 整理 ▼ 新しいフォルダ  | -                |                  |             |      | E • 🔳 ?                |
| 📥 ካイック マクセス   | 名前 ^             | 更新日時             | 種類          | サイズ  |                        |
| ConeDrive     | 委任状1             | 2024/01/26 15:31 | テキスト ドキュメント | 1 KB |                        |
| DC            |                  |                  |             |      |                        |
| 🥩 ネットワーク      |                  |                  |             |      |                        |
|               |                  |                  |             |      |                        |
|               |                  |                  |             |      |                        |
|               |                  |                  |             |      |                        |
|               |                  |                  |             |      |                        |
|               |                  |                  |             |      |                        |
|               |                  |                  |             |      |                        |
|               |                  |                  |             |      |                        |
|               |                  |                  |             |      |                        |
|               |                  |                  |             |      |                        |
|               |                  |                  |             |      |                        |
| ファイノ          | ル名(N): 委任状1      |                  |             |      | > <u>57267771</u> 10 > |
|               | L                |                  |             |      | 開く(O) キャンセル            |

操作⑦ 選択した委任状ファイルに問題無ければ、「追加」ボタンをクリックして追加 します。リンクをマウスで押下することで、委任状ファイルをダウンロードすることが できます。

その後「入力内容確認」ボタンをクリックします。

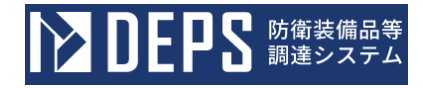

### <代理人変更>画面(委任状ファイル選択後)

| DEPS 防衛装備品等<br>調達システム                |                                                                                                    | 🚺 入札情報サービス 🗖                                                                                                    | 2024年01月26日 16時48分                                         |  |  |  |  |  |  |
|--------------------------------------|----------------------------------------------------------------------------------------------------|----------------------------------------------------------------------------------------------------|------------------------------------------------------------|--|--|--|--|--|--|
| 利用者管理処理                              |                                                                                                    | 代理人変更                                                                                                    | Î                                                          |  |  |  |  |  |  |
|                                      | 代理人変更では、登録されている代理人情報の変更を行います。<br>(※)の項目は、必須入力です。                                                                                                    |                                                                                                    |                                                            |  |  |  |  |  |  |
|                                      | 企業情報                                                                                                    |                                                                                                    |                                                            |  |  |  |  |  |  |
|                                      | <ul> <li>企業ID</li> <li>企業名称</li> <li>企業部便番号</li> <li>企業住所</li> <li>代表者氏名</li> <li>代表者役職</li> <li>代表電話番号</li> <li>代表 FAX番号</li> <li>地域区分</li> <li>資格の種類</li> <li>支店名等</li> </ul> | 000110000000001     ABC商会     123-4567     東京都港区     防衛 一部     代表取締役     00-0000-0000     北海道 ●東北 ●関東・甲信越 ●東海     物品の取売 A ● B ● C ● D ● 魚     物品の販売 A ● B ● C ● D ● 魚     物品の販売 A ■ B ● C ■ D ● 魚     物品の販売 A ■ B ■ C ■ D ● 魚 | ・北陸<br>にし<br>にし<br>たし                                      |  |  |  |  |  |  |
|                                      | 又应右寻                                                                                                    | · 古来为 叫                                                                                                    |                                                            |  |  |  |  |  |  |
|                                      | 代表窓口情報<br>連絡先名称(部署名等)<br>連絡先近年所<br>連絡先氏名<br>連絡先氏名<br>連絡先氏名<br>連絡先氏名<br>連絡先氏名<br>連絡先氏名<br>連絡先氏名<br>連絡先氏名<br>連絡先氏名<br>連絡先氏名<br>連絡先氏名<br>連絡先氏名                                     | : 営業第一部第一課<br>: 123-4567<br>: 東京都港区<br>: 営業 一郎<br>: 00-0000-0000<br>: 00-0000-0000<br>: eigyo@eigyo.com                                                                                                    |                                                            |  |  |  |  |  |  |
|                                      | ICカード利用部署情報                                                                                                    |                                                                                                    |                                                            |  |  |  |  |  |  |
|                                      | ICカード企業名称<br>ICカード取得者氏名<br>ICカード取得者住所<br>連絡先部使番号<br>連絡先任所<br>連絡先氏名<br>連絡先氏名<br>連絡先氏名<br>連絡先氏名<br>連絡先にK名<br>連絡先にK名<br>連絡先にK名<br>連絡先にK名                                           | <ul> <li>ABC商会</li> <li>防衛 一郎</li> <li>* * *</li> <li>営業第一部第一課</li> <li>123-4567</li> <li>東京部港区</li> <li>代理 太郎</li> <li>00-0000-0000</li> <li>00-0000-0000</li> <li>eigyo@eigyo.com</li> </ul>                                |                                                            |  |  |  |  |  |  |
|                                      | 代理人情報                                                                                                    |                                                                                                    |                                                            |  |  |  |  |  |  |
|                                      | ICカード区分<br>業務区分                                                                                                    | : ®代理人 ○復代理人<br>: なし                                                                                                    | (**)                                                       |  |  |  |  |  |  |
|                                      | 代理人氏名<br>代理区分                                                                                                    | <ul> <li>代理人 太郎</li> <li>○ 年間委任及び期間代理 ● 都度委任</li> <li>毎期委任及び期間代理 ● 都度委任</li> <li>毎期委任を指定した場合、「代理期間」を入<br/>物度發任を指定した場合、「代理解目」を入力してくたさ</li> </ul>                                                                               | (※) (20文字以内)<br>(※)<br>かしてください。                            |  |  |  |  |  |  |
|                                      | 代理期間                                                                                                    | : 開始日 ^                                                                                                    | ※ 終了日 () () () () () () () () () () () () ()               |  |  |  |  |  |  |
|                                      | 代理案件                                                                                                    | :<br>委任:<br>委任:                                                                                                    | *ファイルのサイズは1ファイル10MB以内としてください。<br>*ファイルは1案件に10ファイルまで登録できます。 |  |  |  |  |  |  |
|                                      | 調達案件番号                                                                                                    | 調達案件名称                                                                                                    | 委任状ファイル 案件削除                                               |  |  |  |  |  |  |
|                                      | 0001350005020230907                                                                                                    | 調達案件01                                                                                                    | 委任状1.txt 削除                                                |  |  |  |  |  |  |
|                                      | 案件递识                                                                                                    |                                                                                                    |                                                            |  |  |  |  |  |  |
|                                      |                                                                                                    | 入力内容確認 反る                                                                                                    |                                                            |  |  |  |  |  |  |
| Defense Equipment Procurement System |                                                                                                    |                                                                                                    |                                                            |  |  |  |  |  |  |

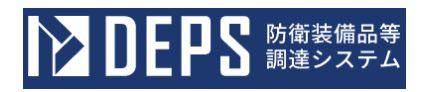

## <代理人変更>画面(委任状ファイル追加後)

| <b>ひをける</b> 防衛装備品等<br>調達システム         |                                                                                                    | 🚺 入札情報サービス 🗔                                                                                                    | 2024年01月26日 16時51分                         |
|--------------------------------------|----------------------------------------------------------------------------------------------------|----------------------------------------------------------------------------------------------------|--------------------------------------------|
| 利用者管理処理                              |                                                                                                    | 代理人変更                                                                                                    | -                                          |
|                                      | 代理人3<br>(※)の                                                                                                    | 変更では、登録されている代理人情報の変更を行いま<br>D項目は、必須入力です。                                                                                                    | ŧ.                                         |
|                                      | 企業情報                                                                                                    |                                                                                                    |                                            |
|                                      | 企業ID<br>企業B0<br>企業W使番号<br>企業任所<br>代表者氏名                                                                                                    | 000110000000001<br>ABC商会<br>123-4567<br>東京都港区<br>防衛 一郎                                                                                                    |                                            |
|                                      | 代表者役職<br>代表電話番号<br>代表FAX番号<br>地域区分                                                                                                    | 代表取締役<br>00-0000-0000<br>00-0000-0000<br>■北海道 ■東北 ■関東・甲信越 ■東海・北陸<br>■近畿 ■中国 ■四国 ■九州・沖縄                                                                                                    |                                            |
|                                      | 資格の種類 :                                                                                                    | 物品の製造         A         B         B         C         D         無し           物品の販売         A         B         B         C         D         無し           役務等の提供         A         B         B         C         D         無し           物品の販売         A         B         B         C         D         無し           物品の販売         A         B         B         C         D         無し           学業第一前          A         B         C         D         無し |                                            |
|                                      | 代表窓口情報                                                                                                    | ELENCH BY                                                                                                    |                                            |
|                                      | 連絡先名称(部署名等)<br>連絡先部便番号<br>連絡先住所<br>連絡先氏名<br>連絡先氏名<br>連絡先氏名<br>連絡先下AX番号<br>連絡先FAX番号<br>連絡先メールアドレス                                                                                                    | 営業第一部第一課<br>123-4567<br>東京都港区<br>営業 一郎<br>00-0000-0000<br>00-0000-0000<br>eigyo@eigyo.com                                                                                                    |                                            |
|                                      | ICカード利用部署情報                                                                                                    |                                                                                                    |                                            |
|                                      | I Cカード企業名称<br>I Cカード取得者氏名<br>I Cカード取得者任所<br>連絡先名称(部署名等)<br>連絡先修便番号<br>連絡先氏名<br>連絡先氏名<br>連絡先氏名<br>連絡先氏名<br>連絡先氏名<br>連絡先氏名<br>連絡先氏名<br>連絡先氏名<br>連絡先氏名<br>連絡先氏名<br>連絡先氏名<br>連絡先氏名<br>連絡先氏名<br>連絡先氏名<br>連絡先氏名<br>連絡先氏名<br>連絡先氏名<br>連絡先氏名<br>連絡先氏名<br>連絡先氏名<br>連絡先氏名<br>連絡先氏名 | ABC商会<br>防衛 一郎<br>* * *<br>営業3-部第一課<br>123-4567<br>東京都港区<br>代理 太郎<br>00-0000-0000<br>00-0000-0000<br>eigyo@eigyo.com                                                                                                    |                                            |
|                                      | 代理人情報                                                                                                    |                                                                                                    |                                            |
|                                      | ICカード区分<br>業務区分                                                                                                    | ◎代理人 ○復代理人<br>なし                                                                                                    | (**)                                       |
|                                      | 代理人氏名 : 代理区分 :                                                                                                    | 代理人 太郎<br>〇 年間委任及び期間代理 ⑧ 都度委任<br>年朝毎任及び期間代理を指定した場合、「代理期間」を入力してく<br>都盛毎任を指定した場合、「代理期間」を入力してください。                                                                                                    | (※) (20文字以内)<br>(※)<br>ださい。                |
|                                      | 代理期問                                                                                                    | 開始日 🛛 👘 ~ 終                                                                                                    | 78                                         |
|                                      | 代理案件:                                                                                                    | 委任状ファイ                                                                                                    | ルのサイズは1ファイル10MB以内としてください。                  |
|                                      | 調達案件番号                                                                                                    | ●任状ファイ<br>調達案件名称 委任                                                                                                    | <b>ルは1案件に10ファイルまで登録できます。</b><br>伏ファイル 案件削除 |
|                                      | 0001350005020230907                                                                                                    | 調達案件01                                                                                                    | が<br>い未選択 MR MR                            |
|                                      | 案件进织                                                                                                    |                                                                                                    |                                            |
|                                      |                                                                                                    | 人力内容確認 戻る                                                                                                    |                                            |
| Defense Equipment Procurement System |                                                                                                    |                                                                                                    |                                            |

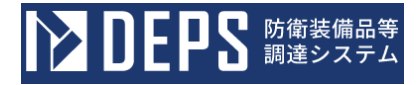

操作⑧ リンクをマウスで押下することで、委任状ファイルをダウンロードすることが できます。入力内容を確認して、「変更」ボタンをクリックします。 <代理人変更内容確認>画面

|                                      |                                                                                                    |                                                               | 🕕 入札債報サービス 🗖                                                                                                    | 2024年01月26日 16時52分 |  |  |  |
|--------------------------------------|----------------------------------------------------------------------------------------------------|---------------------------------------------------------------|----------------------------------------------------------------------------------------------------|--------------------|--|--|--|
| 利用者管理処理                              |                                                                                                    |                                                               | 代理人変更内容確認                                                                                                    | Î                  |  |  |  |
|                                      | 企業情報                                                                                                    |                                                               |                                                                                                    |                    |  |  |  |
|                                      | 企業ID     :       企業名称     :       企業郵便番号     :       企業作所     :       代表者氏名     :       代表者役職     :       代表電話番号     :       代表FAX番号     :   | : 00<br>: AB<br>: 12<br>: 東<br>: 防<br>: 代<br>: 00<br>: 00     | 0110000000001<br>3C商会<br>3-4567<br>京都港区<br>衛 一郎<br>表取締役<br>-0000-0000<br>-0000-0000                                                                                            |                    |  |  |  |
|                                      | <ul> <li>地域区分</li> <li>資格の種類</li> <li>支店名等</li> </ul>                                                                                        | ■<br>■<br>物物役物<br>営                                           | 北海道 ● 東北 ◎ 関東・甲信越 ◎ 東海・北陸<br>近畿 ● 中国 ◎ 四国 ◎ 九州・沖縄<br>品の製造 ◎ A ◎ B ◎ C ◎ D ◎ 無し<br>品の販売 ◎ A ◎ B ◎ C ◎ D ○ 無し<br>務等の提供 ◎ A ◎ B ◎ C ◎ D ○ 無し<br>品の購入 ◎ A ◎ B ◎ C ◎ D ○ 無し<br>業第一部 |                    |  |  |  |
|                                      | 代表窓口情報                                                                                                    |                                                               |                                                                                                    |                    |  |  |  |
|                                      | <ul> <li>連絡先名称(部署名等)</li> <li>連絡先郎使番号</li> <li>連絡先住所</li> <li>連絡先氏名</li> <li>連絡先電話番号</li> <li>連絡先下AX番号</li> <li>連絡先メールアドレス</li> </ul>        | : 営<br>: 12<br>: 東<br>: 営<br>: 00<br>: 00<br>: eig            | 業第一部第一課<br>3-4567<br>京都港区<br>業 一郎<br>-0000-0000<br>-0000-0000<br>gyo@eigyo.com                                                                                                 |                    |  |  |  |
|                                      | ICカード利用部署情報                                                                                                    |                                                               |                                                                                                    |                    |  |  |  |
|                                      | I C カード企業名称<br>I C カード取得者氏名<br>I C カード取得者住所<br>連絡先名称(部署名等)<br>連絡先都(部署名等)<br>連絡先任所<br>連絡先任所<br>連絡先代名<br>連絡先電話番号<br>連絡先 F A X 番号<br>連絡先メールアドレス | : AE<br>: 防í<br>: * 営:<br>: 12<br>: 東<br>: ①<br>: 00<br>: eig | 3C商会<br>衛 一郎<br>* *<br>業第一部第一課<br>3-4557<br>京都港区<br>理 太郎<br>0000-0000<br>0000-0000<br>gyo@eigyo.com                                                                            |                    |  |  |  |
|                                      | 代理人情報                                                                                                    |                                                               |                                                                                                    |                    |  |  |  |
|                                      | ICカード区分<br>業務区分<br>代理人氏名<br>代理区分                                                                                                    | 。<br>な<br>代<br>で                                              | 代理人 ○復代理人<br>し<br>理人 太郎<br>年間委任及び期間代理 ◎都度委任                                                                                                    |                    |  |  |  |
|                                      | 代理期間<br>代理案件                                                                                                    | :                                                             |                                                                                                    |                    |  |  |  |
|                                      | 調達案件番号                                                                                                    |                                                               | 調達案件名称                                                                                                    | 委任状ファイル            |  |  |  |
| )efense Equipment Procurement Swetem | 0001350005020230907                                                                                                    |                                                               | 調達案件01<br>この内容でよろしければ会更ボタンを押してください。                                                                                                    |                    |  |  |  |

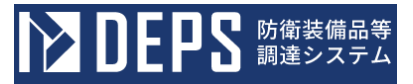

操作⑨ 都度代理人が登録され、代理人情報の変更完了画面が表示されます。画面の指示に従い操作を行ってください。

<代理人変更完了>画面

| ▶ DEPS 防衛装備品等<br>調達システム              | 🕕 入札情報サービス 🗖                                                   | 2024年01月26日 16時53分 |
|--------------------------------------|----------------------------------------------------------------|--------------------|
| 利用者管理処理                              | 代理人情報の変更が完了いたしました。                                             |                    |
|                                      | 引き続き業務を行う場合は、左メニューを選択してください<br>業務を終了する場合は、ブラウザを右上のXボタンで一度終了させて | 。<br>こ下さい。         |
| Defense Equipment Procurement System |                                                                |                    |

# 2-9. 都度復代理人登録

年度復代理人登録とは、代理人に代わり、入札書等を提出する権限を特定の調達案件に限り委 任する復代理人を登録する操作です。

都度復代理人登録の操作の流れは次のとおりです。

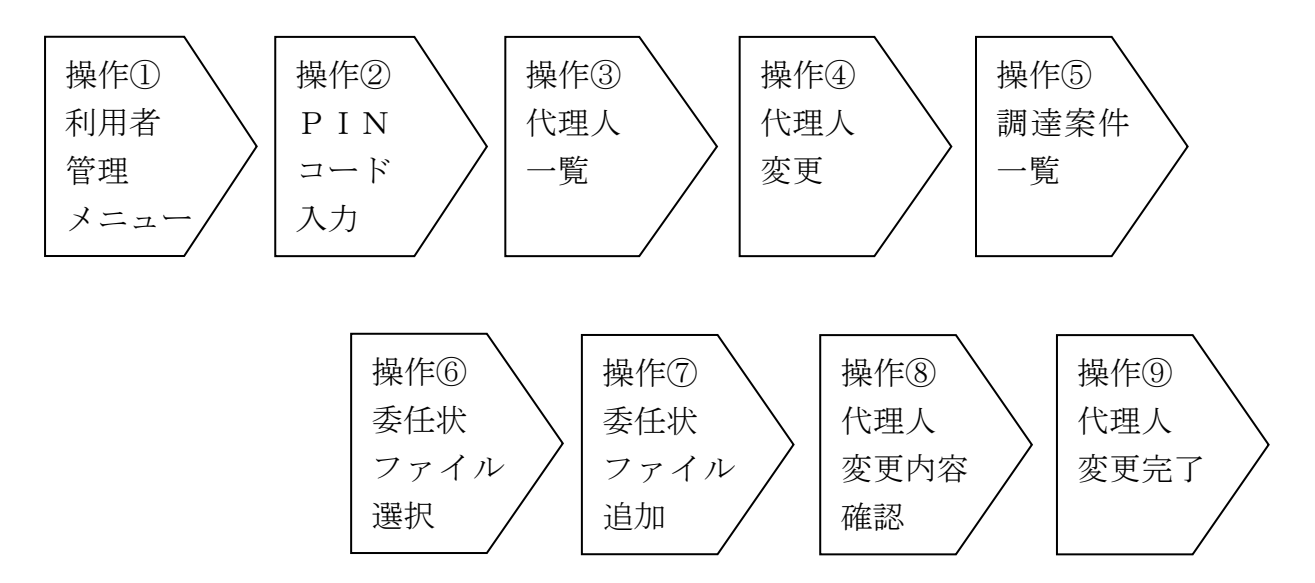

操作① 「代理人変更」ボタンをクリックすると<PINコード認証>画面が表示されます。

<利用者管理メニュー>画面

| <b>レン DEPS</b> 防衛装備品等<br>調達システム      | () 入札情報サービス 🗗                          | 2024年01月26日 16時41分 |
|--------------------------------------|----------------------------------------|--------------------|
| 利用者管理処理                              | 利用者管理メニュー                              |                    |
| Defense Equipment Procurement System | 利用者申請<br>利用者情報変更<br>簡易認証利用者申請<br>代理人変更 | 1 Cカード更新           |

操作② 2-2. ログイン認証 操作⑤同様

操作③ 操作②を実行すると、<代理人一覧>画面が表示されます。「表示」ボタンを クリックすると、<代理人変更>画面が表示されます。

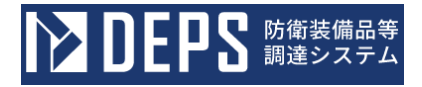

<代理人一覧>画面

| ▶ DEPS 防衛装備品等<br>調達システム              | i)入札情報サービス 🗖 |                                                            |         |    |          | 2024年01月26日 1       | 7時11分     |
|--------------------------------------|--------------|------------------------------------------------------------|---------|----|----------|---------------------|-----------|
| 利用者管理処理                              | 代理人一覧        |                                                            |         |    |          |                     | ĺ         |
|                                      | 利用者<br>表示件数  | <ul> <li>● 利用者</li> <li>○ 簡易認証利用者</li> <li>10 ~</li> </ul> |         |    |          | 表示件数<br>検索 代理人数     | 1-2<br>2  |
|                                      | No.          | 連絡先名称 (部署名等)                                               | ICカード区分 |    | 担当者氏名    | 代理人宴                | 更         |
|                                      | 1            | 営業第一部第一課                                                   | 復代理人    | 代理 | 太郎       | 表示                  |           |
|                                      | 2            | 営業第一部第三課                                                   | 代理人     | 代理 | <u> </u> | 表示                  |           |
|                                      |              |                                                            | RS      |    |          | 表示件数<br>代理人数<br>④ 1 | 1-2<br>(2 |
| Defense Equipment Procurement System |              |                                                            |         |    |          |                     |           |

操作④ 代理人氏名、代理区分(都度委任を選択)、「案件選択」ボタンをクリックすると、<調達案件一覧>画面が表示されます。

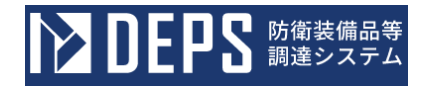

#### <代理人変更>画面

| ▶ DEPS 防衛装備品等<br>調達システム              |                                   | ⅰ 入札情報サービス ロ                                                                            | 2024年01月26日 17時11分  |  |
|--------------------------------------|-----------------------------------|-----------------------------------------------------------------------------------------|---------------------|--|
| 利用者管理处理                              | 代理人変更                             |                                                                                         |                     |  |
|                                      | 代理人変更では、登録されている代理人情報の変更を行います。     |                                                                                         |                     |  |
|                                      | <b>今世時</b> 初                      | 《7 00項目は、必須入力です。                                                                        |                     |  |
|                                      | 企業情報                              |                                                                                         |                     |  |
|                                      | 企業 I D<br>企業名称<br>企業郵便番号          | : 000110000000001<br>: ABC商会<br>: 123-4567                                              |                     |  |
|                                      | 企業住所<br>代表者氏名                     | : 東京都港区<br>: 防衛 一郎                                                                      |                     |  |
|                                      | 代表者役職<br>代表電話番号<br>代表 F A X 番号    | : 代表取締役<br>: 00-0000-0000<br>: 00-0000-0000                                             |                     |  |
|                                      | 地域区分                              | <ul> <li>日北海道 雪東北 目関東・甲信越 目東海・北陸</li> <li>日近畿 目中国 国四国 日九州・沖縄</li> </ul>                 |                     |  |
|                                      | 首格の種類                             | 物品の製造 ■ A ■ B ■ C ■ D ■ 無し<br>物品の販売 ■ A ■ B ■ C ■ D ■ 無し<br>役務等の提供 ■ A ■ B ■ C ■ D ■ 無し |                     |  |
|                                      | 支店名等                              | 物品の購入 ■A ■B ■C ■D □無し<br>: 営業第一部                                                        |                     |  |
|                                      | 代表窓口情報                            |                                                                                         |                     |  |
|                                      | 連絡先名称(部署名等)<br>連絡先郵便番号            | : 営業第一部第一課<br>: 123-4567                                                                |                     |  |
|                                      | 連絡先住所<br>連絡先氏名                    | : 東京都港区<br>: 営業 一郎                                                                      |                     |  |
|                                      | 連絡先電話番号<br>連絡先FAX番号<br>連絡先メールアドレス | : 00-0000-0000<br>: 00-0000-0000                                                        |                     |  |
|                                      | ICカード利用部署情報                       |                                                                                         |                     |  |
|                                      | I C カード企業名称<br>I C カード取得者氏名       | : ABC商会<br>: 防衛 一郎                                                                      |                     |  |
|                                      | 連絡先名称(部署名等)<br>連絡先郵便番号            | : 営業第一部第一課<br>: 123-4567                                                                |                     |  |
|                                      | 連絡先住所<br>連絡先氏名                    | <ul> <li>東京都港区</li> <li>代理 太郎</li> </ul>                                                |                     |  |
|                                      | 連絡先電話番号<br>連絡先 F A X 番号           | : 00-0000-0000<br>: 00-0000-0000                                                        |                     |  |
|                                      | 連絡先メールアドレス                        | : eigyo@eigyo.com                                                                       |                     |  |
|                                      | 代理人情報                             |                                                                                         |                     |  |
|                                      | 10万一下区分<br>業務区台                   | : O代理人 *催代理人<br>- ひし                                                                    | (**)                |  |
| l                                    | 代理区分                              |                                                                                         | (☆) (20文子以內)<br>(☆) |  |
|                                      |                                   | 中部被任成の時間で確定得定した場合。「代理局件」を入力してください。<br>都度曼任を指定した場合、「代理局件」を入力してください。                      |                     |  |
|                                      | 代理期間<br>代理案件                      | : 開始日 2 終7                                                                              | Η B                 |  |
| 0                                    |                                   |                                                                                         |                     |  |
|                                      | 案件選択                              |                                                                                         |                     |  |
|                                      |                                   |                                                                                         |                     |  |
|                                      |                                   | 入力内容確認 戻る                                                                               |                     |  |
| Defense Equipment Procurement System |                                   |                                                                                         |                     |  |

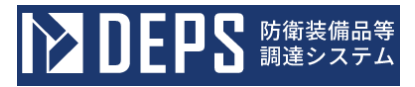

| 入力項目説明 |          |                                     |    |  |
|--------|----------|-------------------------------------|----|--|
| No.    | 項目名      | 説明                                  | 備考 |  |
| 1      | 代理人情報    |                                     |    |  |
| 2      | IC カード区分 | 2-3.2.ICカード利用者追加業務 で入力<br>した情報が自動表示 |    |  |
| 3      | 業務区分     |                                     |    |  |
| 4      | 代理人名     | 代理人の名称                              |    |  |
| 5      | 代理区分     | 代理区分:『都度委任』を選択                      |    |  |
| 6      | 案件選択     | 委任する案件を選択                           |    |  |
操作⑤ 【調達案件選択】欄の「選択」ボタンをクリックすると、<代理人変更>画面 が表示されます。

<調達案件一覧>画面

|                                      | 等<br>人              | ● 入見納取サービス p                  | 2024年01月26日 17時33分   |
|--------------------------------------|---------------------|-------------------------------|----------------------|
| 利用者管理処理                              |                     | 調達案件一覧                        |                      |
|                                      |                     | 調運案件検索                        |                      |
|                                      |                     | 湖注爱件名称                        |                      |
|                                      | 契約方式 金て マ 落札方式 金て マ | 進捗状況 全て <b>、</b>              |                      |
|                                      | 相当部署 金て マ           | □取止め紫件/不調紫件を表示する場合はチェックしてください |                      |
|                                      |                     |                               |                      |
|                                      | 納期                  | 表示件数 10 🖌                     |                      |
|                                      | 愛什表示順序 坐作書号 ♥ ○ 芦順  |                               | 表示容件 1-1             |
|                                      |                     |                               | (株本) 全架件数 1<br>④ 1 ● |
|                                      | No. WTO 翻述要求编号      | 钢建数量 纳威等 進捗状况<br>調建要件名称       | 調達案件選択               |
|                                      | 0-0-0-0-0-0-0       | 300A R06.06.04                |                      |
|                                      | 1<br>調達案件01         | <b>能</b> 作發酵源為                | <u>i</u>             |
|                                      |                     |                               | 表示案件 1-1<br>全案件数 1   |
|                                      |                     |                               | 1 D                  |
|                                      |                     |                               |                      |
|                                      |                     |                               |                      |
|                                      |                     |                               |                      |
|                                      |                     |                               |                      |
|                                      |                     |                               |                      |
|                                      |                     |                               |                      |
| Defense Equipment Procurement System |                     |                               |                      |

操作⑥ 「参照」ボタンをクリックすると、<ファイル選択ダイアログ>が表示されま す。該当の委任状ファイルを選択すると【委任状ファイル】欄に表示されます。

!注意事項!

委任状は、防衛装備庁HPに掲載されている「別記様式3-4-3号」又は「別記様式3-4-4号」を添付してください。

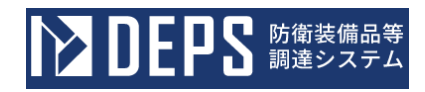

## <代理人変更>画面(案件追加後)

|                                      |                                                                                                    | ()入札情報サービス □                                                                                                    | ı                                                          | 2024年01月26日 17時14分                          |
|--------------------------------------|----------------------------------------------------------------------------------------------------|----------------------------------------------------------------------------------------------------|------------------------------------------------------------|---------------------------------------------|
| 利用者管理处理                              |                                                                                                    | 代理人                                                                                                    | 変更                                                         |                                             |
|                                      | 代理人家<br>(※)の                                                                                                    | 変更では、登録されている代理人<br>D項目は、必須入力です。                                                                                                    | 情報の変更を行います。                                                |                                             |
|                                      | 企業情報                                                                                                    |                                                                                                    |                                                            |                                             |
|                                      | 企業ID       :         企業名称       :         企業郵便番号       :         企業住所       :         代表者氏名       :         代表者氏名       :         代表電話番号       :         代表 FAX番号       :         地域区分       :                                                                                                    | <ul> <li>000110000000001</li> <li>ABC商会</li> <li>123-4567</li> <li>東京都港区</li> <li>防衛 一郎</li> <li>代表取締役</li> <li>00-0000-0000</li> <li>00-0000-0000</li> <li>北海道 ◎東北 ◎関東・甲</li> <li>●近畿 ◎中国 ◎四国 ◎力</li> <li>物品の彩近 ◎ A ◎ B ◎</li> </ul> | <sup>17</sup> 伝越 回東海・北陸<br>州・沖縄<br>C 回D □ 無し<br>C 回 D □ 無し |                                             |
|                                      | 資格の種類                                                                                                    | <ul> <li>初品の販売</li> <li>② A ◎ B ◎</li> <li>役務等の提供</li> <li>◎ A ◎ B ◎</li> <li>物品の購入</li> <li>◎ A ◎ B ◎</li> </ul>                                                                                                    |                                                            |                                             |
|                                      | 支店名等 :                                                                                                    | 営業第一部                                                                                                    |                                                            |                                             |
|                                      | 代表窓口情報                                                                                                    |                                                                                                    |                                                            |                                             |
|                                      | 連絡先名称(部署名等)<br>連絡先名称(部署名等)<br>連絡先住所<br>連絡先氏名<br>連絡先氏名<br>連絡先下AX番号                                                                                                    | <ul> <li>: 営業第一部第一課</li> <li>123-4567</li> <li>:東京都港区</li> <li>:営業 一部</li> <li>:00-0000-0000</li> <li>:00-0000-0000</li> </ul>                                                                                                    |                                                            |                                             |
|                                      | <ul> <li>連絡先メールアドレス :</li> <li>ICカード利用部署情報</li> </ul>                                                                                                    | eigyo@eigyo.com                                                                                                    |                                                            |                                             |
|                                      | I Cカード企業名称<br>I Cカード企業名称<br>I Cカード取得者氏名<br>: Cカード取得者住所<br>連絡先名称(創署名等)<br>連絡先転の<br>連絡先氏所<br>連絡先氏ろ<br>連絡先氏名<br>:<br>連絡先氏名<br>:<br>連絡先氏名<br>:<br>連絡先氏名<br>:<br>連絡先氏名<br>:<br>連絡先氏名<br>:<br>連絡先氏名<br>:<br>連絡先氏名<br>:<br>連絡先氏名<br>:<br>連絡先氏名<br>:<br>連絡先氏名<br>:<br>連絡先氏名<br>:<br>連絡先氏名<br>:<br>連絡先氏名<br>:<br>連絡先氏名<br>:<br>連絡先氏名<br>:<br>:<br>:<br>:<br>:<br>:<br>:<br>:<br>:<br>:<br>:<br>:<br>: | <ul> <li>ABC商会</li> <li>防衛 一郎</li> <li>* * *</li> <li>* 繁葉中一部第一課</li> <li>123-4567</li> <li>* 東京都港区</li> <li>* 代理 太郎</li> <li>00-0000-0000</li> <li>00-0000-0000</li> <li>eigyo@eigyo.com</li> </ul>                                  |                                                            |                                             |
|                                      | 代理人情報                                                                                                    |                                                                                                    |                                                            |                                             |
|                                      | 1 C カード区分     :       業務区分     :       代理人氏名     :       代理区分     :                                                                                                    | <ul> <li>〇代理人 ※復代理人</li> <li>なし</li> <li>代理人 太郎</li> <li>○年間委任及び期間代理 ※1</li> <li>年間委任及び期間代理 ※1</li> </ul>                                                                                                    | (※)<br>(※)<br>(※)<br>「代理感節」を入力してください。                      | (20文字以内)                                    |
|                                      | 10 10 40 00                                                                                                    |                                                                                                    |                                                            |                                             |
|                                      | 代理兩個                                                                                                    | p0981                                                                                                    |                                                            |                                             |
|                                      | 調達案件番号                                                                                                    | 調達案件名称                                                                                                    | 受任状ファイルのサイスは1<br>委任状ファイルは1案件に10<br>委任状ファイル                 | ファイル10MB以内としてくたさい。<br>ファイルまで登録できます。<br>案件削除 |
|                                      | 0001350005020230907                                                                                                    | 调達案件 0 1                                                                                                    | ●照ファイル未選択                                                  | MIR                                         |
|                                      | 案件選択                                                                                                    | 入力产管确證                                                                                                    | 辰る                                                         |                                             |
| Defense Equipment Procurement System |                                                                                                    |                                                                                                    |                                                            |                                             |

<ファイル選択ダイアログ>

| ┣ 開<        |                |             |                  |             |      |     |          |     | ×    |
|-------------|----------------|-------------|------------------|-------------|------|-----|----------|-----|------|
| ← → • ↑ 🖡 : | > PC > デ       | スクトップ » 委任状 |                  |             |      | ٽ ~ | ▶ 委任状    | の検索 |      |
| 整理 ▼ 新しいフォ  | ルダー            |             |                  |             |      |     |          | •   |      |
| 🗲 ካፈማካ ምስቲካ | 名              | 前           | 更新日時             | 種類          | サイズ  |     |          |     |      |
|             |                | 委任状1        | 2024/01/26 15:31 | テキスト ドキュメント | 1 KB |     |          |     |      |
| PC          |                |             |                  |             |      |     |          |     |      |
| ● ネットワーク    |                |             |                  |             |      |     |          |     |      |
|             |                |             |                  |             |      |     |          |     |      |
|             |                |             |                  |             |      |     |          |     |      |
|             |                |             |                  |             |      |     |          |     |      |
|             |                |             |                  |             |      |     |          |     |      |
|             |                |             |                  |             |      |     |          |     |      |
|             |                |             |                  |             |      |     |          |     |      |
|             |                |             |                  |             |      |     |          |     |      |
|             |                |             |                  |             |      |     |          |     |      |
|             |                |             |                  |             |      |     |          |     |      |
|             |                |             |                  |             |      |     |          |     |      |
|             |                |             |                  |             |      |     |          |     |      |
| 7           | ァイル名(N):       | 委任状1        |                  |             |      | ~   | カフタムファイリ |     | ~    |
|             | / F . Li ( N). | X12 /V1     |                  |             |      | (   | 開く(O)    | +   | ャンセル |

操作⑦ 選択した委任状ファイルに問題無ければ、「追加」ボタンをクリックして追加 します。リンクをマウスで押下することで、委任状ファイルをダウンロードすることが できます。

その後「入力内容確認」ボタンをクリックします。

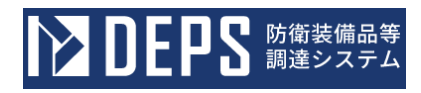

### <代理人変更>画面(委任状ファイル選択後)

|                                      |                                                                                                    | 1)入札情報サービス ロ                                                                                                    | 2                                                                                                    | 024年01月26日 17時16分 |
|--------------------------------------|----------------------------------------------------------------------------------------------------|----------------------------------------------------------------------------------------------------|----------------------------------------------------------------------------------------------------|-------------------|
| 利用者管理处理                              |                                                                                                    | 代理人変                                                                                                    | 更                                                                                                    |                   |
|                                      | 代理人3<br>(※)の                                                                                                    | 変更では、登録されている代理人情報。<br>D項目は、必須入力です。                                                                                                    | の変更を行います。                                                                                                    |                   |
|                                      | 企業情報                                                                                                    |                                                                                                    |                                                                                                    |                   |
|                                      | <ul> <li>企業1D</li> <li>企業名称</li> <li>企業郵便番号</li> <li>企業4年所</li> <li>代表者氏名</li> <li>代表者氏名</li> <li>代表電話番号</li> <li>代表 FAX番号</li> <li>地域区分</li> <li>資格の種類</li> </ul>                                                                                                    | 00011000000001         ABC商会         123-4567         東京都港区         防衛 一郎         代表取締役         00-0000-0000         00-0000-0000         回北海道 回東北 回関東・甲信超         近畿 回中国 回国 二九州・         物品の製造 四 A 四 B 四 C 回         物品の販売 四 A 四 B 四 C 回         役務等の提供 四 A 四 B 四 C 目 | - □東海・北陸<br>沖縄<br>□ D □ 無し<br>□ D □ 無し<br>□ D □ 無し                                                                                                    |                   |
|                                      | 支店名等 :                                                                                                    | 物品の購入 ■ A ■ B ■ C ■<br>営業第一部                                                                                                    | ■D □無し                                                                                                    |                   |
|                                      | 代表窓口情報                                                                                                    |                                                                                                    |                                                                                                    |                   |
|                                      | 連絡先名称(部署名等)<br>連絡先郵便番号<br>連絡先住所<br>連絡先氏名<br>連絡先宅話番号<br>連絡先 FAX番号<br>連絡先メールアドレス<br>ICカード利用部署情報                                                                                                    | 営業第一部第一課<br>123-4567<br>東京都港区<br>営業 一部<br>00-0000-0000<br>00-0000-0000<br>eigyo@eigyo.com                                                                                                    |                                                                                                    |                   |
|                                      | I C カード企業名称<br>I C カード 取得者氏名<br>I C カード 取得者任所<br>連絡先名称(創署名等)<br>連絡先任所<br>連絡先任所<br>連絡先氏名<br>連絡先氏名<br>連絡先氏名<br>連絡先氏名<br>連絡先氏名<br>連絡先氏名<br>連絡先氏名<br>連絡先氏名<br>連絡先式名<br>一<br>にたる<br>に<br>たる<br>に<br>たる<br>に<br>たる<br>に<br>た<br>の<br>に<br>た<br>の<br>に<br>の<br>に<br>の<br>の<br>し<br>の<br>の<br>の<br>し<br>の<br>の<br>の<br>の<br>の<br>の<br>の<br>の<br>の<br>の<br>の<br>の<br>の | ABC商会<br>防衛 一郎<br>* * *<br>営業第一部第一課<br>123-4567<br>東京都港区<br>代理 太郎<br>00-0000-0000<br>00-0000-0000<br>eigyo@eigyo.com                                                                                                    |                                                                                                    |                   |
|                                      | 代理人情報                                                                                                    |                                                                                                    |                                                                                                    |                   |
|                                      | ICカード区分<br>業務区分<br>代理人氏名<br>代理区分<br>:                                                                                                    | <ul> <li>〇代理人 ●復代理人</li> <li>なし</li> <li>代理人 太郎</li> <li>○年間委任及び期間代理 ●都度受</li> <li>年間委任及び期間代理 ●都度表</li> <li>年間委任を指定した場合、「代理案件」を入す</li> </ul>                                                                                                    | <ul> <li>(※)</li> <li>(※) (20</li> <li>(※)</li> <li>(※)&lt;</li></ul> | 文字以内)             |
|                                      | 代理期間                                                                                                    | 開始日                                                                                                    | - 終了日                                                                                                    |                   |
|                                      | 代理案件                                                                                                    |                                                                                                    | 委任状ファイルのサイズは1ファイ<br>委任状ファイルのサイズは1ファイ                                                                                                    | ル10MB以内としてください。   |
|                                      | 調達案件番号                                                                                                    | 調達案件名称                                                                                                    | 委任状ファイル                                                                                                    | 案件削除              |
|                                      | 0001350005020230907                                                                                                    | 調達案件01                                                                                                    | ₩ 参照 委任状1.txt                                                                                                    | MIR               |
|                                      | 案件選択                                                                                                    |                                                                                                    |                                                                                                    |                   |
|                                      |                                                                                                    | 入力内容確認                                                                                                    | 戻る                                                                                                    |                   |
| Defense Equipment Procurement System |                                                                                                    |                                                                                                    |                                                                                                    |                   |

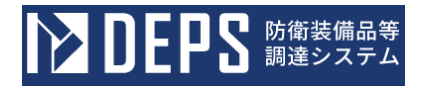

### <代理人変更>画面(委任状ファイル追加後)

| <b>ひとりとう</b> の変装備品等<br>調達システム        |                                                                                                    | () 入札情報サービスロ                                                                                                    |                                                      | 2024年01月26日 17時17分 |
|--------------------------------------|----------------------------------------------------------------------------------------------------|----------------------------------------------------------------------------------------------------|------------------------------------------------------|--------------------|
| 利用者管理处理                              |                                                                                                    | 代理人                                                                                                    | 変更                                                   | İ                  |
|                                      | 代理人:<br>(※)(                                                                                                    | 変更では、登録されている代理人<br>の項目は、必須入力です。                                                                                                    | 情報の変更を行います。                                          |                    |
|                                      | 企業情報                                                                                                    |                                                                                                    |                                                      |                    |
|                                      | 企業ID<br>企業名称<br>企業新使番号<br>企業作所<br>代表者任所<br>代表者後職<br>代表電話番号<br>代表FAX番号<br>地域区分                                                                                                    | <ul> <li>: 000110000000001</li> <li>: ABC商会</li> <li>: 123-4567</li> <li>: 東京都港区</li> <li>: 防衛 一郎</li> <li>: (代表取締役</li> <li>: 00-0000-0000</li> <li>: 00-0000-0000</li> <li>: 00-0000-0000</li> <li>: 01-0000-0000</li> <li>: 01-0000-0000&lt;</li></ul> | G越 ■東海・北陸<br>州・沖縄<br>C ■D □無し                        |                    |
|                                      | 資格の種類                                                                                                    | <ul> <li>物品の販売</li> <li>② A</li> <li>③ B</li> <li>③ 役務等の提供</li> <li>③ A</li> <li>○ B</li> <li>③ 物品の購入</li> <li>○ A</li> <li>○ B</li> <li>○</li> </ul>                                                                                                    | C 回D 回無し<br>C 回D 回無し<br>C 回D 回無し                     |                    |
|                                      | 支店名等                                                                                                    | : 営業第一部                                                                                                    |                                                      |                    |
|                                      | 代表取口情報       連絡先名称(部署名等)       連絡先名       連絡先名       連絡先名       連絡先名       連絡先名       連絡先名       連絡先名       連絡先名       1 Cカード利用部署情報       1 Cカード取得者氏名       1 Cカード取得者任所       連絡先名(部署名等) | <ul> <li>: 営業第一部第一課</li> <li>: 123-4567</li> <li>: 東京都港区</li> <li>: 営業 一部</li> <li>: O0-0000-0000</li> <li>: 00-0000-0000</li> <li>: eigyo@eigyo.com</li> <li>: ABC商会</li> <li>: 防衛 一部</li> <li>: * * *</li> <li>: 営業第一部第一課</li> </ul>                                                                                                    |                                                      |                    |
|                                      | 連絡先作所<br>連絡先代名<br>連絡先電話番号<br>連絡先下A X番号<br>連絡先メールアドレス                                                                                                    | 1234350<br>東京都港区<br>: 代理 太郎<br>: 00-0000-0000<br>: 00-0000-0000<br>: eigyo@eigyo.com                                                                                                    |                                                      |                    |
|                                      | 代理人情報                                                                                                    |                                                                                                    | (w)                                                  |                    |
|                                      | 至600~1000<br>業務区分<br>代理人氏名<br>代理区分                                                                                                    | ・ いしまく         ・ いしまく           ・ なし         ・ なし           ・ いました         ・ いました           ・ いました         ・ いました           ・ いました         ・ いました           ・ いました         ・ いました           ・ いました         ・ いました           ・ いました         ・ いました           ・ いました         ・ いました           ・ いました         ・ いました           ・ いました         ・ いました           ・ いました         ・ いました           ・ いました         ・ いました                                                                                                    | (※)<br>(※)<br>(後二)<br>(秋曜開催)を入力してください。<br>を入力してください。 | (20文字以内)           |
|                                      | 代理期間                                                                                                    | : 開始日                                                                                                    | - 終了日                                                |                    |
|                                      | 代理案件                                                                                                    | :                                                                                                    | 委任状ファイルのサイズは1                                        | ファイル10MB以内としてください。 |
|                                      | 調達案件番号                                                                                                    | 調達案件名称                                                                                                    | 委任状ファイル                                              | 案件削除               |
|                                      | 0001350005020230907                                                                                                    | 調達案件01                                                                                                    | <del>委任状1.txt</del><br>参照<br>ファイル未選択                 | MIR                |
|                                      | 案件潮快                                                                                                    | ر<br>بر المراجع المراجع المراجع المراجع المراجع المراجع المراجع المراجع المراجع المراجع المراجع المراجع المراجع الم                                                                                                    | <i>R</i> ₅                                           |                    |
| Defense Equipment Procurement System |                                                                                                    |                                                                                                    |                                                      | -                  |

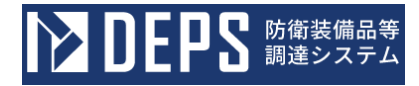

操作⑧ リンクをマウスで押下することで、委任状ファイルをダウンロードすることが できます。入力内容を確認して、「変更」ボタンをクリックします。 <代理人変更内容確認>画面

|                                      |                                                                                                    | () 入札情報サービスロ                                                                                                    | 2024年01月26日 17時18分 |
|--------------------------------------|----------------------------------------------------------------------------------------------------|----------------------------------------------------------------------------------------------------|--------------------|
| 利用者管理处理                              |                                                                                                    | 代理人変更内容確認                                                                                                    | ĺ                  |
|                                      | 企業情報                                                                                                    |                                                                                                    |                    |
|                                      | 企業ID       :         企業名称       :         企業影使番号       :         企業住所       :         代表者氏名       :         代表者氏名       :         代表電話番号       :         代表下AX番号       :         地域区分       : | 000110000000001<br>ABC商会<br>123-4567<br>東京都港区<br>防衛 一郎<br>代表取締役<br>00-0000-0000<br>00-0000-0000<br>回北海道 雪東北 雪関東・甲信越 雪東海・北陸<br>雪近畿 雪中耳 雪四耳 雪九州・沖縄                                                                                                    |                    |
|                                      | 資格の種類 :                                                                                                    | <ul> <li>物品の製造</li> <li>国 A</li> <li>国 B</li> <li>国 C</li> <li>国 D</li> <li>I = 0</li> <li>I = 0</li> <lii 0<="" =="" li=""> <lii 0<="" <="" =="" th=""><th></th></lii></lii></ul> |                    |
|                                      | 支店名等 :<br>代表窓口情報                                                                                                    | 営業第一部                                                                                                    |                    |
|                                      | 連絡先名称(部署名等)     :       連絡先郵便番号     :       連絡先任所     :       連絡先氏名     :       連絡先電話番号     :       連絡先FAX番号     :       連絡先メールアドレス     :                                                     | 営業第一部第一課<br>123-4567<br>東京都港区<br>営業 一郎<br>00-0000-0000<br>00-0000-0000<br>eigyo@eigyo.com                                                                                                    |                    |
|                                      | ICカード利用部署情報                                                                                                    |                                                                                                    |                    |
|                                      | I C カード企業名称<br>I C カード取得者氏名<br>I C カード取得者住所<br>連絡先名称(創署名等)<br>連絡先名称(創署名等)<br>連絡先代所<br>連絡先氏名<br>連絡先氏名<br>連絡先氏名<br>連絡先本部号<br>連絡先本部号<br>連絡先メールアドレス                                               | ABC高会<br>防衛 一郎<br>***<br>営業第一部第一課<br>123-4567<br>東京都港区<br>代理 太郎<br>00-0000-0000<br>00-0000-0000<br>eigyo@eigyo.com                                                                                                    |                    |
|                                      | 代理人情報                                                                                                    |                                                                                                    |                    |
|                                      | ICカード区分     :       業務区分     :       代理人氏名     :       代理区分     :                                                                                                    | <ul> <li>○代理人 ※復代理人<br/>なし<br/>代理人 太郎</li> <li>○年間委任及び期間代理 ※都度委任</li> </ul>                                                                                                    |                    |
|                                      | 代理期間<br>代理案件 :                                                                                                    |                                                                                                    |                    |
|                                      | 調達案件番号                                                                                                    | 調達案件名称委任                                                                                                    | 状ファイル              |
| Defense Equipment Procurement System | 0001350005020230907                                                                                                    | 調達案件01<br>この内容でよろしければ変更ボタンを押してください。<br>変更<br>反3                                                                                                    |                    |

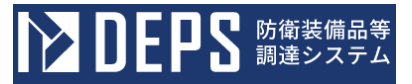

操作⑨ 都度復代理人が登録され、代理人情報の変更完了画面が表示されます。画面の 指示に従い操作を行ってください。

<代理人変更完了>画面

| ▶ DEPS 防衛装備品等<br>調達システム              | i 入札情報サービス 🗗                                                               | 2024年01月25日 16時12分 |
|--------------------------------------|----------------------------------------------------------------------------|--------------------|
| 利用者管理处理                              | 代理人情報の変更が完了いたしました。                                                         |                    |
|                                      | 引き続き業務を行う場合は、左メニューを選択してください<br>業務を終了する場合は、ブラウザを右上のXボタンで一度終了させ <sup>-</sup> | ∿。<br>て下さい。        |
| Defense Equipment Procurement System |                                                                            |                    |

# 2-10. 年間代理人解約

年間代理人解約とは、代理人に代わり、入札書等を提出する権限を一定期間委任する代理人を解約する操作です。

年間代理人解約の操作の流れは次のとおりです。

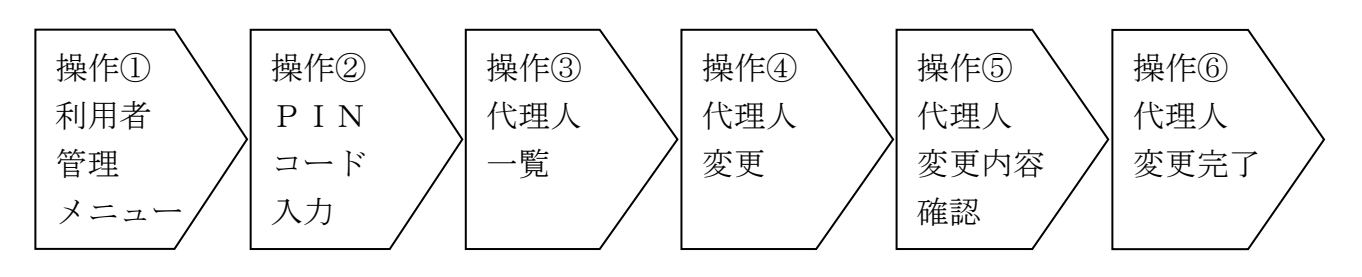

操作① 「代理人変更」ボタンをクリックすると<PINコード認証>画面が表示されます。

<利用者管理メニュー>画面

| ▶ DEPS 調達システム                        | () 入札情報サービス 🗔                    | 2023年12月22日 09時45分 |
|--------------------------------------|----------------------------------|--------------------|
| 利用者管理処理                              | 利用者管理メニュー                        |                    |
|                                      | 利用者申請 利用者情報会更<br>簡易認証利用者申請 代理人变更 | ICカード更新            |
| Defense Equipment Procurement System |                                  |                    |

操作② 2-2. ログイン認証 操作⑤同様

操作③ 操作②を実行すると、<代理人一覧>画面が表示されます。「表示」ボタンを クリックすると、<代理人変更>画面が表示されます。

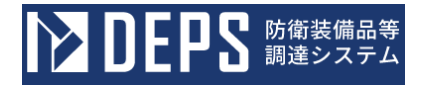

<代理人一覧>画面

| ▶ DEPS 防衛装備品等<br>調達システム              |             | (i) 入札情報                                                   | サービスロ   |    |             | 2024年 | 01月25日 16時17分               |
|--------------------------------------|-------------|------------------------------------------------------------|---------|----|-------------|-------|-----------------------------|
| 利用者管理処理                              |             |                                                            | 代理人−    | 覽  |             |       |                             |
|                                      | 利用者<br>表示件数 | <ul> <li>● 利用者</li> <li>○ 簡易認証利用者</li> <li>10 ~</li> </ul> |         |    |             | 検索    | 表示件数 1-2<br>代理人数 2          |
|                                      | No.         | 連絡先名称(部署名等)                                                | ICカード区分 |    | 担当者氏        | 名     | 代理人変更                       |
|                                      | 1           | 営業第一部第一課                                                   | 代理人     | 代理 | 太郎          |       | 表示                          |
|                                      | 2           | 営業第一部第三課                                                   | 代理人     | 代理 | <u>=</u> £5 |       | 表示                          |
|                                      |             |                                                            | RS      |    |             |       | 表示件数 1-2<br>代理人数 2<br>③ 1 逐 |
| Defense Equipment Procurement System |             |                                                            |         |    |             |       |                             |

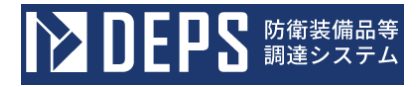

操作④ 代理期間の終了日を現在より過去日に修正して、「入力内容確認」ボタンをク リックします。

<代理人変更>画面

| DEPS 防衛装備品等<br>調達システム                |                                                                                                    | i) 入札情報サービス 🗗                                                                                                    | 2024年01月25日 16時19分 |
|--------------------------------------|----------------------------------------------------------------------------------------------------|----------------------------------------------------------------------------------------------------|--------------------|
| 利用者管理処理                              |                                                                                                    | 代理人変更                                                                                                    | İ                  |
|                                      | 15<br>(                                                                                                    | 埋人変更では、登録されている代理人情報の変更を行います。<br>※)の項目は、必須入力です。                                                                                                    |                    |
|                                      | 企業情報                                                                                                    |                                                                                                    |                    |
|                                      |                                                                                                    |                                                                                                    |                    |
|                                      | <ul> <li>企業名称</li> <li>企業影使番号</li> <li>企業単体所</li> <li>代表者氏名</li> <li>代表者役職</li> <li>代表電話番号</li> <li>代表電話番号</li> <li>代表下AX番号</li> </ul> | <ul> <li>ABC商会</li> <li>123-4567</li> <li>東京都港区</li> <li>防衛 一郎</li> <li>代表取締役</li> <li>00-0000-0000</li> <li>00-0000-0000</li> <li>回小面前,田石城 四南海,北防</li> </ul>                                  |                    |
|                                      | 地域区分<br>資格の種類                                                                                                    | □ 近線 ■中国 ■ 四国 ■九州・沖縄     物品の製造 ■ A ■ B ■ C ■ D ■ 無し     物品の製造 ■ A ■ B ■ C ■ D ■ 無し     物品の販売 ■ A ■ B ■ C ■ D ■ 無し     役務等の提供 ■ A ■ B ■ C ■ D ■ 無し     物品の販売 ■ A ■ B ■ C ■ D ■ 無し               |                    |
|                                      | 支店名等                                                                                                    | : 武革第一部                                                                                                    |                    |
|                                      | 代表窓口情報                                                                                                    |                                                                                                    |                    |
|                                      | 連絡先名称(部署名等)<br>連絡先郵便番号<br>連絡先住所<br>連絡先氏名<br>連絡先常話番号<br>連絡先下AX番号<br>連絡先メールアドレス                                                          | : 営業第一部第一課<br>: 123-4567<br>: 東京都港区<br>: 営業 一部<br>: 00-0000-0000<br>: 00-0000-0000<br>: eigyo@eigyo.com                                                                                        |                    |
|                                      | ICカード利用部署情報                                                                                                    |                                                                                                    |                    |
|                                      | 1 Cカード企業名称<br>I Cカード取得者氏名<br>I Cカード取得者住所<br>連絡先名称(部署名等)<br>連絡先所<br>連絡先氏名<br>連絡先氏名<br>連絡先氏名<br>連絡先氏名<br>連絡先氏名<br>連絡先氏名                  | <ul> <li>ABC商会</li> <li>防衛 一郎</li> <li>* * *</li> <li>営業第一部第一課</li> <li>123-4567</li> <li>東京都港区区</li> <li>代理 太郎</li> <li>00-000-0000</li> <li>00-0000-0000</li> <li>eigyo@eigyo.com</li> </ul> |                    |
|                                      | 代理人情報                                                                                                    |                                                                                                    |                    |
|                                      | ICカード区分<br>業務区分                                                                                                    | : ※代理人 ○復代理人<br>: なし                                                                                                    | (**)               |
|                                      | 代理人氏名                                                                                                    | : 代理人 太郎                                                                                                    | (※) (20文字以内)       |
|                                      | 代理区分                                                                                                    | : ●年間委任及び期間代理○都度委任<br>年編奏任及び期間代理を指定した場合、「代理期間」を入力してくださ<br>都度委任を備定した場合、「代理案件」を入力してください。                                                                                                    | (※)<br>w.          |
|                                      | 代理期間                                                                                                    | : 開始日 令和06年01月01日 (月) 💼 ~ 修了日                                                                                                    | 3 令和06年01月24日(水)   |
|                                      | 代理案件                                                                                                    | :                                                                                                    |                    |
|                                      | 室件道択                                                                                                    |                                                                                                    |                    |
|                                      |                                                                                                    | 入力内容確認 尿る                                                                                                    |                    |
| Defense Equipment Procurement System |                                                                                                    |                                                                                                    |                    |

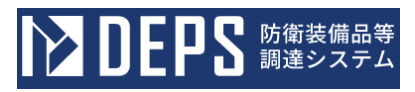

| 入力項目説明 |          |                     |    |  |  |
|--------|----------|---------------------|----|--|--|
| No.    | 項目名      | 説明                  | 備考 |  |  |
| 1      | 代理人情報    |                     |    |  |  |
| 2      | IC カード区分 | 登録情報を表示             |    |  |  |
| 3      | 業務区分     |                     |    |  |  |
| 4      | 代理人名     |                     |    |  |  |
| 5      | 代理区分     |                     |    |  |  |
| 6      | 代理期間     | 代理期間の終了日を現在より過去日を入力 |    |  |  |

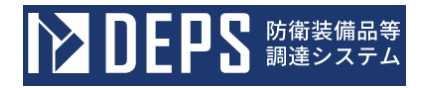

操作⑤ 入力内容を確認して、「変更」ボタンをクリックします。 <代理人変更内容確認>画面

| ▶ DEPS 防衛装備品等<br>調達システム              |                                                                                                    | () 入札債報サービス □                                                                                                    | 2024年01月25日 16時19分 |
|--------------------------------------|----------------------------------------------------------------------------------------------------|----------------------------------------------------------------------------------------------------|--------------------|
| 利用者管理処理                              |                                                                                                    | 代理人変更内容確認                                                                                                    | ĺ                  |
|                                      | 企業情報                                                                                                    |                                                                                                    |                    |
|                                      | 企業情報         企業1D         企業5秒         企業5秒         企業5秒         企業5秒         企業50%         代表者氏名         代表者氏名         代表者氏名         代表者氏名         代表者氏名         代表者氏名         代表電話番号         地域区分         資格の種類         支店名等         代表窓口情報         連絡先名称(部署名等)         連絡先系の長号         連絡先氏名         連絡先氏名         連絡先氏名         連絡先氏名         連絡先氏名         連絡先氏名         連絡先氏名         連絡先氏名         連絡先氏名         連絡先氏名         連絡先氏名         連絡先氏名         連絡先年入上のアドレス         ICカード利用部署情報 | <ul> <li>: 000110000000001</li> <li>: ABC商会</li> <li>: 123-4567</li> <li>: 東京都退区</li> <li>: 防衛 一郎</li> <li>: 代表取締役</li> <li>: 00-0000-0000</li> <li>: 00-0000-0000</li> <li>: 12週道 ●中玉 ●関係 ●甲G越 ●東海・北陸</li> <li>※近畿 ●中国 ●四国 ●九州・沖縄</li> <li>物品の販売 ●A ●B ●C ●D ●無し</li> <li>: 物品の販売 ●A ●B ●C ●D ●無し</li> <li>: 物品の販売 ●A ●B ●C ●D ●無し</li> <li>: 物品の販売 ●A ●B ●C ●D ●無し</li> <li>: 22萬第一部第一課</li> <li>: 123-4567</li> <li>: 第二番</li> <li>: 第二番</li> <li>: 23葉 一部</li> <li>: 00-0000-0000</li> <li>: 00-0000</li> <li>: 00-0000</li> <li>: 00-0000</li> <li>: eigyo@eigyo.com</li> </ul> |                    |
|                                      | I C カード企業名称<br>I C カード取得者氏名<br>I C カード取得者氏名<br>道絡先名称(節署名等)<br>連絡先野使番号<br>連絡先任所<br>連絡先氏名<br>連絡先電話番号<br>連絡先本番号<br>連絡先 F A X番号<br>連絡先 ールアドレス                                                                                                    | : ABC简会<br>: 防衛 一郎<br>: ***<br>: 営業第一部第一課<br>: 123-4567<br>: 東京都港区<br>: 代理 太郎<br>: 00-0000-0000<br>: 00-0000-0000<br>: eigyo@eigyo.com                                                                                                    |                    |
|                                      |                                                                                                    | , egregregreen                                                                                                    |                    |
|                                      | <ul> <li>代理人情報</li> <li>ICカード区分</li> <li>業務区分</li> <li>代理人氏名</li> <li>代理区分</li> </ul>                                                                                                    | : 《代理人 ○復代理人<br>: なし<br>: 代理人 太郎<br>: 今間委任及び期間代理 ○都度委任                                                                                                    |                    |
|                                      | 代理期間<br>代理案件                                                                                                    | : 開始日 令和06年01月01日 ~ 終了日 令和06年01月24<br>:                                                                                                    | 3                  |
|                                      |                                                                                                    | この内容でよろしければ変更ポタンを押してください。                                                                                                    |                    |
| Defense Equipment Procurement Surtan |                                                                                                    | <b>全</b> 更 戻る                                                                                                    |                    |

操作⑥ 年間代理人が解約され、代理人情報の変更完了画面が表示されます。画面の指示に従い操作を行ってください。

# <代理人変更完了>画面

| ▶ DEPS 防衛装備品等<br>調達システム              | <u>(</u> )入札情報サービス 🗗                                          | 2024年01月25日 16時12分 |
|--------------------------------------|---------------------------------------------------------------|--------------------|
| 利用者管理処理                              | 代理人情報の変更が完了いたしました。                                            |                    |
|                                      | 引き続き業務を行う場合は、左メニューを選択してください<br>業務を終了する場合は、ブラウザを右上のXボタンで一度終了させ | ν。<br>て下さい。        |
| Defense Equipment Procurement System |                                                               |                    |

# 2-11. 年間復代理人解約

年間復代理人解約とは、代理人に代わり、入札書等を提出する権限を一定期間委任する復代理人を解約する操作です。

年間復代理人解約の操作の流れは次のとおりです。

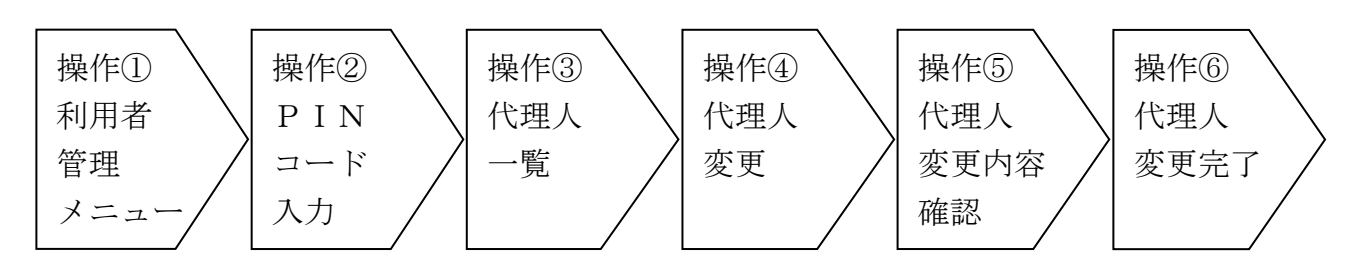

操作① 「代理人変更」ボタンをクリックすると<PINコード認証>画面が表示されます。

<利用者管理メニュー>画面

| ▶ DEPS 崩壊機品等<br>調達システム               | 🧃 入札情報サービス 🗖                     | 2023年12月22日 09時45分 |
|--------------------------------------|----------------------------------|--------------------|
| 利用者管理処理                              | 利用者管理メニュー                        |                    |
|                                      | 利用者申請 利用者情報変更<br>簡易認証利用者申請 代理人変更 | ICカード更新            |
| Defense Equipment Procurement System |                                  |                    |

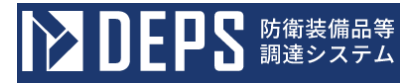

操作② 2-2. ログイン認証 操作⑤同様

操作③ 操作②を実行すると、<代理人一覧>画面が表示されます。「表示」ボタンを クリックすると、<代理人変更>画面が表示されます。

<代理人一覧>画面

| ▶ DEPS 防衛装備品等<br>調達システム              | <ul> <li>i) 入札情報サービス ロ</li> </ul> |                                                        |         |    | 2024 | <b>\$</b> 年01月25日 16時22 | 25}                         |  |
|--------------------------------------|-----------------------------------|--------------------------------------------------------|---------|----|------|-------------------------|-----------------------------|--|
| 利用者管理処理                              |                                   |                                                        | 代理人−    | 覽  |      |                         |                             |  |
|                                      | 利用者<br>表示件数                       | <ul> <li>利用者</li> <li>簡易認証利用者</li> <li>10 、</li> </ul> |         |    |      | 検索                      | 表示件数 1-2<br>代理人数 2          |  |
|                                      | No.                               | 連絡先名称(部署名等)                                            | ICカード区分 |    |      | 担当者氏名                   | 代理人変更                       |  |
|                                      | 1                                 | 営業第一部第一課                                               | 復代理人    | 代理 | 太郎   |                         | 表示                          |  |
|                                      | 2                                 | 営業第一部第三課                                               | 代理人     | 代理 | Ξß   |                         | 表示                          |  |
|                                      |                                   |                                                        | R3      |    |      |                         | 表示件数 1-2<br>代理人数 2<br>④ 1 🕑 |  |
| Defense Equipment Procurement System |                                   |                                                        |         |    |      |                         |                             |  |

操作④ 代理期間の終了日を現在より過去日に修正して、「入力内容確認」ボタンをク リックします。

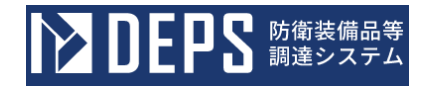

#### <代理人変更>画面

| DEPS 防衛装備品等<br>調達システム |                                                                                            | i)入札情報サービス ロ                                                                                                    | 2024年01月25日 16時23分 |
|-----------------------|--------------------------------------------------------------------------------------------|----------------------------------------------------------------------------------------------------|--------------------|
| 利用者管理処理               |                                                                                            | 代理人変更                                                                                                    |                    |
|                       | 代表                                                                                         | W人変更では、登録されている代理人情報の変更を行います。                                                                                                    |                    |
|                       | A######                                                                                    | () OVEDIA: (INNEXT) CA:                                                                                                    |                    |
|                       | 让来情報                                                                                       |                                                                                                    |                    |
|                       | 企業 I D<br>企業名称<br>企業40%<br>企業40%<br>代表者氏名<br>代表者役職<br>代表電話番号<br>代表 F A X番号<br>地域区分         | : 000110000000001<br>: ABC商会<br>: 123-4567<br>: 東京都港区<br>: 防衛 一郎<br>: 代表取締役<br>: 00-0000-0000<br>: 00-0000-0000<br>: 00-0000-00                   |                    |
|                       | 資格の種類<br>支店名等                                                                              | - 190000版元 = A = B = C = D = 無し<br>物品の應入 = A = B = C = D = 無し<br>物品の應入 = A = B = C = D = 無し<br>: 営業第一部                                            |                    |
|                       | 代表窓口情報                                                                                     |                                                                                                    |                    |
|                       | 連絡先名称(部署名等)<br>連絡先郵便番号<br>連絡先任所<br>連絡先氏名<br>連絡先年AX番号<br>連絡先メールアドレス                         | : 営業第一部第一課<br>: 123-4567<br>: 東京都港区<br>: 営業 一郎<br>: 00-0000-0000<br>: 00-0000-0000<br>: eigyo@eigyo.com                                           |                    |
|                       | <ol> <li>ICカード和用部暫情報</li> <li>ICカード企業名称</li> <li>ICカード取得者氏名</li> <li>ICカード取得者氏名</li> </ol> | : ABC商会<br>: 防衛 一郎                                                                                                    |                    |
|                       | 1 (1) (1) (1) (1) (1) (1) (1) (1) (1) (1                                                   | <ul> <li>常業第一部第一課</li> <li>123-4567</li> <li>東京都港区</li> <li>代理 太郎</li> <li>00-0000-0000</li> <li>00-0000-0000</li> <li>eigyo@eigyo.com</li> </ul> |                    |
|                       | 代理人情報                                                                                      |                                                                                                    |                    |
|                       | 1 C カード区分<br>業務区分                                                                          | : ○代理人 ●復代理人<br>: なし                                                                                                    | (%)                |
|                       | 代理人氏名                                                                                      | : 代理人 太郎                                                                                                    | (※) (20文字以内)       |
|                       | 代理区分                                                                                       | : ●年間委任及び期間代理○部度委任<br>年間委任及び期間代理を指定した場合、「代理期間」を入力してくださ<br>都度委任を指定した場合、「代理期目を入力してください。                                                             | (※)<br>(w.         |
|                       | 代理期間<br>代理案件                                                                               | : 問始日 金和06年01月01日 (月) 〇 287日                                                                                                    | 3 令和06年01月24日(水)   |
|                       | 案件選択                                                                                       |                                                                                                    |                    |
|                       |                                                                                            |                                                                                                    |                    |
|                       |                                                                                            | 入力的管確認                                                                                                    |                    |

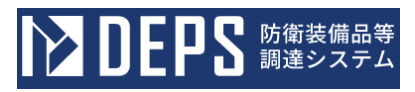

|     | 入力項目説明   |                     |    |  |  |  |
|-----|----------|---------------------|----|--|--|--|
| No. | 項目名      | 説明                  | 備考 |  |  |  |
| 1   | 代理人情報    |                     |    |  |  |  |
| 2   | IC カード区分 | 登録情報を表示             |    |  |  |  |
| 3   | 業務区分     |                     |    |  |  |  |
| 4   | 代理人名     |                     |    |  |  |  |
| 5   | 代理区分     |                     |    |  |  |  |
| 6   | 代理期間     | 代理期間の終了日を現在より過去日を入力 |    |  |  |  |

操作⑤ 入力内容を確認して、「変更」ボタンをクリックします。

### <代理人変更内容確認>画面

| ▶ DEPS 防衛装備品等<br>調達システム                 |                                                                                                    | ① 入札情報サービスロ                                                                                                    | 2024年01月25日 16時24分 |
|-----------------------------------------|----------------------------------------------------------------------------------------------------|----------------------------------------------------------------------------------------------------|--------------------|
| 利用者管理処理                                 |                                                                                                    | 代理人変更内容確認                                                                                                    | Î                  |
|                                         | 企業情報                                                                                                    |                                                                                                    |                    |
|                                         | <ul> <li>企業ID</li> <li>企業名称</li> <li>企業郵便番号</li> <li>企業住所</li> <li>代表者氏名</li> <li>代表電話番号</li> <li>代表 FAX番号</li> <li>地域区分</li> <li>資格の種類</li> <li>支店名等</li> </ul>                                                                                                    | <ul> <li>: 000110000000001</li> <li>: ABC商会</li> <li>: 123-4567</li> <li>: 東京都港区</li> <li>: 防衛 一郎</li> <li>: 代表取締役</li> <li>: 00-0000-0000</li> <li>: 00-0000-0000</li> <li>: 00-0000-0000</li> <li>: 00-0000-0000</li> <li>: 00-0000-0000</li> <li>: 11:00</li> <li>: 00-000-0000</li> <li>: 11:00</li> <li>: 11:00</li> <li: 11:00<="" li=""> <li>: 11:00</li> <li>: 11:00</li> <li: 11:00<="" li=""> <li: 11:00<="" li=""> <li: 11:00<="" li=""> <li: 11:00<="" li=""> <li>: 11:00</li> <li: 11:00<="" li=""> <li: 11:00<="" li=""> <li: 11:00<="" li=""> <li: 11:00<="" li=""> <li: 11:00<="" li=""> <li: 11:00<="" li=""> <li: 11:00<="" li=""> <li: 11:00<="" li=""> <li: 11:00<="" li=""> <li: 11:00<="" li=""> <li: 11:00<="" li=""> <li: 11:00<="" li=""> <l< td=""><td></td></l<></li:></li:></li:></li:></li:></li:></li:></li:></li:></li:></li:></li:></li:></li:></li:></li:></li:></ul> |                    |
|                                         | print starts                                                                                                    |                                                                                                    |                    |
|                                         | 連絡先名称(部署名等)<br>連絡先新使番号<br>連絡先年所<br>連絡先氏名<br>連絡先年武器号<br>連絡先下AX番号<br>連絡先メールアドレス                                                                                                    | : 営業第一部第一課<br>: 123-4567<br>: 東京都港区<br>: 営業 一郎<br>: 00-0000-0000<br>: 00-0000-0000<br>: eigyo@eigyo.com                                                                                                    |                    |
|                                         | ICカード企業名称<br>ICカード企業名称<br>ICカード取得者住所<br>連絡先名称(部署名等)<br>連絡先代名(部署名等)<br>連絡先代代<br>連絡先代代<br>連絡先代の<br>連絡先代の<br>連絡先代の<br>連絡先代の<br>連絡先代の<br>連絡先代の<br>連絡先代の<br>連絡先代の<br>連絡先代の<br>連絡先代の<br>連絡先代の<br>連絡先の<br>(部)<br>二、(部)<br>二、(*)<br>二、(*)<br>二、(*)<br>二<br>二、(*)<br>二<br>二、(*)<br>二<br>二、(*)<br>二<br>二<br>二<br>二<br>二<br>二<br>二<br>二<br>二<br>二<br>二<br>二<br>二<br>二<br>二<br>二<br>二<br>二<br>二 | : ABC商会<br>: 防衛 一郎<br>: * * *<br>: 営業第一部第一課<br>: 123-4567<br>: 東京都港区<br>: 代理 太郎<br>: 00-0000-0000<br>: 00-0000-0000<br>: eigyo@eigyo.com                                                                                                    |                    |
|                                         | 代理人情報                                                                                                    |                                                                                                    |                    |
|                                         | ICカード区分<br>業務区分<br>代理人氏名<br>代理印間<br>代理期間<br>作理変件                                                                                                    | : ○代理人 =復代理人<br>: なし<br>: 代理人 太郎<br>: ■年間委任及び期間代理 ○都度委任<br>: 開始日 令和06年01月01日 ~ 終了日 令和06年01月2                                                                                                    | 48                 |
| Defence Fourinment Provincement Suction | <b>1.7</b> 或类性                                                                                                    | :<br>この内容でよろしければ変更ポタンを押してください。<br>変更 反乙                                                                                                    |                    |

操作⑥ 年間復代理人が解約され、代理人情報の変更完了画面が表示されます。画面の 指示に従い操作を行ってください。

## <代理人変更完了>画面

| ▶ DEPS 防衛装備品等<br>調達システム              | 🚺 入札情報サービス 🗗                                                   | 2024年01月25日 16時12分 |
|--------------------------------------|----------------------------------------------------------------|--------------------|
| 利用者管理处理                              | 代理人情報の変更が完了いたしました。                                             |                    |
|                                      | 引き続き業務を行う場合は、左メニューを選択してください<br>業務を終了する場合は、ブラウザを右上のXボタンで一度終了させて | 。<br>こ下さい。         |
| Defense Equipment Procurement System |                                                                |                    |

## 2-12. 都度代理人解約

都度代理人解約とは、利用者に代わり、入札書等を提出する権限を特定の調達案件に限り委 任する代理人を解約する操作です。

都度代理人解約の操作の流れは次のとおりです。

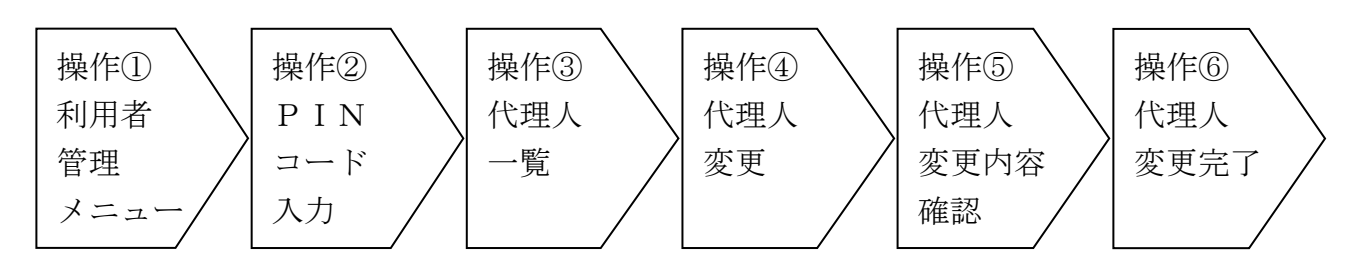

操作① 「代理人変更」ボタンをクリックすると<PINコード認証>画面が表示されます。

<利用者管理メニュー>画面

| 2023年12月22日 09時45分 | 🕕 入札情報サービス 🗗                     | ▶ DEPS 防衛装備品等<br>調違システム              |
|--------------------|----------------------------------|--------------------------------------|
| İ                  | 利用者管理メニュー                        | 利用者管理処理                              |
| - ド更新              | 利用者申請 利用者情報変更<br>簡易認証利用者申請 代理人変更 |                                      |
|                    | 的物認証明用者申請                        | Defense Equipment Procurement System |

操作② 2-2. ログイン認証 操作⑤同様

操作③ 操作②を実行すると、<代理人一覧>画面が表示されます。「表示」ボタンを クリックすると、<代理人変更>画面が表示されます。

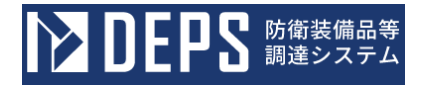

<代理人一覧>画面

| <b>レビア DEPS</b> 防衛装備品等<br>調達システム     | <ul> <li>う入札情報サービス </li> </ul> |                                                        |            |    |    | 2024年 | =01月26日 17時49分              |   |
|--------------------------------------|--------------------------------|--------------------------------------------------------|------------|----|----|-------|-----------------------------|---|
| 利用者管理処理                              |                                |                                                        | 代理人−       | 覽  |    |       |                             | Î |
|                                      | 利用者<br>表示件数                    | <ul> <li>利用者</li> <li>簡易認証利用者</li> <li>10 、</li> </ul> |            |    |    | 桃宗    | 表示件数 1-2<br>代理人数 2          |   |
|                                      | No.                            | 連絡先名称(部署名等)                                            | ICカード区分    |    |    | 担当者氏名 | 代理人変更                       |   |
|                                      | 1                              | 営業第一部第一課                                               | 代理人        | 代理 | 太郎 |       | 表示                          |   |
|                                      | 2                              | 営業第一部第三課                                               | 代理人        | 代理 | ≡ß |       | 表示                          |   |
|                                      |                                |                                                        | <b>₽</b> 3 |    |    |       | 表示件数 1-2<br>代理人数 2<br>3 1 2 |   |
| Defense Equipment Procurement System |                                |                                                        |            |    |    |       |                             |   |

操作④ リンクをマウスで押下することで、委任状ファイルをダウンロードすることが できます。

【案件削除】欄の「削除」ボタンをクリックし、代理案件を削除します。

代理区分(年間委任及び期間代理を選択)、代理期間を入力(代理期間の終了日は現在より過去日を入力)して、「入力内容確認」ボタンをクリックします。

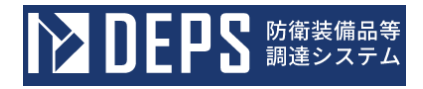

#### <代理人変更>画面

| ▶ DEPS 防衛装備品等<br>調達システム              |                                                                                                    | () 入札情報サービスロ                                                                                                    | 2024年01月26日 17時49分                                             |
|--------------------------------------|----------------------------------------------------------------------------------------------------|----------------------------------------------------------------------------------------------------|----------------------------------------------------------------|
| 利用者管理処理                              |                                                                                                    | 代理人変更                                                                                                    |                                                                |
|                                      | 代理人愛<br>(※)の                                                                                                    | を更では、登録されている代理人情報の変更<br>D頃目は、必須入力です。                                                                                                    | を行います。                                                         |
|                                      | 企業情報                                                                                                    |                                                                                                    |                                                                |
|                                      | 企業ID       :         企業名称       :         企業郵便番号       :         企業住所       :         代表者氏名       :         代表者役職       :         代表電話番号       :         代表 F A X番号       :         地域区分       :                                                                                                    | 000110000000001<br>ABC商会<br>123-4567<br>東京都港区<br>防衛 一部<br>代表取締役<br>00-0000-0000<br>00-0000-0000<br>□北海道 □東北 □関東・甲信越 □項<br>□近畿 □中国 □九州・沖縄<br>物品の双波 □ A □ B □ C □ D                                                                                                    | £海・北陸<br>○無し                                                   |
|                                      | 資格の種類                                                                                                    | 物品の販売 □ A □ B □ C □ D □<br>役務等の提供 □ A □ B □ C □ D □                                                                                                    |                                                                |
|                                      | 支店名等 :                                                                                                    | 物品の購入 ■ A ■ B ■ C ■ D<br>営業第一部                                                                                                    | ◎無し                                                            |
|                                      | 代表窓口情報                                                                                                    |                                                                                                    |                                                                |
|                                      | 連絡先名称(部署名等)         ::           連絡先影使番号         ::           連絡先影使番号         ::           連絡先報送番号         ::           連絡先電話番号         ::           連絡先本部長年本X番号         :           連絡先本のアドレス         :           ICカード和用部署情報         :           ICカード取得者任所         :           1Cカード取得者名称(部署名等)         :           連絡先生所         ::           連絡先生所         ::           連絡先生所         ::           連絡先生所         ::           連絡先生所         ::           連絡先生所         ::           連絡先生所         ::           連絡先生所         ::           連絡先生所         ::           連絡先生所         ::           連絡先生所         ::           連絡先生所         ::           連絡先生         :           連絡先生         :           連絡先生         :           連絡先生         :           連絡先生         :           連絡先生         :           連絡先生         :           連絡先生         :           連絡先生         :           連絡先生         :           :         < | 営業売一部第一課         123-4567         東京都港区         営業 一郎         00-0000-0000         00-0000-0000         eigyo@eigyo.com         ABC商会         防衛 一郎         ***         営業売一部第一課         123-4567         東京都港区         代理 太郎         00-0000-0000         00-0000-0000         00-0000-0000         00-000-0000         eigyo@eigyo.com | (%)                                                            |
|                                      | 代理人氏名 :<br>代理区分 :                                                                                                    | 代理人 太郎<br>○年間委任及び期間代理 ●都度委任                                                                                                    | (※) (20文字以内)<br>(※)                                            |
|                                      |                                                                                                    | 年回委任及び期間代理を指定した場合、「代理期間」<br>都度委任を指定した場合、「代理案件」を入力してく                                                                                                    | を入力してください。<br>ださい。<br>                                         |
|                                      | 代理期間                                                                                                    | 開始日                                                                                                    | ~ 終了日                                                          |
|                                      | 代理案件:                                                                                                    |                                                                                                    | 委任状ファイルのサイズは1ファイル10MB以内としてください。<br>委任状ファイルは1版件に10ファイルまで登録できます。 |
| Defense Equipment Procurement System | 調達案件番号                                                                                                    | 調達案件名称                                                                                                    | 委任状ファイル 案件削除                                                   |
|                                      | 0001350005020230907                                                                                                    | 調達案件01<br>夢 <u>任状1.</u>                                                                                                    | 1000 mik mik mik mik mik mik mik mik mik mik                   |
|                                      | <b>案件进</b> 跃                                                                                                    | 入力内容構設 戻る                                                                                                    |                                                                |

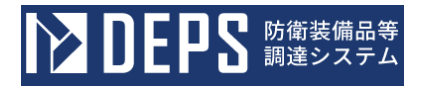

<代理人変更>画面(案件削除後)

| ▶ DEPS 前街装備品等<br>調達システム              |                                                                                                    | ⅰ 入札情報サービス □                                                                                                    | 2024年01月26日 17時50分 |
|--------------------------------------|----------------------------------------------------------------------------------------------------|----------------------------------------------------------------------------------------------------|--------------------|
| 利用者管理处理                              |                                                                                                    | 代理人変更                                                                                                    | Ì                  |
|                                      | 代理人<br>(※)                                                                                                    | 変更では、登録されている代理人情報の変更を行います。<br>の項目は、必須入力です。                                                                                                    |                    |
|                                      | 企業情報                                                                                                    |                                                                                                    |                    |
|                                      | 企業ID<br>企業24称<br>企業40時<br>代表有氏名<br>代表有氏名<br>代表電話番号<br>代表FAX番号<br>地域区分<br>資格の種類                                    | <ul> <li>: 000110000000001</li> <li>: ABC商会</li> <li>: 123-4567</li> <li>: 東京都港区</li> <li>: 防衛 一郎</li> <li>: 代表取締役</li> <li>: 00-0000-0000</li> <li>: 00-0000-0000</li> <li>: □江海道 ■東北 国東・甲信越 ■東海・北陸</li> <li>: □江嶽 ■中国 ■四国 ■九州・沖縄</li> <li>物品の販売 ■ A ■ B ■ C ■ D ■ 無し</li> <li>物品の販売 ■ A ■ B ■ C ■ D ■ 無し</li> <li>物品の購入 ■ A ■ B ■ C ■ D ■ 無し</li> </ul> |                    |
|                                      | 支店名等                                                                                                    | : 営業第一部                                                                                                    |                    |
| -                                    | 代表窓口情報                                                                                                    |                                                                                                    |                    |
|                                      | 連絡先名称(創署名等)<br>連絡先名称(創署名等)<br>連絡先代所<br>連絡先代名<br>連絡先代名<br>連絡先大名<br>連絡先大名<br>連絡先メールアドレス<br>ICカード利用部署情報<br>ICカード企業名称 | <ul> <li>         ・ 営業第一部第一課         <ul> <li>123-4567             <ul> <li>東京都港区</li> <li>東京都港区</li> <li>営業 一部</li> <li>00-000-0000</li> <li>00-000-0000</li> <li>eigyo@eigyo.com</li> </ul> </li> <li>ABC商会</li> </ul> </li> </ul>                                                                                                    |                    |
|                                      | ICカード政術者氏名<br>ICカード取得者住所<br>連絡先参修重時<br>連絡先が使重時<br>連絡先任所<br>連絡先式者<br>連絡先本部<br>連絡先本部号<br>連絡先メールアドレス                 | : 防衛 一郎<br>: ***<br>: 営業第一部第一課<br>: 123-4567<br>: 東京都港区<br>: 代理 太郎<br>: 00-0000-0000<br>: 00-0000-0000<br>: eigyo@eigyo.com                                                                                                    |                    |
|                                      | 代理人情報                                                                                                    |                                                                                                    |                    |
|                                      | 1 Cカード区分<br>業務区分<br>代理人氏名<br>代理区分                                                                                 | <ul> <li>※代理人 ○復代理人 (※</li> <li>なし</li> <li>代理人 太郎 (※</li> <li>○年間委任及び期間代理 ●都度委任 (※</li> <li>毎届委任及び期間代理 ●都度委任 (※</li> <li>毎届委任及び期間代理 ●都度委任 (※</li> </ul>                                                                                                    | )<br>(20文字以内)<br>) |
|                                      | 代理期間<br>代理案件                                                                                                    | : 開始日 2000 100 ~ 終了日 2000 100 100 100 100 100 100 100 100 10                                                                                                    |                    |
|                                      | 案件選択                                                                                                    | 入力内容错误 反る                                                                                                    |                    |
| Defense Equipment Procurement System |                                                                                                    |                                                                                                    |                    |

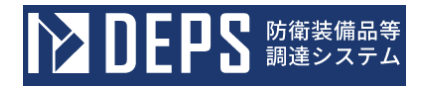

### <代理人変更>画面(代理区分変更·代理期間入力後)

| DEPS 防衛装備品等<br>調達システム                |                                | ① 入札備報サービス ロ                                                                                                    | 2024年01月26日 17時52分 |
|--------------------------------------|--------------------------------|----------------------------------------------------------------------------------------------------|--------------------|
| 利用者管理処理                              |                                | 代理人変更                                                                                                    |                    |
|                                      | 10                             | 理人変更では、登録されている代理人情報の変更を行います<br>※)の項目は、必須入力です。                                                                      |                    |
|                                      | 企業情報                           |                                                                                                    |                    |
|                                      | #                              |                                                                                                    |                    |
|                                      | 企業ID<br>企業名称<br>企業郵便番号<br>企業住所 | : 000110000000001<br>: ABC商会<br>: 123-4567<br>: 東京總港区                                                              |                    |
|                                      | 代表者氏名                          | : 防衛 一郎                                                                                                    |                    |
|                                      | 代表者役職                          | : 代表取締役                                                                                                    |                    |
|                                      | 代表電話番号<br>作事EAV来島              | : 00-0000-0000                                                                                                    |                    |
|                                      | 1\夜日日入田与                       | : 00-000-0000<br>回北海道 回車北 回期車,甲信越 回車海,北陸                                                                           |                    |
|                                      | 地域区分                           | : 電気機 単中国 電四国 ■九州・沖縄<br>物品の製造 ■A ■B ■C ■D ■無し<br>物品の製造 ■A ■B ■C ■D ■無し                                             |                    |
|                                      | 資格の種類                          | <ul> <li>役務等の提供 ■ A ■ B ■ C ■ D ■ 無し<br/>物品の購入 ■ A ■ B ■ C ■ D ■ 無し</li> <li>物品の購入 ■ A ■ B ■ C ■ D ■ 無し</li> </ul> |                    |
|                                      | 2024                           | : 2美肉一部                                                                                                    |                    |
|                                      | 代表窓口情報                         |                                                                                                    |                    |
|                                      | 連絡先名称(部署名等)                    | : 営業第一部第一課<br>- 102.4557                                                                                           |                    |
|                                      | 理帕元野使面与<br>油 84 生 4 所          | : 123-4567                                                                                                    |                    |
|                                      | 連絡先氏名                          | : 営業 一郎                                                                                                    |                    |
|                                      | 連絡先電話番号                        | : 00-0000-0000                                                                                                    |                    |
|                                      | 連絡先FAX番号                       | : 00-0000-0000                                                                                                    |                    |
|                                      | 連絡先メールアドレス                     | : eigyo@eigyo.com                                                                                                  |                    |
|                                      | ICカード利用部署情報                    |                                                                                                    |                    |
|                                      | I C カード企業名称<br>I C カード取得者氏名    | ABC商会<br>防衛 一郎                                                                                                    |                    |
|                                      | ICカード取得着任所<br>速速生々れ(創業々等)      | * * *<br>                                                                                                    |                    |
|                                      | 理給尤石(小)(即者石(古))<br>連該先郎便番号     | : 西東京一即第一課<br>: 123-4567                                                                                           |                    |
|                                      | 連絡先住所                          | : 東京都港区                                                                                                    |                    |
|                                      | 連絡先氏名                          | : 代理 太郎                                                                                                    |                    |
|                                      | 連絡先電話番号                        | : 00-0000-0000                                                                                                    |                    |
|                                      | 連絡先 F A X 番号                   | : 00-0000-0000                                                                                                    |                    |
|                                      | 連絡先メールアドレス                     | : eigyo@eigyo.com                                                                                                  |                    |
|                                      | 代理人情報                          |                                                                                                    |                    |
|                                      | ICカード区分<br>業務区分                | : ●代理人 ○復代理人<br>: なし                                                                                               | (*)                |
|                                      | 代理人氏名                          | : 代理人 太郎                                                                                                    | (※) (20文字以内)       |
|                                      | 代理区分                           | : ※年間支任及び期間代理○都度支任<br>年期責任及び期間代理○指定した場合。「代理期間」を入力してくた<br>都度責任を指定した場合、「代理案件」を入力してくたさい。                              | (**)<br>Seu.       |
|                                      | 代理期間                           | : 開始日 令和06年01月24日 (冰) [[]] ~ 終了                                                                                    | 7日 令和06年01月25日 (木) |
|                                      | 代理案件                           | :                                                                                                    |                    |
|                                      | 案件選択                           |                                                                                                    |                    |
|                                      |                                |                                                                                                    |                    |
|                                      |                                | 入力内容確認 反る                                                                                                    |                    |
| Defense Equipment Procurement System |                                |                                                                                                    |                    |

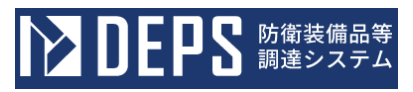

| 入力項目説明 |          |           |    |  |  |
|--------|----------|-----------|----|--|--|
| No.    | 項目名      | 説明        | 備考 |  |  |
| 1      | 代理人情報    |           |    |  |  |
| 2      | IC カード区分 | 登録情報を表示   |    |  |  |
| 3      | 業務区分     |           |    |  |  |
| 4      | 代理人名     |           |    |  |  |
| 5      | 代理区分     | 変更する区分を選択 |    |  |  |
| 6      | 代理期間     | 変更する期間を入力 |    |  |  |

| 操作⑤  | 入力内容を確認して、 | 「変更」 | ボタンをク | リックします。 |
|------|------------|------|-------|---------|
| <代理人 | 変更内容確認>画面  |      |       |         |

|                                      |                                                                                                    | → 入札情報サービス ロ                                                                                                    | 2024年01月26日 17時53分 |
|--------------------------------------|----------------------------------------------------------------------------------------------------|----------------------------------------------------------------------------------------------------|--------------------|
| 利用者管理処理                              |                                                                                                    | 代理人変更内容確認                                                                                                    | ĺ                  |
|                                      | 企業情報                                                                                                    |                                                                                                    |                    |
|                                      | 企業ID<br>企業名称<br>企業部使番号<br>企業住所<br>代表者氏名<br>代表者名役職<br>代表電番号<br>代表下AX番号<br>地域区分<br>資格の種類                                      | <ul> <li>: 000110000000001</li> <li>: ABC商会</li> <li>: 123-4567</li> <li>: 東京都港区</li> <li>: 防衛 一郎</li> <li>: 代表取締役</li> <li>: 00-0000-0000</li> <li>: 00-0000-0000</li> <li>: 00-0000-0000</li> <li>: 1海道 : 東北 : 岡東・甲信越 : 東海・北陸</li> <li>: 近畿 : 中国 : 四国 : 2九州・沖縄</li> <li>物品の販売 : A : B : C : D : 無し</li> <li>: 投務等の提供 : A : B : C : D : 無し</li> <li>: 投務等の提供 : A : B : C : D : 無し</li> <li>: 物品の順入 : A : B : C : D : 無し</li> </ul> |                    |
|                                      | 支店名等                                                                                                    | : 営業第一部                                                                                                    |                    |
|                                      | 代表窓口情報                                                                                                    |                                                                                                    |                    |
|                                      | 連絡先名称(部署名等)<br>連絡先郵便番号<br>連絡先任所<br>連絡先氏名<br>連絡先氏名<br>連絡先 F A X 番号<br>連絡先メールアドレス                                             | : 営業第一部第一課<br>: 123-4567<br>: 東京都港区<br>: 営業 一郎<br>: 00-0000-0000<br>: 00-0000-0000<br>: eigyo@eigyo.com                                                                                                    |                    |
|                                      | ICカード利用部者情報<br>ICカード企業名称                                                                                                    | : ABC商会                                                                                                    |                    |
|                                      | ICカード取得者氏名<br>ICカード取得名住所<br>連絡先名称(創署名等)<br>連絡先生所<br>連絡先住所<br>連絡先氏名<br>連絡先氏名<br>連絡先氏名<br>連絡先氏名<br>連絡先氏名<br>連絡先氏名<br>連絡先下AX番号 | <ul> <li>防衛 一郎</li> <li>***</li> <li>営業第一部第一課</li> <li>123-4567</li> <li>東京都港区</li> <li>代理 太郎</li> <li>00-0000-0000</li> <li>00-0000</li> <li>00-0000</li> <li>eigyo@eigyo.com</li> </ul>                                                                                                    |                    |
|                                      | 代理人情報                                                                                                    |                                                                                                    |                    |
|                                      | <ol> <li>Cカード区分<br/>案務区分<br/>代理人氏名<br/>代理区分<br/>代理期間</li> </ol>                                                             | : ●代理人 ○復代理人<br>: なし<br>: 代理人 太郎<br>: ● 年間委任及び期間代理 ○都度委任<br>: 開始日 令和06年01月24日 ~ 終了日 令和06年01月25日                                                                                                    | 3                  |
|                                      | 代理案件                                                                                                    | この内容でようしければ変更水タンを押してください。                                                                                                    |                    |
|                                      |                                                                                                    | 変更 戻る                                                                                                    |                    |
| Defense Equipment Procurement System |                                                                                                    |                                                                                                    |                    |

操作⑥ 都度代理人が解約され、代理人情報の変更完了画面が表示されます。画面の指示に従い操作を行ってください。

## <代理人変更完了>画面

| ▶ DEPS 防衛装備品等<br>調達システム              | ()入札情報サービス 🗔                                                  | 2024年01月25日 16時12分 |
|--------------------------------------|---------------------------------------------------------------|--------------------|
| 利用者管理処理                              | 代理人情報の変更が完了いたしました。                                            |                    |
|                                      | 引き続き業務を行う場合は、左メニューを選択してください<br>業務を終了する場合は、ブラウザを右上のXボタンで一度終了させ | ,ヽ。<br>・て下さい。      |
| Defense Equipment Procurement System |                                                               |                    |

## 2-13. 都度復代理人解約

都度復代理人解約とは、利用者に代わり、入札書等を提出する権限を特定の調達案件に限り 委任する復代理人を解約する操作です。

都度復代理人解約の操作の流れは次のとおりです。

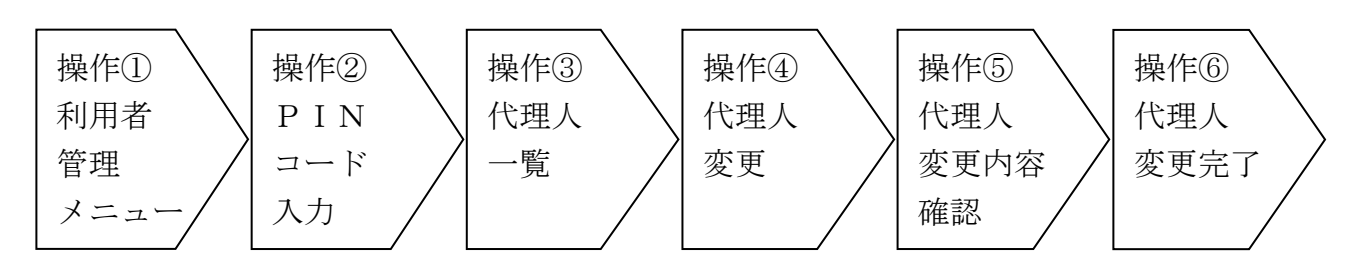

操作① 「代理人変更」ボタンをクリックすると<PINコード認証>画面が表示されます。

<利用者管理メニュー>画面

| ▶ DEPS 崩進システム                        | () 入札情報サービス 🗔                    | 2023年12月22日 09時45分 |
|--------------------------------------|----------------------------------|--------------------|
| 利用者管理処理                              | 利用者管理メニュー                        |                    |
|                                      | 利用者申請 利用者情報変更<br>簡易認証利用者申請 代理人変更 | ICカード更新            |
| Defense Equipment Procurement System |                                  |                    |

操作② 2-2. ログイン認証 操作⑤同様

操作③ 操作②を実行すると、<代理人一覧>画面が表示されます。「表示」ボタンを クリックすると、<代理人変更>画面が表示されます。 <代理人一覧>画面

| ▶ DEPS 防衛装備品等<br>調達システム              | ↓ 入札情報サービス  □ |                                                           |         |    | 2024年01月26日 17時36分 |                               |   |
|--------------------------------------|---------------|-----------------------------------------------------------|---------|----|--------------------|-------------------------------|---|
| 利用者管理処理                              |               |                                                           | 代理人−    | 覽  |                    |                               | Î |
|                                      | 利用者<br>表示件数   | <ul> <li>● 利用者</li> <li>○ 簡易認証利用者</li> <li>10 </li> </ul> |         |    |                    | 表示件数 1-2<br>代理人数 2            |   |
|                                      | No.           | 連絡先名称 (部署名等)                                              | ICカード区分 |    | 担当者氏名              | 代理人変更                         |   |
|                                      | 1             | 営業第一部第一課                                                  | 復代理人    | 代理 | 太郎                 | 表示                            |   |
|                                      | 2             | 営業第一部第三課                                                  | 代理人     | 代理 | ≡ ®B               | 表示                            |   |
|                                      |               |                                                           | 戻ð      |    |                    | 表示件数 1-2<br>代理人数 2<br>3 1 (2) |   |
| Defense Equipment Procurement System |               |                                                           |         |    |                    |                               |   |

操作④ リンクをマウスで押下することで、委任状ファイルをダウンロードすることが できます。

【案件削除】欄の「削除」ボタンをクリックし、代理案件を削除します。

代理区分(年間委任及び期間代理を選択)、代理期間を入力(代理期間の終了日は現在より過去日を入力)して、「入力内容確認」ボタンをクリックします。

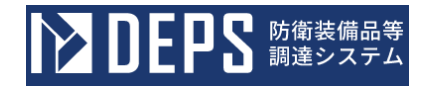

#### <代理人変更>画面

| DEPS 防衛装備品等<br>調達システム                |                                                                                                    | 1 入札情報サービス ロ                                                                                                    | 2024年01月26日 17時37                                                              | 7 <del>分</del> |
|--------------------------------------|----------------------------------------------------------------------------------------------------|----------------------------------------------------------------------------------------------------|--------------------------------------------------------------------------------|----------------|
| 利用者管理处理                              |                                                                                                    | 代理人変更                                                                                                    |                                                                                | ĺ              |
|                                      | 代理人:<br>(※)                                                                                                    | 変更では、登録されている代理人情報の変」<br>の項目は、必須入力です。                                                                                                    | 更を行います。                                                                        |                |
|                                      | 企業情報                                                                                                    |                                                                                                    |                                                                                |                |
|                                      | 企業1D<br>企業名称<br>企業郵便番号<br>企業4件所<br>代表者役職<br>代表電話番号<br>代表 FAX番号<br>地域区分<br>育格の種類                                                                                                    | <ul> <li>: 00011000000001</li> <li>: ABC商会</li> <li>: 123-4567</li> <li>: 東京都港区</li> <li>: 防衛 一郎</li> <li>: 代表取締役</li> <li>: 00-000-0000</li> <li>: 00-0000-0000</li> <li>: 山海道 画東北 ■関東・甲信越 ■</li> <li>近畿 ■中国 ■四国 ■九州・沖縄</li> <li>物品の販売 ■ A ■ B ■ C ■ D</li> <li>物品の販売 ■ A ■ B ■ C ■ D</li> <li>(役務辱の提供 ■ A ■ B ■ C ■ D</li> <li>(役務辱の提供 ■ A ■ B ■ C ■ D</li> </ul>                     | 東海・北陸<br>二 魚し<br>二 魚し<br>二 魚し<br>二 魚し<br>二 創 し<br>二 創 1.                       |                |
|                                      | 支店名等                                                                                                    | 1988年1987年198日日日日日日日日日日日日日日日日日日日日日日日日日日日日日日日日日日日日                                                                                                    |                                                                                |                |
|                                      | 代表窓口情報                                                                                                    |                                                                                                    |                                                                                |                |
|                                      | 連絡先名称(部署名等)<br>連絡先郵便當号<br>連絡先任所<br>連絡先氏名<br>連絡先下AX當号<br>連絡先下AX當号<br>連絡先下AX當号<br>連絡先下人刀下ドレス<br>ICカード取得着氏名<br>ICカード取得者氏名<br>ICカード取得者氏名<br>ICカード取得者氏名<br>ICカード取得者氏名<br>ICカード取得者氏名<br>ICカード取得者氏名<br>ICカード取得者氏名<br>ICカード取得者氏名<br>ICカード取得者氏名<br>ICカード取得者氏名<br>ICカード取得者氏名<br>Magental (1)<br>連絡先名称(部署名等)<br>連絡先名称(部署名等)<br>連絡先年AX當号<br>連絡先生所 | <ul> <li>: 営業第二部第二課</li> <li>: 123-4567</li> <li>: 東京都港区</li> <li>: 営業 一部</li> <li>: 00-0000-0000</li> <li>: 00-0000-0000</li> <li>: eigyo@eigyo.com</li> </ul> : ABC商会 : 防衛 一部 <ul> <li>: * * *</li> <li>: 営業一部第一課</li> <li>: 123-4567</li> <li>: 東京都港区</li> <li>: 代理 太部</li> <li>: 00-0000-0000</li> <li>: 00-0000-0000</li> <li>: 00-0000-0000</li> <li>: eigyo@eigyo.com</li> </ul> |                                                                                |                |
|                                      | ICカード区分<br>業務区分                                                                                                    | : O代理人 ※復代理人<br>: なし                                                                                                    | (**)                                                                           |                |
|                                      | 代理人氏名<br>代理区分                                                                                                    | ・ 代現人 太部 ・ 今年間委任及び期間代理 ● 御度委任<br>年期委任及び期間代理 ● 御度委任<br>年期委任を指定した場合、「代理部制<br>郵度委任を指定した場合、「代理部制                                                                                                    | <ul> <li>(※) (20文字以内)</li> <li>(※)</li> <li>(※)</li> <li>を入力してください。</li> </ul> |                |
|                                      | 代理期間                                                                                                    | : 開始日 🗌                                                                                                    | ~ #78                                                                          |                |
|                                      | 代理案件                                                                                                    |                                                                                                    | 奏任状ファイルのサイズは1ファイル10MB以内としてください                                                 | N.             |
|                                      | 調達案件番号                                                                                                    | 調達案件名称                                                                                                    | 委任状ファイル 案件削除                                                                   |                |
|                                      | 0001350005020230907                                                                                                    | 調達案件01                                                                                                    | Lot mik mik mik mik                                                            | )              |
| Defense Equipment Procurement System | 案件選択                                                                                                    | 入力内容確認展示                                                                                                    | 5                                                                              |                |

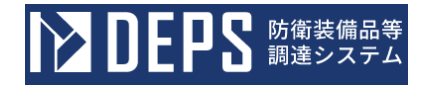

## <代理人変更>画面(案件削除後)

| DEPS 防衛装備品等<br>調達システム                |                        | ① 入札情報サービス□                                                                        | 2024年01月26日 17時39分 |
|--------------------------------------|------------------------|------------------------------------------------------------------------------------|--------------------|
| 利用者管理処理                              |                        | 代理人変更                                                                              |                    |
|                                      | 11                     | 理人変更では、登録されている代理人情報の変更を行います。<br>(※)の項目は、必須入力です。                                    |                    |
|                                      | 企業情報                   |                                                                                    |                    |
|                                      | 企業 I D                 | - 00011000000001                                                                   |                    |
|                                      | 企業10<br>企業名称<br>企業郵便番号 | : ABC商会<br>: 123-4567                                                              |                    |
|                                      | 企業住所                   | : 東京都港区<br>- 時等                                                                    |                    |
|                                      | 代表者役総                  | : 防衛 一印<br>: 代表取締役                                                                 |                    |
|                                      | 代表電話番号                 | : 00-0000-0000                                                                     |                    |
|                                      | 代表FAX番号                | : 00-0000-0000                                                                     |                    |
|                                      | 地域区分                   | □北海道 ■東北 ■関東・甲信越 ■東海・北陸<br>□近畿 ■中国 ■四国 ■九州・沖縄<br>物品の製造 ■A ■ B ■ C ■ D ■ ■ L        |                    |
|                                      | 資格の種類                  | - 物品の販売 ■A ■B ■C ■D □ 無し<br>・<br>役務等の提供 ■A ■B ■C ■D □ 無し<br>物品の販売 ■A ■B ■C ■D □ 無し |                    |
|                                      | 支店名等                   |                                                                                    |                    |
|                                      | 代表恋口情報                 |                                                                                    |                    |
|                                      | 連絡先名称(部署名等)            | : 営業第一部第一課                                                                         |                    |
|                                      | 連絡先郵便番号                | : 123-4567                                                                         |                    |
|                                      | 連絡先任文                  | : 宋永御冶区<br>· 堂翠 — 朗                                                                |                    |
|                                      | 連絡先電話番号                | : 00-0000-0000                                                                     |                    |
|                                      | 連絡先FAX番号               | : 00-0000-0000                                                                     |                    |
|                                      | 連絡先メールアドレス             | : eigyo@eigyo.com                                                                  |                    |
|                                      | ICカード利用部署情報            |                                                                                    |                    |
|                                      | ICカード企業名称              | : ABC商会                                                                            |                    |
|                                      | ICカード取得者氏名             | : 防衛 一郎                                                                            |                    |
|                                      | ICカード取得者住所             | : * * *                                                                            |                    |
|                                      | 連絡先名称(部署名等)            | : 営業第一部第一課                                                                         |                    |
|                                      | 連絡先郵便番号                | : 123-4567                                                                         |                    |
|                                      | 連絡先住所                  | : 東京都港区                                                                            |                    |
|                                      | 運絡先民名<br>連絡失靈這番号       | : 10理 太郎                                                                           |                    |
|                                      | 連絡先 F A X 番号           | : 00-0000-0000                                                                     |                    |
|                                      | 連絡先メールアドレス             | : eigyo@eigyo.com                                                                  |                    |
|                                      | 代理人情報                  |                                                                                    |                    |
|                                      | ICカード区分                | : 〇代理人 ⑧復代理人                                                                       | (**)               |
|                                      | 業務区分                   | : xu                                                                               |                    |
|                                      | 代理人氏名                  | : 代理人 太郎                                                                           | (※) (20文字以内)       |
|                                      | 代理区分                   | : ○年間委任及び期間代理 ⑧都度委任                                                                | (**)               |
|                                      |                        | 年間委任及び期間代理を指定した場合、「代理期間」を入力してください<br>都度委任を指定した場合、「代理案件」を入力してください。                  | 5a                 |
|                                      |                        |                                                                                    |                    |
|                                      | 代理期間                   | : 開始日 ~ 終了日                                                                        |                    |
|                                      | 代理案件                   | :                                                                                  |                    |
|                                      | 案件選択                   |                                                                                    |                    |
|                                      |                        |                                                                                    |                    |
|                                      |                        |                                                                                    |                    |
|                                      |                        | 入力内容確認 戻る                                                                          |                    |
|                                      |                        |                                                                                    |                    |
| Defense Equipment Procurement System |                        |                                                                                    |                    |

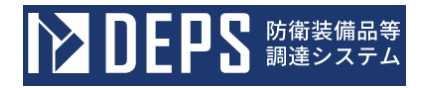

### <代理人変更>画面(代理区分変更·代理期間入力後)

| 代理人変更では、登録されている代理人情報の変更を行<br>(※)の項目は、必須入力です。<br>#<br>D : 0001100000000001<br>称 : ABC商会<br>更番号 : 123-4567<br>所 : 東京都港区<br>氏名 : 防衛 一郎<br>Q甌 : 代表取締役<br>本悪理 : 00-0000.0000                                                                                                    | <del>,</del> います。     |
|----------------------------------------------------------------------------------------------------|-----------------------|
| 代理人変更では、登録されている代理人情報の変更を行<br>(※)の項目は、必須入力です。<br>の<br>の<br>の<br>の<br>の<br>の<br>の<br>の<br>の<br>の<br>の<br>の<br>の<br>の<br>の<br>の<br>の<br>の<br>の<br>の<br>の<br>の<br>の<br>の<br>の<br>の<br>の<br>の<br>の<br>の<br>の<br>の<br>の<br>の<br>の<br>の<br>の                                                                                                    | <u>;</u> います。         |
| (次)の項目は、必須入力です。      (次)の項目は、必須入力です。      (次)の項目は、必須入力です。      (次)の項目は、必須入力です。      (次)の項目は、必須入力です。      (本の項目は、必須入力です。      (本の項目は、必須入力です。      (本の項目は、必須入力です。      (本の項目は、必須入力です。      (本の項目は、必須利入力です。      (本の項目は、必須利入力です。      (本の項目は、必須利入力です。      (本の項目は、必須利入力です。      (本の項目は、必須利入力です。      (本の項目は、必須利入力です。      (本の項目は、必須利入力です。      (本の可用には、必須利入力です。      (本の可用には、      (本の可用には、      (本の可用には、      (本の可用には、      (本の可用には、      (本の可用には、      (本の可用には、      (本の可用には、     (本の可用には、     (本の可用には、     (本の可用には、 |                       |
| 第           D         : 000110000000001           你         : ABC商会           更番号         : 123-4567           所         : 東京都港区           氏名         : 防衛           一郎         Q鑑           : 代表取締役           送巻琴         : 000-0000                                                                                                    |                       |
| D : 000110000000001<br>称 : ABC商会<br>更番号 : 123-4567<br>所 : 東京都港区<br>氏名 : 防衛 一郎<br>Q4幅 : 代表取締役<br>基準課 : 00-0000-0000                                                                                                    |                       |
| <ul> <li>赤 : ABC商会</li> <li>更番号 : 123-4567</li> <li>所 : 東京都港区</li> <li>氏名 : 防衛 一部</li> <li>64</li> <li>64</li> <li>74</li> <li>74</li> <li>75</li> <li>75</li> <li>76</li> <li>76</li>     &lt;</ul>                                                                                                    |                       |
| 更谱号 : 123-4567<br>所 : 東京都港区<br>氏名 : 防衛 一郎<br>Q髓 : 代表取締役<br>法巻程 : 00-0000-0000                                                                                                    |                       |
| <ul> <li>第 東京都港区</li> <li>55名</li> <li>56衛</li> <li>一部</li> <li>64職</li> <li>64職</li> <li>74表取締役</li> <li>54巻号</li> <li>700-0000-0000</li> </ul>                                                                                                    |                       |
| 氏名 : 防衛 一郎<br>没職 : 代表取締役<br>活業程 : 00-0000-0000                                                                                                    |                       |
| Q職 : 代表取締役<br>[美番記 · 00-0000                                                                                                    |                       |
| 活進程 • 00-0000-0000                                                                                                    |                       |
|                                                                                                    |                       |
| A X 番号 : 00-0000-0000                                                                                                    |                       |
| <ul> <li>⇒北海道 □東北 □関東・甲信越 □東海・</li> <li>□近畿 □中国 □四国 □九州・沖縄</li> <li>物品の製造 □A □B □C □D □無</li> </ul>                                                                                                    | ・北陸                   |
| - 物品の販売 ■ A ■ B ■ C ■ D □ 無                                                                                                    |                       |
| <sup>重規</sup> : 没務等の提供 ■ A ■ B ■ C ■ D □ 無                                                                                                    | il.                   |
| 物品の購入 ■ A ■ B ■ C ■ D □ 無<br>痒 : 営業第一部                                                                                                    | 6                     |
| 口情報                                                                                                    |                       |
| 名称(部署名等) : 営業第一部第一課                                                                                                    |                       |
| 修便番号 : 123-4567                                                                                                    |                       |
| 注所 : 東京都港区                                                                                                    |                       |
| 氏名 : 営業 一郎                                                                                                    |                       |
| 電話番号 : 00-0000-0000                                                                                                    |                       |
| FAX番号 : 00-0000-0000                                                                                                    |                       |
| メールアドレス : eigyo@eigyo.com                                                                                                    |                       |
| - ド利用部署情報                                                                                                    |                       |
| - K企業名称 · ABC商会                                                                                                    |                       |
| - FLL来合称 · ADC回去                                                                                                    |                       |
|                                                                                                    |                       |
|                                                                                                    |                       |
| 2标 (部者名寺) : 21美第一部第一課                                                                                                    |                       |
| 即使曲写 : 123-4567                                                                                                    |                       |
| 主所 : 東京都港区                                                                                                    |                       |
| 大名 : 15理 太郎                                                                                                    |                       |
| 戦話面号 : 00-0000-0000                                                                                                    |                       |
| FAX番号 : 00-0000-0000                                                                                                    |                       |
| メールアドレス : eigyo@eigyo.com                                                                                                    |                       |
| 青報                                                                                                    |                       |
| - F 込力 : ○代理人 ●復代理人<br>分 : なし                                                                                                    | (*)                   |
| τ.σ , μ <sub>101</sub>                                                                                                    | (**) (2017/2014/01    |
|                                                                                                    | (※) (20文字以内)          |
| 分 : ●年間支仕及び期間代理 ○都度支任<br>年期長在及び期間代理を施定した場合、「代理期間」を入<br>都度身任を指定した場合、「代理案件」を入力してください                                                                                                    | (※)<br>わしてください。<br>い、 |
| 間 : 開始日 令和06年01月24日 (水) ~                                                                                                    | · 終了日 令和06年01月25日 (木) |
|                                                                                                    |                       |

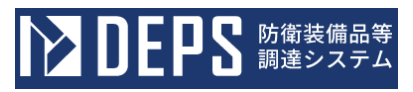

| 入力項目説明 |          |           |    |  |  |
|--------|----------|-----------|----|--|--|
| No.    | 項目名      | 説明        | 備考 |  |  |
| 1      | 代理人情報    |           |    |  |  |
| 2      | IC カード区分 | 登録情報を表示   |    |  |  |
| 3      | 業務区分     |           |    |  |  |
| 4      | 代理人名     |           |    |  |  |
| 5      | 代理区分     | 変更する区分を選択 |    |  |  |
| 6      | 代理期間     | 変更する期間を入力 |    |  |  |

操作⑤ 入力内容を確認して、「変更」ボタンをクリックします。

### <代理人変更内容確認>画面

| DEPS 防衛装備品等<br>調達システム                 |                                                                                                    | → 入札情報サービスロ                                                                                                    | 2024年01月26日 17時42分 |
|---------------------------------------|----------------------------------------------------------------------------------------------------|----------------------------------------------------------------------------------------------------|--------------------|
| 利用者管理処理                               |                                                                                                    | 代理人変更内容確認                                                                                                    |                    |
|                                       | 企業情報                                                                                                    |                                                                                                    |                    |
|                                       | 企業情報           企業報告           企業報告           企業報告           公業報告           公業報告           代表者1公福           代表者1公福           代表者1公福           市           市           日           日           日           日     < | <ul> <li>: 000110000000001</li> <li>: ABC商会</li> <li>: 123-4567</li> <li>: 東京都港区</li> <li>: 防衛 一郎</li> <li>: 代表取締役</li> <li>: 00-0000-0000</li> <li>: 00-0000-0000</li> <li>: 00-0000-0000</li> <li>: 00-0000-0000</li> <li>: 00-0000-0000</li> <li>: 位務等の提供 = A = B = C = D = 無し</li> <li>: 物品の販売 = A = B = C = D = 無し</li> <li>: 物品の販売 = A = B = C = D = 無し</li> <li>: 物品の販売 = A = B = C = D = 無し</li> <li>: 物品の販売 = A = B = C = D = 無し</li> <li>: 物品の販売 = A = B = C = D = 無し</li> <li>: 数量の販売 = 部</li> <li>: 123-4567</li> <li>: 東京都港区</li> <li>: 密量 一部</li> <li>: 00-0000-0000</li> <li>: 00-0000-0000</li> <li>: 00-0000-0000</li> <li>: 00-0000-0000</li> <li>: 123-4567</li> <li>: 東京都港区</li> <li>: 代理 太郎</li> <li>: 00-0000-0000</li> <li>: 00-0000-0000</li> <li>: 00-0000-0000</li> <li>: 123-4567</li> <li>: 東京都港区</li> <li>: 代理 太郎</li> <li>: 00-0000-0000</li> <li>: 00-0000-0000</li> <li>: 00-0000-0000</li> <li>: 00-0000-0000</li> <li>: 123-4567</li> <li>: 東京都港区</li> <li>: 代理 太郎</li> <li>: 00-0000-0000</li> <li>: 00-0000-0000</li> <li>: 00-0000-0000</li> <li>: 00-0000-0000</li> <li>: 123-4567</li> <li>: 東京都港区</li> <li>: 代理 太郎</li> <li>: 00-0000-0000</li> <li>: 00-0000-0000</li> <li>: 00-0000-0000</li> <li>: 00-0000-0000</li> <li>: 123-4567</li> <li>: #京都部上</li> <li>: 223: 4567</li> <li>: 第二章</li> <li>: 123-4567</li> <li>: 第二章</li> <li>: 123-4567</li> <li>: 第二章</li> <li>: 123-4567</li> <li>: 第二章</li> <li>: 123-4567</li> <li>: : 123-4567</li> <li>: : 123-4567</li> <li>: : : 123-4567</li> <li>: : : : : : : : : : : : : : : : : : :</li></ul> |                    |
|                                       |                                                                                                    | この内容でよろしければ変更水タンを押してください。                                                                                                    |                    |
|                                       |                                                                                                    | <b>室</b> 更 居る                                                                                                    |                    |
| Defence Fourinment Producement Sustem |                                                                                                    |                                                                                                    |                    |

操作⑥ 都度復代理人が解約され、代理人情報の変更完了画面が表示されます。画面の 指示に従い操作を行ってください。

## <代理人変更完了>画面

| ▶ DEPS 防衛装備品等<br>調達システム              | (ⅰ) 入札情報サービス □                                                | 2024年01月25日 16時12分 |
|--------------------------------------|---------------------------------------------------------------|--------------------|
| 利用者管理処理                              | 代理人情報の変更が完了いたしました。                                            |                    |
|                                      | 引き続き業務を行う場合は、左メニューを選択してください<br>業務を終了する場合は、ブラウザを右上のXボタンで一度終了させ | い。<br>とて下さい。       |
| Defense Equipment Procurement System |                                                               |                    |

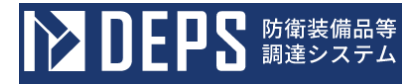

# 2-14. 簡易認証利用者削除

簡易認証利用者削除とは、不要となった簡易認証利用者を削除する操作です。 簡易認証利用者削除の操作の流れは次のとおりです。

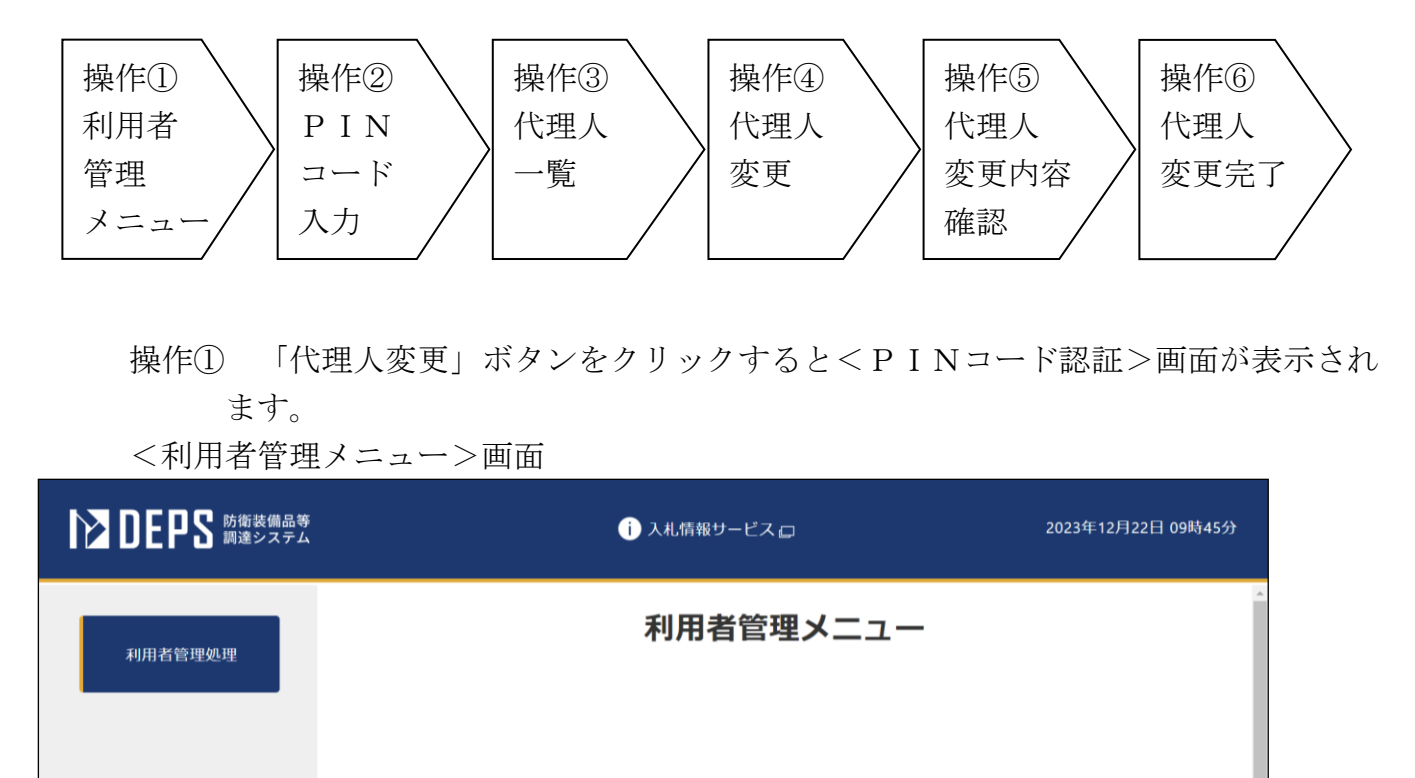

操作② 2-2. ログイン認証 操作⑤同様

Defense Equipment Procurement System

利用者申請

簡易認証利用者申請

操作③ 操作②を実行すると、<代理人一覧>画面が表示されます。簡易認証利用者を 選択後、「検索」ボタンをクリックすると、一覧に簡易認証利用者が表示されま す。「表示」ボタンをクリックすると、<代理人変更>画面が表示されます。

利用者情報変更

代理人変更

ICカード更新
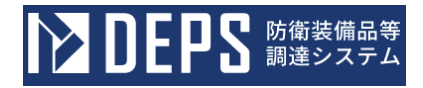

<代理人一覧>画面

| <b>レン DEPS</b> 防衛装備品等<br>調達システム      | <ol> <li>入札情報サービス </li> </ol> |           |                                                        |        |    |    | 2024年 | 2024年01月25日 13時34分            |   |  |
|--------------------------------------|-------------------------------|-----------|--------------------------------------------------------|--------|----|----|-------|-------------------------------|---|--|
| 利用者管理処理                              |                               |           |                                                        | 代理人−   | 覧  |    |       |                               | ^ |  |
|                                      | 利                             | 用者<br>示件数 | <ul> <li>利用者</li> <li>簡易認証利用者</li> <li>10 ~</li> </ul> |        |    |    | 検索    | 表示件数 1-2<br><sup>大理人数 2</sup> |   |  |
|                                      |                               | No.       | 連絡先名称 (部署名等)                                           | アクター区分 |    |    | 担当者氏名 | 代理人変更                         |   |  |
|                                      |                               | 1         | 営業第一部第一課                                               | 代理人    | 代理 | 太郎 |       | 表示                            |   |  |
|                                      |                               | 2         | 営業第一部第三課                                               | 代理人    | 代理 | 三郎 |       | 表示                            |   |  |
|                                      |                               |           |                                                        | 戻õ     |    |    |       | 表示件数 1-2<br>代理人数 2<br>3 1     |   |  |
| Defense Equipment Procurement System |                               |           |                                                        |        |    |    |       |                               |   |  |

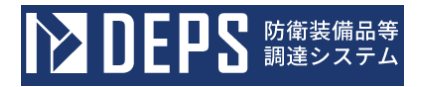

操作④ 「削除確認」チェックボックスにチェックを入れて、「入力内容確認」ボタン をクリックします。

<代理人変更>画面

| ▶ DEPS 防衛装備品等<br>調達システム              |                                                                                              | i 入札情報サービス 🗲                                                                                            | 9                                                   | 2024年03月26日 14時11分                            |
|--------------------------------------|----------------------------------------------------------------------------------------------|----------------------------------------------------------------------------------------------------|-----------------------------------------------------|-----------------------------------------------|
|                                      |                                                                                              | 代理人                                                                                                    | 変更                                                  |                                               |
|                                      | 代理人:(※)。                                                                                     | 変更では、登録されている代理人<br>の項目は、必須入力です。                                                                         | .情報の変更を行います。                                        |                                               |
|                                      | 止業 ID T<br>企業名称<br>企業郵便番号<br>企業住所<br>代表者氏名<br>代表者氏名<br>代表者役職<br>代表電話番号<br>代表 F A X番号<br>支店名等 | : ABC商会<br>: 123-4567<br>: 東京都港区<br>: 防衛 一郎<br>: 代表取締役<br>: 00-0000-0000<br>: 00-0000-0000<br>: 営業第一部   |                                                     |                                               |
|                                      | 代表窓口情報                                                                                       |                                                                                                    |                                                     |                                               |
|                                      | 連絡先名称(部署名等)<br>連絡先郵便番号<br>連絡先住所<br>連絡先氏名<br>連絡先電話番号<br>連絡先FAX番号<br>連絡先メールアドレス                | : 営業第一部第一課<br>: 123-4567<br>: 東京都港区<br>: 営業 一郎<br>: 00-0000-0000<br>: 00-0000-0000<br>: eigyo@eigyo.com |                                                     |                                               |
|                                      | ID登録依頼者情報                                                                                    |                                                                                                    |                                                     |                                               |
|                                      | 連絡先名称(部署名等)<br>連絡先郵便番号<br>連絡先住所                                                              | : 営業第一部第一課<br>: 000-0000<br>: 東京都港区                                                                     |                                                     |                                               |
|                                      | 連絡先FAX番号<br>連絡先メールアドレス                                                                       | : 00-0000-0000<br>: kani@eigyo.com                                                                      |                                                     |                                               |
|                                      | 代理人情報                                                                                        |                                                                                                    |                                                     |                                               |
|                                      | アクター区分<br>業務区分                                                                               | : ◎代理人 ○復代理人<br>: なし                                                                                    | (**)                                                |                                               |
|                                      | 代理人氏名<br>代理区分                                                                                | <ul> <li>: 代理人 太郎</li> <li>: ○年間委任及び期間代理 ●<br/>年間委任及び期間代理を指定した場合、<br/>都度委任を指定した場合、「代理案件、</li> </ul>     | (※)<br>都度委任 (※)<br>、「代理時間」を入力してください。<br>」を入力してください。 | (20文字以内)                                      |
|                                      | 代理期間                                                                                         | : 開始日                                                                                                   | ~ 終了日                                               |                                               |
|                                      | 代理案件                                                                                         | :                                                                                                    | 委任状ファイルのサイズは:                                       | 1ファイル10MB以内としてください。                           |
|                                      | 調達案件番号                                                                                       | 調達案件名称                                                                                                  | <b>委任状ファイルは1業件に1</b><br>委任状ファイル                     | <ul><li>0ファイルまで登録できます。</li><li>案件削除</li></ul> |
|                                      | 0001350005020230907                                                                          | 調達案件01                                                                                                  | <u>委任状 1.txt</u><br>参照<br>ファイル未選択                   | MIR:                                          |
|                                      |                                                                                              |                                                                                                    |                                                     |                                               |
| C                                    | 削除確認                                                                                         | : 🛛 この代理人/復代理人を削除                                                                                       | 余する                                                 |                                               |
|                                      |                                                                                              | 入力内容確認                                                                                                  | RS                                                  |                                               |
| Defense Equipment Procurement System | 5<br>1                                                                                       |                                                                                                    |                                                     |                                               |

操作⑤ 「削除」ボタンをクリックすると、ブラウザ上部に再度確認を促すダイアログ が表示されます。再度削除内容を確認の上、問題がなければ「OK」ボタンをク リックしてください。

#### <代理人変更内容確認>画面

|                                      |                                                                               |                                                                 | i 入札情報サービス 🗔                                                                            |                  | 2024年03月26日 14時16分 |
|--------------------------------------|-------------------------------------------------------------------------------|-----------------------------------------------------------------|-----------------------------------------------------------------------------------------|------------------|--------------------|
| 利用者管理処理                              |                                                                               |                                                                 | 代理人変更                                                                                   | 内容確認             |                    |
|                                      | 企業情報                                                                          |                                                                 |                                                                                         |                  |                    |
|                                      | 企業名称<br>企業郵便番号<br>企業4<br>代表者氏名<br>代表者役職<br>代表電話番号<br>代表 FAX番号<br>支店名等         | : AB<br>: 12:<br>: 東京<br>: 防衛<br>: 代君<br>: 00-<br>: 00-<br>: 営業 | C简会<br>3-4567<br>者都港区<br>新 一郎<br>長取締役<br>-0000-0000<br>-0000-0000<br>-0000-0000<br>-第一部 |                  |                    |
|                                      | 代表窓口情報                                                                        |                                                                 |                                                                                         |                  |                    |
|                                      | 連絡先名称(部署名等)<br>連絡先郵便番号<br>連絡先住所<br>連絡先氏名<br>連絡先電話番号<br>連絡先FAX番号<br>連絡先メールアドレス | : 営第<br>: 12:<br>: 東京<br>: 営第<br>: 00-<br>: 00-<br>: eig        | 美第一部第一課<br>3-4567<br>京都港区<br>€ 一郎<br>•0000-0000<br>•0000-0000<br>yo@eigyo.com           |                  |                    |
|                                      | ID登録依頼者情報                                                                     |                                                                 |                                                                                         |                  |                    |
|                                      | 連絡先名称(部署名等)<br>連絡先単便番号<br>連絡先氏名<br>連絡先電話番号<br>連絡先FAX番号<br>連絡先メールアドレス          | : 営第<br>: 000<br>: 東京<br>: 簡易<br>: 00-<br>: 00-<br>: kar        | 送第一部第一課<br>0-0000<br>京都港区<br>引 太郎<br>-0000-0000<br>-0000-0000<br>ni@eigyo.com           |                  |                    |
|                                      | 代理人情報                                                                         |                                                                 |                                                                                         |                  |                    |
|                                      | アクター区分<br>業務区分<br>代理人氏名<br>代理区分<br>代理期間                                       | : ◎↑<br>: なし<br>: 代理<br>: ○↑                                    | 代理人 ○復代理人<br>ノ<br>建人 太郎<br>年間委任及び期間代理 ◎者                                                | 『度委任             |                    |
|                                      | 代理案件<br>調達案件番号                                                                | :                                                               | 調達案件名称                                                                                  |                  | 委任状ファイル            |
|                                      | 0001350005020230907                                                           |                                                                 | 調達案件01                                                                                  | <u>委任状1.txt</u>  |                    |
|                                      |                                                                               |                                                                 | このデータを削除します<br>削除すると元には戻せま<br>削除してよろしいですが                                               | す。<br>ません。<br>か? |                    |
| Defense Equipment Procurement System |                                                                               |                                                                 | 削除                                                                                      | 戻る               |                    |

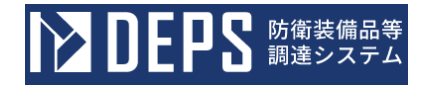

| <削除確認ダイ<br>DEPS | 'アログ>                         | の内容<br>このデータを削除します。<br>削除すると元には戻せません。<br>削除してよろしいですか? |                                                    | 2024年03月26日 14時16分 |
|-----------------|-------------------------------|-------------------------------------------------------|----------------------------------------------------|--------------------|
| 利用者管理処理         | 代理人氏名<br>代理区分<br>代理期間<br>代理案件 |                                                       | +-105な112ない7451051 い王 BP/2 な11                     |                    |
|                 | 100                           | 達案件番号                                                 | 調達案件名称                                             | 委任状ファイル            |
|                 |                               |                                                       | 調達案件01                                             | <u>委任状1.txt</u>    |
|                 |                               |                                                       | このデータを削除します。<br>削除すると元には戻せません。<br>削除してよろしいですか?<br> |                    |

Defense Equipment Procurement System

操作⑥ 簡易認証利用者が削除され、代理人情報の変更完了画面が表示されます。画面 の指示に従い操作を行ってください。

<代理人変更完了>画面

| ▶ DEPS 防衛装備品等<br>調達システム              | () 入札情報サービス 🗔                                                      | 2024年03月26日 14時19分 |
|--------------------------------------|--------------------------------------------------------------------|--------------------|
| 利用者管理処理                              | 代理人情報の削除が完了いたしました。                                                 |                    |
|                                      | 引き続き業務を行う場合は、左メニューを選択してください。<br>業務を終了する場合は、ブラウザを右上のXボタンで一度終了させて下さ! | <sup>ر</sup> ۱°    |
| Defense Equipment Procurement System |                                                                    |                    |

#### 3. 接続確認

接続確認では、取得した電子証明書(ICカード)が防衛装備品等調達システムで正しく使 用できるかの確認、また、訓練環境を利用した実際の操作を体験することができます。初めて 防衛装備品等調達システムをご利用する際は、必ず接続確認を実施してください。

また、接続確認の操作に当たっては、本説明書で説明した「1.防衛装備品等調達システム を利用するに当たり準備していただくこと」に掲げる準備ができていることが必要です。

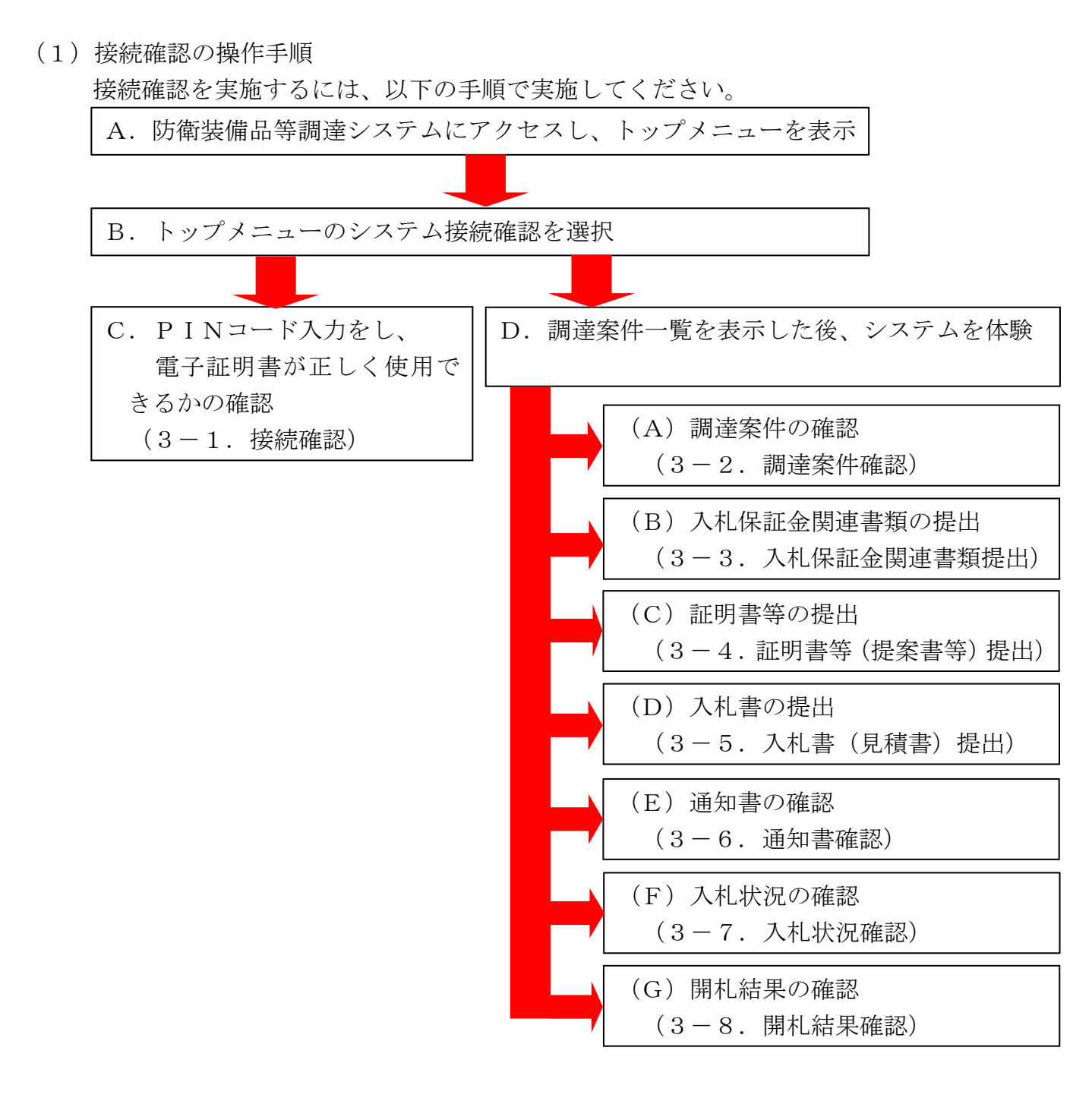

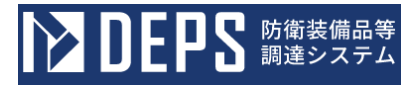

## 3-1. 接続確認

取得した電子証明書(ICカード)が防衛装備品等調達システムで正しく使用できるか確認 します。

接続確認の操作の流れは次のとおりです。

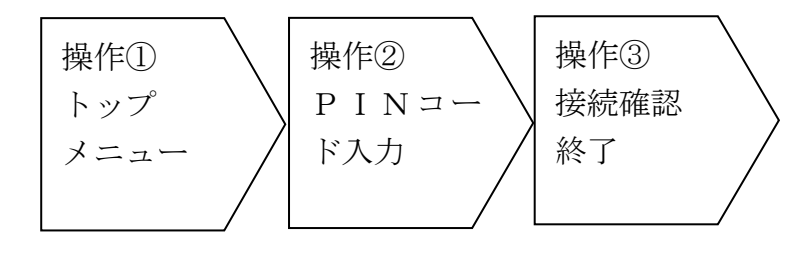

操作① 防衛装備品等調達システムへアクセスして、<トップメニュー>画面を表示し ます。<トップメニュー>画面の「システム接続確認」ボタンをクリックします。

<トップメニュー>画面

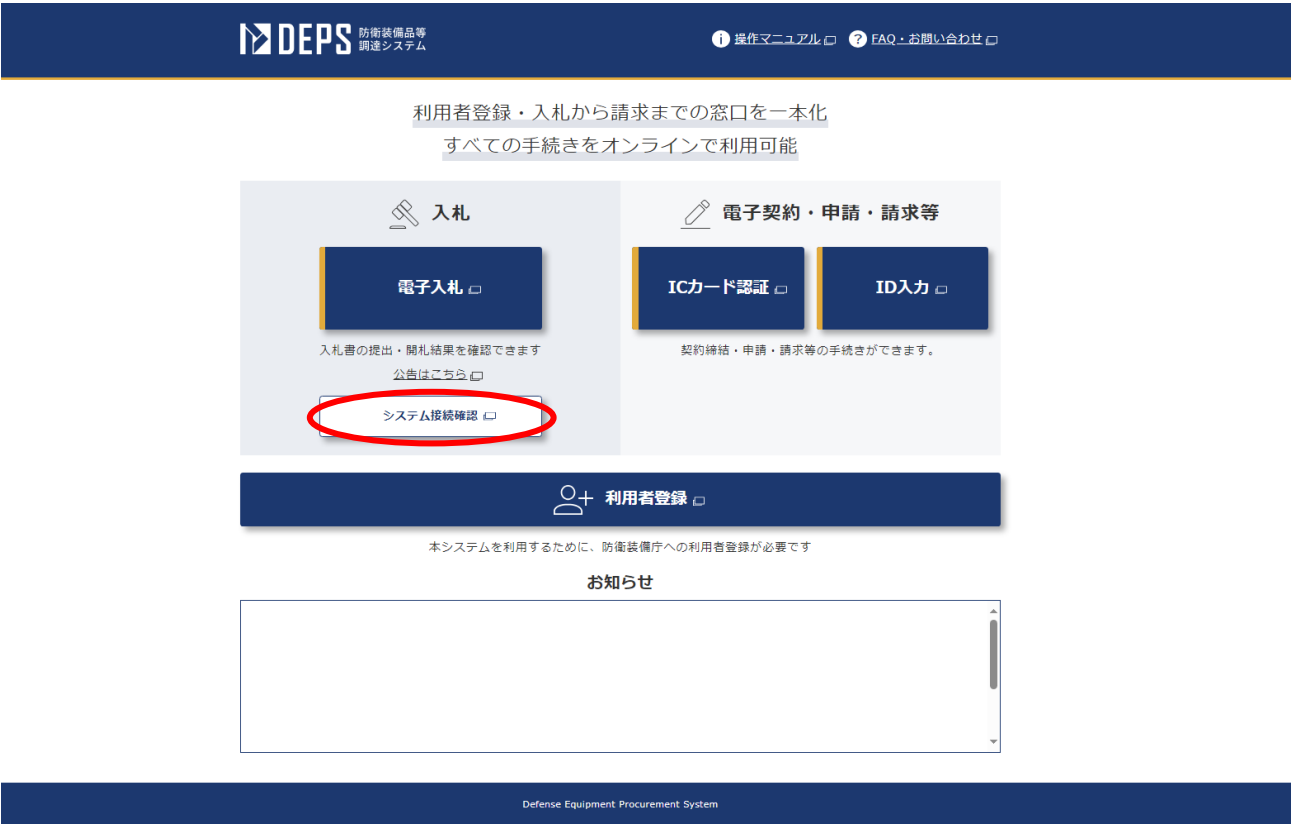

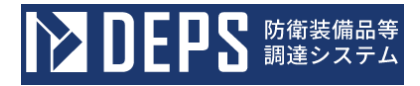

- 操作② PIN番号欄にICカードに紐づくPINコードを入力し、「OK」ボタン をクリックします。
- <システム接続確認メニュー>画面

|        | 🕕 公告-覧 🕢 電子入札システム 🗗 検証機能ロ                                                    | 2023年12月01日 10時12分 |
|--------|------------------------------------------------------------------------------|--------------------|
| 調達案件一覧 |                                                                              |                    |
| 登録省情報  |                                                                              |                    |
| ヘルプデスク | Priefex.Ja/roz ー ロ × ジシステム<br>Phiefex.Ja/roz detain<br>担当者:<br>0.0.<br>*exts |                    |
|        |                                                                              |                    |

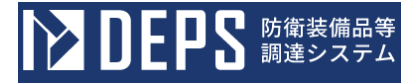

操作③ 正しいPINコードが入力された場合、<調達案件一覧>画面が表示されます。 これで接続確認は完了です。

| <調達案件一覧 | >画面 |
|---------|-----|
|---------|-----|

|         | 🚺 公告一覧 ロ 🚺 電子入札システム ロ 🕕 検証機能 ロ                    | 2023年12月01日 10時13分 |
|---------|---------------------------------------------------|--------------------|
| 御清安舟_二年 | 調達案件一覧                                            |                    |
| 湖洋菜件一見  | 調達案件検索                                            |                    |
| 登録者情報   | 洞邊要求最考 ・ ・ ・ ・ ・ ・ 洞邊受件名称                         |                    |
|         | 契約方式     金て     選邦状況     金て     単非状況     金て     ● |                    |
| ヘルプデスク  | 担当部署                                              | y クしてください          |
|         |                                                   | <b>1</b> ~         |
|         | · · · · · · · · · · · · · · · · · · ·             |                    |
|         | 案件表示顺序 案件备号 ♥ ◎ 昇順                                |                    |
|         | Ония                                              | ## <b>3</b>        |
|         |                                                   |                    |
|         |                                                   |                    |
|         |                                                   |                    |
|         |                                                   |                    |
|         |                                                   |                    |
|         |                                                   |                    |
|         |                                                   |                    |
|         | Defense Equipment Procurement System              |                    |

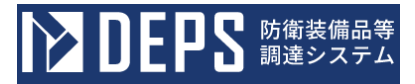

### 3-2. 調達案件確認

防衛装備品等調達システムで表示される調達案件の詳細情報を確認する操作を体験できます。 調達案件確認の操作の流れは次のとおりです。

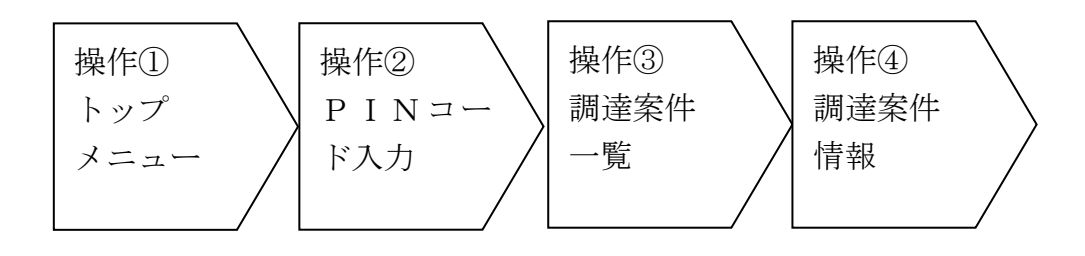

操作① 3-1. 接続確認 操作①同様
 操作② 3-1. 接続確認 操作②同様
 操作③ <調達案件一覧>画面の検索条件を入力し、検索ボタンをクリックして
 ください。

<調達案件一覧>画面(初期表示)

|        | ① 公告-覧 二 ① 電子入札システム 二 ① 検証機能 ロ       | 2023年12月01日 10時17分 |
|--------|--------------------------------------|--------------------|
|        | 調達案件一覧                               |                    |
| 調達案件一覧 | 調達案件検索                               |                    |
| 登録者情報  | 調達要求番号                               |                    |
|        | 契約方式 全て · 進捗状況 全て · 進捗状況 全て          | ~                  |
| ヘルプデスク | 担当部署 金て ▼ □取止め案件/不調案件を表示す            | る場合はチェックしてください     |
|        | 入北書碑切日時 🛛 🗐 ~ 🗍 🗐 開札日時               |                    |
|        | 約期 🔲 ~ 🗾 表示件数 10 🗸                   |                    |
|        | 案件表示顺序 <b>案件备号 </b>                  |                    |
|        |                                      |                    |
|        |                                      |                    |
|        |                                      |                    |
|        |                                      |                    |
|        |                                      |                    |
|        |                                      |                    |
|        |                                      |                    |
|        |                                      |                    |
|        | Defense Equipment Procurement System |                    |

検索した結果が<調達案件一覧>画面に表示されますので、確認したい調達案件名称(ここでは、演習)をクリックして、該当の調達案件情報を確認することができます。

<調達案件一覧>画面(検索した結果)

| N DEPS COM | 1 公告一覧 (1)電子入札システム (1)検証機能 (2024年04月18日 1)                                                                                                    | 3時15分      |
|------------|----------------------------------------------------------------------------------------------------|------------|
|            | 調達案件一覧                                                                                                    |            |
| 調達案件一覧     | 調達案件検索                                                                                                    |            |
| 登録者情報      | 調達要求番号                                                                                                    |            |
|            | 契約方式 <u>全て v</u> 落札方式 <u>全て v</u> 進捗状況 <u>全て v</u>                                                                                                    |            |
| ヘルプデスク     | 担当部署 <u>▲て →</u> □取止め案件/不調案件を表示する場合はチェックしてください                                                                                                    |            |
|            | 入札書締切日時         第札日時         第二                                                                                                    |            |
|            | 納期 🔲 🛄 ~ 🗍 🛄 衷示件数 🚺 🖌                                                                                                    |            |
|            | 案件表示顺序 <b>案件备号                                    </b>                                                                                                    |            |
|            | 表示案件<br>検索<br>③ 1                                                                                                    | 1-1<br>( 1 |
|            | 調達要求番号         調達放量         納期等         証明書等/         入札書/         入札保証金         通知書         状況         契約保証           No. WTO         調達案件名称         進捗状況         提家書等         見積書         提出書         通知書         様況         履歴         提出書 | 金          |
|            | 100篇 R06.10.31<br>1 通题 / 通题 / 通题 / 页面 / 页面 / 页面 / 页面 / 页面 / 页面 / 页面 / 页                                                                                                    |            |
|            | 表示案件<br>金繁件数<br>④ 1                                                                                                    | 1-1<br>( 1 |

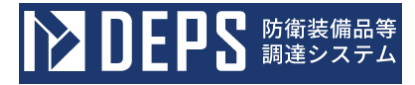

操作④ <調達案件情報>画面にて、調達案件の詳細情報を確認することができます。 <調達案件情報>画面

| 年度                         | 令和05            | 年度         |                        |     |        |      |    |                 |       |      |
|----------------------------|-----------------|------------|------------------------|-----|--------|------|----|-----------------|-------|------|
|                            | 連番              | 調達要求ID     | 調達要求番号                 | 品名  | 調達数量備考 | 調達数量 | 単位 | 約期              | 賃貸借期間 | 納期区分 |
| 調達要求情報                     | 1               |            |                        | 作業服 |        | 100  | 着  | 令和06年10月31日 (木) |       | A    |
| 調達案件名称                     | 演習              |            |                        |     |        |      |    |                 |       |      |
| 契約方式                       | 一般現代            | 争契約        |                        |     |        |      |    |                 |       |      |
| 落札方式                       | 最低価権            | 格落札 総価     |                        |     |        |      |    |                 |       |      |
| WTO(政府調達)案件                | ×               |            |                        |     |        |      |    |                 |       |      |
| 電子入札案件                     | 0               |            |                        |     |        |      |    |                 |       |      |
| 入札保証金書類提出案件                | ×               |            |                        |     |        |      |    |                 |       |      |
| 契約保証金書類提出案件                | ×               |            |                        |     |        |      |    |                 |       |      |
| 証明書(提案書)提出案件               | 0               |            |                        |     |        |      |    |                 |       |      |
| 予定契約案件                     | ×               |            |                        |     |        |      |    |                 |       |      |
| 内訳書                        | 0               |            |                        |     |        |      |    |                 |       |      |
| リサイクルシール料金を入力              | ×               |            |                        |     |        |      |    |                 |       |      |
| 軽油引取税を入力                   | ×               |            |                        |     |        |      |    |                 |       |      |
| 修理契約区分                     | ×               |            |                        |     |        |      |    |                 |       |      |
| 電子計算機等借上案件                 | ×               |            |                        |     |        |      |    |                 |       |      |
| 税区分                        | 税抜き             |            |                        |     |        |      |    |                 |       |      |
| 消費税率                       | 8%              |            |                        |     |        |      |    |                 |       |      |
| 公告(公示)URL                  | http://         | /localhost |                        |     |        |      |    |                 |       |      |
|                            | 物品の             | 製造 A       |                        |     |        |      |    |                 |       |      |
| 資格の種類及び等級                  | 物品の             | 販売 A       |                        |     |        |      |    |                 |       |      |
|                            | 役務等(            | の提供 A      |                        |     |        |      |    |                 |       |      |
|                            | 物品の             | 購入 A       |                        |     |        |      |    |                 |       |      |
| 地域区分                       | 関東・             | 甲信越        |                        |     |        |      |    |                 |       |      |
| 会計機関                       | 支出負担            | 担行為担当官     |                        |     |        |      |    |                 |       |      |
| 役職                         |                 |            |                        |     |        |      |    |                 |       |      |
| 担当部者                       |                 |            |                        |     |        |      |    |                 |       |      |
|                            |                 |            |                        |     |        |      |    |                 |       |      |
|                            | A Inor          |            | 、<br>、                 |     |        |      |    |                 |       |      |
|                            | (市和05           | 年07月03日(月  | )                      |     |        |      |    |                 |       |      |
|                            | (分和05)          | 年07月04日(火  | )                      |     |        |      |    |                 |       |      |
| 証明音等文付開始目時<br>5            | (分和05)          | 年07月05日(水  | )13時00万                |     |        |      |    |                 |       |      |
| 証明音等受付締切日時<br>2.1.ま至4日期からま | (分和05)          | 年07月06日(木  | )13時00万                |     |        |      |    |                 |       |      |
| 入化百文的用始目标                  | COUNTY<br>Afron | +          | ) 1.3时UU万<br>) 1.3時00公 |     |        |      |    |                 |       |      |
| 人化百文竹柳切目时                  | CUINT           |            | ) 1.3时UU万<br>) 1.3時00公 |     |        |      |    |                 |       |      |

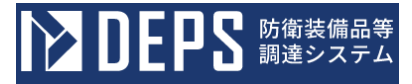

# 3-3. 入札保証金納付関連書類提出

防衛装備品等調達システムで入札保証金納付関連書類提出を行う操作を体験できます。 入札保証金納付関連書類提出の操作の流れは次のとおりです。

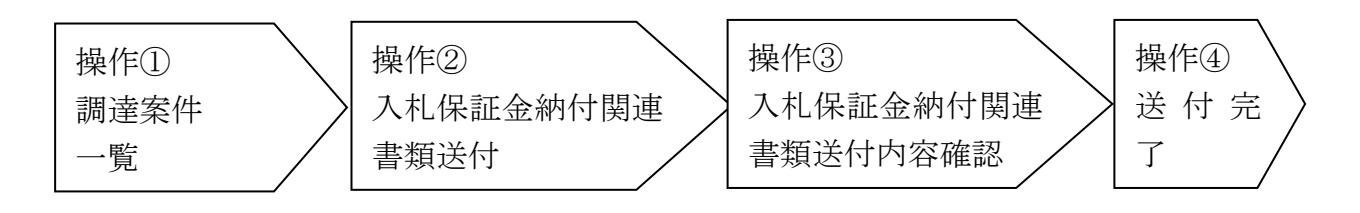

操作① <調達案件一覧>画面を表示します。【入札保証金提出書】欄の「提出」ボ タンをクリックすると、<入札保証金納付関連書類送付>画面が表示されます。

<調達案件一覧>画面

| NDEPS SSEE | ① 公告一覧□ ① 電子入札システム□ ① 検証機能□ 2024                                                                                                    | 年04月18日 13時30分                            |
|------------|----------------------------------------------------------------------------------------------------|-------------------------------------------|
|            | 調達案件一覧                                                                                                    |                                           |
| 調達案件一覧     | 調達案件検索                                                                                                    |                                           |
| 登録者情報      | 調達要求醫号 調達案件名称 (加留                                                                                                    |                                           |
|            | 契約方式     金て     ◆     進捗状況     金て     ◆                                                                                                    |                                           |
| ヘルプデスク     | 担当部署                                                                                                    |                                           |
|            | 2. 私書締切日時 - 開札日時 ・                                                                                                    |                                           |
|            | 納明                                                                                                    |                                           |
|            | 案件表示顺序 素件番号 ♥ ◎ 昇順<br>○ 路順                                                                                                    |                                           |
|            | 検索                                                                                                    | 表示案件 1-1<br>全案件数 1<br><b>3</b> 1 <b>9</b> |
|            | 調達要求番号         調達設置         納期等         証明書等/         入札書/         入札保証金         送知書         状況         履歴           No. WTO         調達案件名称         進捗状況         提取書等         見積書         提出書         構成         履歴 | 契約保証金<br>提出書                              |
|            | 1 100篇 R06.10.31<br>透理 正 100篇 R06.10.31                                                                                                    |                                           |
|            |                                                                                                    | 表示案件 1-1<br>全案件数 1<br>3 1 🔊               |
|            | Defense Equipment Procurement System                                                                                                    |                                           |

- ▶ DEPS 防衛装備品等 調達システム
- 操作② <入札保証金納付関連書類送付>画面で書類等の「参照」ボタンをクリック して、添付ファイルを選択すると「提出内容確認」ボタンがクリック可能状 態になります。「提出内容確認」ボタンをクリックすると<入札保証金納付 関連書類送付内容確認>画面が表示されます。

<入札保証金納付関連書類送付>画面

|                 |                                            | ● 公告一覧 □ ● 電子入礼システム □ ● 検証機能 □                                             | 2024年01月15日 14時33分 |
|-----------------|--------------------------------------------|----------------------------------------------------------------------------|--------------------|
| 調達案件一覧<br>登録者情報 | 支出負担行為担当官                                  | 入札保証金納付関連書類送付                                                              | 業者コード :<br>代表者名 :  |
| ヘルプデスク          | 調達要求番号<br>調達案件名称<br>契約万式<br>落札万式<br>入札(保証金 | 本件の入札に関し、入札保証金に関する曹類等を提出します。<br>:<br>:<br>: 一般競争契約<br>- 最低価格落札 総価<br>: 10% |                    |
|                 | 書頭等                                        |                                                                            |                    |
|                 |                                            |                                                                            |                    |
|                 |                                            | Defense Equipment Procurement System                                       |                    |

・ファイル名に使用可能な文字は Shift\_JIS で定義される文字に限られます。

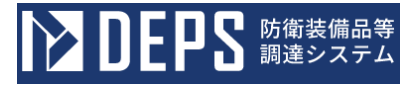

- 操作③ 入札保証金納付関連書類の送付内容を確認して、「送付」ボタンをクリック します。
- <入札保証金納付関連書類送付内容確認>画面

|        |                                                  | () 公告一覧 ロ ()電子入札システム ロ () 検証機能ロ                                    | 2024年01月15日 14時36分 |
|--------|--------------------------------------------------|--------------------------------------------------------------------|--------------------|
|        |                                                  | 入札保証金納付関連書類送付内容確認                                                  |                    |
| 調達案件一覧 | 支出負担行為担当官                                        |                                                                    | 業者コード :<br>代表者名 :  |
| 登録者情報  |                                                  | 本件の入札に関し、入札保証金に関する書類等を提出します。                                       |                    |
| ヘルプデスク | 調達要求冊号<br>調達度件名称<br>契約方式<br>落佔方式<br>入机保廷金<br>書類等 | :<br>:<br>:<br>:<br>:<br>:<br>:<br>:<br>:<br>:<br>:<br>:<br>:<br>: |                    |
|        |                                                  |                                                                    |                    |

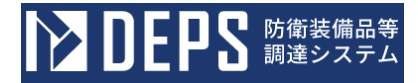

- 操作④ 入札保証金納付関連書類が調達機関に送付され、<入札保証金納付関連書類 送付完了>画面が表示されます。「戻る」ボタンで<調達案件一覧>画面が 表示されます。
- <入札保証金納付関連書類送付完了>画面

|                                              | ① 公告一覧 □ ① 電子入札システム □ ● 機道機能 □            | 2023年12月01日 10時26分 |
|----------------------------------------------|-------------------------------------------|--------------------|
| ご 並属環境       調達案件一覧       登録者情報       ヘルプデスク | 入札保証金納付関連書類送付完了<br>All.保証金博達書類の送付が完了しました。 | 2023年12月01日 10時26分 |
|                                              |                                           |                    |
|                                              | Defense Equipment Procurement System      |                    |

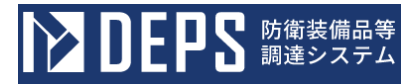

## 3-4. 証明書等(提案書等)提出

防衛装備品等調達システムで証明書等の提出を行う操作を体験できます。 証明書等提出の操作の流れは次のとおりです。

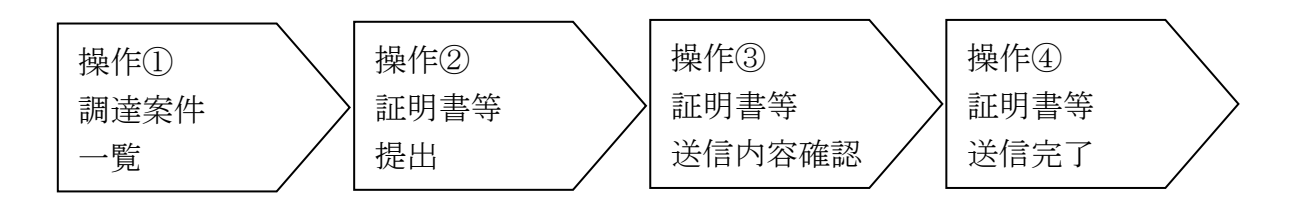

操作① <調達案件一覧>画面を表示します。【証明書等/提案書等】欄の「提出」 ボタンをクリックすると、<証明書等提出>画面が表示されます。

| Na DEPS SSEE | ① 公告一覧口 ① 電子入札システム口 ① 検証機能口 2024年04月18日 13時42分                                                                                                    |
|--------------|----------------------------------------------------------------------------------------------------|
|              | 調達案件一覧                                                                                                    |
| 調達案件一覧       | 調達案件検索                                                                                                    |
| 登録者情報        | 調達要求番号 調達案件名称 / 演算                                                                                                    |
|              | 契約方式     全て     ・     進捗状況     全て     •                                                                                                    |
| ヘルプデスク       | 担当部署 <u>全て →</u>                                                                                                    |
|              | 入札豊縁切日時         第札日時         ・         第                                                                                                    |
|              | 納朋 🗾 ~ 📰 表示件数 10 🗸                                                                                                    |
|              | 案件表示順序 案件 <del>編号</del> 9月顺<br>○路顺                                                                                                    |
|              | 表示案件 1-1<br>全案件数 1<br>① 1                                                                                                    |
|              | 調達要求量号         調達数量         納期等         証明書等/         入札書/         入札保証金         通知書         状況         契約保証金           No. WTO         調達案件名称         進捗状況         提案書等         見積書         提出書         通知書         様況         提出書 |
|              | 1<br>通習 100着 R06.10.31 2.礼音·見話 音受付中 第出 第出 第出 第二                                                                                                    |
|              | 表示要件 1-1<br>全案件数 1<br>1 💿                                                                                                    |

- ゆうしょう ひとりち 防衛装備品等 調達システム
- 操作② 証明書等の「ファイルを選択」ボタンをクリックして、添付ファイルを選択し、 「添付資料追加」ボタンをクリックしてファイル一覧に反映してから「提出 内容確認」ボタンをクリックします。

<証明書等提出>画面

|        | ① 公告一覧 口 ① 電子入札システィ                                                                                                    | ムロ 🕕 検証機能 ロ                      | 2023年12月01日 10時28分 |
|--------|----------------------------------------------------------------------------------------------------|----------------------------------|--------------------|
| 調達案件一覧 | 証明                                                                                                    | 書等提出                             |                    |
| 登録者情報  | 支出負担行為担当官                                                                                                    | 業者コード:<br>業者名称 :<br>代表者名 :       |                    |
|        | 本件の入札に関し、入札に参加する義務を進                                                                                                    | <b>f</b> たすことを証明するために証明書等を提出します。 |                    |
| NL7729 | - 調達要求番号 :<br>調達要件名称 :<br>契約方式 : 一般競争契約<br>落札方式 :<br><u>男氏氏を定し</u> 設価<br>次付資料 :<br><u>アイルの選択</u><br><u>水付資料の送信可能サイズは、zp圧縮した</u> む | <b>大</b> 脳で10.0MBまでです。           |                    |
|        | 添付するファイルは、最新のチェックデータ<br>証明書等を紙で提出する。□                                                                                             | でウイルスチェックを行ってください。               |                    |
|        | 是出内容接近                                                                                                    | RO RO                            |                    |
|        | Defense Equipment Procurement System                                                                                              | n                                |                    |
| 2      |                                                                                                    |                                  |                    |

- ・ファイル名に使用可能な文字は Shift\_JIS で定義される文字に限られます。
- - ・証明書等を紙で提出する場合は「証明書等を紙で提出する。」チェックボックスに チェックを入れて「提出内容確認」ボタンをクリックします。
     完了画面が表示されたことを確認し、紙の証明書等を別途提出してください。

操作③ 証明書等の送信内容を確認して、「提出」ボタンをクリックします。 <証明書等提出内容確認>画面

|                 | 🕕 公告一覧 👝 🕕 電子入札システム 🕢 検証機能ロ                                                                                                    | 2023年12月01日 10時28分 |
|-----------------|----------------------------------------------------------------------------------------------------|--------------------|
| 避進案件一覧<br>登録者情報 | 証明書等提出内容確認<br>支出負担行為相当者<br>素者コード:<br>素者名称:<br>代表者名:<br>本色の入れに際に、入れに使いする英語を満たすことを証明するために証明要要を提供します                                                                                                    |                    |
| ヘルプデスク          | HHOUNGLEND STRING SALE STRING SALE SALE STRING SALE STRING SALE STRING SALE STRING SALE STRING SALE STRING SALE STRING SALE STRING SALE SALE SALE SALE SALE SALE SALE SALE |                    |
|                 | Defense Equipment Procurement System                                                                                                    |                    |

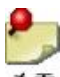

- ・「提出」ボタンをクリックすると、ブラウザ上部に再度確認を促すダイア ログが表示されます。再度提出内容を確認の上、問題がなければ「OK」 ボタンをクリックしてください。
- <確認を促すダイアログ>

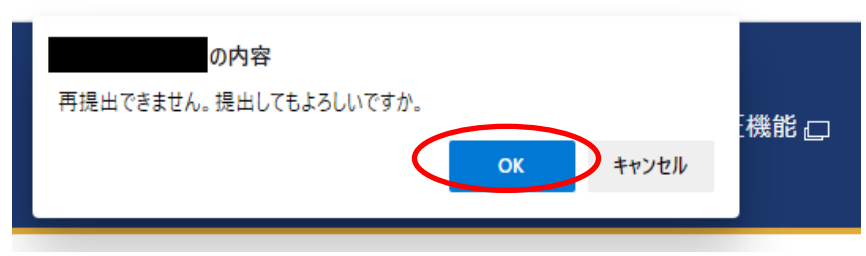

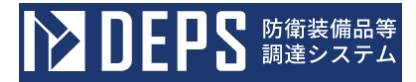

操作④ 証明書等が調達機関に提出され、<証明書等送信完了>画面が表示されます。 「調達案件一覧」ボタンをクリックすると<調達案件一覧>画面が表示されます。 <証明書等送信完了>画面

|        | () 公告一覧 🕘 電子入札システム 🕢 検証機能 🛛          | 2023年12月01日 10時29分 |
|--------|--------------------------------------|--------------------|
| 调连案件一覧 | 証明書等送信完了                             |                    |
| 登録者情報  | 証明書等は正常に送信されました。                     |                    |
| ヘルプデスク | 周邊家作一起                               |                    |
|        |                                      |                    |
|        |                                      |                    |
|        |                                      |                    |
|        |                                      |                    |
|        | Defense Equipment Procurement System |                    |

・受付通知書を確認したい場合は、「3-6.通知書確認」を参照してください。

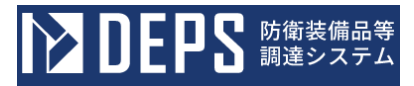

# 3-5.入札書(見積書)提出

防衛装備品等調達システムで入札書の提出を行う操作を体験できます。 入札書提出の操作の流れは次のとおりです。

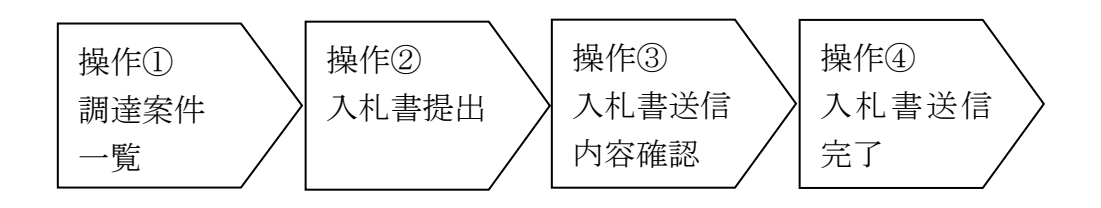

操作① <調達案件一覧>画面を表示します。【入札書/見積書】欄の「提出」ボタン をクリックすると<入札書提出>画面が表示されます。

<調達案件一覧>画面

| DEPS COM | <ul> <li>         ・         ・         ・</li></ul>                                                                                                    |
|----------|----------------------------------------------------------------------------------------------------|
|          | 調達案件一覧                                                                                                    |
| 調達案件一覧   | 調達案件検索                                                                                                    |
| 登録者情報    | 調達要求番号                                                                                                    |
|          | 契約方式 <u>全</u> 塔札方式 金て <b>v</b> 進捗状況 金て <b>v</b>                                                                                                    |
| ヘルプデスク   | 担当部署 全て ◆                                                                                                    |
|          | λ 北唐線切日時 -                                                                                                    |
|          | 納明 🔲 ~ 🗐 表示件数 10 🗸                                                                                                    |
|          | 案件表示顺序 <b>案件备号 </b>                                                                                                    |
|          | 表示案件 1-1<br>全案件数 1<br>③ 1 ②                                                                                                    |
|          | 調達要求番号         調達数量         納期等         証明書等/         入札書/         入札保証金         通知書         状況         契約保証金           No. WTO         調達案件名称         進步状況         提案書等         見稿書         提出書         通知書         構器         履歴         契約保証金 |
|          | 1         100倍         R06.10.31         人扎费·見机<br>意哭信中         原因         原因                                                                                                    |
|          | 表示案件 1-1<br>全案件数 1<br>③ 1 ④                                                                                                    |
|          | Defense Equipment Procurement System                                                                                                    |

・入札業者に参加資格(資格の種類及び等級、地域区分)が無い場合は、入札書を提出することができません。

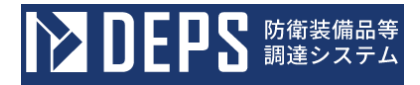

操作② 入札金額(税抜き)を入力して、内訳書を添付する場合は「ファイルの選択」 ボタンをクリックして、添付ファイルを選択してから「提出内容確認」ボタン をクリックします。

<入札書提出>画面

|    |        |                                                                                         | 👔 公告一覧 👝 👔 電子入札システム 📄 検証             | 機能口                                      | 2023年12月01日 11時28分 |
|----|--------|-----------------------------------------------------------------------------------------|--------------------------------------|------------------------------------------|--------------------|
| R. | 明達案件一覧 |                                                                                         | 入札書提出                                |                                          |                    |
|    | 登録者情報  | 支出負担行為担当官                                                                               |                                      | 業者コード :<br>資格審査登録番号:<br>業者名称 :<br>代表者名 : |                    |
| ^  | ヽルプデスク | 書                                                                                       | ₩公告又は通知に対して入札及び契約心得(: 年防衛装備庁公示第      | 1号)及び契約条項等を承諾の上、提出します。                   |                    |
|    |        | 調達要求番号:<br>調達案件名称: 演習<br>契約方式 : 一般競争契約<br>落札方式 : 最低価格落札 総価<br>入札執行回数: 1 回目<br>消費税率 : 8% |                                      |                                          |                    |
|    |        | 入札金額(約3):                                                                               | 円(5岐き)※辞退時は入力不要                      | 円(税抜き)                                   |                    |
|    |        |                                                                                         |                                      | 円(税抜き)                                   |                    |
|    |        |                                                                                         | 太安件の入れ会殖には「税 を除いた金額」を入力してください。       |                                          |                    |
|    |        | 内訳: :                                                                                   | ファイルの道沢                              |                                          |                    |
|    |        | 添付資料追加                                                                                  | 前除                                   |                                          |                    |
|    |        | (<br>※添付資料の送信可能<br>添付するファイルに                                                            |                                      |                                          |                    |
|    |        | ועלוד 7 ענ <del>י</del> ר נואפז                                                         | (Ruh音権記) 辞過                          | 戻る                                       |                    |
| 9  |        |                                                                                         | Defense Equipment Procurement System |                                          |                    |
|    | ・ファイ   | ル名に使用可能な                                                                                | 文字は Shift_JIS で定義さ                   | される文字に限られま                               | す。                 |
|    | ・調達案   | 件次第で入札金額                                                                                | は税込みの場合もあります                         | r.                                       |                    |
|    | ・再入札   | 時は、前回の最低。                                                                               | 入札金額が表示されます。                         | 前回の最低入札金額                                | ほりも高い              |

- ・調達案件次第で入札金額は税込みの場合もあります。
- ・再入札時は、前回の最低入札金額が表示されます。前回の最低入札金額よりも高い 金額を入力した場合、警告が表示されます。

<前回最低入札金額の表示>

|     |                     | 円        | (税抜き) | ※辞退時は入力不要 |  |
|-----|---------------------|----------|-------|-----------|--|
| 前回聶 | 低入札金額:1,000,000円(税抜 | )<br>ぇき) |       |           |  |

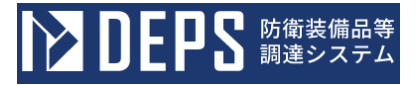

٩,

- ・金額入力時の自動確認表示:入札金額欄に金額を入力する際、自動的に確認表示を行います。
- <入力金額の自動確認>

| 入札金額(総価): 1000000 | 円(税抜き)※辞退時は入力不要 | 1,000,000 円 (税抜き) |
|-------------------|-----------------|-------------------|
|                   |                 | 100万 円 (税抜き)      |

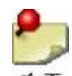

・一部落札(商議)の場合、入札金額(単価)の入力欄の下に前回最低価格が表示され ます。

<前回最低価格の表示>

| 見積数量/残数量:                | / 残数量( 1,000 )                              |
|--------------------------|---------------------------------------------|
| 見積金額( <mark>単価)</mark> : | 円 (税抜き)※辞退時は入力不要<br>前回最低入札金額:10,000 円 (税抜き) |

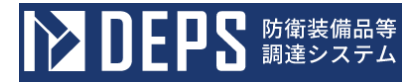

操作③ 入札書の提出内容を確認して、「提出内容確認」ボタンをクリックします。 <入札書提出内容確認>画面

| Na DEB2 ****                         | (1) 公告一覧 🖓 (1) 電子入札システム 🖓 (検証機能 🖓                                                                                                    | 2024年04月17日 12時58分 |  |  |
|--------------------------------------|----------------------------------------------------------------------------------------------------|--------------------|--|--|
| 調達案件一覧                               | 見積書提出                                                                                                    |                    |  |  |
| 登録者情報                                | 防衛装備庁 業者コード<br>(<br>)<br>業者名称<br>代表者名                                                                                                    | :<br>读番号:<br>:     |  |  |
| ヘルプデスク                               | 貴公告又は通知に対して入札及び契約心得(Finder)を予約者での予約者である。<br>「本部の一人人人及び契約心得(Finder)を受けるのである。<br>「本部の一人人人の受ける。<br>「本部の一人人人の受ける。<br>「本部の一人人人の受ける。<br>「本部の一人人の受ける。<br>「本部の一人の受ける。<br>「本部の一人の受ける。<br>「本部の一人の受ける。<br>「本部の一人の受ける。<br>「本部の一人の受ける。<br>「本部の一人の受ける。<br>「本部の一人の受ける。<br>「本部の一人の受ける。<br>「本部の一人の受ける。<br>「本部の一人のの受ける。<br>「本部の一人のの受ける。<br>「本部の一人のの受ける。<br>「本部の一人のの受ける。<br>「本部の一人のの受ける。<br>「本部の一人のの受ける。<br>「本部の一人のの受ける。<br>「本部の一人のの受ける。<br>「本部の一人のの受ける。<br>「本部の一人ののの受ける。<br>「本部の一人ののの<br>「本部の一人のののののの<br>「本部の一人ののの<br>「本部の一人ののののののの<br>「本部の一人ののののののののの<br>「本部の一人ののののののののののののののののののののののののののののののののののの |                    |  |  |
|                                      | <ul> <li>調達要求審号:</li> <li>調達案件名称: コピー用紙</li> <li>契約方式 : 一般競争契約</li> <li>落札方式 : 複数落礼</li> <li>見構執行回数: 1 回目</li> <li>消費税率 : 8%</li> </ul>                                                                                                    |                    |  |  |
|                                      | 見積数量/残数量:<br>- 残数量(1,000)<br>見積金額(単価):<br>円(税抜き)※辞退時は入力不要 円(税抜き)                                                                                                    |                    |  |  |
|                                      | 朝回最低入礼金額:10,000円(税抜き)<br>円(税抜き)                                                                                                    |                    |  |  |
|                                      | 本室件の入札金額には「税 を除いた金額」を入力してください。                                                                                                    |                    |  |  |
|                                      | 提出內容確認                                                                                                    |                    |  |  |
| Defense Equipment Procurement System |                                                                                                    |                    |  |  |

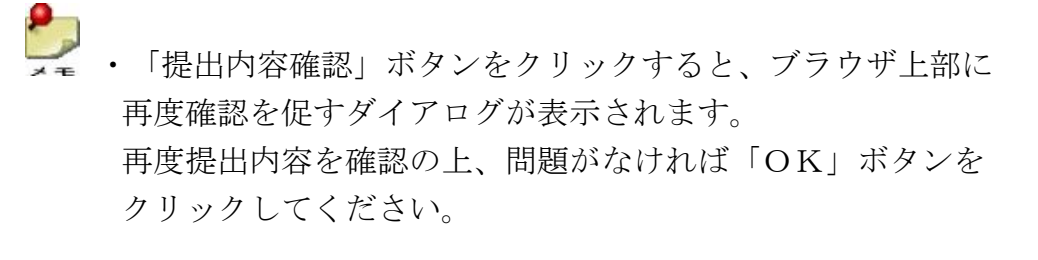

<確認を促すダイアログ>

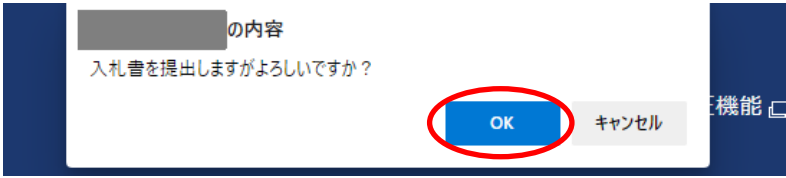

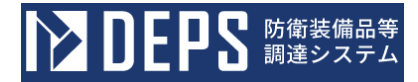

操作④ 入札書が調達機関に受付けられ、<入札書送信完了>画面が表示されます。 「調達案件一覧」ボタンをクリックすると、<調達案件一覧>画面が表示 されます。

<入札書送信完了>画面

|        | () 公告一覧 🛛 () 電子入札システム 🕞 検証機範 ロ       | 2023年12月01日 12時46分 |
|--------|--------------------------------------|--------------------|
| 调递案件一覧 | 入札書送信完了                              |                    |
| 登録者情報  | 入札書は正常に送信されました。                      |                    |
| ヘルプデスク | 河边交代一页                               |                    |
|        |                                      |                    |
|        |                                      |                    |
|        |                                      |                    |
|        |                                      |                    |
|        | Beforue Equipment Procurement System |                    |

● ・受付通知書を確認したい場合は、「3-6.通知書確認」を参照してください。

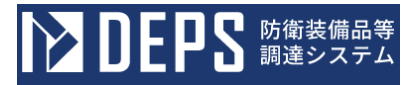

## 3-6. 通知書確認

防衛装備品等調達システムにおいて、利用者宛てに通知される各種通知書を確認する操作を 体験できます。

通知書確認の操作の流れは次のとおりです。

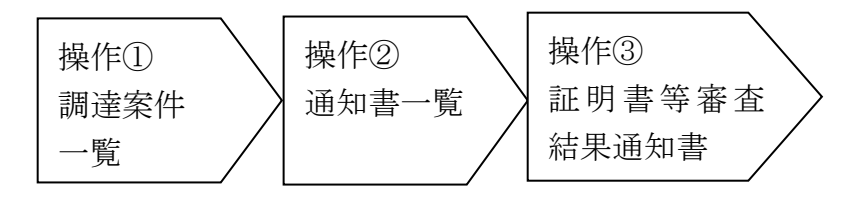

操作① <調達案件一覧>画面を表示します。【通知書】欄の「表示」ボタンを クリックすると<通知書一覧表示>画面が表示されます。

<調達案件一覧>画面

# 

ⅰ 公告一覧 □ ① 電子入札システム □ ⅰ 検証機能 □

2023年12月01日 12時47分

|        | 調達案件一覧                                                                                                    |  |  |  |  |  |
|--------|----------------------------------------------------------------------------------------------------|--|--|--|--|--|
| 調達案件一覧 | 調達案件検索                                                                                                    |  |  |  |  |  |
| 登録者情報  | 調達要求番号 調達案件名称 [漢醫                                                                                                    |  |  |  |  |  |
|        | 契約方式 🔍 金て 💙 落札方式 🕿 C 💙 進捗状況 🗟 C 💙                                                                                                    |  |  |  |  |  |
| ヘルプデスク | 担当部署 全て ✓ □取止め案件/不調案件を表示する場合はチェックしてください                                                                                                    |  |  |  |  |  |
|        | 入札書締切日時 一 一 一 一 一 一 一 一 一 一 一 一 一 一 一 一 一 一 一                                                                                                    |  |  |  |  |  |
|        | 納期 2 表示件数 10                                                                                                    |  |  |  |  |  |
|        | 案件表示顺序 <b>素件番号 V</b> ◎ 野順 ○ 階順                                                                                                    |  |  |  |  |  |
|        | 表示案件 1-3<br>在案件数 3<br>③ 1 》                                                                                                    |  |  |  |  |  |
|        | 調達要求當号         調達就量         納期等         証明書等/         入札摩//         入札保証金         試用書         状況         契約保証金           No. WTO         調達案件名称         進捗状況         推接状況         提協書等         見稿書         提出書         確認         開歷         提出書 |  |  |  |  |  |
|        | 100着 R06.10.31 入机器 · 見知 (11) (11) (11) (11) (11) (11) (11) (11                                                                                                    |  |  |  |  |  |
|        | 1 通知 通知 日田市 日田市 日田市 日田市 大学 数本 数本                                                                                                    |  |  |  |  |  |
|        | 2 1式 R05.09.30<br>福英通知書所<br>行済 得切 表示                                                                                                    |  |  |  |  |  |
|        | 一般競争 最低価格落扎 総価 演習001                                                                                                    |  |  |  |  |  |
|        | Defense Equipment Procurement System                                                                                                    |  |  |  |  |  |

操作② 確認したい通知書(ここでは、証明書等審査結果通知書)をクリックすると、 該当の通知書の内容を確認することができます。

ゆうしょう ひとして 防衛装備品等 調達システム

|        |       | i) 公告一覧 🗔 i 電子入札:            | <i>∨</i> ステム □ ① 検証機能 □ | 2023年12月01日 12時48分 |
|--------|-------|------------------------------|-------------------------|--------------------|
| 調達案件一覧 |       | :                            | 通知書一覧                   |                    |
| 登録者情報  | 執行回貨  | a 通知書名                       | 通知書発行日付                 | 通知書確認              |
|        | 1     | 入礼書受付通知書                     | 令和05年12月01日(金)12時47     | 分 未参照              |
| ヘルプデスク |       |                              |                         |                    |
|        |       | 通知書名                         | 通知書発行日時                 | 通知書確認              |
|        | 証明書等審 | 直結果通知書                       | 令和05年12月01日(金)11時08分    | 未参照                |
|        | 証明書等受 | 付通知書                         | 令和05年12月01日(金)10時30分    | 未参照                |
|        |       |                              | R                       |                    |
|        |       | Defense Equipment Procuremer | it System               |                    |

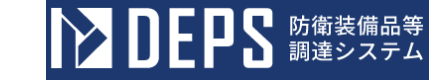

操作③ <証明書等審査結果通知書>画面にて、証明書等審査結果通知書の内容を確認することができます。「印刷」ボタンをクリックすると印刷することができます。

「戻る」ボタンをクリックすると<通知書一覧表示>画面が表示されます。 <証明書等審査結果通知書>画面

|        | ① 公告一覧 口 ① 電子入札システム 口 ① 模証機能 ロ                                                                                                    | 2023年12月01日 12時49分 |
|--------|----------------------------------------------------------------------------------------------------|--------------------|
| 調達案件一覧 | 証明書等審査結果通知書                                                                                                    |                    |
| 登録者情報  | 案者コード:<br>業者名称 :<br>代表者名 :                                                                                                    | 支出負担行為担当官          |
| ヘルプデスク | このたび提出された証明書等の審査結果について、下記の通り通知いたします。<br>起                                                                                                    |                    |
|        | 調達家作号<br>調達家作名称<br>契約方式 一般競争契約<br>落化方式 最低価格剤、粉面<br>調達改量 100曽<br>納期 令和05年10月31日(木)<br>入礼書移切日時 令和05年07月10日(月)13時00分<br>間札口時 令和05年12月01日(金)13時30分<br>審査結果 合格<br>理由<br>(FM) (ア<br>(ア<br>(ア<br>(ア)) (ア<br>(ア)) (ア<br>(ア<br>(ア)) (ア<br>(ア)) (P)) (P)) (P)) (P)) (P)) (P)) (P)) | 2                  |
|        | Defense Environment Procurement System                                                                                                    |                    |

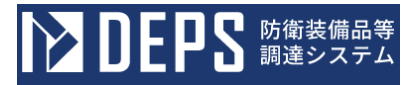

# 3-7.入札状況確認

防衛装備品等調達システムで調達案件の入札状況を確認する操作を体験できます。 入札状況確認の操作の流れは次のとおりです。

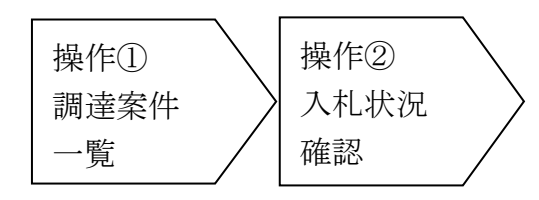

操作① <調達案件一覧>画面を表示します。【進捗状況】欄が「入札書・見積書締切」 となっている案件の【状況確認】欄の「表示」ボタンをクリックすると<入札 状況確認>画面が表示されます。

<調達案件一覧>画面

|                                      | <ul> <li>① 公告一覧□</li> <li>① 電子入札システム□</li> <li>① 模証機能□</li> <li>2023年12月01日 12時・</li> </ul>                                                                                       |                             |  |  |  |
|--------------------------------------|----------------------------------------------------------------------------------------------------|-----------------------------|--|--|--|
|                                      | 調達案件一覧                                                                                                    |                             |  |  |  |
| 調達案件一覧                               | 調達案件検索                                                                                                    |                             |  |  |  |
| 登録者情報                                | 調達要求番号                                                                                                    |                             |  |  |  |
|                                      | 契約方式 全て                                                                                                    |                             |  |  |  |
| ヘルプデスク                               | 担当部署 全て ▼ □取止め案件/不調案件を表示する場合はチェックしてく                                                                                                    | ください                        |  |  |  |
|                                      | → 入札書締切日時 - 開札日時 - 開札日時                                                                                                    |                             |  |  |  |
|                                      | 納明 - 表示件数 10 ・                                                                                                    |                             |  |  |  |
|                                      | 案件表示順序 <b>案件番号 →</b> ◎ 昇順<br>○ 階順                                                                                                    |                             |  |  |  |
|                                      |                                                                                                    | 表示案件 1-3<br>全案件数 3<br>④ 1 D |  |  |  |
|                                      | 調達要求番号         調達数量         納明等         証明書等/         入礼書/         入礼保证金         並況           No. WTO         道建案件名称         進捗状況         提案書等         見機書         提知書         確認 | 履歴 契約保証金<br>提出書             |  |  |  |
|                                      |                                                                                                    |                             |  |  |  |
|                                      |                                                                                                    | 表示                          |  |  |  |
|                                      | 3 1式 R05.09.30 編集運動書発 博切                                                                                                    | 表示                          |  |  |  |
|                                      |                                                                                                    |                             |  |  |  |
| Defonse Equipment Procurement System |                                                                                                    |                             |  |  |  |

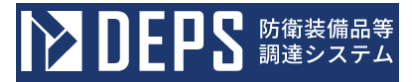

操作② <入札状況確認>画面では、調達案件の入札状況を確認することができます。 「戻る」ボタンをクリックすると<調達案件一覧>画面が表示されます。

<入札状況確認>画面

|        | 👔 公告一覧 🗗 🌓 電子入札システム 🗗 検証機能 🗆                                                                                          | 2024年04月18日 15時10分 |
|--------|----------------------------------------------------------------------------------------------------|--------------------|
|        | 入札状況確認                                                                                                    |                    |
| 調達案件一覧 | 調達要求醫号 :<br>調道案件名称 :                                                                                                  |                    |
| 登録者情報  | 契約方式 : 一般競争契約<br>深札方式 : 最低価格落札 過価<br>調達設量 : 100個<br>納閉 : 令和06年10月31日(木)                                               |                    |
| ヘルプデスク | 証明書等受付線切日時 : 令和05年05月03日(水)13時00分<br>入札書受付線切日時 : 令和05年06月04日(日)18時00分<br>開札予定日時 : 令和05年06月29日(木)01時00分<br>執行回数 : 1 回目 |                    |
|        | 受付番号 業者コード 業者名称                                                                                                    |                    |
|        | C                                                                                                    |                    |
|        | RO                                                                                                    |                    |
|        |                                                                                                    |                    |
|        |                                                                                                    |                    |
|        | Defense Equipment Procurement System                                                                                  |                    |

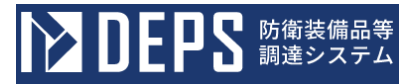

## 3-8. 開札結果確認

防衛装備品等調達システムで開札を行った案件の開札結果を確認する操作を体験できます。 開札結果確認の操作の流れは次のとおりです。

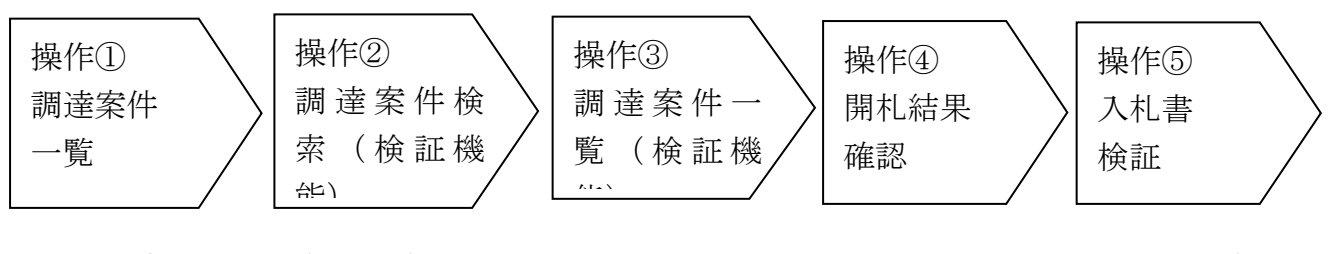

操作① <調達案件一覧>画面より「検証機能」リンクをクリックすると<調達案件 検索>画面が表示されます。

<調達案件一覧>画面

|        |         |     | j)公告一覧 📮 🧃                             | 電子入札システム 🗔 🕕 検証権 | ŧii o    | 2023年12月01日 11時13分     |
|--------|---------|-----|----------------------------------------|------------------|----------|------------------------|
|        |         |     |                                        | 調達案件一覧           |          |                        |
| 調達案件一覧 |         |     |                                        | 調達案件検索           |          |                        |
| 登録者情報  | 調達要求番号  | )   |                                        |                  | 調達案件名称   | 演發                     |
|        | 契約方式 全て | c • | 落札方式                                   | <u>ع</u> ر ۲     | 進捗状況     | <u>कि</u> र्ट          |
| ヘルプデスク | 担当部署 全て | c • |                                        |                  | □取止め案件/イ | 「調案件を表示する場合はチェックしてください |
|        | 入札書締切日時 |     | 1                                      |                  | 開札日時     |                        |
|        | 納期      |     | 1                                      |                  | 表示件数     |                        |
|        | 案件表示順序  | +重号 | <ul> <li>● 昇順</li> <li>○ 降順</li> </ul> |                  |          |                        |
|        |         |     |                                        |                  |          |                        |

操作② <調達案件検索>画面にて、検索条件を設定します。
 条件の設定が完了したら、左ペインメニューの「調達案件一覧」ボタンを
 クリックしてください。<調達案件一覧(検証機能)>画面が表示されます。
 <調達案件検索(検証機能)>画面

|                  |               | () 公告─覧□                                                                          | 2023年12月01日 12時55分 |
|------------------|---------------|-----------------------------------------------------------------------------------|--------------------|
| 調道案件検索<br>調道案件一覧 | 調達案件検索        | 文出発超行為超当者                                                                         |                    |
|                  | 案件担当邮署<br>事務所 | 电品現達百 →                                                                           | _                  |
|                  | 契約力式<br>落礼方式  |                                                                                   |                    |
|                  | E (4          | ●指定しない         ○公開日         ○結果登録日           ●指定日以降         ○指定日以前         ○指定日のみ |                    |
|                  | 調達要求番号        |                                                                                   |                    |
|                  | 調達案件名称        | 演習                                                                                |                    |
|                  | 表示件数          |                                                                                   |                    |
|                  |               | Defense Equipment Procurement System                                              |                    |

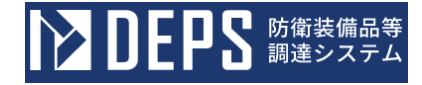

操作③ <調達案件一覧(検証機能)>画面にて、「事前公開」ボタンをクリックす ると<事前公開>画面が表示されます。入札書提出時のハッシュ値を確認す ることができます。「入札結果」ボタンをクリックすると<入札結果>画面 が表示されます。

<調達案件一覧(検証機能)>画面

|                  | l                                                                   | 🕕 公告一篇 🗗                             | 2023年12月01日 13時01分                                                                                     |
|------------------|---------------------------------------------------------------------|--------------------------------------|----------------------------------------------------------------------------------------------------|
| 调递案件検索<br>調递案件一覧 | 四連根間 支出負担行為担当官<br>案件担当部署<br>調達要求番号 指定無し<br>調連案件各称 漢習<br>検索日付条件 指定無し | 調達案件一覧                               | RF 安田 H<br>文加 「<br>大 LL LL<br>大 LL LL<br>の<br>の<br>の<br>の<br>の<br>の<br>の<br>の<br>の<br>の<br>の<br>の<br>の |
|                  |                                                                     | Defense Equipment Procurement System |                                                                                                    |

#### <事前公開>画面

|        | ① 公告─覧 □                             |                | 2023年12月01日 13時02分 |
|--------|--------------------------------------|----------------|--------------------|
| 調達案件検索 | 事                                    | 前公開            |                    |
| 調達案件一覧 | 調運案件名称 演習<br>管理名<br>役職名<br>氏名        |                |                    |
|        | Х                                    | 札一覧            |                    |
|        | 受付番号                                 | 入札書八ツシュ<br>第1回 |                    |
|        |                                      |                |                    |
|        |                                      | Ro             |                    |
|        |                                      |                |                    |
|        |                                      |                |                    |
|        |                                      |                |                    |
|        | Defense Equipment Procurement System |                |                    |

操作④ <入札結果>画面にて、開札を行った案件の開札結果を確認することができ ます。入札書が改ざんされていないことを確認するには「検証」ボタンをク リックします。<入札書検証結果>画面が表示されます。

「戻る」ボタンをクリックすると<調達案件一覧>画面が表示されます。

**ひとりとう**防衛装備品等
調達システム

<入札結果>画面

|                                      | () 公告─覧□                                                                                                    | 2023年12月01日 13時02分 |
|--------------------------------------|----------------------------------------------------------------------------------------------------|--------------------|
| ●●●●●●●●●●●●●●●●●●●●●●●●●●●●●●●●●●●● | <section-header>● 企画 电 □<br/><b>     CAL 結果</b><br/>Mark And And And And And And And And And And</section-header> | 2023年12月01日 13歳02分 |
|                                      |                                                                                                    |                    |

操作⑤ <入札書検証結果>画面では開札前後の入札書のハッシュ値が表示され、 入札書が改ざんされていないことを確認することができます。

## <入札書検証結果>画面

|                                      | <ol> <li>○ 公告一覧 □</li> </ol>                  | 2023年12月01日 13時02分 |  |  |  |
|--------------------------------------|-----------------------------------------------|--------------------|--|--|--|
| 調達案件検索                               | 入札書検証結果                                       |                    |  |  |  |
| 調達案件一覧                               | 調達要求番号<br>調達案件名称                              |                    |  |  |  |
|                                      | 業者番号                                          |                    |  |  |  |
|                                      | 果者名                                           |                    |  |  |  |
|                                      | 入礼金額 1,000,000                                |                    |  |  |  |
|                                      | 事前公開時入札書ハッシュ                                  |                    |  |  |  |
|                                      | 入礼結果公開時入礼書ハッシュ                                |                    |  |  |  |
|                                      | 上記調達案件の入札書を検証しました。<br>ハッシュアルゴリズム:SHA-256<br>反 |                    |  |  |  |
| Defense Equipment Procurement System |                                               |                    |  |  |  |

### 4. その他

## 4-1. 電子証明書(ICカード)の取扱い

法人の代表者及び、個人(法人の代表者以外)の電子証明書は重要なものですので、次の取 扱いについて注意してください。

また、電子証明書が無効になりますと防衛装備品等調達システムの利用ができなくなります ので、注意してください。

- (1) 電子証明書に記載されている内容が事実と異なる場合、その電子証明書は使用しないで ください。速やかに電子証明書の失効と再発行の手続きを取ってください。
- (2) 電子証明書の有効期限が切れた場合、電子証明書が無効になります。有効期限が切れる 前に、電子証明書の交付の手続きを取ってください。

## 4-2.利用者と代理人及び復代理人の関係

入札書等を提出する権限は、利用者、代理人及び復代理人のいずれかが有することになります。

次の図では、復代理人を設定した場合の運用例を示していますので、参考にして誰を代理人 または復代理人と設定するか検討してください。

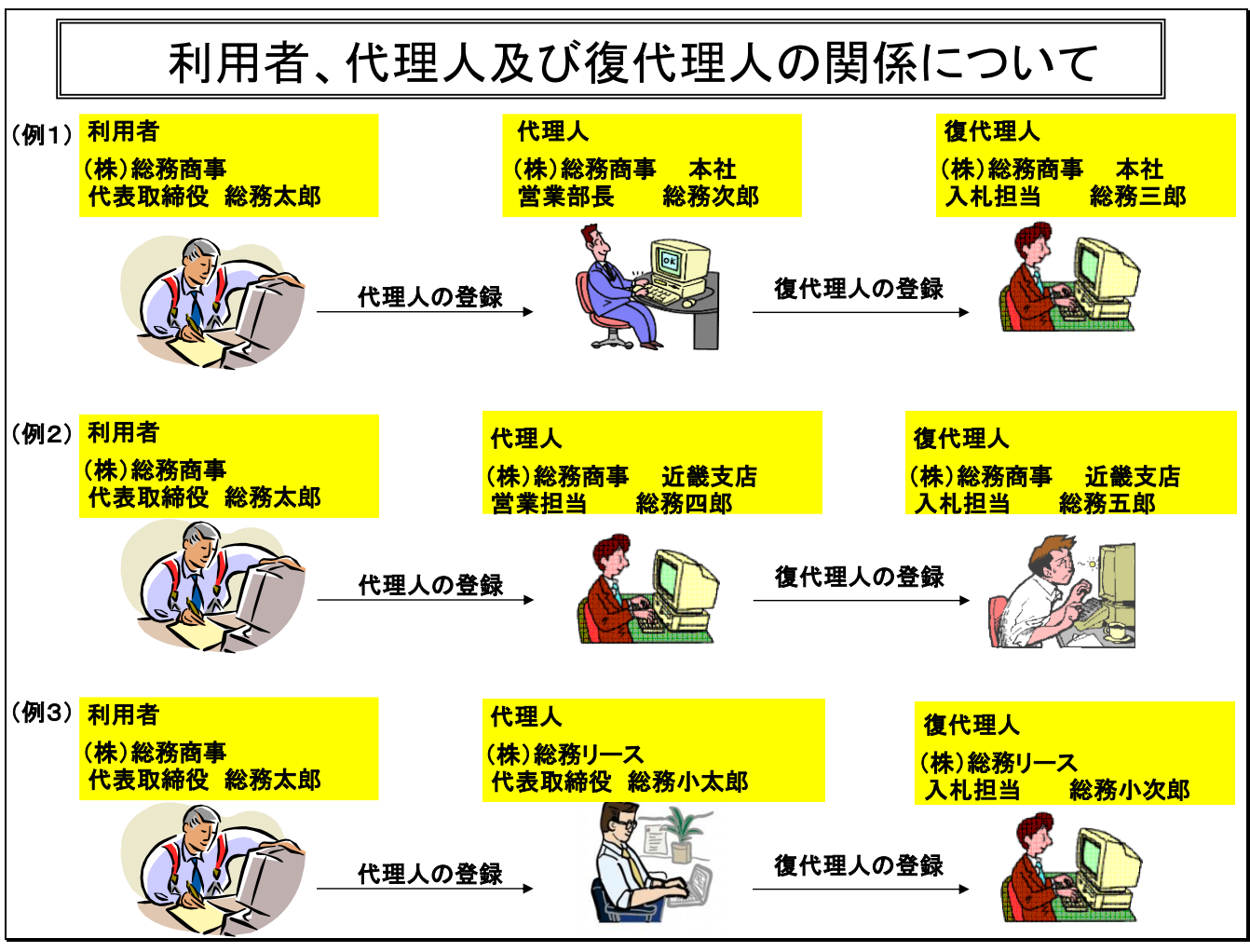

(例1) ㈱総務商事の本社での具体例

①利用者である代表取締役の総務太郎さんは、本社の営業部長の総務次郎さんを代理人として登録します。

- ②利用者である代表取締役の総務太郎さんは、本社の入札担当の総務三郎さんを復代理 人として登録します。
- (例2) ㈱総務商事の本社、支店での具体例
  - ①利用者である代表取締役の総務太郎さんは、近畿支店の営業担当の総務四郎さんを代 理人として登録します。
  - ②利用者である代表取締役の総務太郎さんは、近畿支店の入札担当の総務五郎さんを復 代理人として登録します。
- (例3) ㈱総務商事と別法人の㈱総務リースでの具体例
- ①利用者である㈱総務商事の代表取締役の総務太郎さんは、㈱総務リースの代表取締役の総務小太郎さんを代理人として登録します。
- ②利用者である㈱総務商事の代表取締役の総務太郎さんは、㈱総務リースの入札担当の 総務小次郎さんを復代理人として登録します。

## 4-3.年間委任、都度委任の委任パターン

年間委任とは、利用者に代わり、入札書等を提出する権限を一定期間委任することです。 都度委任とは、利用者に代わり、入札書等を提出する権限を特定の調達案件に限り委任 することです。

## 付録. 用語集

| 用語      | 説明                                              |
|---------|-------------------------------------------------|
| ВСА     | Bridge Certificate Authorityの略語で、ビーシーエーと読み      |
|         | ます。政府認証基盤(GPKI)を構成する要素のひとつで、ブリ                  |
|         | ッジ認証局のことです。政府認証基盤(GPKI)を構成する各府                  |
|         | 省認証局と応札者を認証する民間認証局等は、このブリッジ認証                   |
|         | 局を仲介者として、相互に信頼関係を結びます(相互の信頼関係を                  |
|         | 「相互認証」といいます)。このように、ブリッジ認証局は府省認                  |
|         | 証局と民間認証局等とが個別に相互認証する役割を果たします。                   |
| СА      | Certificate Authorityの略語で、シーエーと読みます。認証局         |
|         | のことで、インターネットなどで使われる電子的な身分証明書を                   |
|         | 発行する機関のことです。                                    |
| G P K I | Government Public Key Infrastructure の略語で、ジーピーケ |
|         | イアイと読み、政府認証基盤のことです。政府認証基盤とは、日本                  |
|         | 政府における公開鍵暗号方式による電子認証システムのことで                    |
|         | す。政府認証基盤はブリッジ認証局及び府省認証局から構成され、                  |
|         | ブリッジ認証局は総務省、府省認証局は各府省において整備され                   |
|         | ています。一方、応札者側にも民間認証局等による民間側認証基                   |
|         | 盤があります。民間側の認証局として、法務省が運営している商                   |
|         | 業登記制度に基礎を置き、法人代表者等を認証する認証局である                   |
|         | 「商業登記認証局」があります。また、民間企業が運営している認                  |
|         | 証局である「民間認証局」もあります。                              |
|         | この政府認証基盤と民間側認証基盤とが相互に信頼関係を結                     |
|         | び、行政機関側の認証局と民間側の認証局との間で相互認証を行                   |
|         | うことにより、行政機関の処分権者と応札者との間の入札・開札                   |
|         | 等手続のやり取りをインターネット上で行える仕組みが実現しま                   |
|         | T.                                              |
| HTML    | HyperText Markup Language の略語で、エイチティーエムエルと      |
|         | 読みます。Webベージを記述するためのプログラム言語のこと                   |
|         |                                                 |
| HTTP    | HyperText Transfer Protocol の略語で、エイチティーティピー     |
|         | と読みます。Webサーバとクライアント(Webブラウザなど)                  |
|         | がテータを送受信するのに使われるブロトコルのことです。                     |
|         | HTML文書や、文書に関連付けられている画像、音声、動画な                   |
|         | どのファイルを、表現形式などの情報を含めてやり取りできます。                  |

| 用語         | 説明                                               |
|------------|--------------------------------------------------|
| ICカード      | キャッシュカード大のプラスチック製カードに極めて薄い半導                     |
|            | 体集積回路(ICチップ)を埋め込み、情報を記録できるようにし                   |
|            | たカードのことです。磁気カードに比べて 100 倍近いデータを記                 |
|            | 録でき、データの暗号化も可能なため偽造しにくくなっています。                   |
| Java       | ジャバと読みます。プログラミング言語で強力なセキュリティ                     |
|            | 機構や豊富なネットワーク関連の機能が標準で搭載されており、                    |
|            | ネットワーク環境で利用されることを強く意識した言語仕様にな                    |
|            | っています。Javaで開発されたソフトウェアは特定のコンピ                    |
|            | ュータに依存することなく、基本的にはどのようなコンピュータ                    |
|            | でも動作します。                                         |
| JavaScript | ジャバスクリプトと読みます。                                   |
|            | 主にWebページに組み込まれたプログラムをWebブラウザ                     |
|            | 上で実行するために用いられるプログラミング言語の一つです。                    |
|            | いわゆるスクリプト言語あるいは軽量言語(LL:Lightweight               |
|            | Language)の一つで、実行環境をWebブラウザに組み込んで利用               |
|            | されることが多いです。                                      |
| LAN        | Local Area Networkの略語で、ランと読み、構内ネットワーク            |
|            | と訳されます。企業内ネットワークなど、比較的限られたエリア                    |
|            | 内のコンピュータネットワークのことを指します。                          |
| LDAP       | Lightweight Directory Access Protocol の略語で、エルダップ |
|            | と読みます。インターネットやイントラネットなどのネットワー                    |
|            | クで、ディレクトリデータベースにアクセスするためのプロトコ                    |
|            | ルのことです。                                          |
|            | ディレクトリサービスとは、ネットワークを利用するユーザの                     |
|            | メールアドレスや環境に関する情報を管理するサービスのこと                     |
|            | で、ユーザ名からこれらの情報を検索することができます。最近                    |
|            | ではディレクトリサービスを単純なユーザ管理だけでなく、プリ                    |
|            | ンタなどのネットワーク上の共有資源の管理に応用する動きも活                    |
|            | 発になっています。                                        |

| 用語       | 説明                                           |
|----------|----------------------------------------------|
| P D F    | Portable Document Formatの略語で、ピーディーエフと読みま     |
|          | す。Adobe Systems(アドビシステムズ)社によって開発された、         |
|          | 電子文書のためのフォーマットです。OSに依存しないデータ形                |
|          | 式で、現在の電子文書の標準となっています。                        |
|          | PDFファイル形式の文書は、他のOSで作成した文書でも元                 |
|          | のレイアウトを再現できるほか、指定の書体が入っていなくても                |
|          | 似たものが自動的に選ばれたりするので、インターネットによる                |
|          | 製品カタログやパンフレット類の配布などに利用されることが多                |
|          | くなっています。                                     |
|          | PDFファイルを制作するには有償の Adobe Acrobat (アドビア        |
|          | クロバット)が必要ですが、読むだけであれば無償の Acrobat             |
|          | Reader(アクロバットリーダ)を入手すれば十分です。                 |
|          | また、Acrobat Reader(アクロバットリーダ)はAdobe (アド       |
|          | ビ)社のサイトから無償でダウンロードできます。                      |
| PINコード   | ピンコードと読み、PIN(Personal Identification Number) |
|          | は、個人識別番号のことです。メッセージに暗証番号(パスワー                |
|          | ド)を設定することで、送られてきたものが本人かどうかをチェ                |
|          | ックするために使われます。                                |
| PK I     | Public Key Infrastructure の略語で、ピーケイアイと読み、公   |
|          | 開鍵基盤と訳されます。公開鍵暗号技術にもとづく情報インフラ                |
|          | のことで、現在、電子認証を行う方法の主流となっています。                 |
| PROXYサーバ | プロキシサーバと読みます。企業などの内部ネットワークとイ                 |
|          | ンターネットの境にあって、直接インターネットに接続できない                |
|          | 内部ネットワークのコンピュータに代わって、「代理」としてイン               |
|          | ターネットとの接続を行うコンピュータのことです。ネットワー                |
|          | クに出入りするアクセスを一元管理し、内部から特定の種類の接                |
|          | 続のみを許可したり、外部からの不正なアクセスを遮断したりす                |
|          | るために用いられます。                                  |
| SMTP     | Simple Mail Transfer Protocolの略語で、エスエムティーピ   |
|          | ーと読みます。インターネットやイントラネットで電子メールを                |
|          | 送信するためのプロトコルのことです。サーバ間でメールのやり                |
|          | 取りをしたり、クライアントがサーバにメールを送信する際に用                |
|          | いられます。                                       |
| SSL(サーバ) | Secure Sockets Layerの略語で、エスエスエルと読みます。セ       |
|          | キュリティ機能 (を持ったサーバ) のことで、WebブラウザとW             |
|          | e b サーバ間で安全な通信を行うための暗号化システムのことで              |
|          | す。                                           |

| 用語          | 説明                                    |
|-------------|---------------------------------------|
| WAN         | Wide Area Networkの略語で、ワンと読み、広域通信網と訳され |
|             | ます。電話回線や専用線を使って、本社-支社間など地理的に離         |
|             | れた地点にあるコンピュータ同士を接続し、データをやり取りす         |
|             | ることをいいます。                             |
| Webサーバ      | ウェブサーバと読み、システムにおいて、情報送信を行うコン          |
|             | ピュータのことです。Webサーバは、HTML文書や画像など         |
|             | の情報を蓄積しておき、ブラウザなどのクライアントからの要求         |
|             | に応じて、インターネットなどのネットワークを通じて、これら         |
|             | の情報を送信する役割を果たします。                     |
| Webサイト      | ウェブサイトと読み、インターネット上では本のように複数の          |
|             | Webページをひとまとめに公開するのが普通で、そのようなWeb       |
|             | ページのまとまりをWebサイトといいます。                 |
|             | Webサイトは、本の表紙や目次に当たるトップページ(ホー          |
|             | ムページ)とそこからリンクされた他のWebページで構成され         |
|             | ます。                                   |
| Webブラウザ     | ウェブブラウザと読み、Webページを閲覧 (ブラウズ) するた       |
|             | めのソフトウェアのことです。また、「インターネットエクスプロ        |
|             | ーラ」や「ネットスケープナビゲータ」といったWebページ閲覧        |
|             | ソフトを単にWebブラウザと呼ぶこともあります。              |
| Webページ      | Webブラウザで表示する単位、1画面のことです。              |
| 暗号化         | インターネット上で電子メールやクレジットカード番号などの          |
|             | 情報を送信するときに、情報を一定の規則で置き換えて第三者に         |
|             | 読み取られないようにすることです。暗号化された情報をふたた         |
|             | び利用できるようにすることを復号といいます。                |
| インターネット     | インターネットとは、各地に散在するコンピュータネットワー          |
|             | ク(LANやWAN)同士を専用線によって接続した巨大なネッ         |
|             | トワークのことです。                            |
| インターネットサービス | 「プロバイダ」を参照。                           |
| プロバイダ       |                                       |
| インターネット接続プロ | インターネットサービスプロバイダのこと。   プロバイダ」を参       |
| バイダ         | 脱。                                    |
| イントラネット     | インターネット標準の技術を用いて構築された企業内ネットワ          |
|             | ークのことです。                              |
| ウィルス        | 「コンピュータウィルス」を参照。                      |

| 用語        | 説明                             |
|-----------|--------------------------------|
| ウィルス対策ソフト | 「アンチウイルスソフト」、「ワクチンソフト」などとも呼ばれ  |
|           | ます。コンピュータウィルスを除去するソフトウェアのことです。 |
|           | コンピュータウィルスに感染したファイルを修復し、コンピュー  |
|           | タを感染前の状態に回復するアプリケーションソフトのことで   |
|           | す。                             |
| 共通鍵       | 共通鍵暗号方式で使用される一対の鍵の組のことで、暗号の鍵   |
|           | と復号の鍵が同じであるものです。鍵さえ秘密にしておけば、そ  |
|           | の安全性が保たれます。                    |
| 共通鍵暗号方式   | 暗号化と復号化に同じ鍵を用いる暗号方式のこと。暗号文の送   |
|           | 信者と受信者で同じ鍵を共有する必要があります。        |
|           | そのため、暗号文を送受信する前に、あらかじめ安全な経路を   |
|           | 使って秘密の鍵を共有しておかないといけません。        |
| クライアント    | コンピュータネットワークにおいて、サーバコンピュータの提   |
|           | 供する機能やデータを利用するコンピュータのことです。     |
| 公開鍵       | 公開鍵暗号方式で使用される一対の鍵の組のうち、一般に公開   |
|           | されるほうの鍵のことです。                  |
|           | 公開鍵で暗号化されたデータは秘密鍵でしか復号化できないた   |
|           | め、公開鍵は他人に知られてもセキュリティレベルが低下しませ  |
|           | ん。逆に、秘密鍵で暗号化されたデータは公開鍵で復号化できま  |
|           | す。秘密鍵で暗号化したデータを公開鍵で復号化する場合、公開  |
|           | 鍵が本人のものであるということが証明できれば、暗号化された  |
|           | データが間違いなく本人のものであると確認できます。      |
|           | 電子署名はこの方式を用いており、電子証明書を使用して、公   |
|           | 開鍵が本人のものであることを確認できるようになっています。  |
| 公開鍵暗号方式   | 対になる2つの鍵を使ってデータの暗号化・復号化を行う暗号   |
|           | 方式のことで、非対称暗号とも呼ばれます。           |
|           | 片方は他人に広く公開するため公開鍵と呼ばれ、もう片方は本   |
|           | 人だけがわかるように厳重に管理されるため秘密鍵と呼ばれま   |
|           | す。秘密鍵で暗号化されたデータは対応する公開鍵でしか復号で  |
|           | きず、公開鍵で暗号化されたデータは対応する秘密鍵でしか復号  |
|           | できません。暗号化と復号化を同じ鍵で行う共通鍵暗号方式に比  |
|           | べ、鍵を安全な経路で輸送する必要がないため、鍵の管理が楽で  |
|           | 安全性が高くなっています。                  |
| コントロールパネル | コントロールパネルは、パソコンを使うための、いろいろな設   |
|           | 定をするソフトやプログラムがまとめられているもののことで   |
|           | す。                             |

| 用語           | 説明                                |
|--------------|-----------------------------------|
| コンピュータウィルス   | 単に「ウィルス」と呼ぶこともあります。データの破壊やファイ     |
|              | ルの削除など、コンピュータに危害を与える悪質なプログラムの     |
|              | ことです。主に、インターネット上を流通する電子メールやその     |
|              | 添付ファイルなどを通じて感染します。ウィルスはウィルス対策     |
|              | ソフトで予防したり、駆除したりすることができます。         |
| サーバ          | ネットワークの中心となるコンピュータをサーバコンピュータ      |
|              | と呼び、略してサーバといいます。サーバはネットワーク上のフ     |
|              | ァイルを共有してネットワークに接続しているユーザが使えるよ     |
|              | うにするファイルサーバ、ネットワーク上のプリンタを管理する     |
|              | プリントサーバ、メールの送受信を行うメールサーバなどがあり     |
|              | ます。小規模なネットワークであればこれらの役割はすべて1台     |
|              | のコンピュータで行うことができますが、規模の大きいネットワ     |
|              | ークになるとサービスに必要な処理が多くなり、1台のコンピュ     |
|              | ータでは処理速度が遅くなります。そこでファイルサーバやプリ     |
|              | ンタサーバごとにコンピュータを設けて、何台ものコンピュータ     |
|              | に処理を分散させます。                       |
| サイト          | 「Webサイト」を参照                       |
| 磁気カード        | 磁気テープを貼り付け、その部分にデータを記憶させることが      |
|              | できるカードのことです。キャッシュカードなどに用いられます。    |
| 磁気テープ        | プラスチックなどのテープに、磁性材料を塗布して、電気信号      |
|              | を残留磁気の変化として記憶するもので、コンピュータの記憶媒     |
|              | 体などに用いられています。                     |
| 政府認証基盤(GPKI) | 「GPKI」を参照                         |
| ダウンロード       | インターネット上のWebサーバなどから、自分のパソコンに      |
|              | データやプログラムを保存する操作のことです。反対に、自分の     |
|              | パソコンからWebサーバに送る操作のことをアップロードとい     |
|              | います。                              |
| タブ           | T a b の訳語です。画面のウィンドウで、複数の画面を 1 つの |
|              | ウィンドウ内で切り替えて使用する時に表示されます。通常、タ     |
|              | ブが表示される1つのウィンドウでは、ウィンドウの上部に複数     |
|              | あるタブをクリックすることで、そのタブに該当する画面がウィ     |
|              | ンドウ内に現れます。                        |
| 電子署名         | 電子的な文書等の正当性を保証するために付けられる署名情報      |
|              | で、公開鍵暗号方式によって、文書の作成者を証明し、かつその文    |
|              | 書が改ざんされていないことを保証する署名方式のことです。      |

| 用語          | 説明                                      |
|-------------|-----------------------------------------|
| 電子認証        | 相手が本当に存在し、信頼に値する相手かどうかを確認するた            |
|             | めのしくみのことです。認証局に依頼し、発行された電子証明書           |
|             | を利用者が閲覧することで、信頼性を確認し合います。               |
| 電子メール       | インターネットを通じてやりとりする「手紙」のことで、「Eメ           |
|             | ール」や「E-mail」といいます。                      |
| 電子メールアドレス   | e-mail address、e メールアドレスとも表現されます。       |
|             | インターネットを使って相手に電子メールを送るために使われ            |
|             | る「住所」です。「abcde@company.co.jp」のような形式になって |
|             | おり、「@」記号より前が個人を識別するユーザ名、@より後ろが組         |
|             | 織を識別するためのドメイン名になっています。                  |
| 電子メール送受信用ソフ | 電子メールの作成や送受信、受信したメールの保存・管理を行            |
| トウェア        | うソフトウェアのことです。受信メールを発信元などの情報に基           |
|             | づいて自動的に複数の受信箱に振り分けたり、メールアドレスを           |
|             | 実名やあだ名で管理できる「アドレス帳」の機能を持つものもあ           |
|             | ります。Microsoft Outlook や Spark などがあります。  |
| 添付ファイル      | 電子メールの本文に付属して送られるファイルのことです。面            |
|             | 識のない相手からの添付ファイル、安全であることが確認できな           |
|             | い添付ファイルの取り扱いには厳重な注意が求められます。             |
| ドメイン名       | インターネット上に存在するコンピュータやネットワークにつ            |
|             | けられる識別子のことです。インターネット上の住所のようなも           |
|             | のです。                                    |
| 認証          | 正当性を検証する作業のことです。                        |
|             | 例えば、ユーザ名とパスワードの組み合わせを使って、コンピ            |
|             | ュータを利用しようとしている人にその権利があるかどうかや、           |
|             | その人が名乗っている本人かどうかなどを確認することなどをい           |
|             | います。認証の際に用いられる情報(ユーザ名やパスワードなど)          |
|             | が他人に発覚すると不正利用が行われてしまう恐れがあります。           |
|             | このため、金銭移動を伴うサービスなど、特に認証データの機            |
|             | 密性が要求される場合には、認証データを暗号化するなど、漏洩           |
|             | 防止に細心の注意が払われています。なりすまし防止のための本           |
|             | 人確認を行う認証については、認証サービスを行う企業から入手           |
|             | した電子証明書が用いられています。                       |
| 認証局 (CA)    | 「CA」を参照                                 |
| ハッシュ関数      | 「ハッシュ値」を参照                              |

| 用語       | 説明                                |
|----------|-----------------------------------|
| ハッシュ値    | 与えられた原文から固定長の疑似乱数を生成する演算手法のハ      |
|          | ッシュ関数が生成した値を「ハッシュ値」と呼びます。ハッシュ関    |
|          | 数は、「要約関数」、「メッセージダイジェスト」とも呼ばれます。   |
|          | 通信回線を通じてデータを送受信する際に、経路の両端でデー      |
|          | タのハッシュ値を求めて両者を比較すれば、データが通信途中で     |
|          | 改ざんされていないか調べることができます。不可逆な一方向関     |
|          | 数を含むため、ハッシュ値から原文を再現することはできず、ま     |
|          | た同じハッシュ値を持つ異なるデータを作成することは極めて困     |
|          | 難です。通信の暗号化の補助や、ユーザ認証や電子署名などに応     |
|          | 用されています。                          |
| 秘密鍵      | 公開鍵暗号方式で使用される一対の鍵の組のうち、一般に公開      |
|          | されない鍵のことです。                       |
|          | 秘密鍵が他人に知られると、公開鍵暗号方式ではデータが解読      |
|          | されるほかに自分を詐称する者が現れる恐れがあります。秘密鍵     |
|          | をそのままインターネット上で流通させるのは危険なので、流通     |
|          | させる際は公開鍵暗号方式で秘密鍵を暗号化して送る方式が採ら     |
|          | れています。                            |
| ファイアウォール | Firewall のことで、組織内のコンピュータネットワークへ外部 |
|          | から侵入されるのを防ぐシステム、また、そのようなシステムが     |
|          | 組みこまれたコンピュータのことです。                |
|          | 企業などのネットワークでは、インターネットなどの外部ネッ      |
|          | トワークを通じて第三者が侵入し、データやプログラムの盗聴・     |
|          | 改ざん・破壊などが行なわれることのないように、外部との境界     |
|          | を流れるデータを監視し、不正なアクセスを検出・遮断する必要     |
|          | があります。このような機能を実現するシステムがファイアウォ     |
|          | ールです。多くの場合はソフトウェアの形で提供され、コンピュ     |
|          | ータに組みこんで使用しますが、高い性能が要求されるため、専     |
|          | 用のハードウェアが用いられる場合もあります。            |
| 復号       | 「暗号化」を参照                          |
| 府省認証局    | 中央府省が設置する認証局のことです。「CA」を参照         |
| ブラウザ     | 「Webブラウザ」を参照                      |
| ブリッジ認証局  | 「BCA」を参照                          |
| プロトコル    | ネットワークを介してコンピュータ同士が通信を行う上で、相      |
|          | 互に決められた約束事の集合のことです。ネットワークプロトコ     |
|          | ル、通信プロトコル、通信手順、通信規約などと呼ばれることもあ    |
|          | ります。                              |

| 用語          | 説明                                |
|-------------|-----------------------------------|
| プロバイダ       | インターネット接続サービスを提供する通信事業者のことで       |
|             | す。一般にインターネットサービスプロバイダと呼ぶので、頭文     |
|             | 字からISPと呼ばれたり、インターネットプロバイダと呼ばれ     |
|             | たりすることもあります。通常、プロバイダと契約すると、ユーザ    |
|             | IDと接続のためのパスワード、メールアドレスが提供されます。    |
|             | また、プロバイダによってはWebページ(ホームページ)を設     |
|             | 置するスペースが利用できる場合もあります。             |
| ヘルプデスク      | 顧客や社員など内外からの問い合わせに対応する担当のことで      |
|             | す。                                |
| ホームページ      | home page の訳語で、HP(エッチピー)と略語されたりしま |
|             | す。本来は、WebサイトのWebページの中で一番最初に表示     |
|             | されるトップページのことを指す言葉でしたが、日本ではWeb     |
|             | サイトの同義語として普及しました。                 |
| メール         | 「電子メール」を参照                        |
| メールアドレス     | 「電子メールアドレス」を参照                    |
| メッセージダイジェスト | 「ハッシュ値」を参照                        |
| 要約関数        | 「ハッシュ値」を参照                        |
| ルータ         | ネットワークの中継装置のことです。ネットワーク上でのデー      |
|             | タ転送の経路をもっとも効率的に選択します。また、自分の対応     |
|             | しているプロトコル以外のデータをすべて破棄することもできま     |
|             | す。基本的にはLANを外部のネットワークと接続する場合に使     |
|             | われます。                             |
| ログイン        | 1ogin の訳語で、ネットワークを通じてシステムやコンピ     |
|             | ュータに接続し、操作可能な状態にすることをいいます。「ログオ    |
|             | ン(logon)」ともいいます。                  |